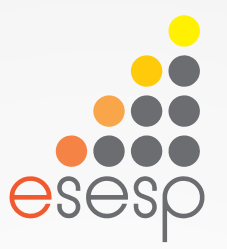

# Almoxarifado Aplicado ao SIGA

Trilha Compras e Contratos

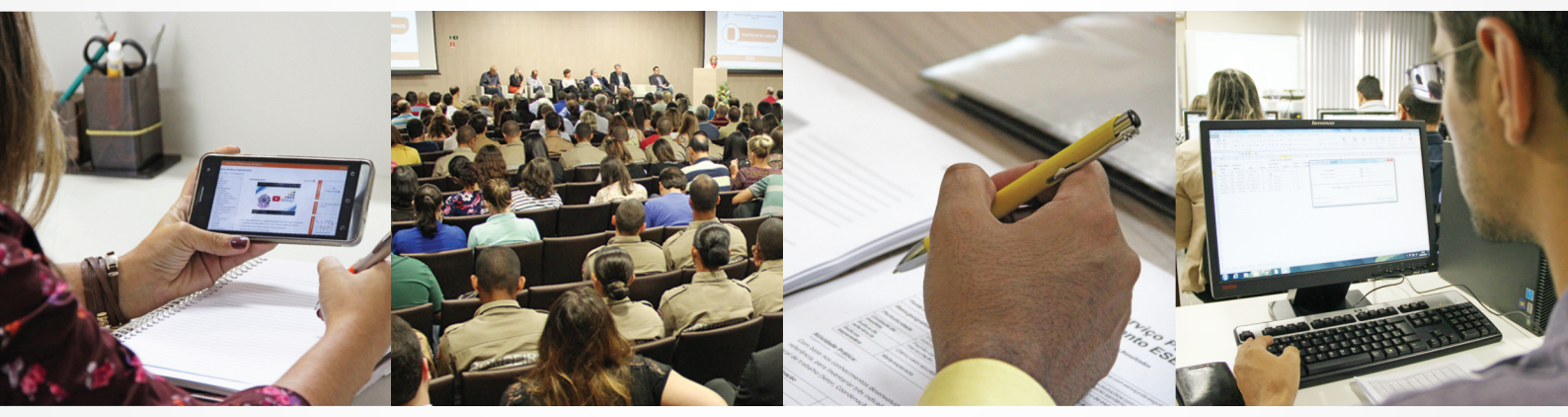

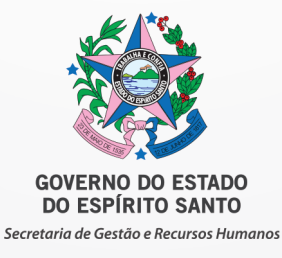

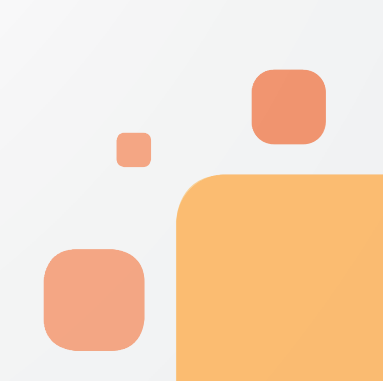

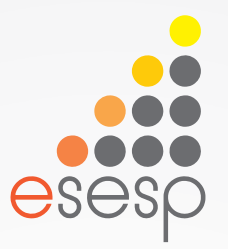

# Almoxarifado Aplicado ao SIGA

**Slides** 

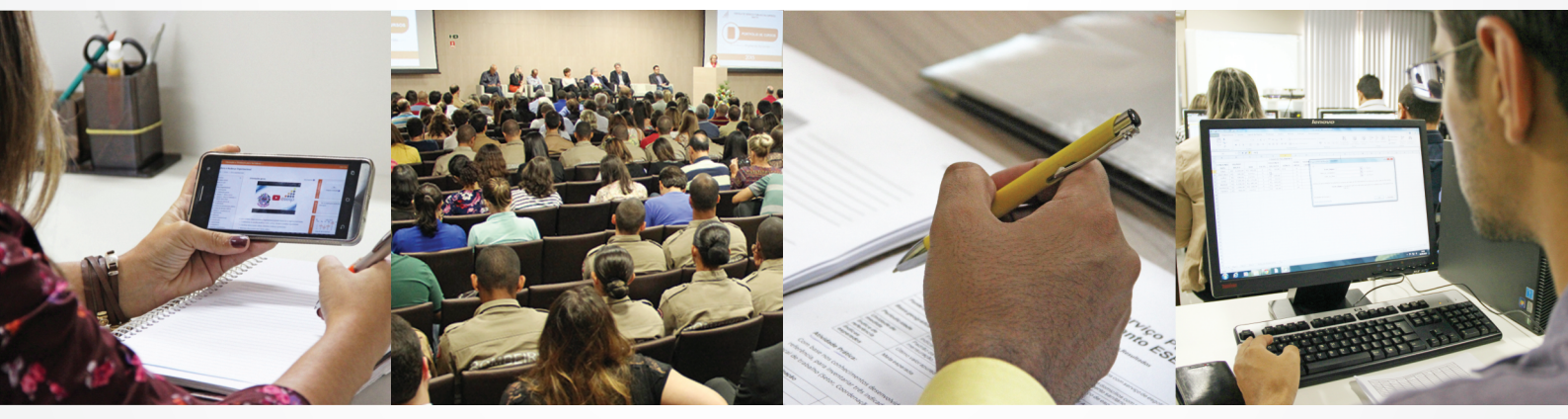

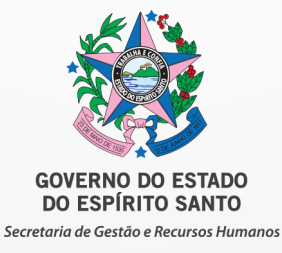

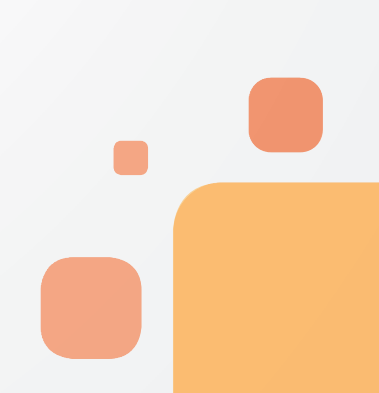

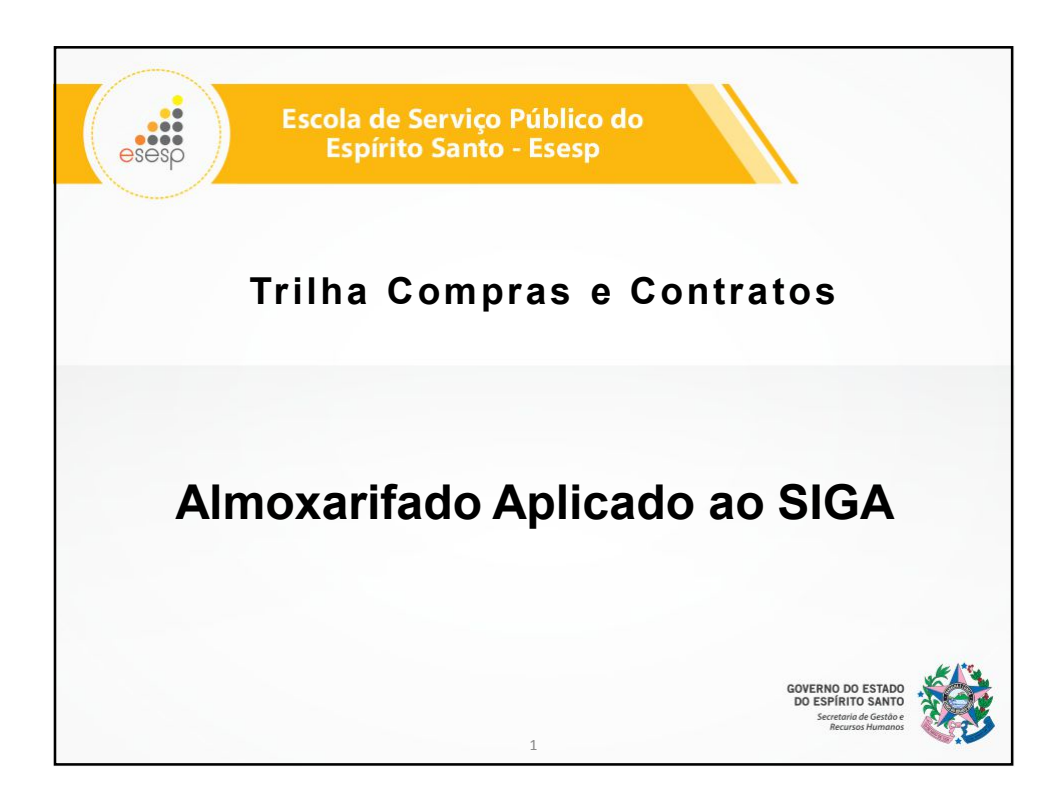

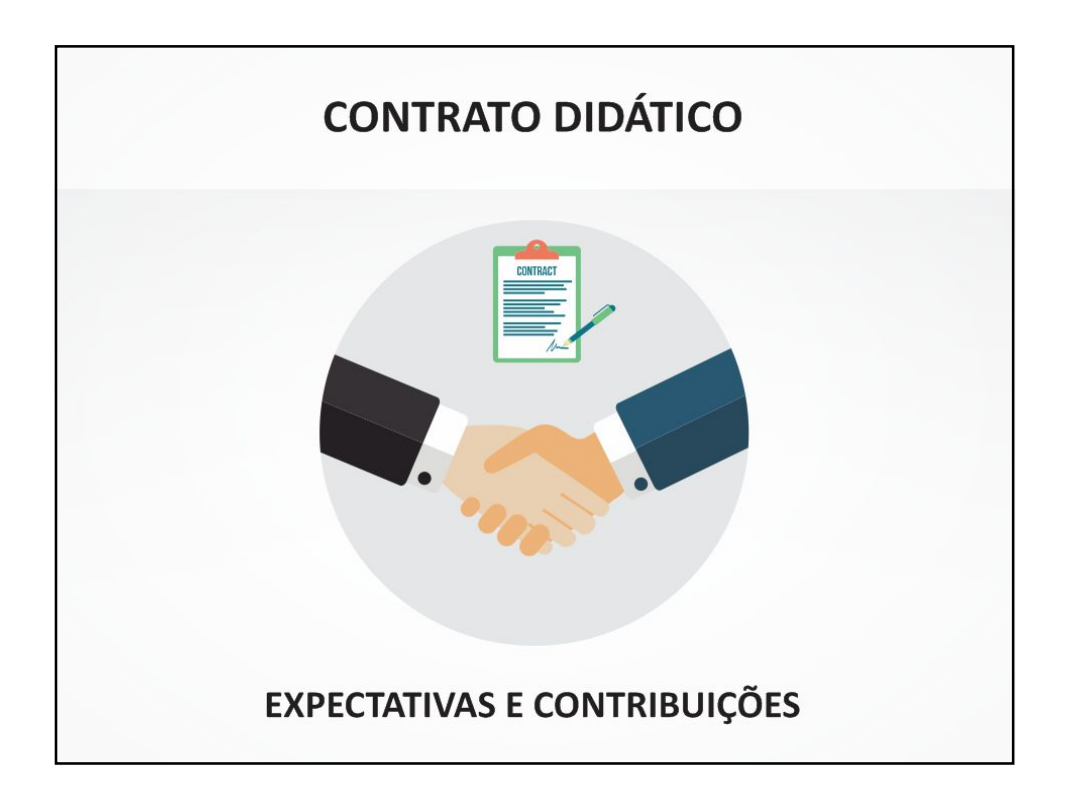

# COMPETÊNCIAS

Desenvolver pessoas que trabalham nos almoxarifados dos órgãos e entidades da Administração Pública Estadual, treinando-as nos conhecimentos técnicos de administração de materiais, nas boas práticas e na utilização do sistema corporativo do Estado aplicado aos normativos vigentes, gerando um nível de serviço satisfatório para os clientes ao mesmo tempo que reduz os custos da máquina pública.

3

| HABILIDADES                                                                |
|----------------------------------------------------------------------------|
| Entender as atividades de almoxarifado,<br>segundo os normativos vigentes; |
| Absorver as boas práticas no âmbito da gestão<br>de materiais;             |
| Esclarecer a relação Almoxarifado e Setor<br>Financeiro;                   |
| Gerenciar e controlar estoques;                                            |
| Prestar Contas aos órgãos de controle.                                     |
|                                                                            |
| 4 esesc                                                                    |

|   | MÓDULO 1                                                                     |
|---|------------------------------------------------------------------------------|
| ≻ | Introdução.                                                                  |
| ≻ | Normativos Pertinentes.                                                      |
|   | MÓDULO 2                                                                     |
|   | Conceitos básicos e utilização do Módulo – Almoxarifado Material de Consumo; |
| ≻ | Relatórios - Material de Consumo.                                            |
|   | MÓDULO 3                                                                     |
|   | Conceitos básicos e utilização do Módulo – Almoxarifado Permanente;          |
| ≻ | Relatórios – Material de Permanente.                                         |
| ≻ | Relatórios TCEES                                                             |

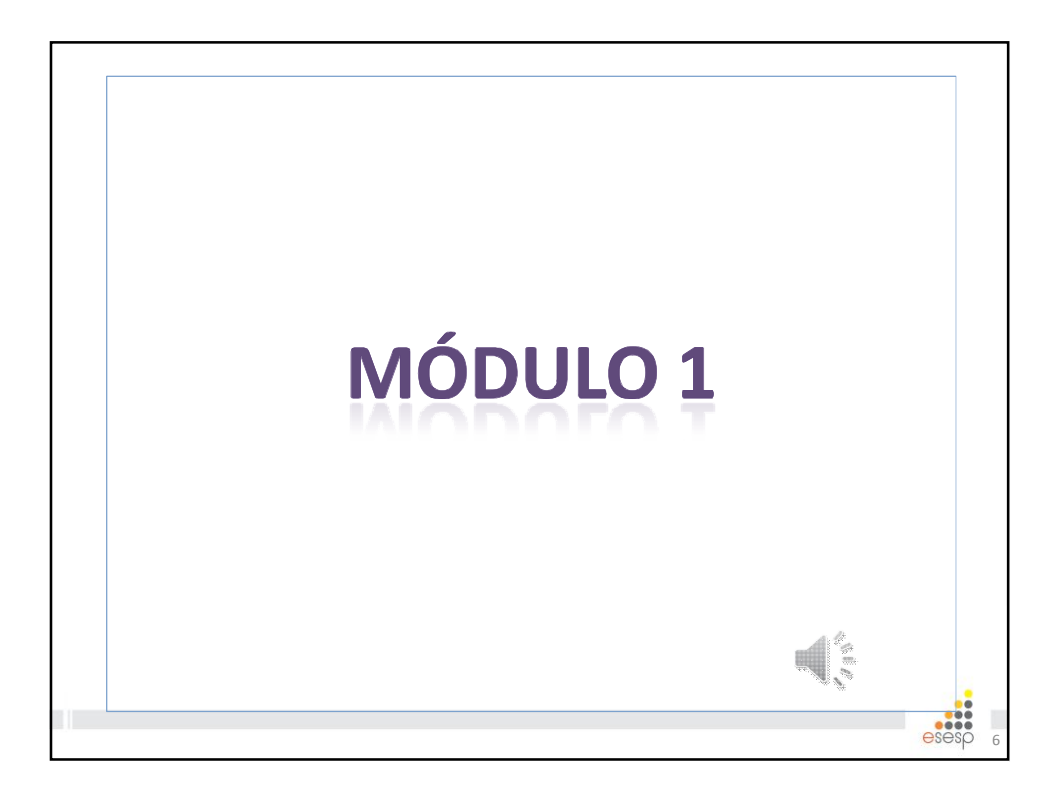

## A IMPORTÂNCIA DA GESTÃO DE ESTOQUES

- De acordo com Baker (2007), a importância da gestão de estoques reside no fato de que eles são relevantes tanto para a <u>Gestão de Custos</u> de qualquer entidade quanto para o estabelecimento de um <u>bom nível de</u> <u>serviço ao cliente</u>, principalmente quando se utiliza disponibilidade de produto como parâmetro para medi-lo.
- Essa importância fica ainda mais evidente quando a falta de um material essencial, pode ter como custo a vida de alguém, como ocorre no caso das entidades do setor de saúde.

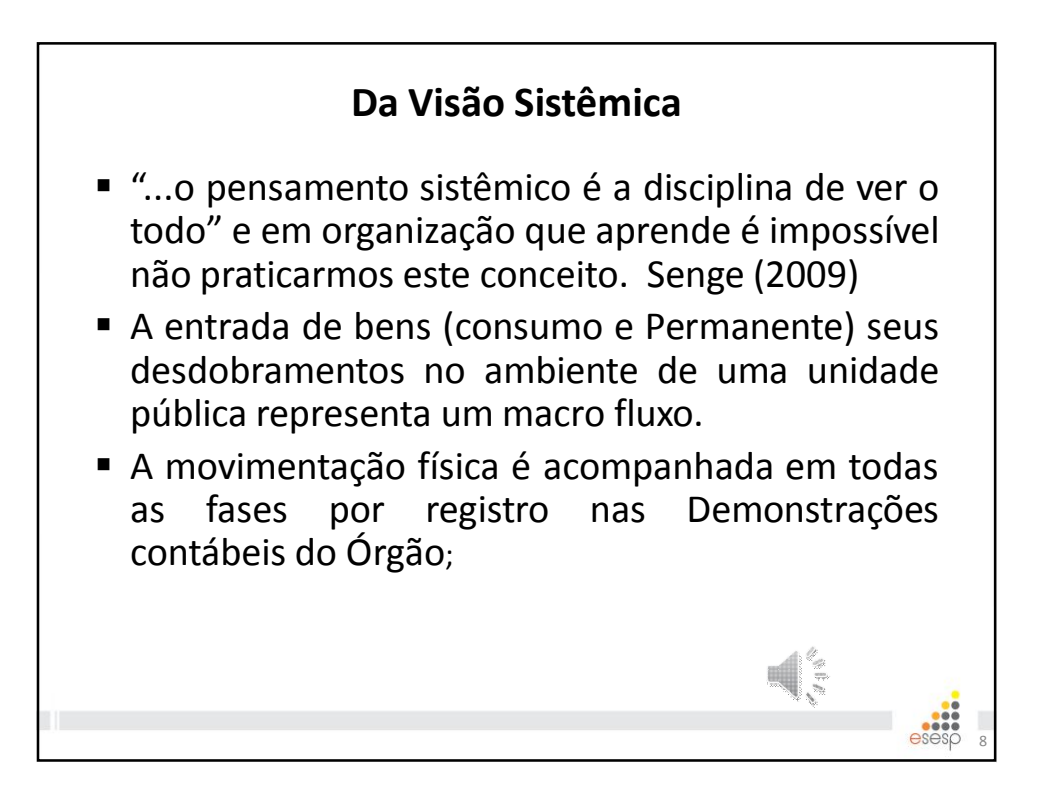

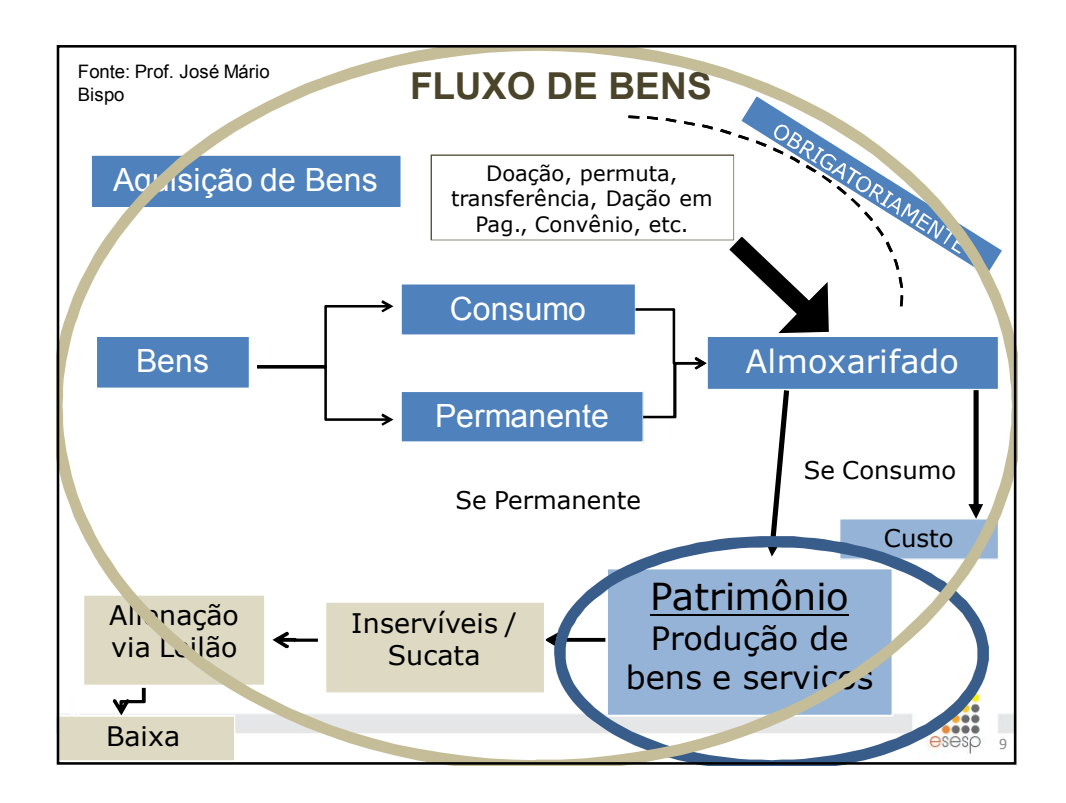

| O ARCABOUÇO LEGAL                                                                                                    |
|----------------------------------------------------------------------------------------------------|
| Constituição Federal de 1988;                                                                                                    |
| Constituição Estadual de 1989;                                                                                                    |
| Lei 4.320 de 17/03/1964 - Estatui Normas Gerais de Direito<br>Financeiro para elaboração e controle dos orçamentos e<br>balanços da União, dos Estados, dos Municípios e do Distrito<br>Federal; |
| Lei 2.583 de 12/03/1971 – Dispõe sobre o Código da<br>Administração Financeira Estadual;                                                                                                    |
| Portaria STN nº 467/2009 – Aprova volumes da 2ª edição do<br>Manual de Contabilidade Aplicada ao Setor Público – MCASP<br>e obriga utilização pelos demais entes;                                |
| Portaria Conjunta STN/SOF Nº 1, DE 10/12/2014 - Aprova a<br>Parte I - Procedimentos Contábeis Orçamentários da 6ª<br>edição do MCASP                                                             |
| 10 esesp                                                                                                    |

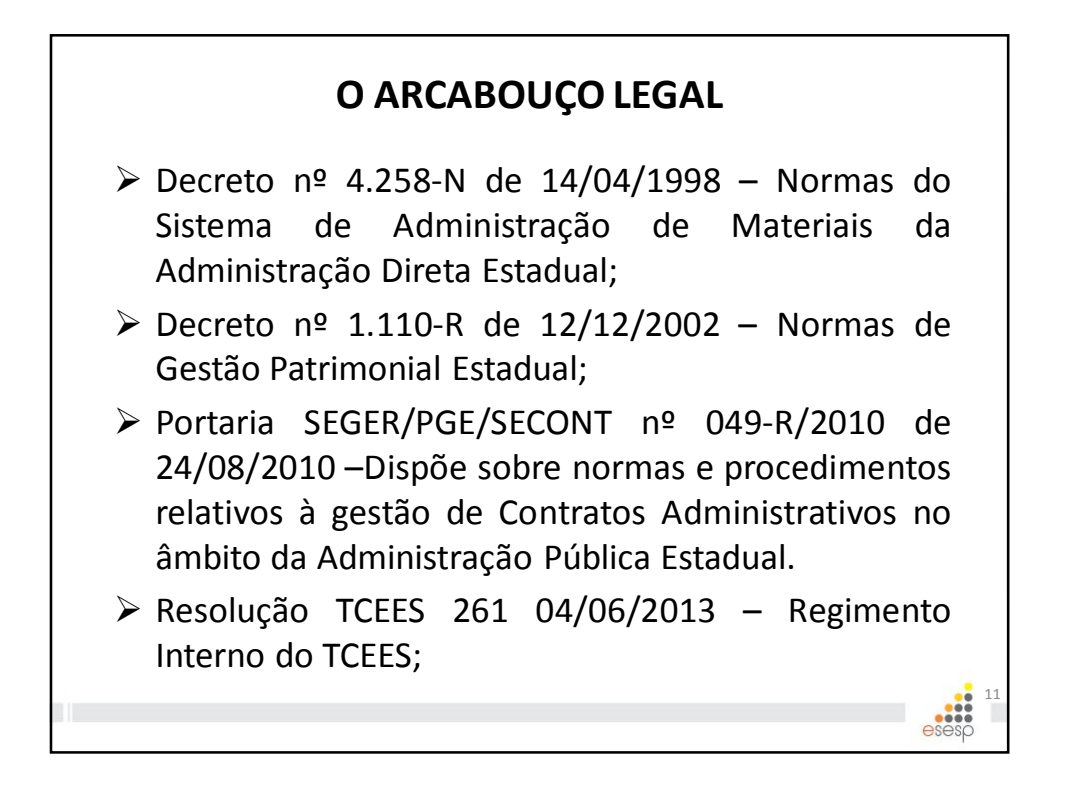

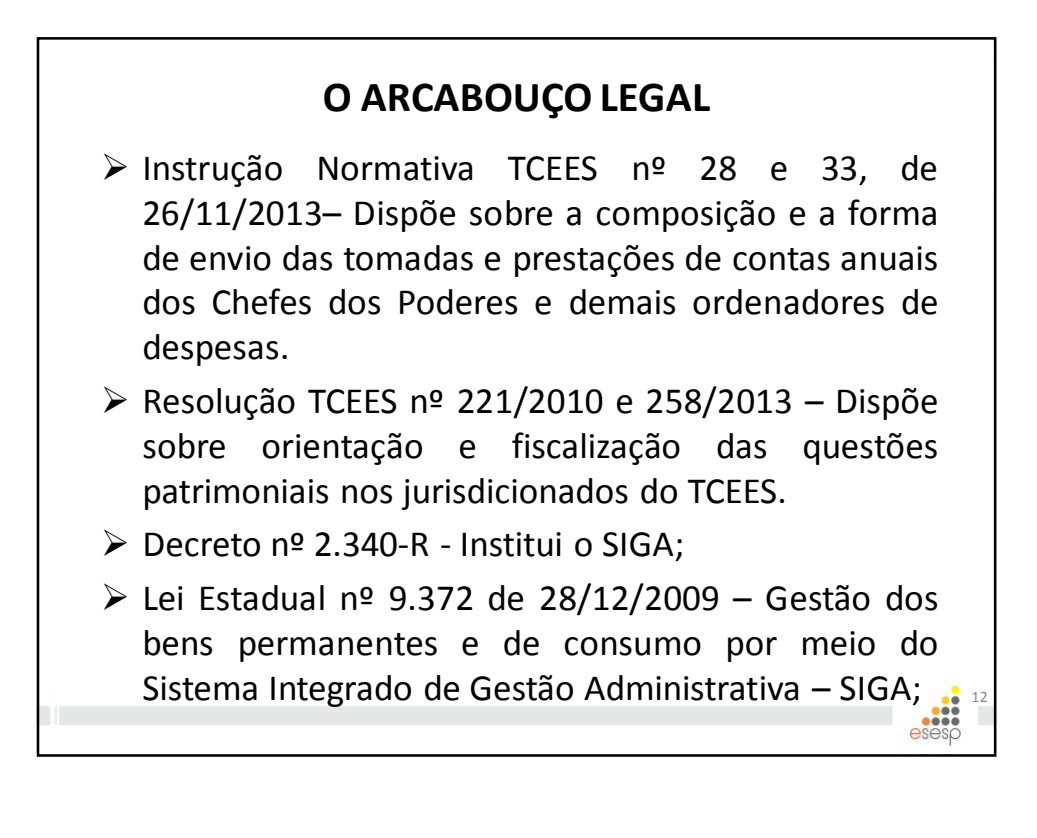

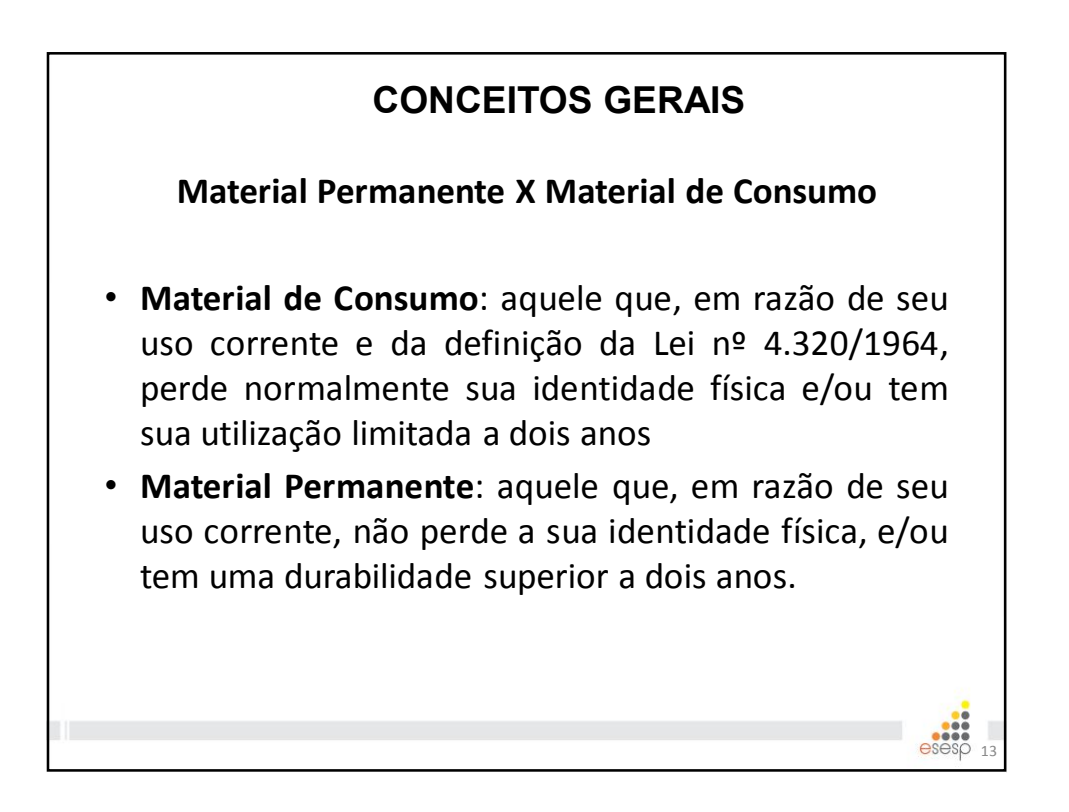

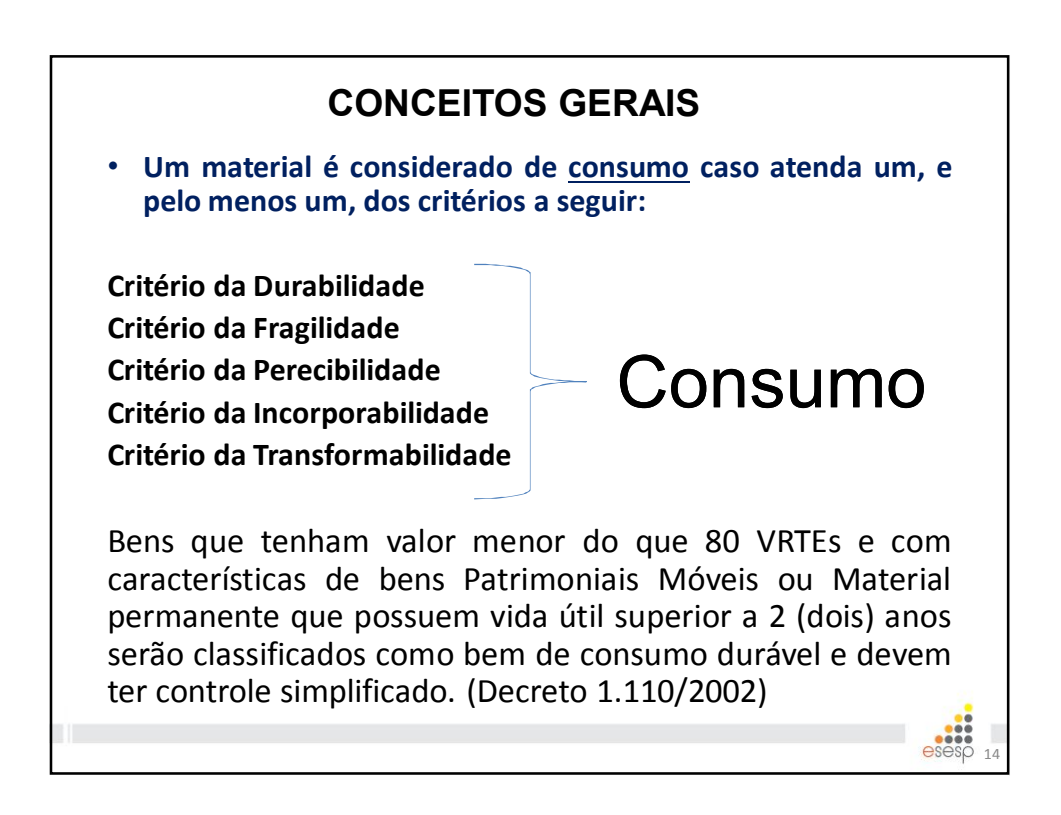

| CONCEITOS GERAIS                                                                                                    |
|----------------------------------------------------------------------------------------------------|
| <ul> <li>Observa-se que, embora um bem tenha sido<br/>adquirido como permanente, o seu controle<br/>patrimonial deverá ser feito baseado na relação<br/>custo-benefício desse controle.</li> <li>Desse modo, se um material for adquirido como<br/>permanente e ficar comprovado que possui custo de<br/>controle superior ao seu benefício, deve ser<br/>controlado de forma simplificada, por meio de<br/>relação-carga, que mede apenas aspectos<br/>qualitativos e quantitativos, não havendo<br/>necessidade de controle por meio de número<br/>patrimonial. No entanto, esses bens deverão estar<br/>registrados contabilmente no patrimônio da<br/>entidade.</li> </ul> |
| <u>eséső</u> 15                                                                                                    |

| KdOA1 | CONCEITOS GERAIS                                                                                                    |
|-------|----------------------------------------------------------------------------------------------------|
|       | Essência sobre a Forma                                                                                                    |
| •     | Talvez a mais importante de todas as características contábeis é valorizar a essência de cada operação ao invés do que está descrito em um documento, nota fiscal ou contrato.                                                         |
| •     | Os registros contábeis das transações das entidades<br>do setor público devem ser efetuados, considerando<br>as relações jurídicas, econômicas e patrimoniais,<br>prevalecendo, nos conflitos entre elas, a essência<br>sobre a forma. |
|       | esesp 16                                                                                                    |

KdOA1 Dar exemplo do Serviços de Terceiros x Material de Consumo. Kaio de Oliveira Alves; 28/05/2015

# Definições

#### • Ativo

Ativos são recursos controlados pela entidade como resultado de eventos passados e do qual se espera que resultem para a entidade benefícios econômicos futuros ou potencial de serviços.

#### Bens Móveis

Compreende o valor da aquisição ou incorporação de bens corpóreos, que têm existência material e que podem ser transportados por movimento próprio ou removidos por força alheia sem alteração da substância ou da destinação econômico-social, para a produção de outros bens ou serviços.

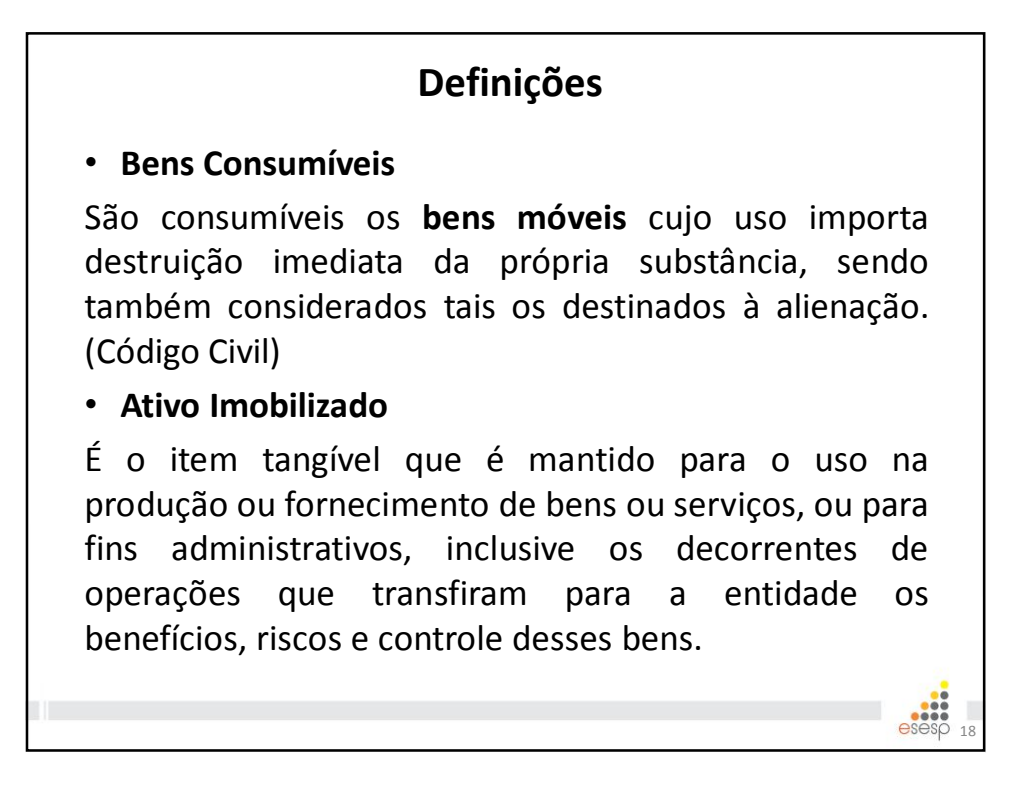

## **CONCEITOS GERAIS**

#### • Imobilizado

O ativo imobilizado é reconhecido inicialmente com base no valor de aquisição, produção ou construção.

Quando se tratar de ativos do imobilizado obtidos a título gratuito, devem ser registrados pelo valor justo na data de sua aquisição, sendo que deverá ser considerado o valor resultante da avaliação obtida com base em procedimento técnico ou valor patrimonial definido nos termos da doação.

### CONCEITOS GERAIS

#### Imobilizado

Deve ser evidenciado em notas explicativas o critério de mensuração ou avaliação dos ativos do imobilizado obtidos a título gratuito, bem como a eventual impossibilidade de sua valoração, devidamente justificada.

Após o reconhecimento inicial, a entidade detentora do ativo deve optar entre valorá-lo pelo modelo do custo ou da reavaliação.

O modelo do custo consiste no valor de aquisição, produção ou construção menos a depreciação acumulada e as perdas acumuladas por imparidade.

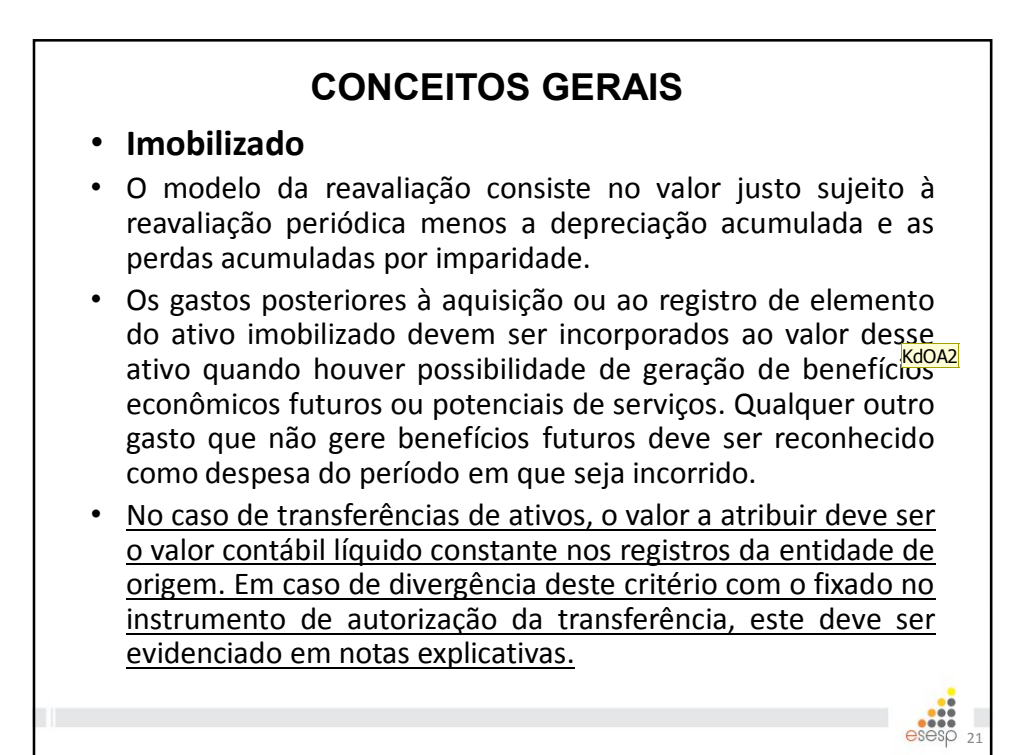

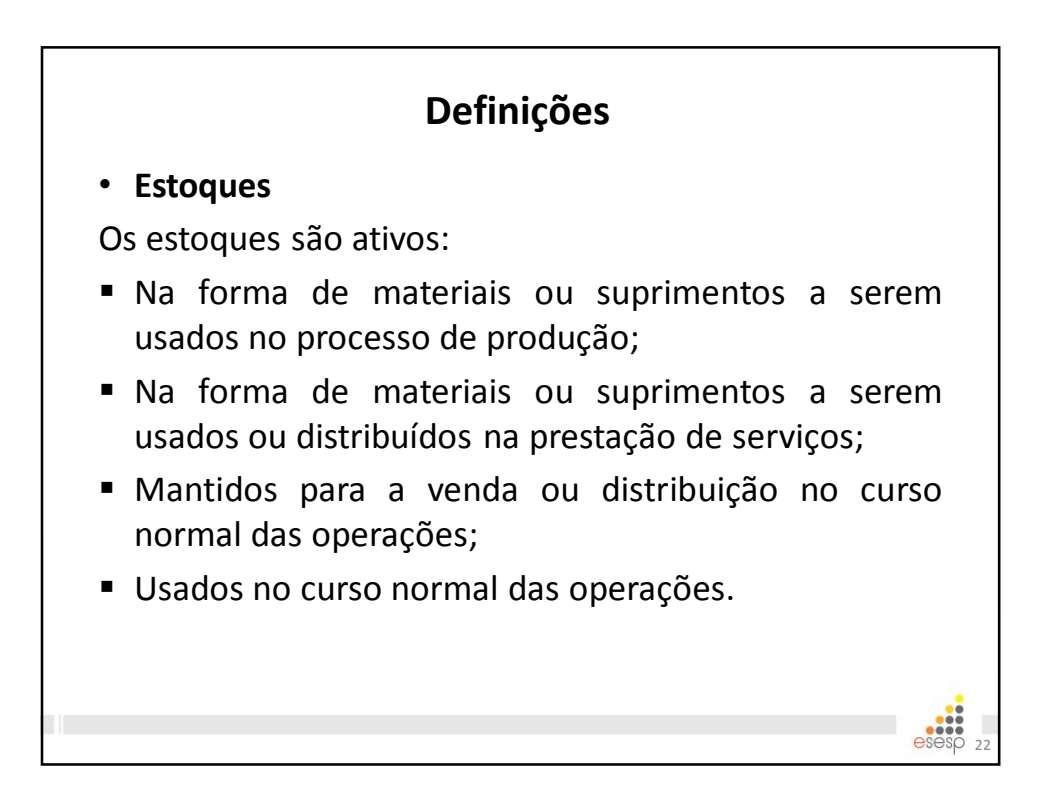

KdOA2 Dar o exemplo do HD de um computador. Kaio de Oliveira Alves; 09/06/2015

# Definições

#### • Estoques

O método para mensuração e avaliação das saídas dos estoques é o custo médio ponderado.

Pelo método do custo médio ponderado, o custo de cada item é determinado a partir da média ponderada do custo de itens semelhantes no começo de um período, e do custo de itens semelhantes comprados ou produzidos durante o período. A média pode ser determinada através de uma base periódica ou à medida que cada entrega adicional seja recebida, o que depende das circunstâncias da entidade.

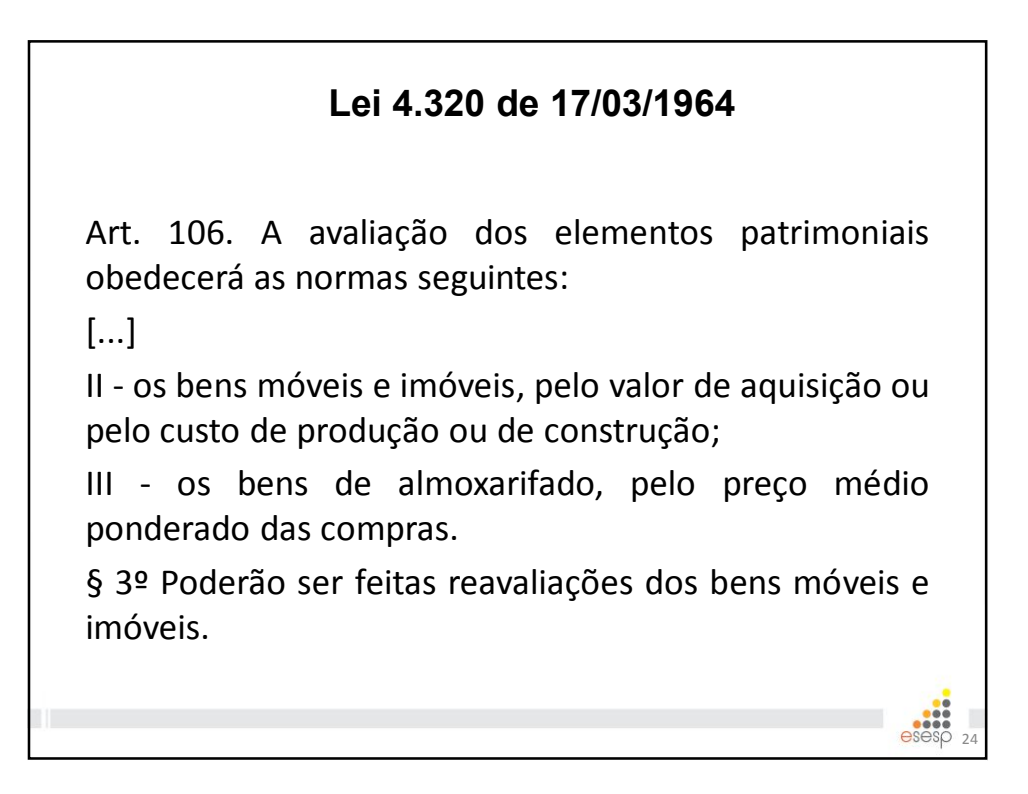

#### Definições

#### • Estoques

O custo dos estoques pode não ser recuperável se estes estiverem danificados, caso se tornem total ou parcialmente obsoletos ou se os seus preços de venda diminuírem.

A prática de reduzir o custo dos estoques para o valor realizável líquido é consistente com o ponto de vista de que os ativos não devem ser mensurados em excesso pelos futuros benefícios econômicos ou serviços em potencial a serem realizados pela sua venda, troca, distribuição ou uso.

Assim, quando houver **deterioração física parcial**, **obsolescência**, bem como outros fatores análogos, deve ser utilizado o **valor realizável líquido**. Os **resíduos** e os **refugos** também devem ser mensurados, na falta de critério mais adequado, pelo **valor realizável líquido**.

#### • Valor realizável líquido

Valor realizável líquido é a quantia que a entidade do setor público espera obter com a alienação ou a utilização de itens de inventário quando deduzidos os gastos estimados para seu acabamento, alienação ou utilização.

#### • Valor Recuperável

É o valor de venda de um ativo menos o custo para a sua alienação (preço líquido de venda), ou o valor que a entidade do setor público espera recuperar pelo uso futuro desse ativo nas suas operações, estimado com base nos fluxos de caixa ou potencial de serviços futuros trazidos a valor presente por meio de taxa de desconto (valor em uso), o que o for maior.

#### • Valor Líquido Contábil

É o valor pelo qual um ativo é contabilizado após a dedução de qualquer depreciação acumulada e das perdas acumuladas por redução ao valor recuperável.

#### • Ajuste Inicial a Valor Justo

Esse primeiro ajuste a valor justo não se trata de reavaliação nem redução a valor recuperável, e não deve ser registrado como tal.

Consistem em ajuste de exercícios anteriores, já que até a presente data não era realizada a devida depreciação, nem ajustadas as valorizações e desvalorizações ocorridas no valor dos bens. Bens com valores desatualizados deverão passar por esse ajuste inicial antes de serem depreciados/ exauridos/ amortizados.

# MIGRAÇÃO PARA O SIGA

#### • Ajuste Inicial a Valor Justo – Fair Value

Esse primeiro ajuste a valor justo não se trata de reavaliação nem redução a valor recuperável, e não deve ser registrado como tal.

Consistem em ajuste de exercícios anteriores, já que até a presente data não era realizada a devida depreciação, nem ajustadas as valorizações e desvalorizações ocorridas no valor dos bens. Bens com valores desatualizados deverão passar por esse ajuste inicial antes de serem depreciados/ exauridos/ amortizados.

# Definições

#### • Identificação de Perda por Irrecuperabilidade

A entidade deve avaliar se há qualquer indicação de que um ativo possa ter o seu valor reduzido ao valor recuperável, sem possibilidade de reversão desta perda em um futuro próximo. Caso isso aconteça, deverá estimar o valor da perda por meio de testes de recuperabilidade. Os ativos intangíveis com vida útil indefinida e os ainda não disponíveis para uso também devem ser testados.

Assim, ao avaliar se há alguma indicação de que um ativo possa ter sofrido perda por irrecuperabilidade, a entidade deve considerar, no mínimo, os seguintes fatores:

[...]

iii. equipamentos danificados e que já não podem ser consertados por não ser economicamente viável.

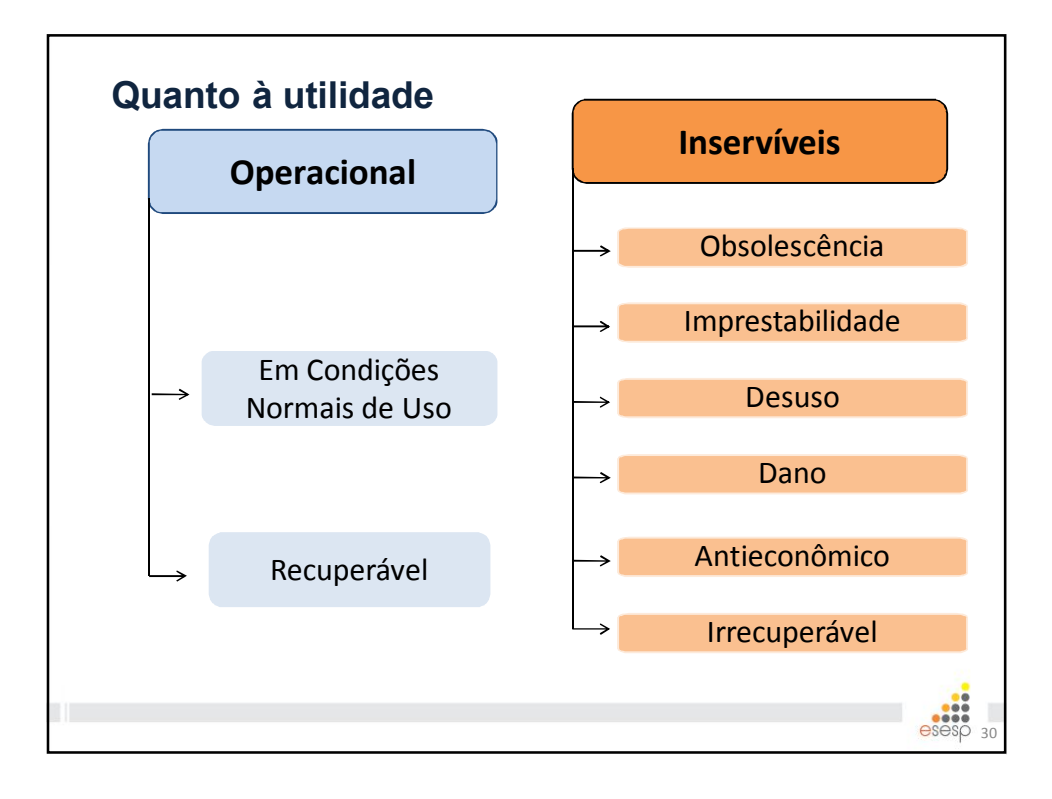

#### Decreto nº 1.110-R/2002

I - **operacional** - quando o bem pode ser utilizado normalmente, de acordo com a finalidade para o qual foi adquirido, considerando-se:

- em condições normais de uso, quando seu rendimento é pleno ou próximo do especificado/esperado para o bem; e
- recuperável quando estiver danificado e sua reforma ou recuperação for possível e atinja, no máximo, 50% (cinquenta por cento) de seu valor de mercado.

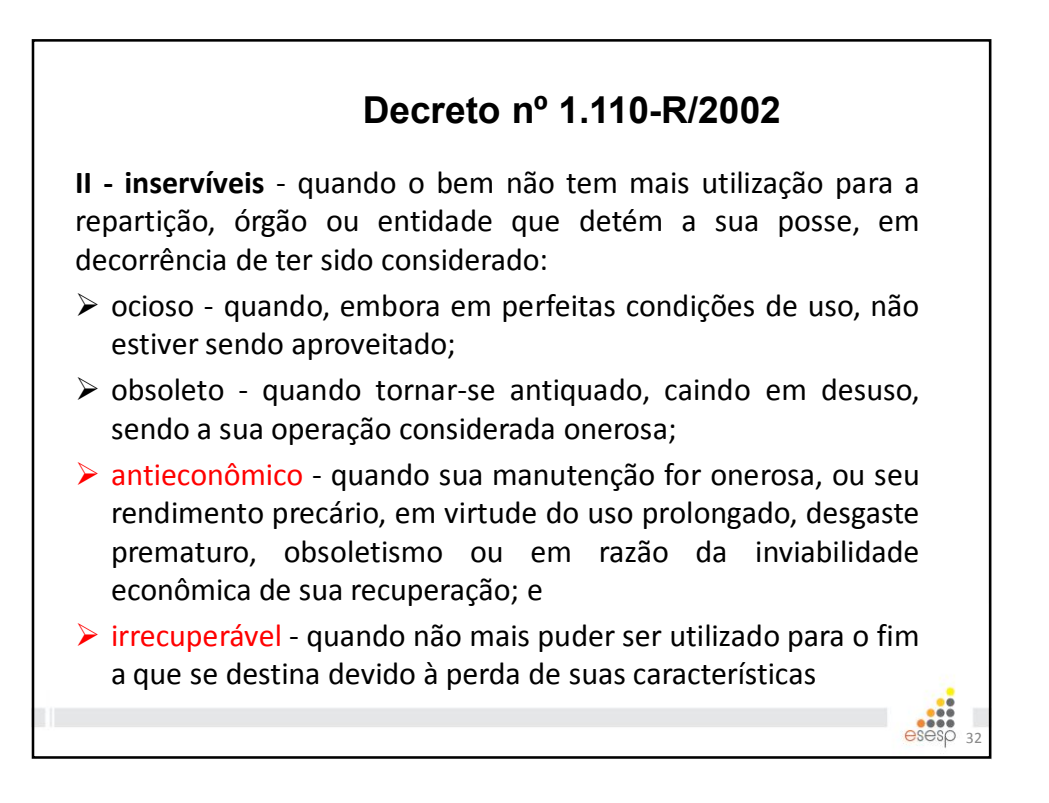

# Decreto nº 1.110-R/2002 Quando o bem for antieconômico ou irrecuperável, ele será classificado por meio de Laudo que diagnostique suas condições e avalie a inviabilidade de sua recuperação e/ou reintegração ao uso. Se considerado <u>inservível para o órgão que detém a sua posse</u>, o bem patrimonial (imobilizado) será transferido para os Depósitos de Bens Inservíveis da Secretaria de Estado de Gestão e Recursos Humanos – SEGER

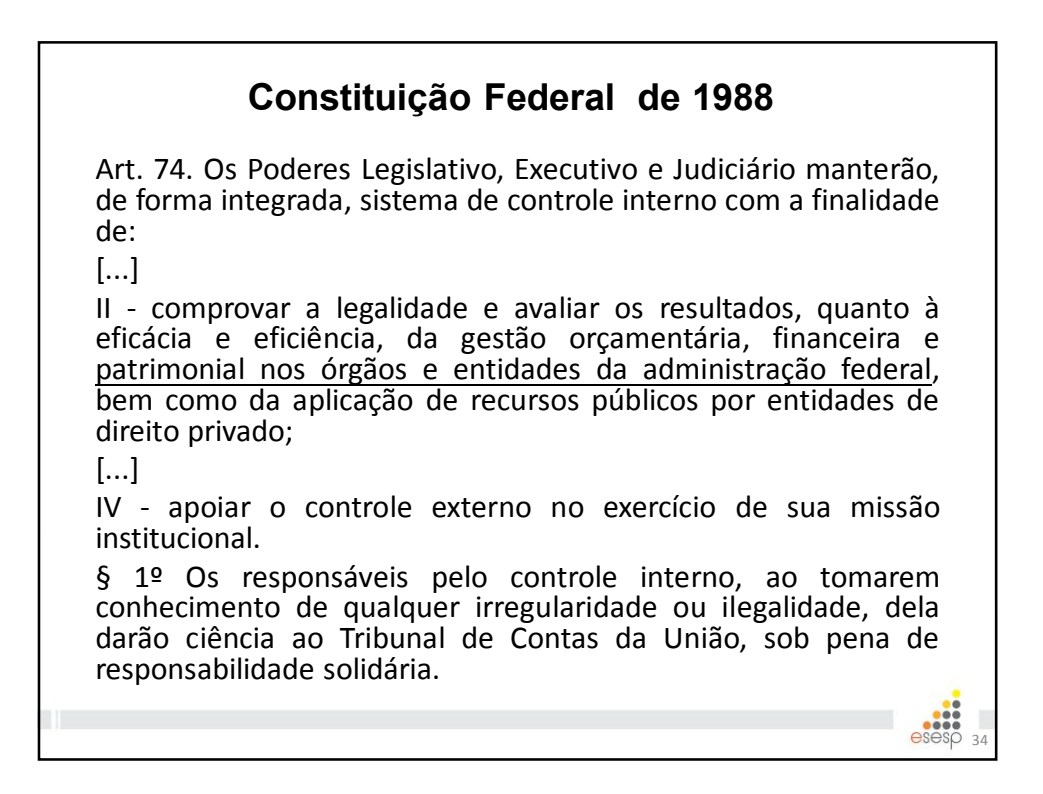

§ 2º Qualquer cidadão, partido político, associação ou sindicato é parte legítima para, na forma da lei, denunciar irregularidades ou ilegalidades perante o Tribunal de Contas da União.

Art. 75. As normas estabelecidas nesta seção aplicam-se, no que couber, à organização, composição e fiscalização dos Tribunais de Contas dos Estados e do Distrito Federal, bem como dos Tribunais e Conselhos de Contas dos Municípios.

#### Constituição Estadual de 1989

Art. 70. A fiscalização contábil, financeira, orçamentária, operacional e patrimonial do Estado, dos Municípios e das entidades da administração direta e indireta dos seus Poderes constituídos, quanto aos aspectos de legalidade, legitimidade e economicidade, aplicação das subvenções e renúncias de receitas será exercida pela Assembleia Legislativa e Câmaras Municipais, nas suas respectivas jurisdições, mediante controle externo e pelo sistema de controle interno de cada um dos Poderes.

Parágrafo único. Prestará contas qualquer pessoa física, jurídica ou entidade pública que utilize, arrecade, guarde, gerencie ou administre dinheiros, bens e valores públicos ou pelos quais o Estado ou os Municípios respondam, ou que, em nome destes assuma obrigações de natureza pecuniária.

#### Constituição Estadual de 1989

Art. 71. O controle externo, a cargo da Assembleia Legislativa ou da Câmara Municipal, será exercido com o auxílio do Tribunal de Contas do Estado ao qual compete:

[...]

III - julgar as contas dos administradores e demais responsáveis por dinheiros, bens e valores públicos da administração direta e indireta, incluídas as fundações e sociedades instituídas e mantidas pelo Poderes Públicos Estadual e Municipal e as contas daqueles que derem causa a perda, extravio ou outra irregularidade de que resulte prejuízo ao erário, exceto as previstas nos arts. 29, § 2°, e 56, XI e XXV;

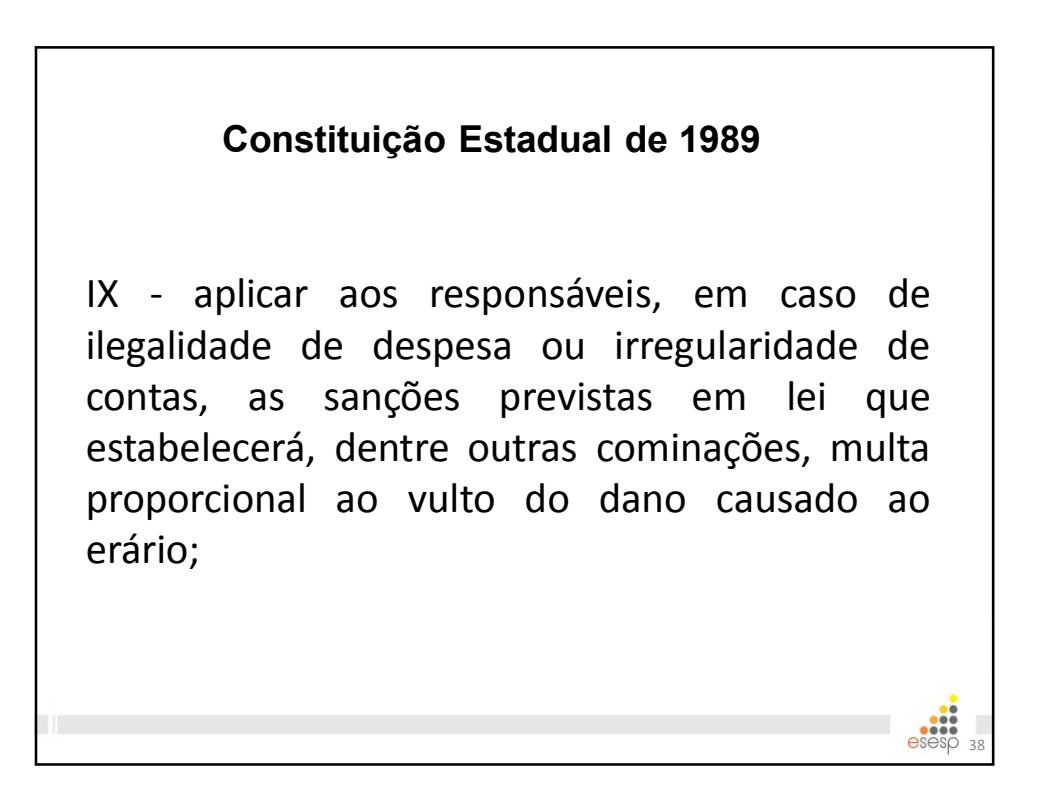

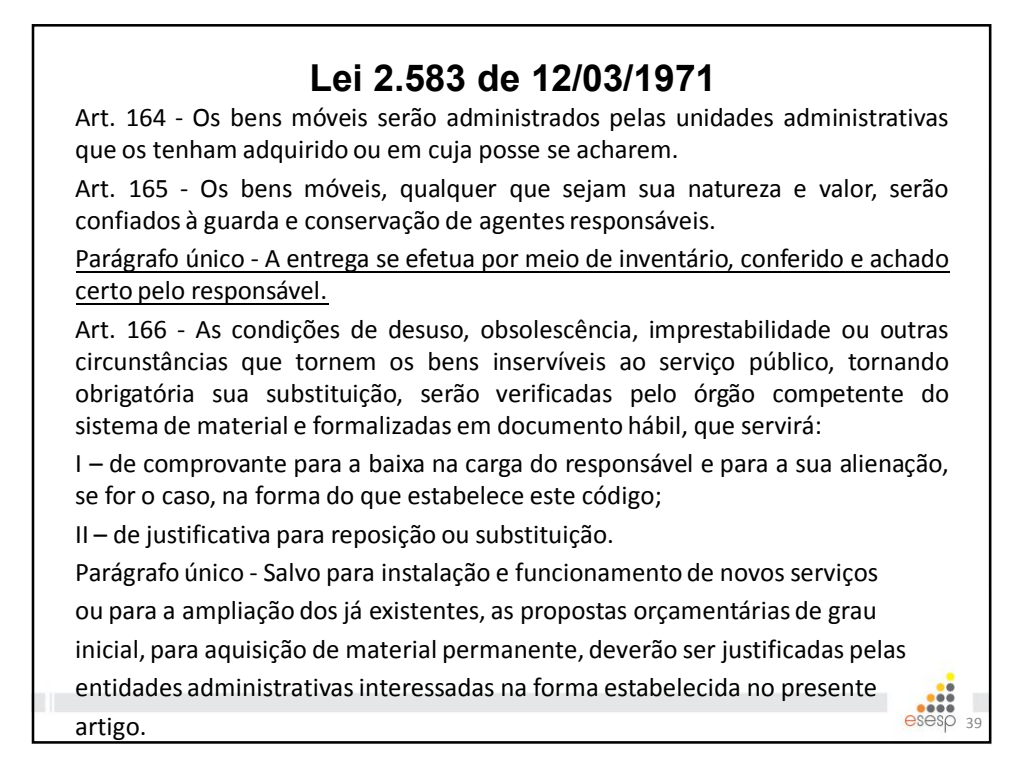

#### Lei 2.583 de 12/03/1971

Art. 204 - O controle interno obedecerá, de modo geral, aos seguintes princípios:

[...]

<u>II – além das prestações e tomadas de contas sistemáticas e</u> periódicas, mensais, anuais ou por fim de gestão, haverá, a qualquer tempo, levantamentos, prestações e tomadas de contas dos responsáveis por bens, numerário e valores do Estado ou pelos quais este responda;</u>

III – os servidores incumbidos do controle interno responderão nos termos da legislação em vigor, pelos danos que provocarem, à Fazenda ou a terceira, por quebra de sigilo.

#### Decreto nº 4.258-N de 14/04/1998

Art. 2º - A presente norma objetiva propiciar o estabelecimento de uma política de padronização de procedimentos na administração de material e tem por finalidade o planejamento, o controle e a coordenação de todas as atividades ligadas à compra ao recebimento, à distribuição e ao controle dos estoques de material.

Parágrafo Único - Caberá aos Almoxarifados Setoriais as atividades de: <u>Requisição de compras (de material de consumo)</u>; <u>Recebimento; Conferência; Registro;</u> Armazenagem; Distribuição e Inventário.

\*Obs.: A Prestação de Contas também é uma atividade dos Almoxarifados Setoriais.

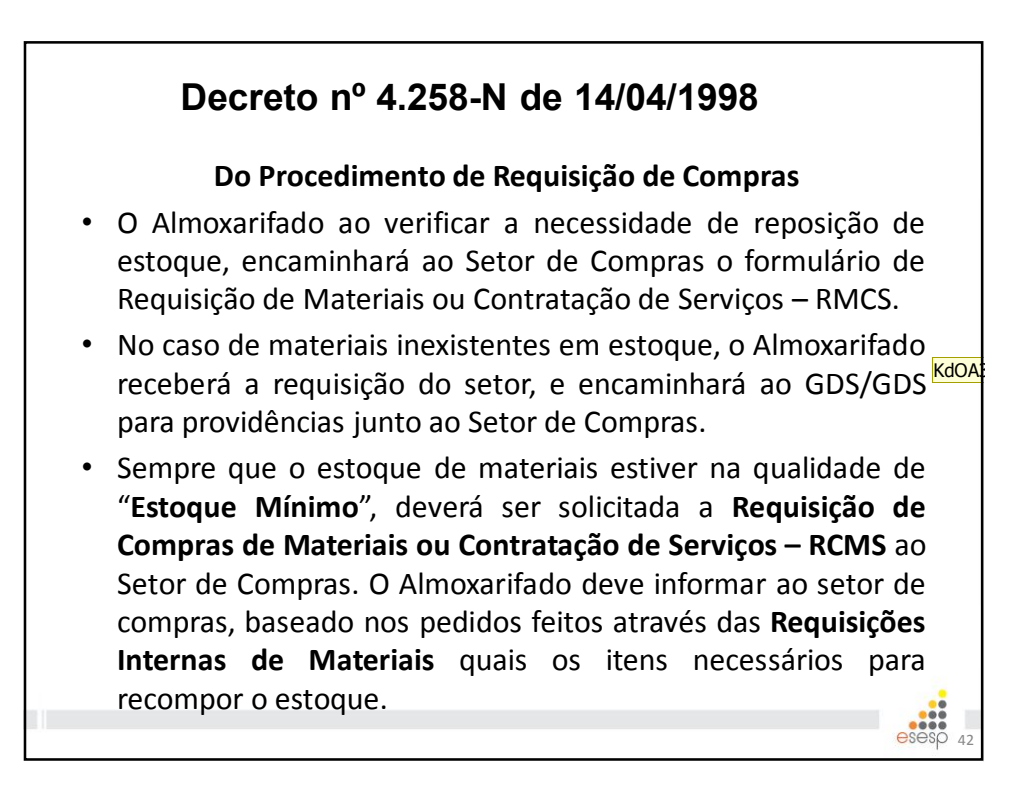

# KdOA3 Verificar com a Sheila essas informações. Kaio de Oliveira Alves; 13/05/2015

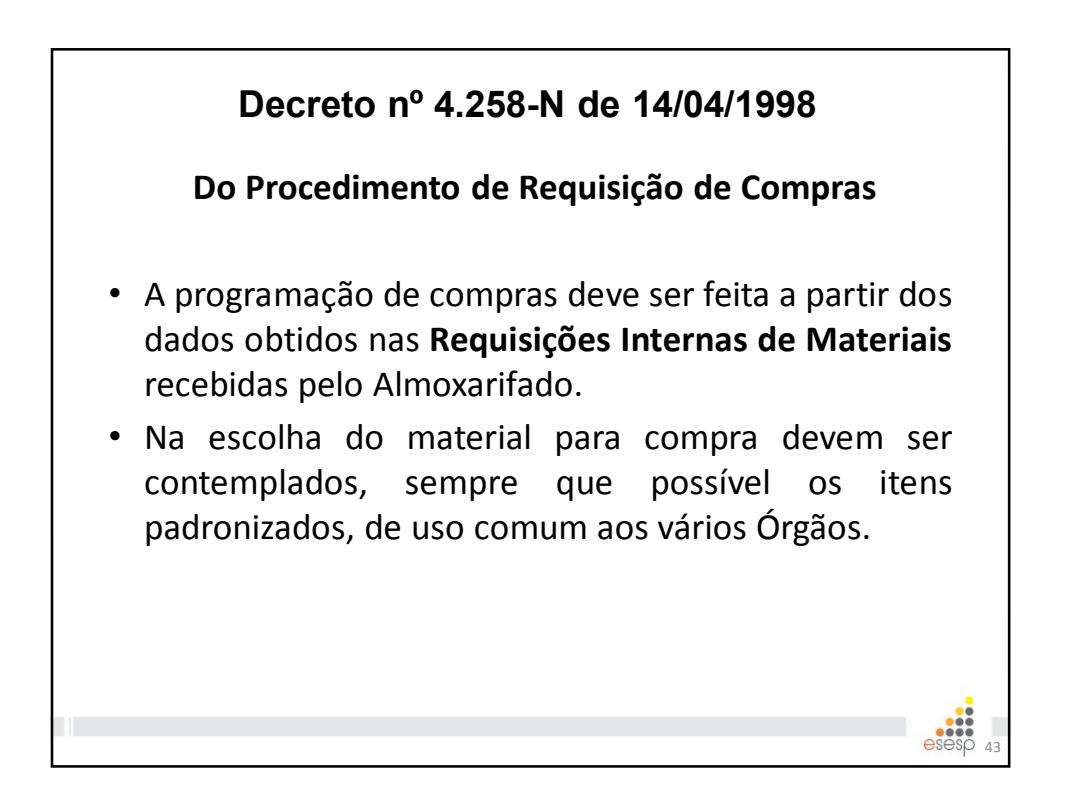

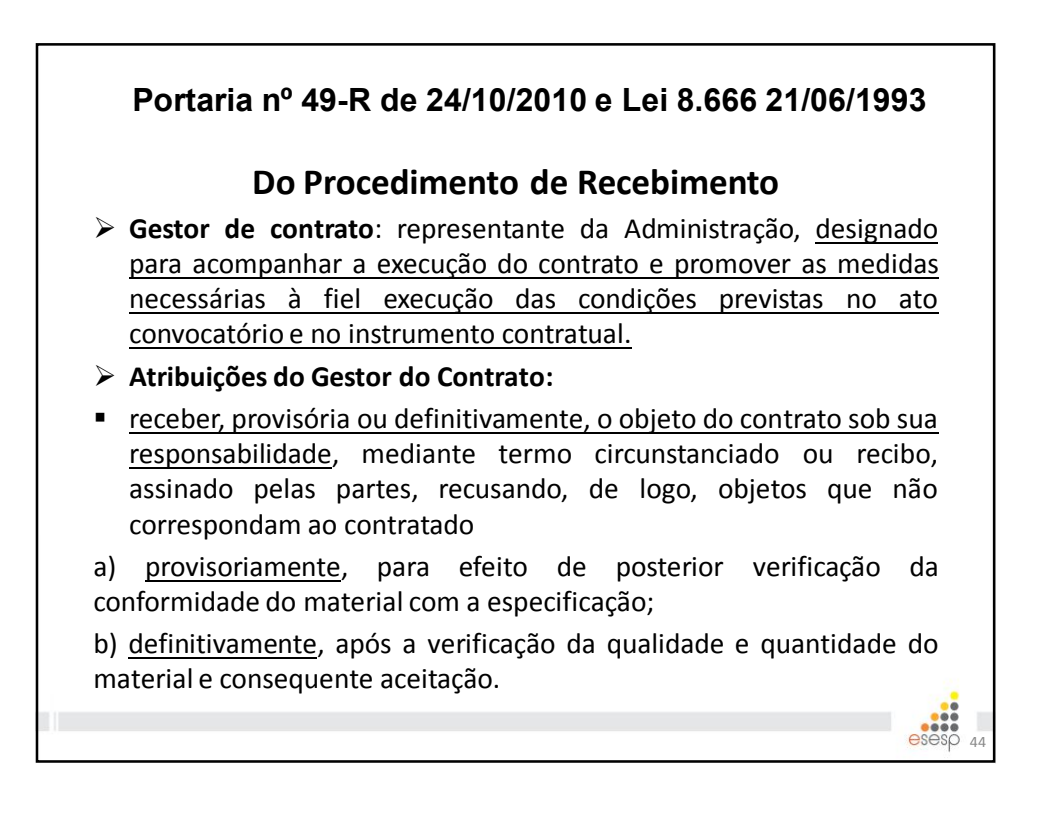

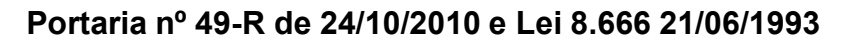

#### Do Procedimento de Recebimento

- exigir que a contratada substitua os produtos/bens que se apresentem defeituosos ou com prazo de validade vencido ou por vencer em curto prazo de tempo e que, por esses motivos, inviabilizem o recebimento definitivo, a guarda ou a utilização pelo contratante;
- testar o funcionamento de equipamentos e registrar a conformidade em documento;
- analisar, conferir e atestar as notas fiscais;
- encaminhar a documentação à unidade correspondente para pagamento;

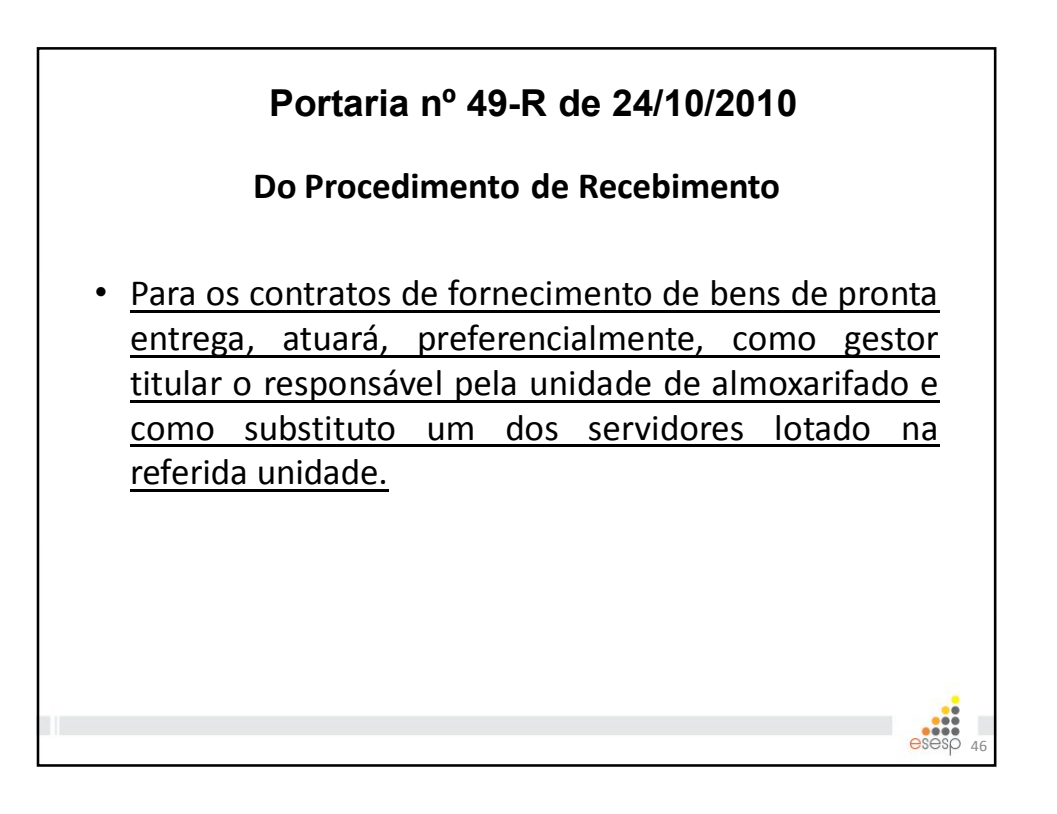

#### Portaria nº 49-R de 24/10/2010

#### Do Procedimento de Recebimento

- O recebimento definitivo de material, cujo valor do objeto seja superior ao limite estabelecido para a modalidade de convite (R\$ 80.000,00), deverá ser confiado a uma comissão de, no mínimo, 03 (três) membros.
- Nos casos de aquisição de equipamentos de grande vulto cujo valor estimado seja superior a 25 (vinte e cinco) vezes o limite estabelecido na alínea "c" do inciso I do art. 23 da Lei 8.666/93 (25 x R\$ 1.500.000,00), o recebimento far-se-á mediante termo circunstanciado e, nos demais, mediante recibo.

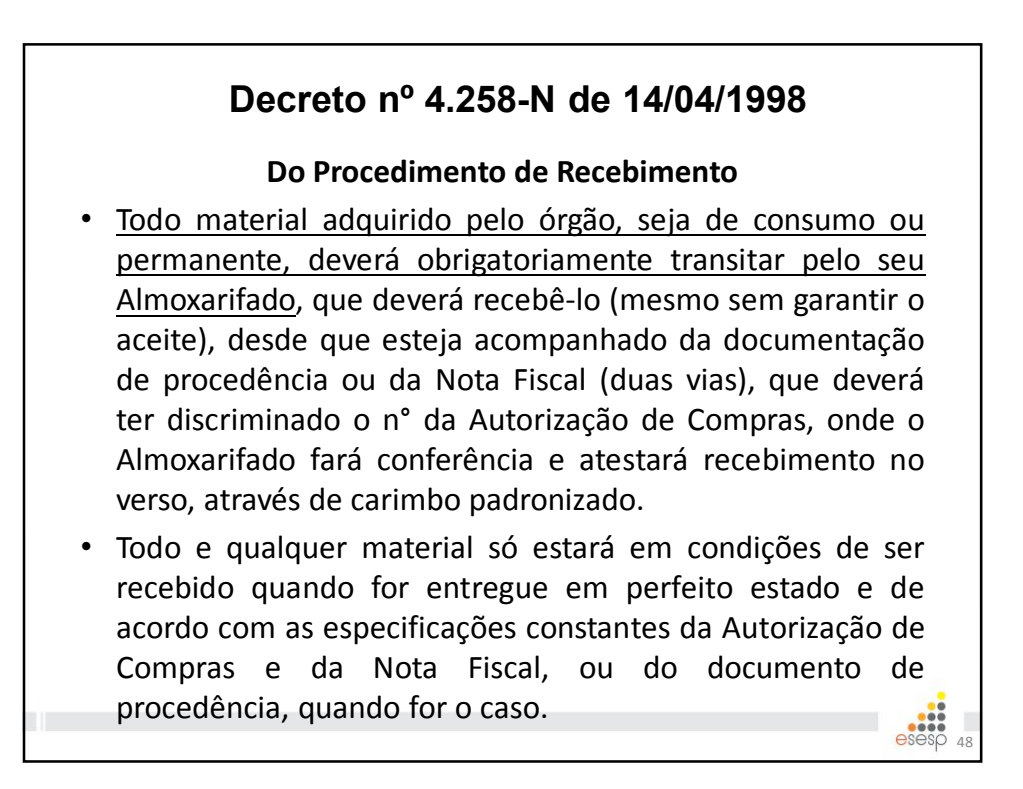

#### Decreto nº 4.258-N de 14/04/1998

#### Do Procedimento de Recebimento

 Os materiais que, devido a sua natureza ou motivos destacados, devam ser entregues nos próprios locais de utilização, em caráter excepcional, serão recebidos na presença de um representante do Almoxarifado, que supervisionará o recebimento, fará conferência e atestará recebimento no verso da Nota Fiscal ou documento de procedência (quando for o caso), através de carimbo de padronizado.

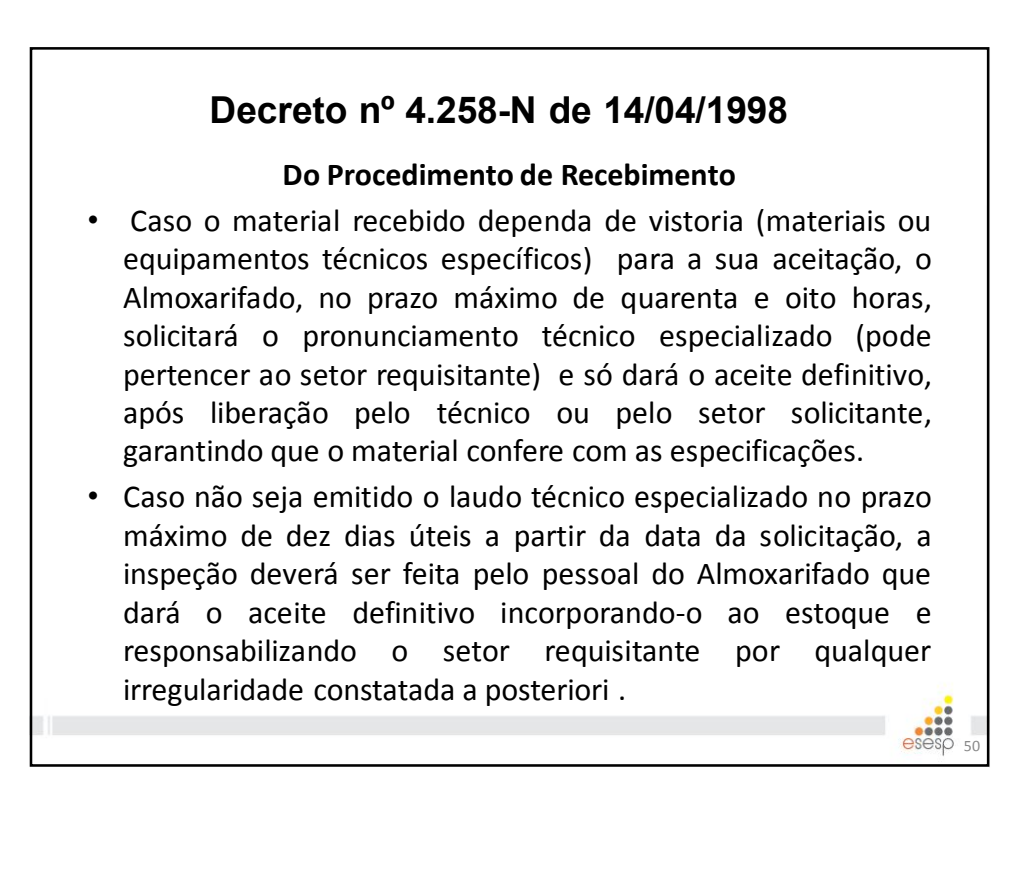

#### Decreto nº 4.258-N de 14/04/1998

#### Do Procedimento de Recebimento

 Em se tratando de recebimento de bens patrimoniais móveis (material permanente), <u>deverá ser</u> providenciada a imediata comunicação ao Setor de <u>Patrimônio do Órgão</u>, através do envio de uma via da Nota Fiscal (ou documentação de procedência) respectiva ou de sua cópia, objetivando o registro patrimonial e a plaqueta de identificação, após o aceite definitivo

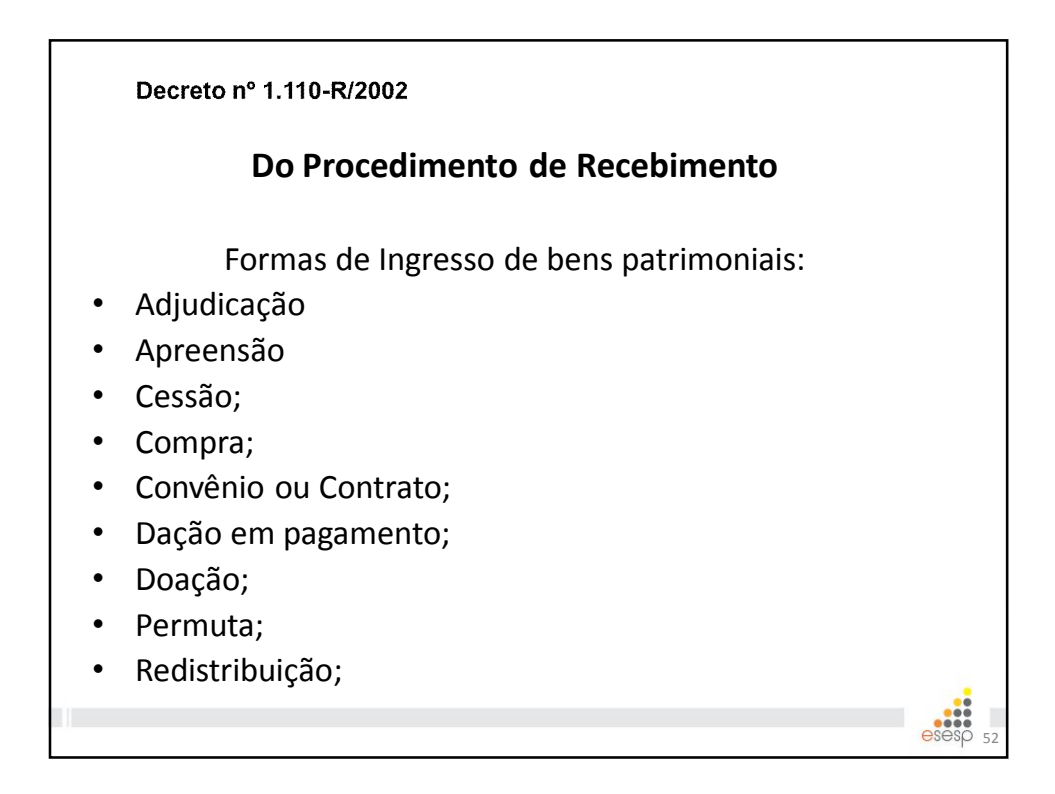

- Os bens que ingressarem por: adjudicação, apreensão ou dação em pagamento serão disponibilizados à GEPAE que definirá sua destinação.
- Os que ingressarem por cessão, serão cadastrados mas não receberão um novo registro patrimonial, pois não serão incorporados ao patrimônio.

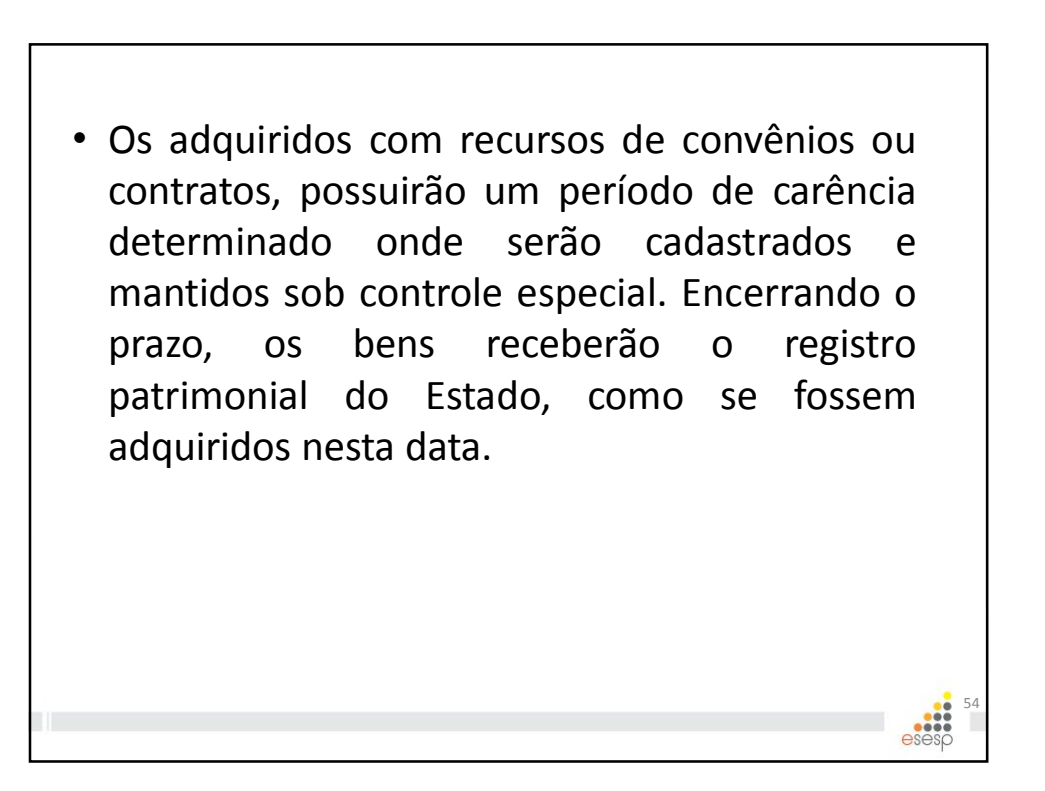

 O órgão recebedor deverá conferir e examinar o bem patrimonial à vista da descrição constante do documento de origem. Ele também será tombado de acordo com sua origem.

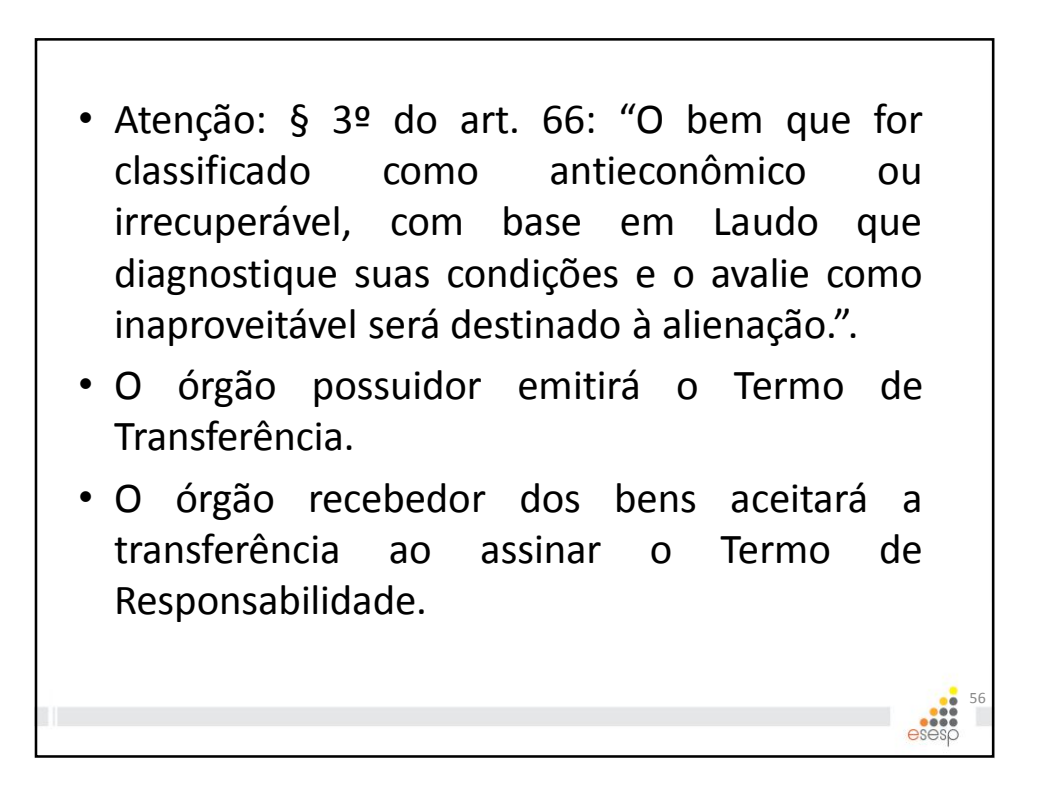

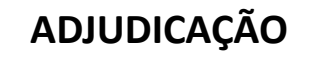

KdOA4

- O bem somente estará disponível para uso ou alienação após sentença judicial em favor do Estado confirmada por carta ou Termo de Adjudicação.
- Transfere-se ou concede-se ao Estado todos os direitos de domínio e posse de determinado bem, por decisão judicial (sentença judicial em favor do Estado). Deve ser confirmada pela carta ou Termo de Adjudicação.

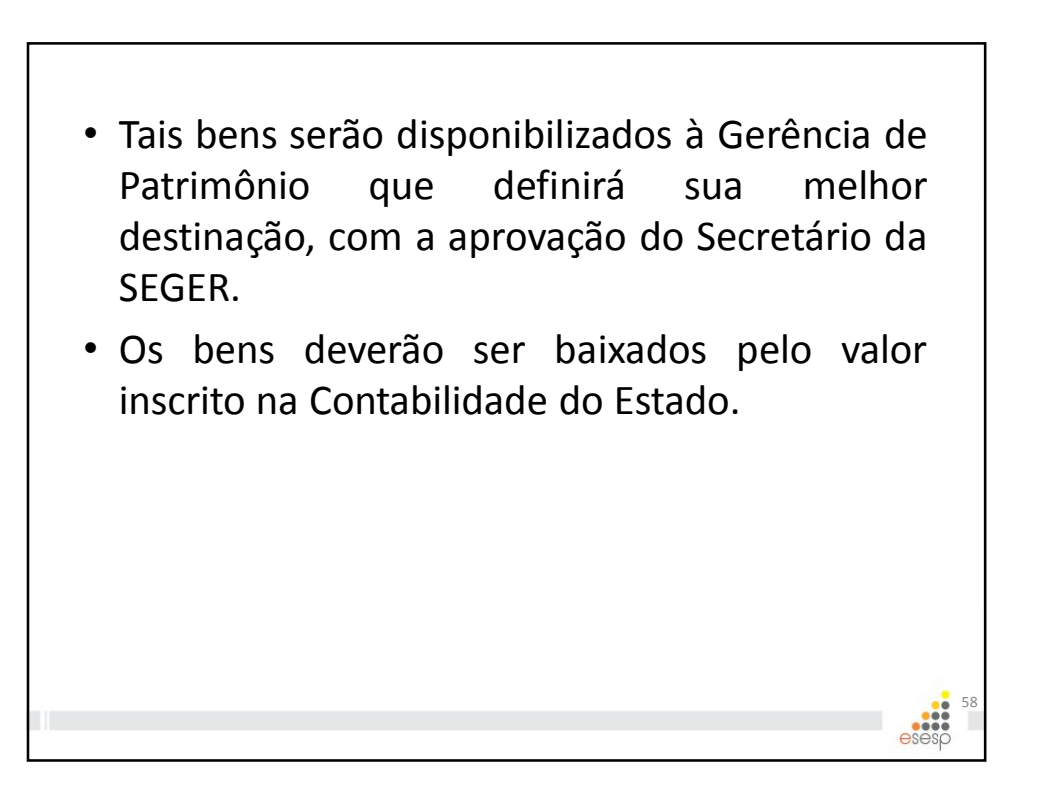

Slide 57

#### KdOA4 botar?

Kaio de Oliveira Alves; 28/04/2015

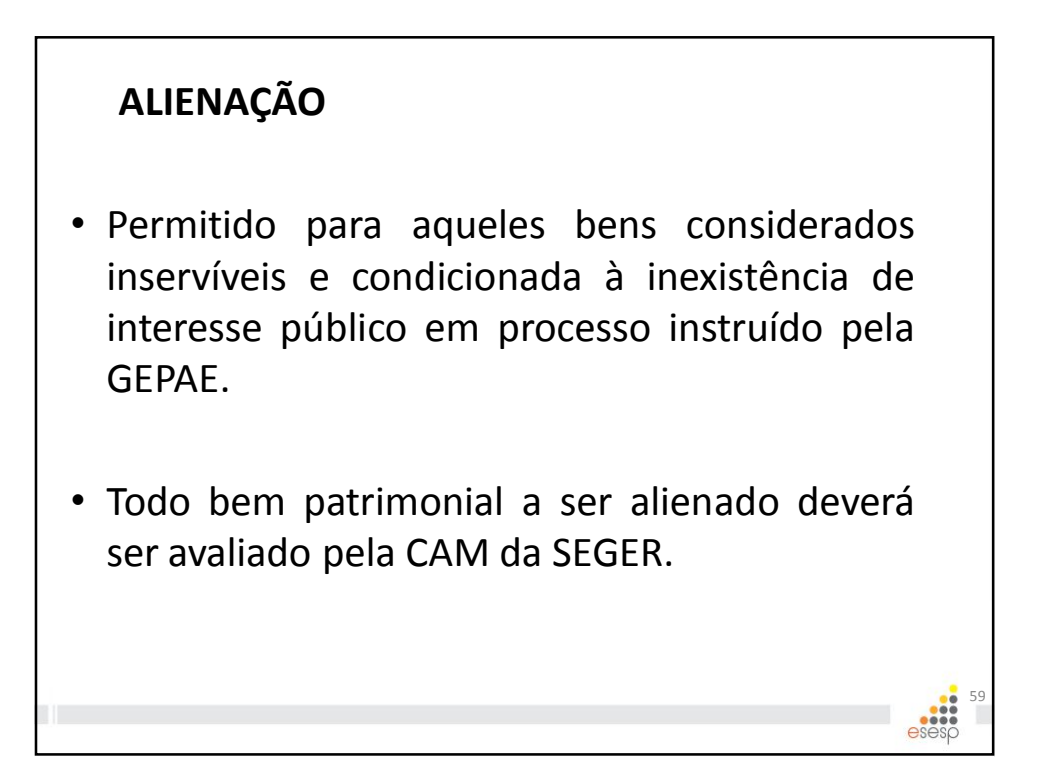

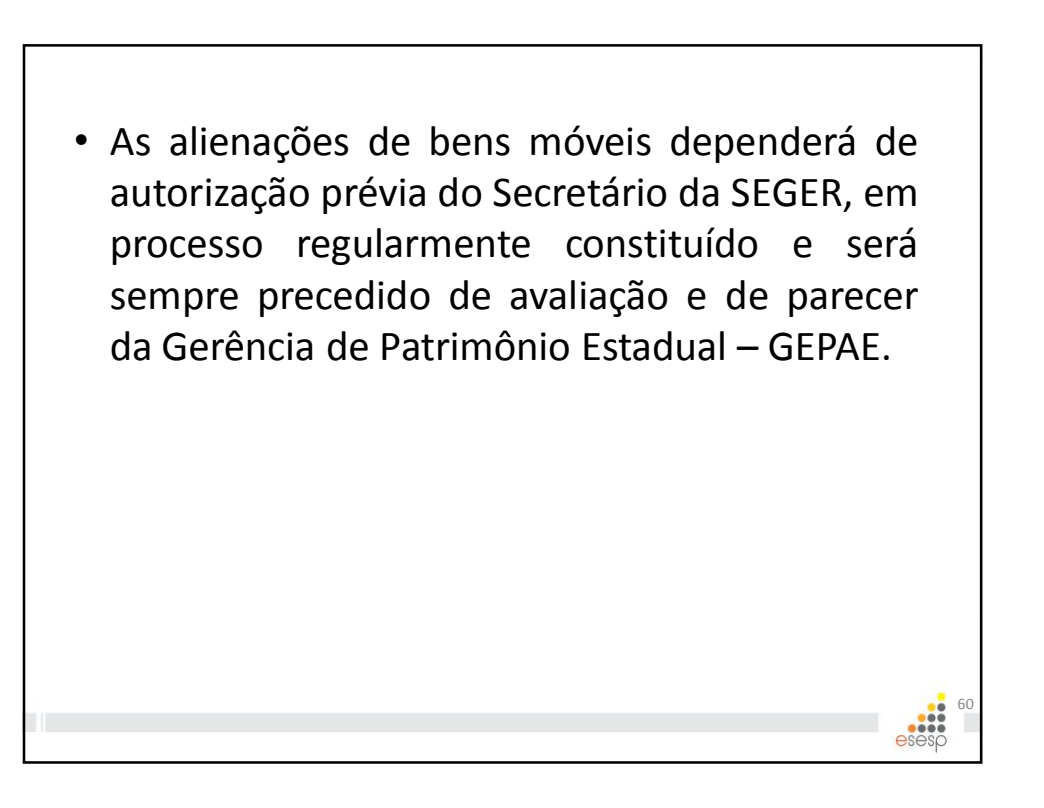
# **BAIXA PATRIMONIAL**

 Os bens patrimoniais estão sujeitos à baixa pelo próprio órgão que detém a sua titularidade, em decorrência de: destruição por uso, acidente ou extravio; no caso de doação ou alienação de bens transferidos ao depósito de inservíveis.

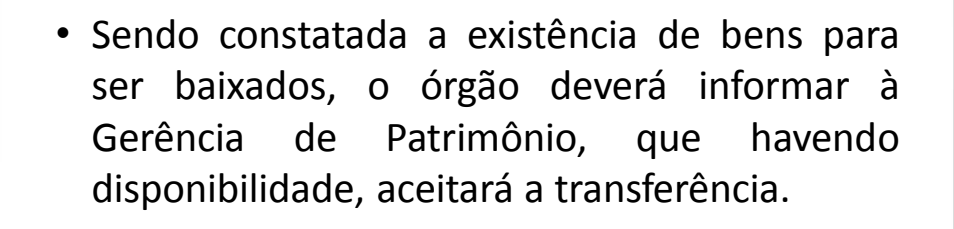

 A GEPAE deverá proceder a identificação dos bens, sua conferência e avaliação; para o recebimento.

- Na conclusão do processo de alienação ou doação, a GEPAE providenciará a baixa do bem patrimonial (exceto nos casos de destruição por uso, acidente ou extravio).
- Nos casos de extravio ou destruição por acidente, deverá ser aberto processo de sindicância ou inquérito.
- Os bens deverão ser baixados pelo valor inscrito na Contabilidade do Estado.

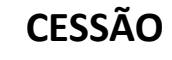

 É a transferência gratuita de posse de um bem patrimonial de uma entidade ou órgão para outro da Administração Pública (direta ou indireta) com troca de responsabilidade, por tempo determinado.

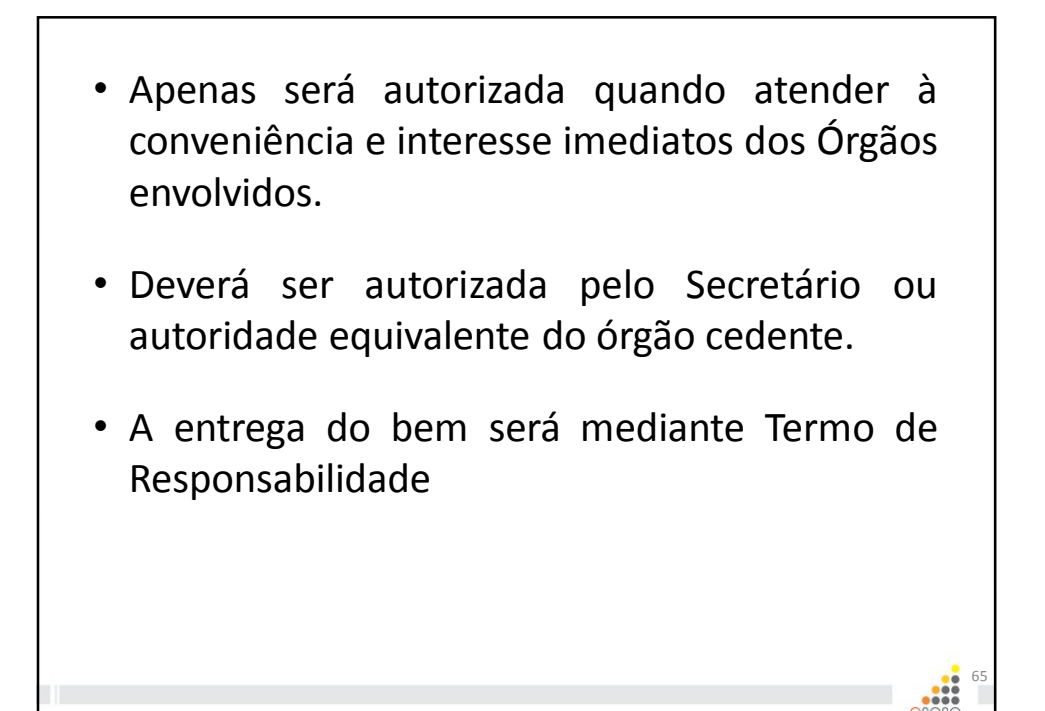

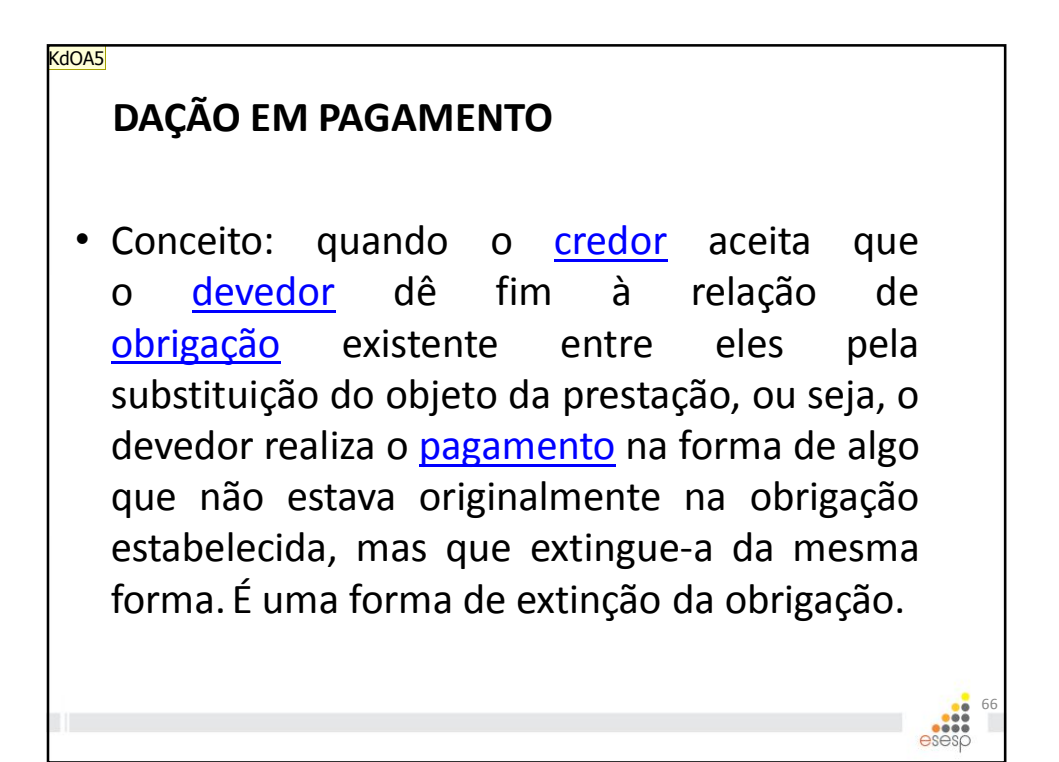

Slide 66

#### KdOA5 bom

Kaio de Oliveira Alves; 28/04/2015

• Deverão passar por prévia avaliação е manifestação da SUPAM/SEGER; ingressarem desta forma Bens que de modalidade nos órgãos estaduais, serão disponibilizados à Gerência de Patrimônio Estadual, que definirá sua destinação, com a autorização do Secretário da SEGER

(redistribuídos, vendidos ou doados).

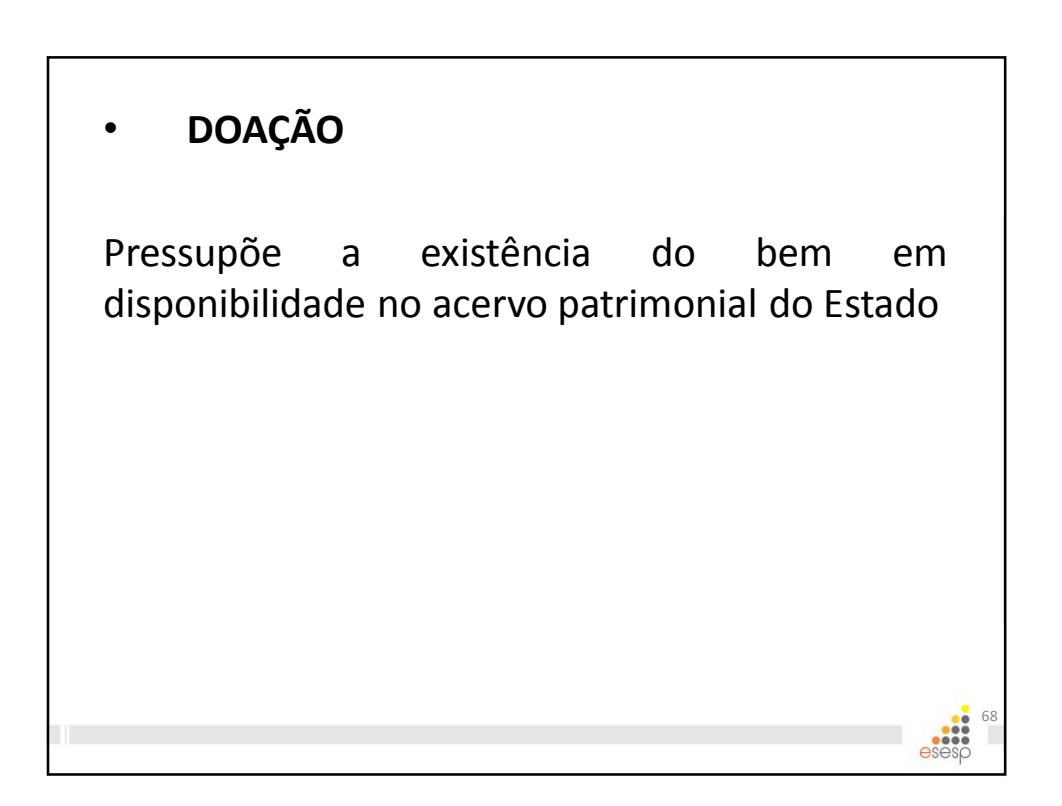

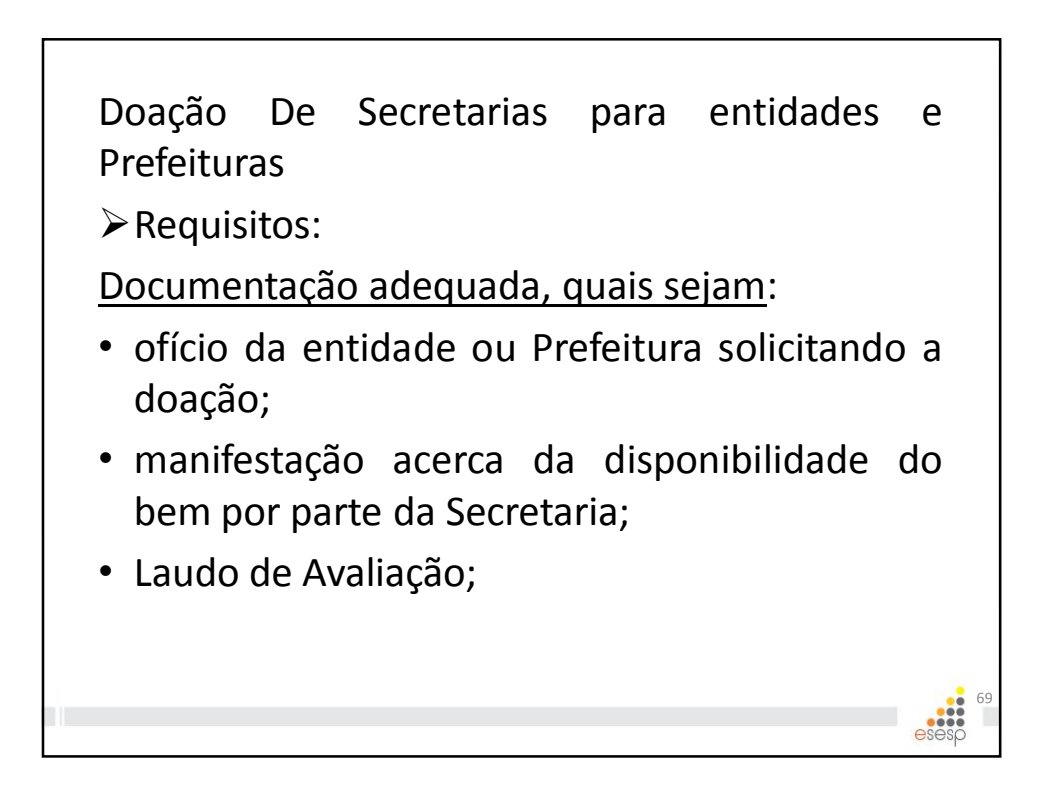

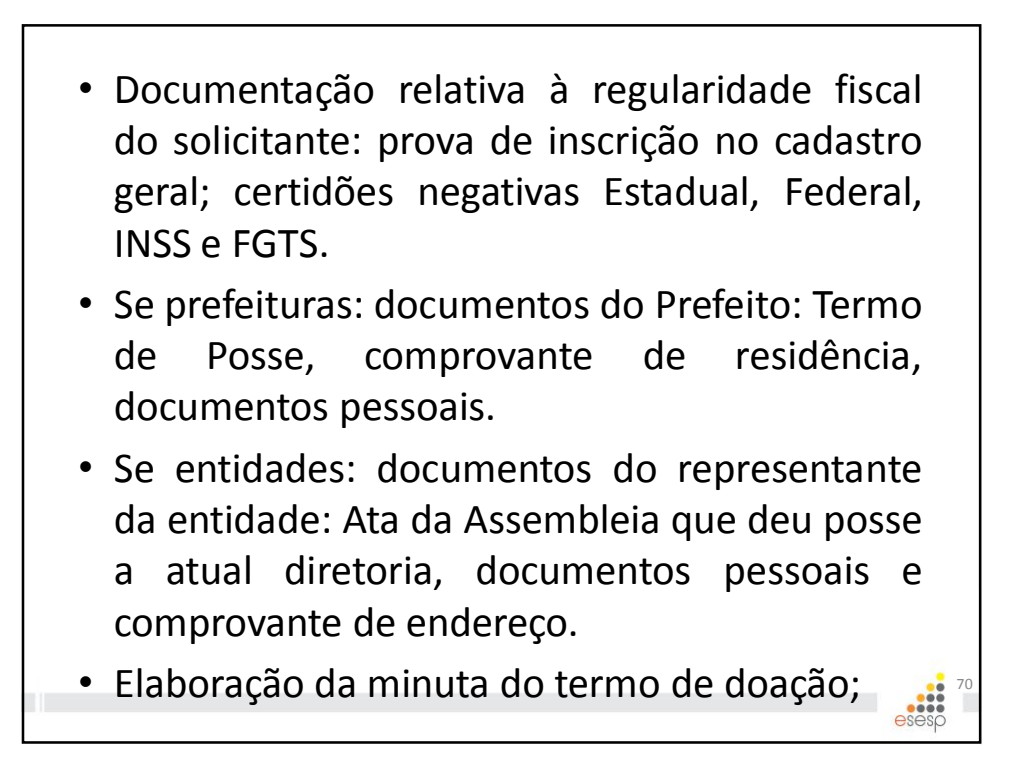

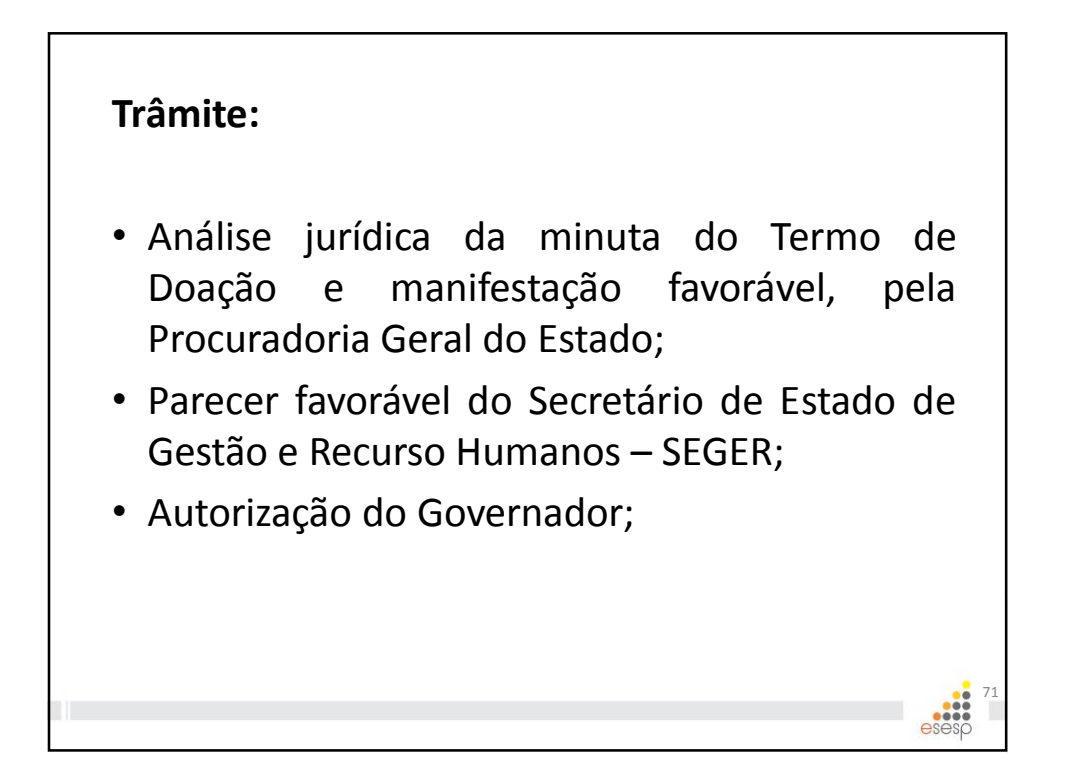

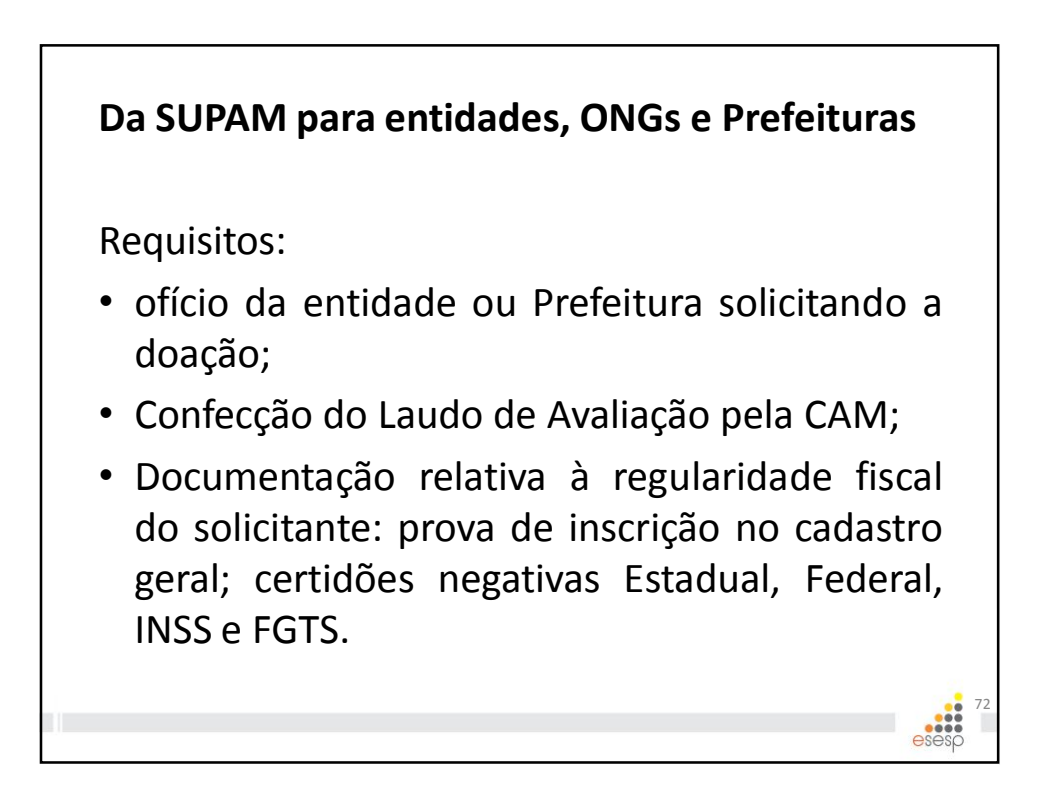

- Se prefeituras: documentos do Prefeito: Termo de Posse, comprovante de residência, documentos pessoais.
- Se entidades: documentos do representante da entidade: Ata da Assembleia que deu posse a atual diretoria, documentos pessoais e comprovante de endereço.
- Confecção do Termo de Doação pela SUPAM;

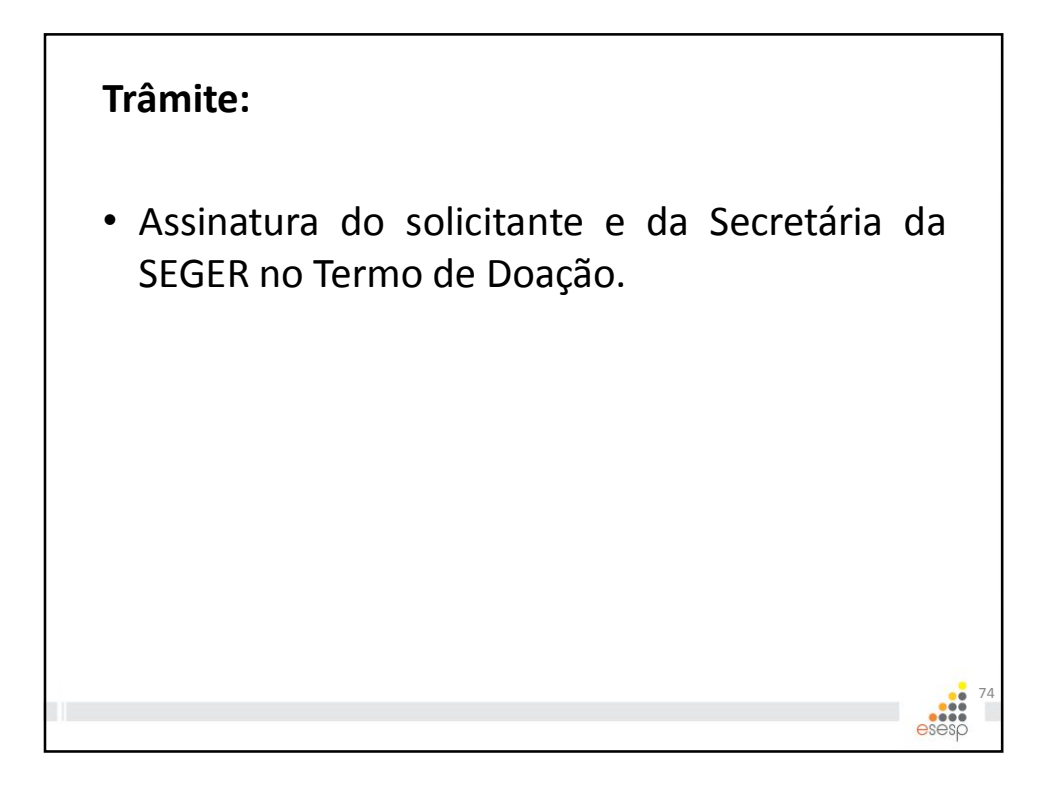

# CONCESSÃO DE USO

É a disponibilização de um bem patrimonial através de contrato administrativo, oneroso ou gratuito, com prazo determinado, pelo qual o órgão público atribui utilização exclusiva de um bem do seu domínio a particular, com finalidade pública definida.

# **Requisitos:**

- Laudo de Avaliação
- Documentação relativa à regularidade fiscal do donatário: inscrição no cadastro geral de contribuintes, certidões negativas Estadual, Federal, INSS e FGTS;

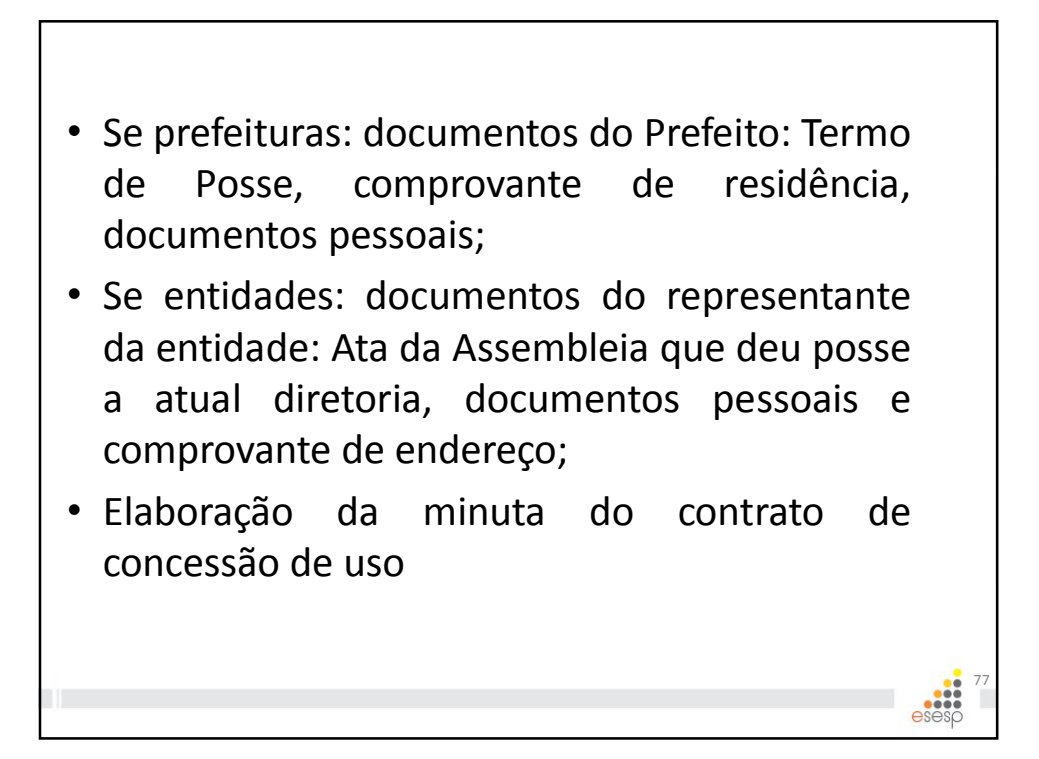

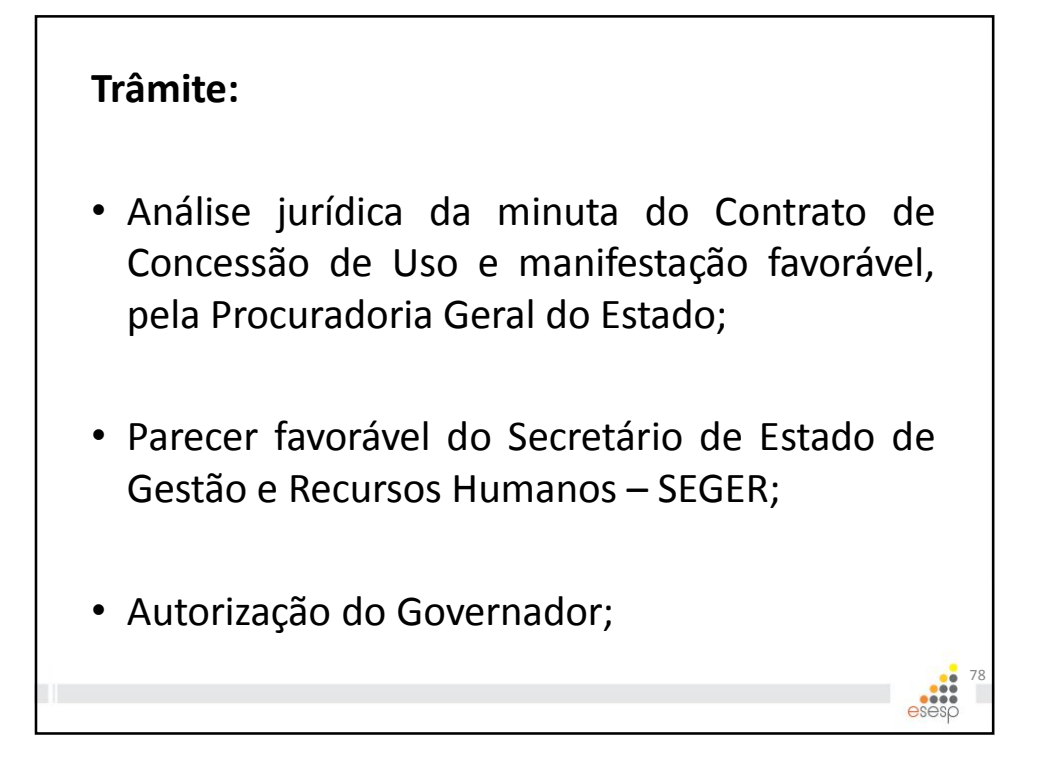

# Redistribuição

KdOA6

 Realizada pela Gerência de Patrimônio, mediante autorização do Secretário de Estado de Gestão e Recursos Humanos para outros órgãos da Administração Estadual dos bens patrimoniais que tenham sido recolhidos ao Almoxarifado de bens inservíveis.

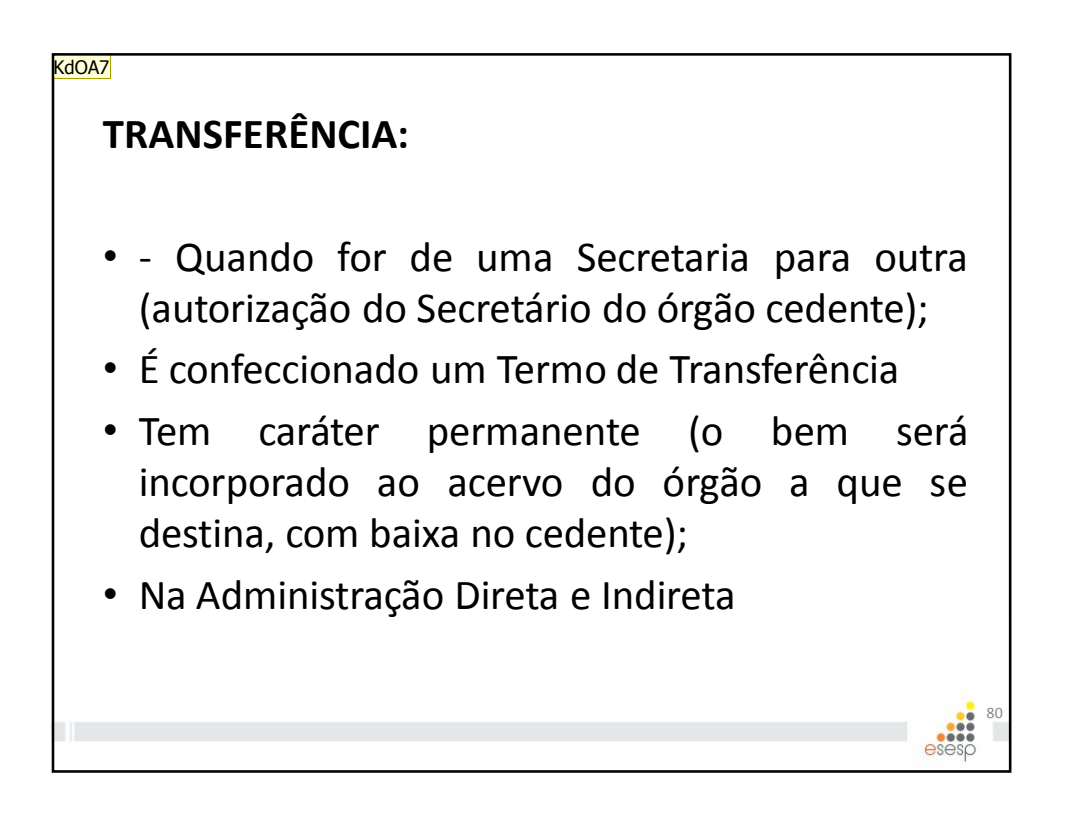

#### Slide 79

KdOA6 não se aplica Kaio de Oliveira Alves; 28/04/2015

#### Slide 80

KdOA7 Kaio de Oliveira Alves; 28/04/2015

# PERMISSÃO

- Contrato por prazo determinado e com destinação específica;
- Realização de eventos de curta duração, estando restrita aos de natureza recreativa, esportiva, cultural, religiosa ou educacional, mediante contrato com destinação específica e com prazo máximo de 90 dias.

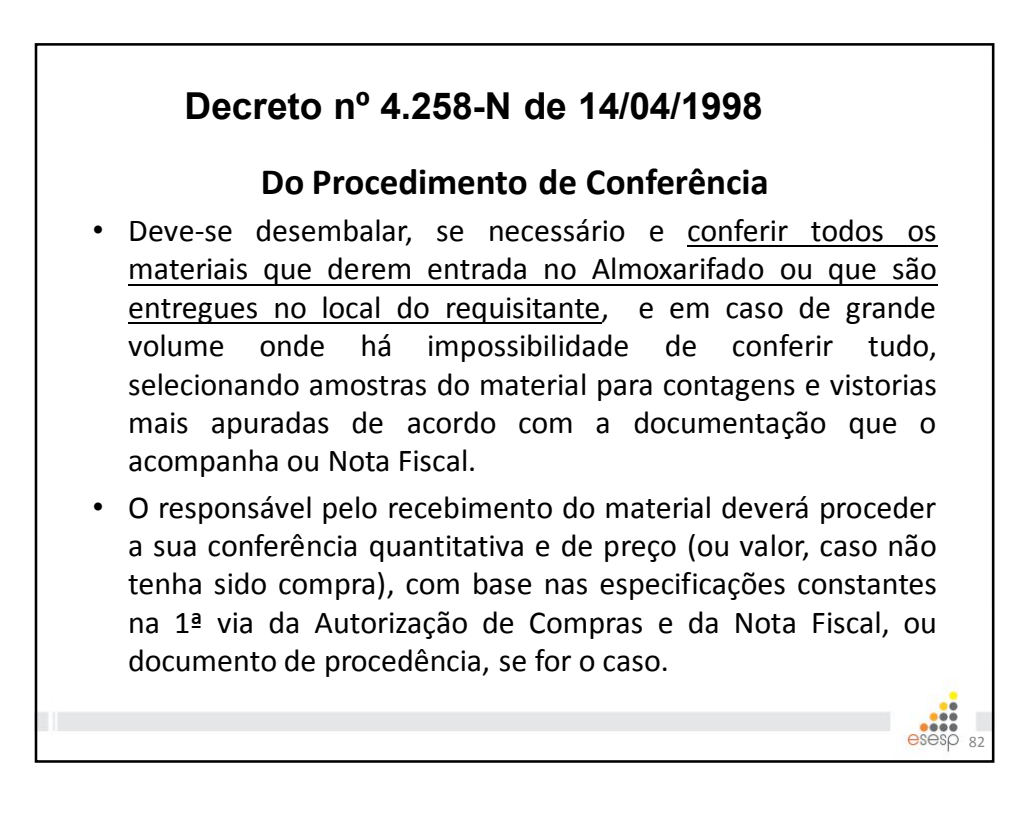

## Decreto nº 4.258-N de 14/04/1998

#### Do Procedimento de Conferência

- Carimbar e assinar todos as vias da Nota Fiscal ou documento de procedência, caso o material esteja em condições de ser aceito, responsabilizando-se pelo recebimento através de carimbo padronizado.
- Encaminhar uma via da Nota Fiscal ou documento de procedência carimbada e assinada com o aceite ao GDS/GDRS e arquivar a outra em pasta própria;
- Compras ou entregas parceladas só terão aceite normal se estiverem previstas na Autorização de Compras e na Nota Fiscal.

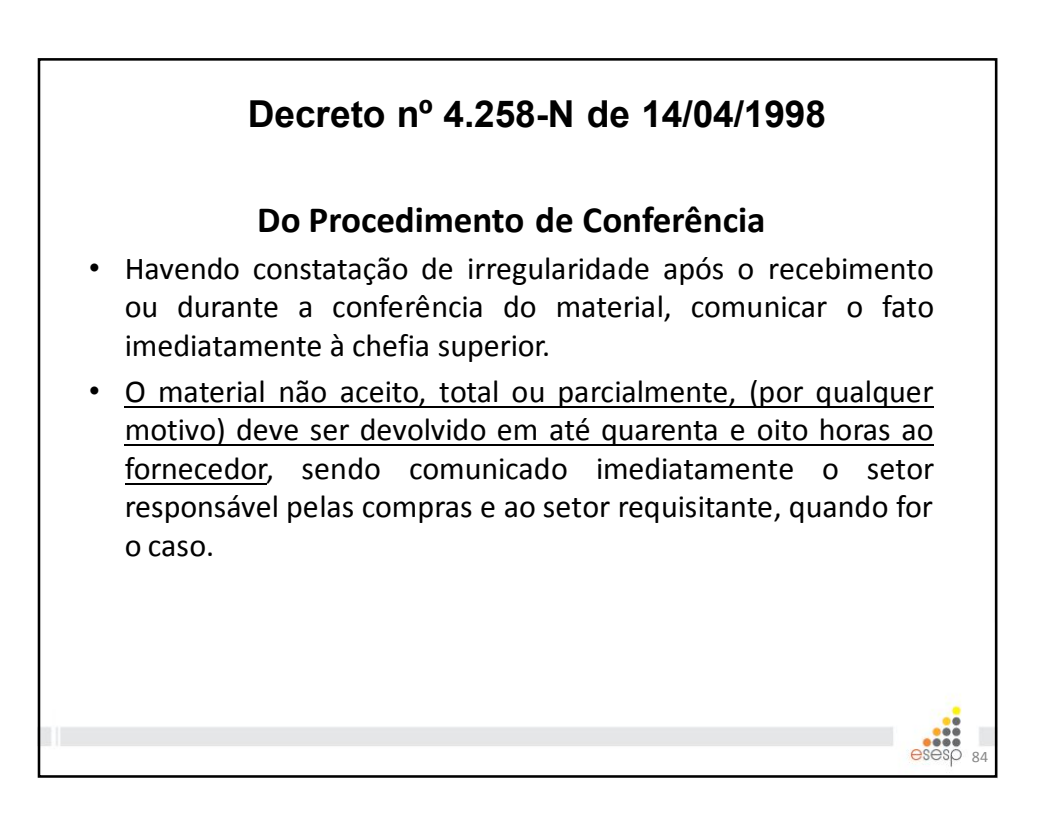

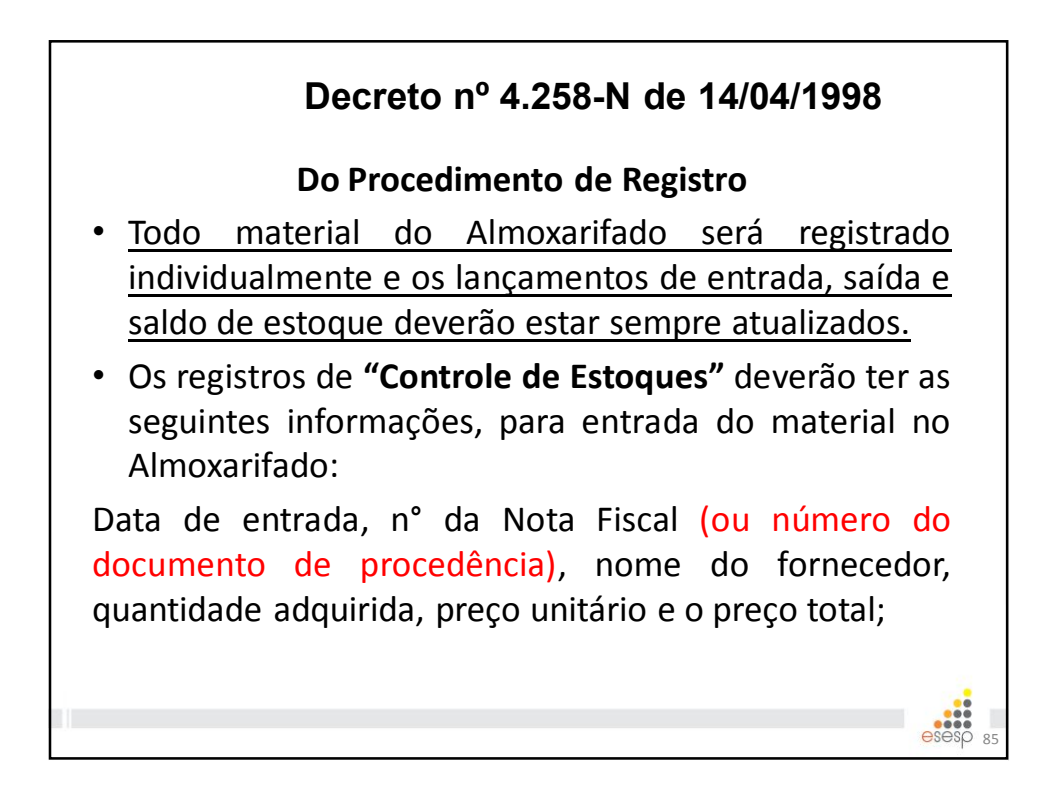

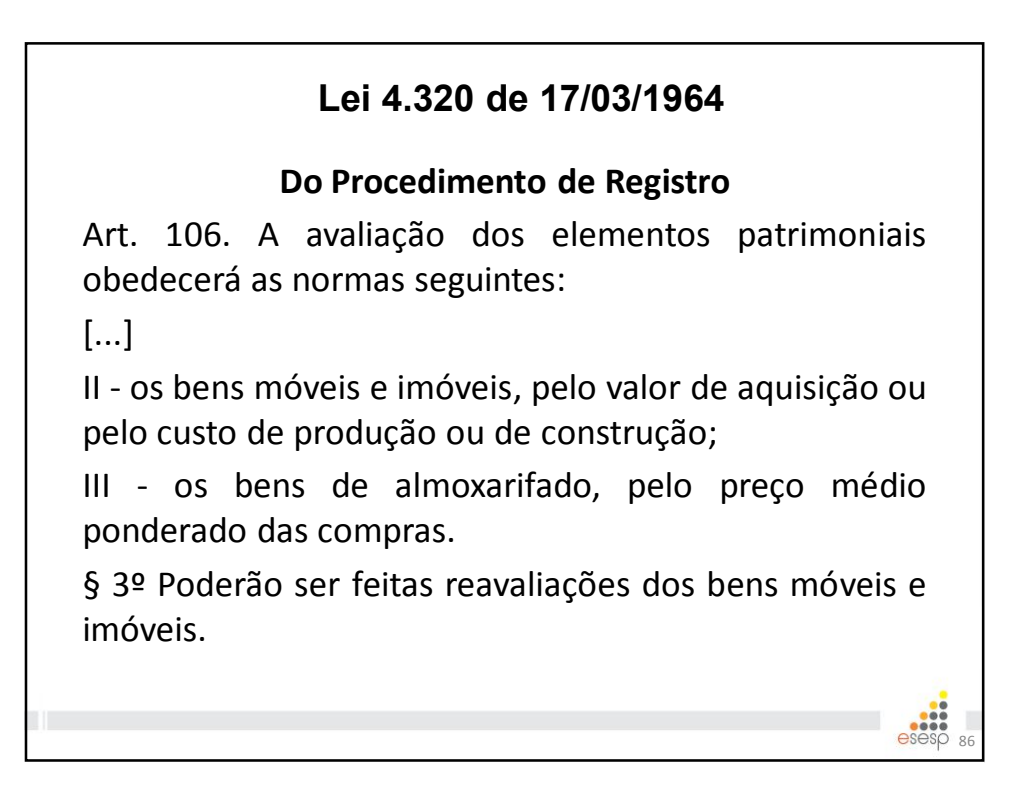

## Decreto nº 4.258-N de 14/04/1998 Do Procedimento de Armazenagem

- Todo material recebido deverá ser armazenado no Almoxarifado em local adequado e etiquetado com o nome, o código do material e sua localização.
- Todo material deverá ser armazenado nas seguintes condições:
- Obedecer as Normas Federais de Segurança (NFS) determinadas para as atividades de Almoxarifado;
- Instituir uma codificação própria para cada prateleira, escaninho, estantes e divisórias, anotando nas fichas de prateleiras e de Controle de Estoque (SIGA).
- Parágrafo Único É proibido a armazenagem de materiais explosivos ou botijões de gás dentro do Almoxarifado. As botijas de gás devem ser armazenadas em local aberto, com uma identificação visível de "Proibido Fumar" e "Inflamável", e os explosivos armazenados de acordo com orientação do Corpo de Bombeiros.

# Decreto nº 4.258-N de 14/04/1998

#### Do Procedimento de Controle

- Deverá ser feito diariamente o registro, no SIGA de toda movimentação de materiais no Almoxarifado, mapa de entrada e saídas de materiais (relatório DMO), discriminando os valores movimentados por setores e por materiais, que será encaminhado até o 5° dia útil do mês subsequente ao setor responsável, para atender ao Tribunal de Contas e à Secretaria de Estado da Fazenda.
- Elaborar tabelas de dados estatísticos com informações sobre consumo por itens, por setores e por períodos;
- Solicitar aos setores do órgão o envio ao setor de compras a previsão dos eventos, quando houver, que deverão estabelecer as cotas extras de materiais, para que esses eventos entrem na programação de compras.

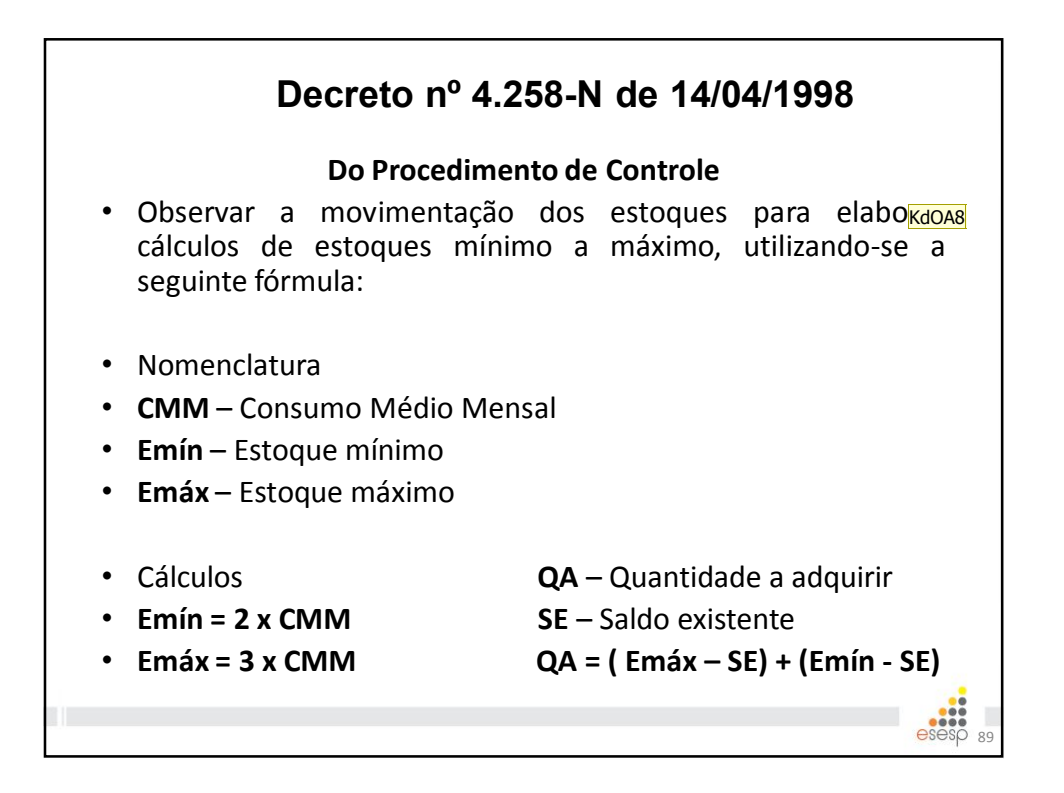

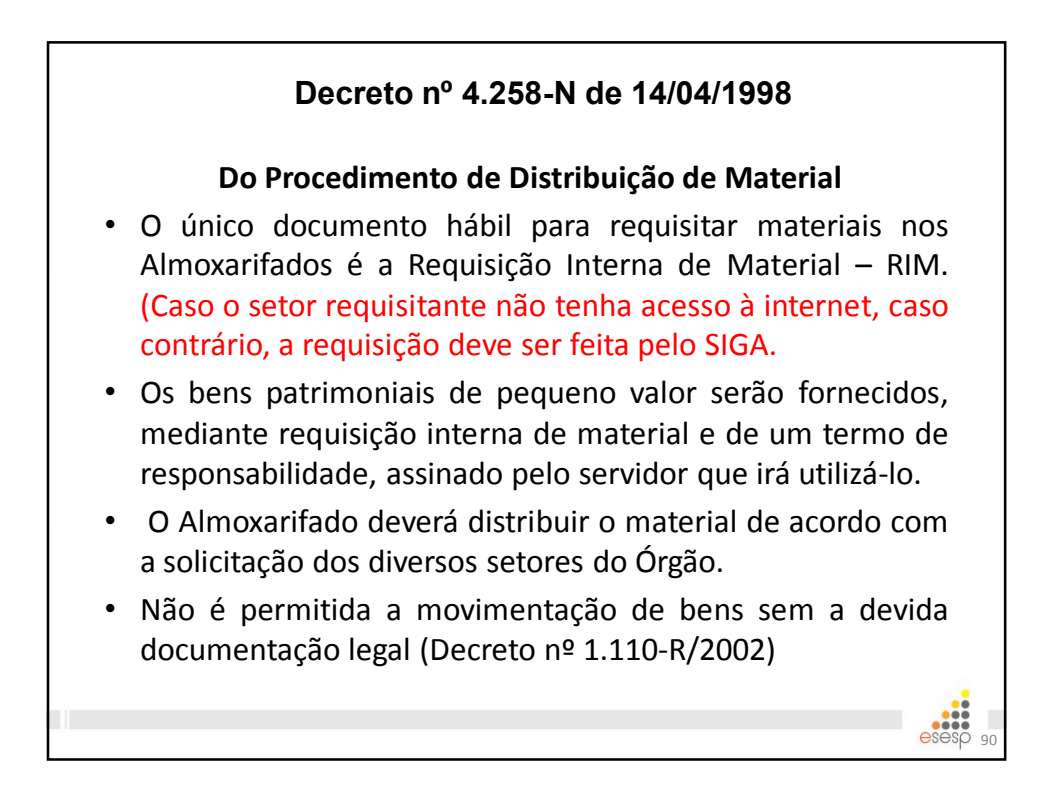

KdOA8 O decreto não prevê o cálculo do Ponto de Ressuprimento. Embora, seja necessário para manter um nível de serviço satisfatório. Kaio de Oliveira Alves; 25/05/2015

# Decreto nº 4.258-N de 14/04/1998

#### Do Procedimento de Distribuição de Material

- Os bens deverão ser tombados antes de ser utilizados ou distribuídos (Decreto nº 1.110-R/2002)
- O Almoxarifado deve estabelecer um calendário de atendimentos por escrito. Informar aos setores do Órgão que só fará entrega nos dias e horários indicados no calendário, com exceção, ao pessoal do interior e casos de caráter excepcional, previamente autorizados por superiores.
- Os Bens Patrimoniais Móveis de Pequeno Valor serão entregues mediante a RIM e o Termo de Responsabilidade preenchido e assinado pelo servidor indicado para ser responsável pelo bem.

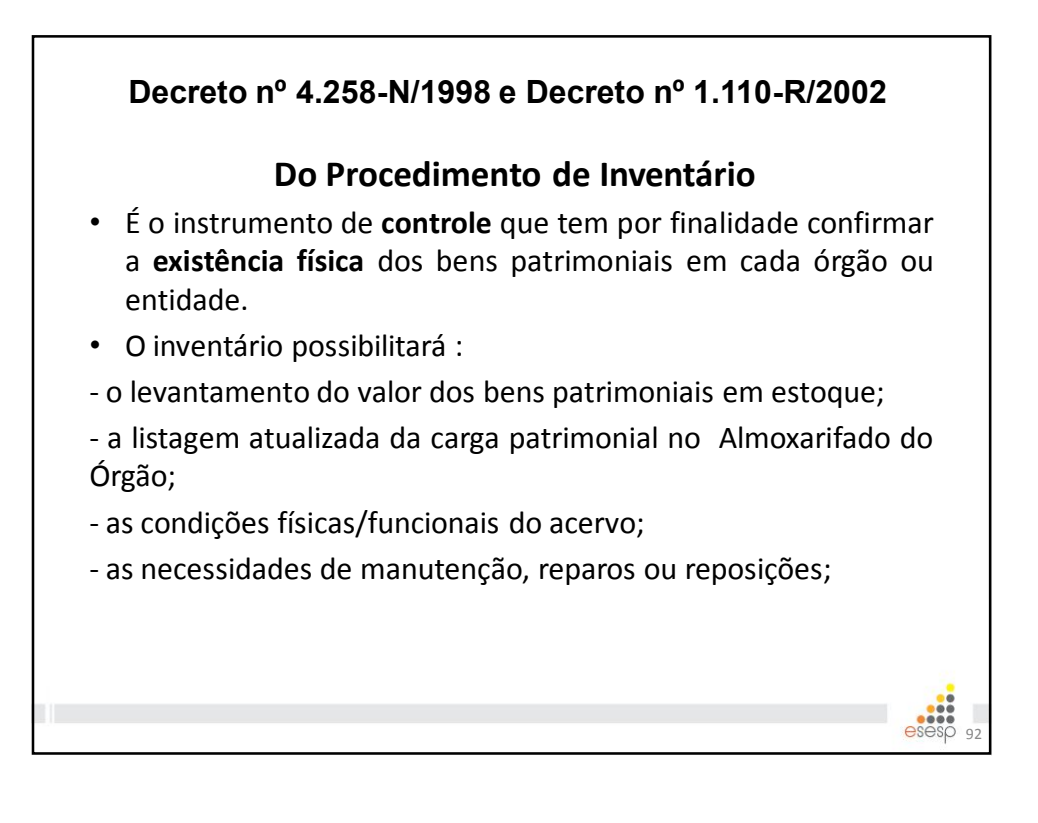

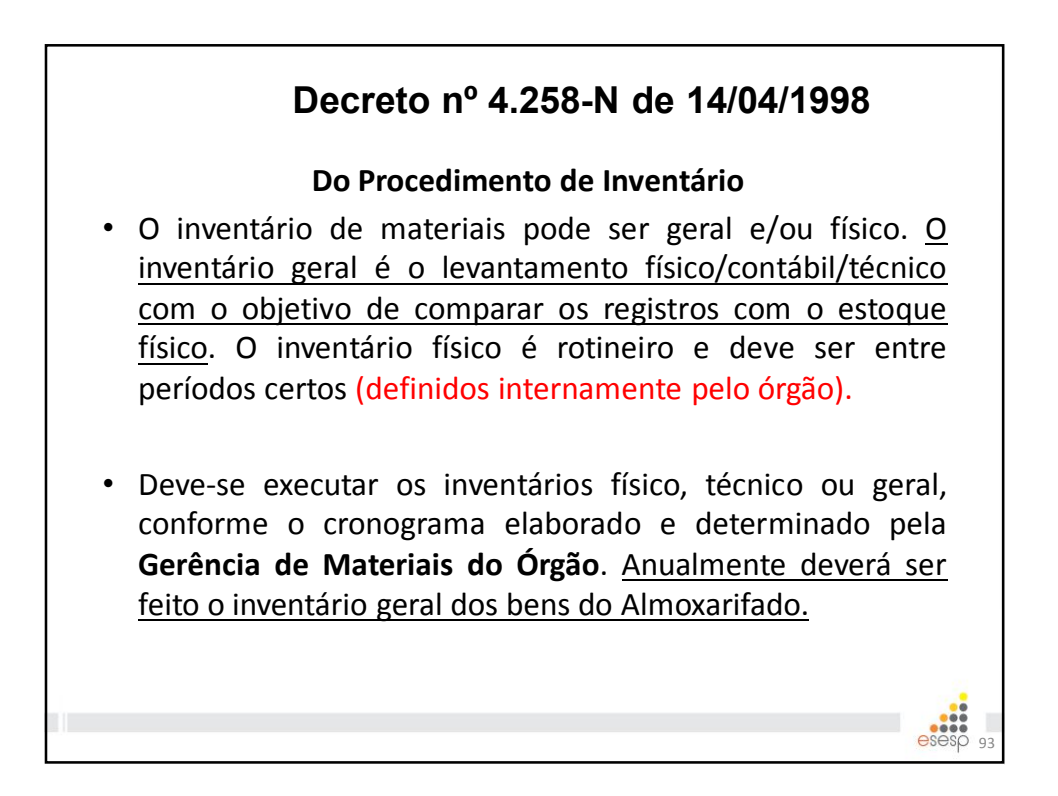

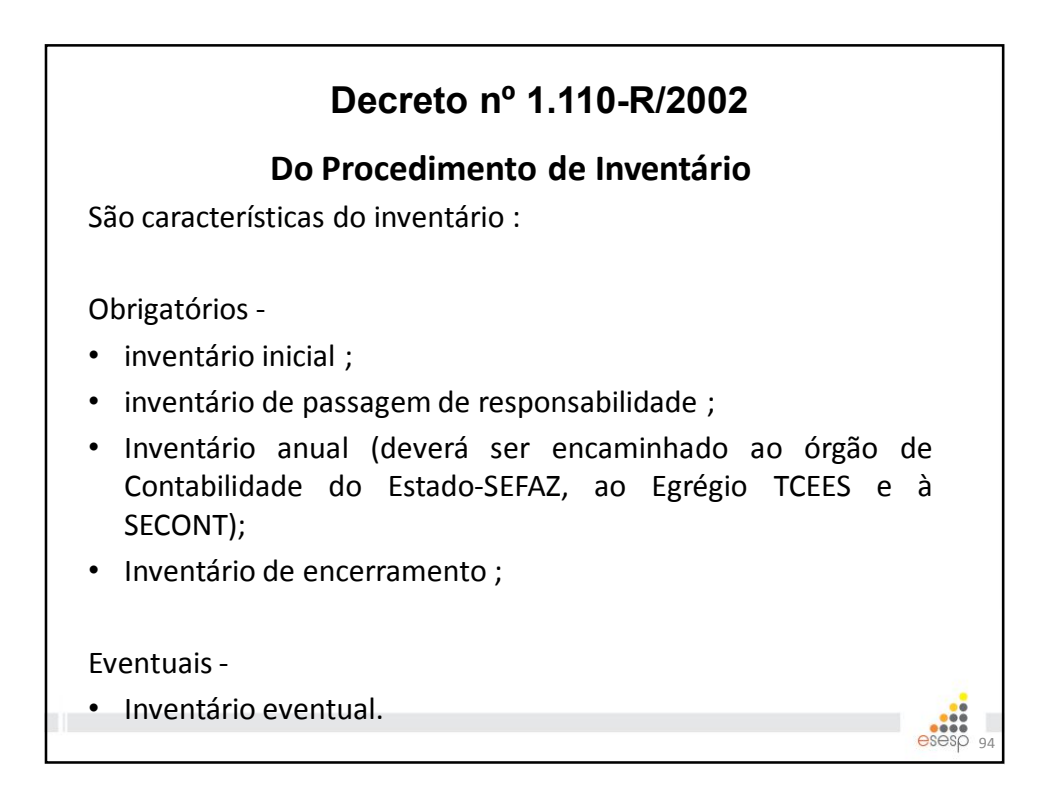

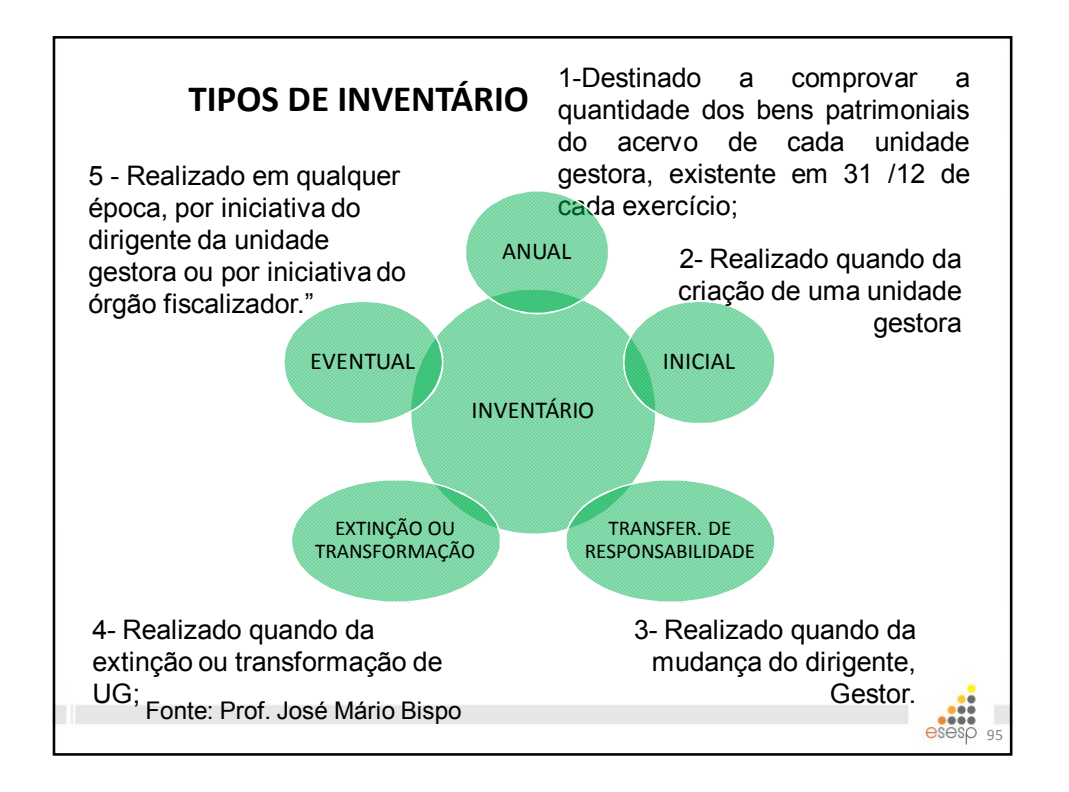

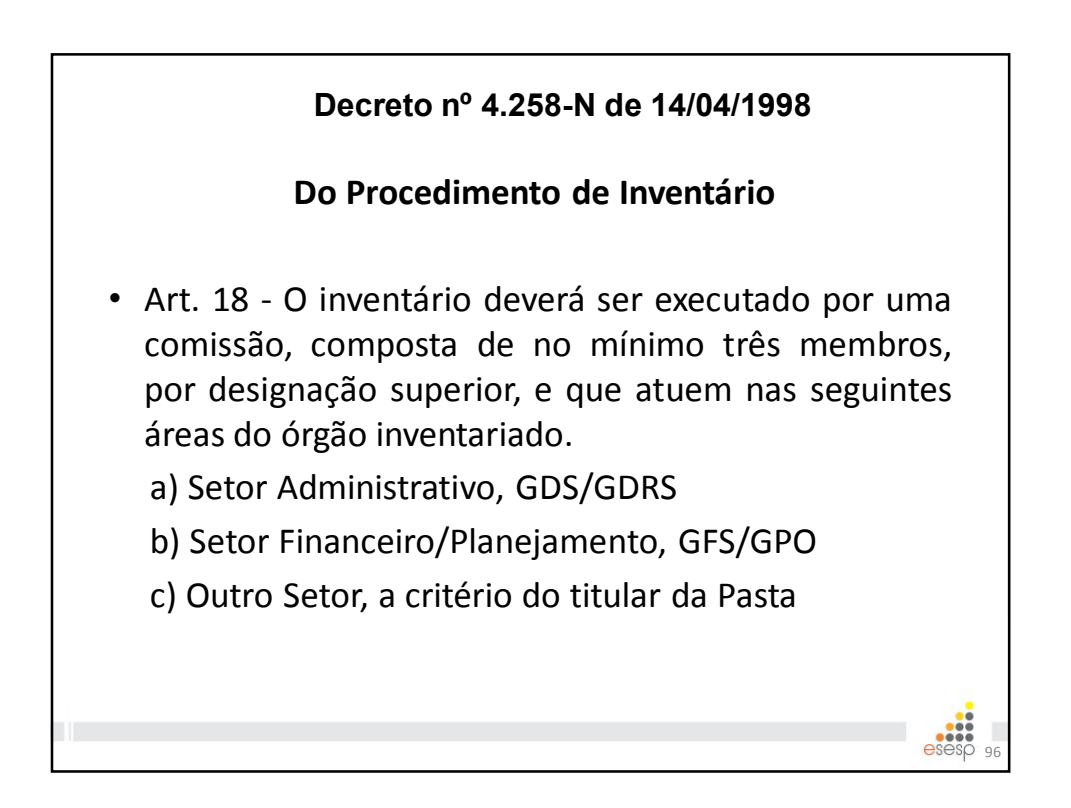

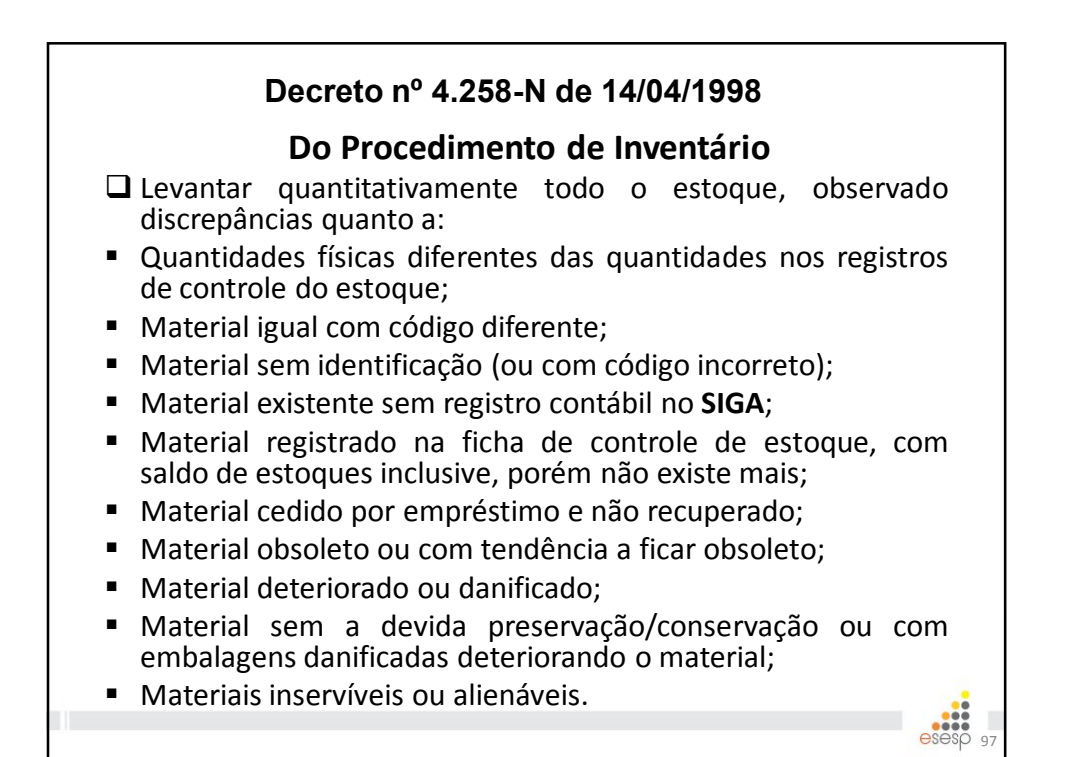

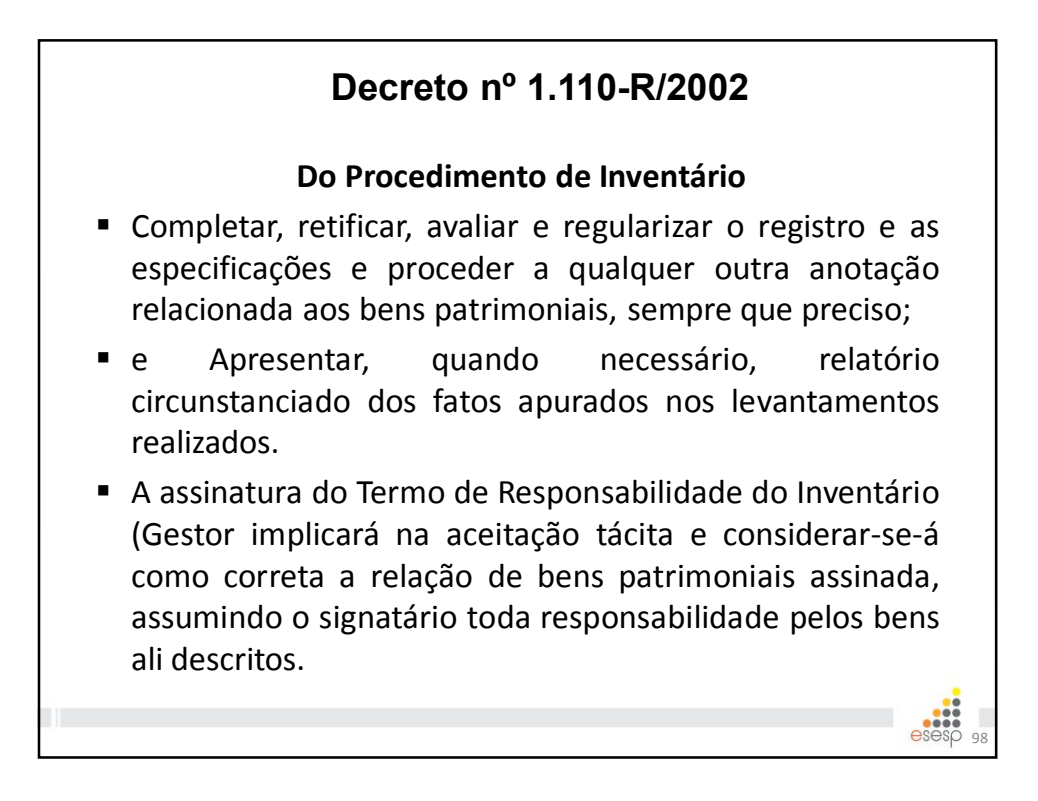

# Decreto nº 1.110-R/2002

#### Do Procedimento de Inventário

- Os bens patrimoniais não localizados no dia da verificação física, sem justificativa do seu responsável, ou com justificativa não aceita pela Comissão de Inventário, serão considerados extraviados e, nessa condição, serão tomadas as providências cabíveis.
- Ao ser detectado, pela Comissão de Inventário, a existência física de bens patrimoniais julgados desnecessários, supérfluos, obsoletos, ociosos ou antieconômicos, será relatada, imediatamente, o fato ao dirigente do Órgão para ciência e providências cabíveis.

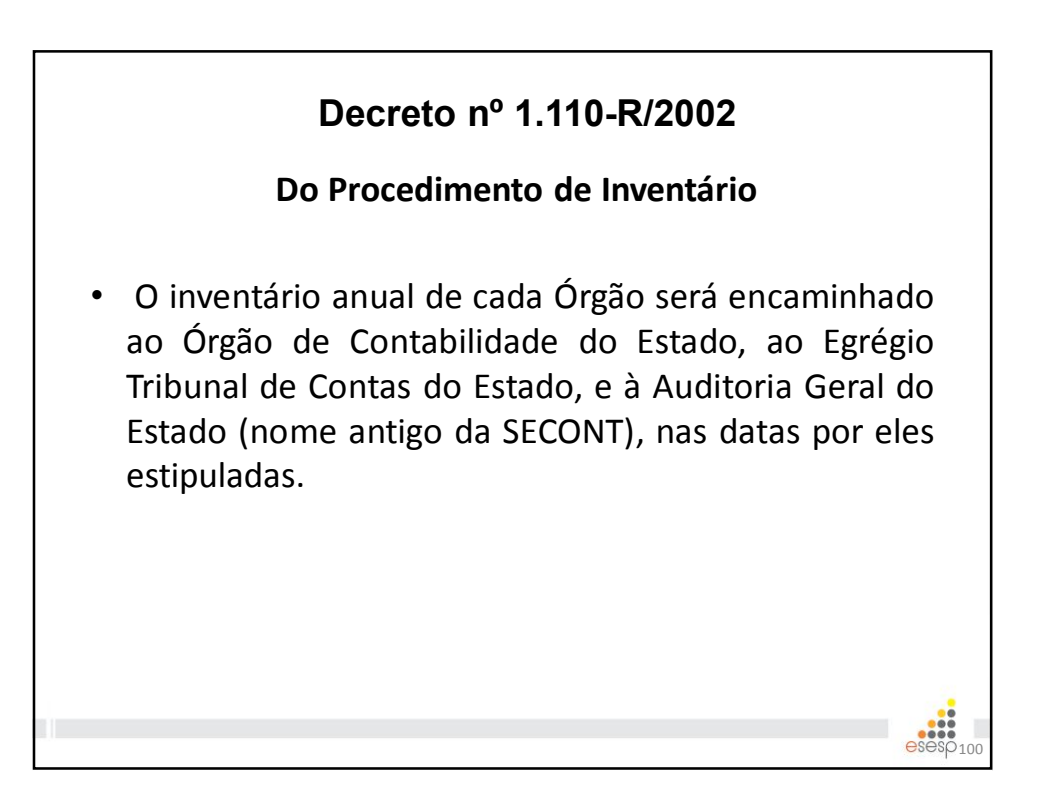

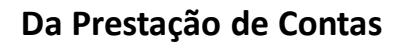

- Prestará contas qualquer pessoa física, jurídica ou entidade pública que utilize, arrecade, guarde, gerencie ou administre dinheiros, bens e valores públicos ou pelos quais o Estado ou os Municípios respondam, ou que, em nome destes assuma obrigações de natureza pecuniária. (Constituição Estadual de 1989)
- Art. 204 O controle interno obedecerá, de modo geral, aos seguintes princípios:
- [...]
- II além das prestações e tomadas de contas sistemáticas e periódicas, mensais, anuais ou por fim de gestão, <u>haverá, a</u> <u>qualquer tempo, levantamentos, prestações e tomadas de</u> <u>contas dos responsáveis por bens, numerário e valores do</u> <u>Estado ou pelos quais este responda</u>; (Lei 2.583 de 12/03/1971)

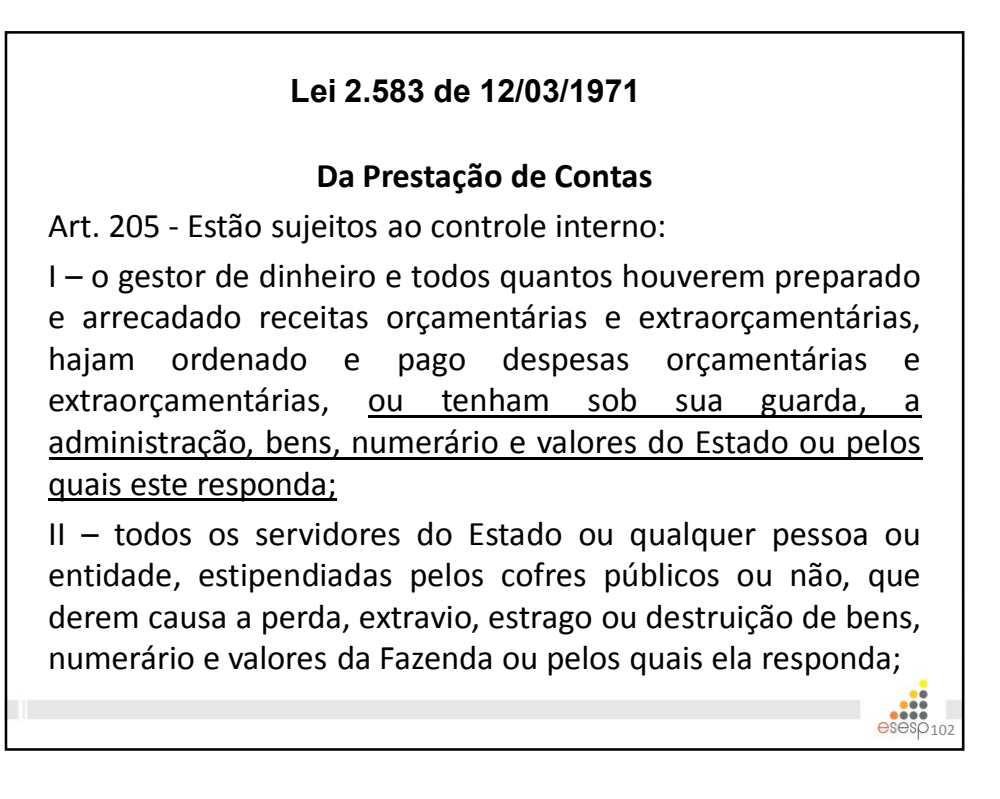

# Lei 2.583 de 12/03/1971

## Da Prestação de Contas

Art. 288 - As repartições em que estiverem lotados os responsáveis são obrigados a remeter à Secretaria do Tribunal de Contas, até o dia 30 de abril de cada ano, a relação completa e circunstanciada de todos quantos tenham recebido, despendidos ou guardados bens pertencentes ao Estado do Espírito Santo, comunicando outrossim, regularmente, as modificações ocorridas em consequência de substituição.

Art. 289 - No caso de inobservância da disposição contida no artigo anterior ou chefes de repartições, além das penas disciplinares cabíveis, ficam <u>sujeitos a multas de 50% (cinqüenta por cento) dos</u> <u>seus vencimentos mensais, imposta pelo Tribunal de Contas</u>.

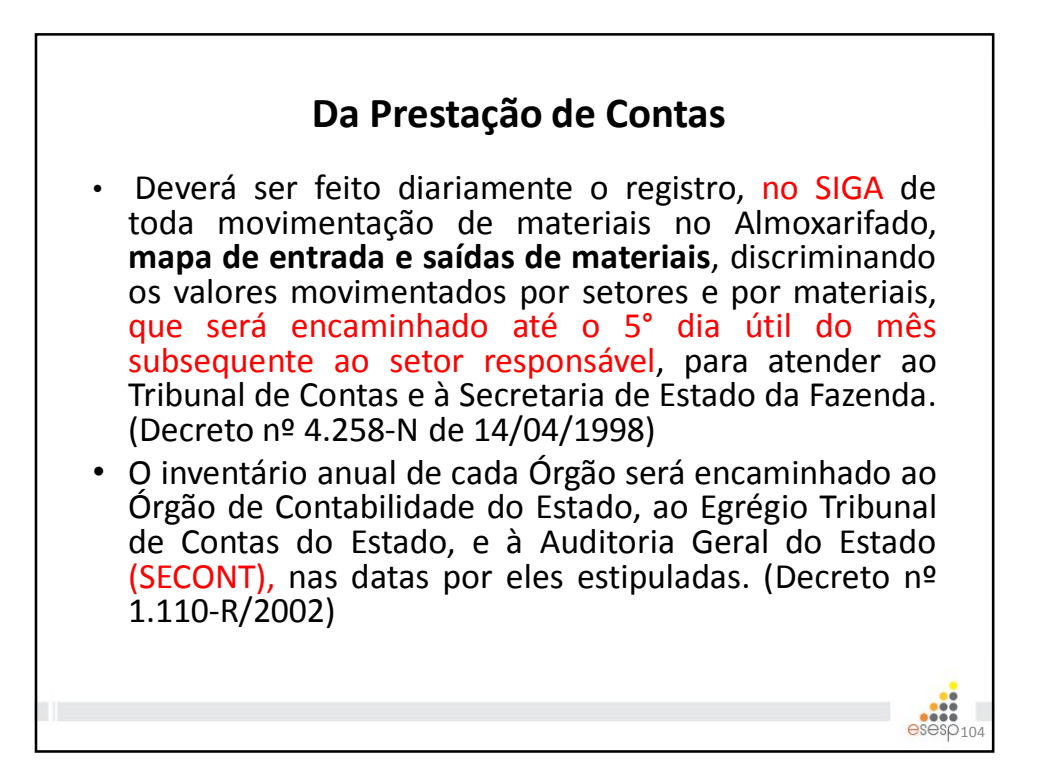

# Lei 4.320 de 17/03/1964

## Da Prestação de Contas

- Art. 94. Haverá registros analíticos de todos os bens de caráter permanente, com indicação dos elementos necessários para a perfeita caracterização de cada um deles e dos agentes responsáveis pela sua guarda e administração.
- Art. 95 <u>A contabilidade manterá registros sintéticos dos</u> bens móveis e imóveis.
- Art. 96. O levantamento geral dos bens móveis e imóveis terá por base o inventário analítico de cada unidade administrativa e os elementos da escrituração sintética na contabilidade.

| IN 28 e 33 TCEES                                                                                                    |
|----------------------------------------------------------------------------------------------------|
| Da Prestação de Contas                                                                                                    |
| <ul> <li>Instrução Normativa 28/2013 alterada pela IN<br/>33/2014, regulamenta o conteúdo e a forma de<br/>apresentação das prestações de contas anuais que<br/>seus jurisdicionados deverão encaminhar a<br/>partir 2014.</li> </ul> |
| ➢ Prazos:                                                                                                    |
| <ul> <li><u>Contas dos administradores e demais responsáveis,</u></li> <li><u>exceto pessoas jurídicas de direito privado –</u></li> <li><u>31/03/2014.</u></li> </ul>                                                                |
| esesp <sub>106</sub>                                                                                                    |

|     |         | IN 28 e 33 TCEES<br>Da Prestação de Contas                                                                                              |                     |  |  |
|-----|---------|----------------------------------------------------------------------------------------------------|---------------------|--|--|
| ► F | Relatór | ios solicitados:                                                                                                    |                     |  |  |
| 22  | INVALM  | Inventário anual dos bens em almoxarifado.                                                                                              | PDF                 |  |  |
| 23  | RESAMC  | Resumo do inventário do almoxarifado – material de consumo, na forma<br>do Anexo 19 desta instrução normativa.                          | PDF<br>e<br>XLS/ODF |  |  |
| 24  | DEMAMC  | Demonstrativo analítico das entradas e saídas do almoxarifado – material<br>de consumo, na forma do Anexo 20 desta instrução normativa. |                     |  |  |
| 25  | RESAMP  | Resumo do inventário do almoxarifado – material permanente, na forma<br>do Anexo 21 desta instrução normativa.                          |                     |  |  |
| 26  | DEMAMP  | Demonstrativo analítico das entradas e saídas do almoxarifado – material<br>permanente, na forma do Anexo 22 desta instrução normativa. |                     |  |  |
| 27  | COMINV  | Ato de designação da comissão responsável pela elaboração dos<br>inventários                                                            | PDF                 |  |  |

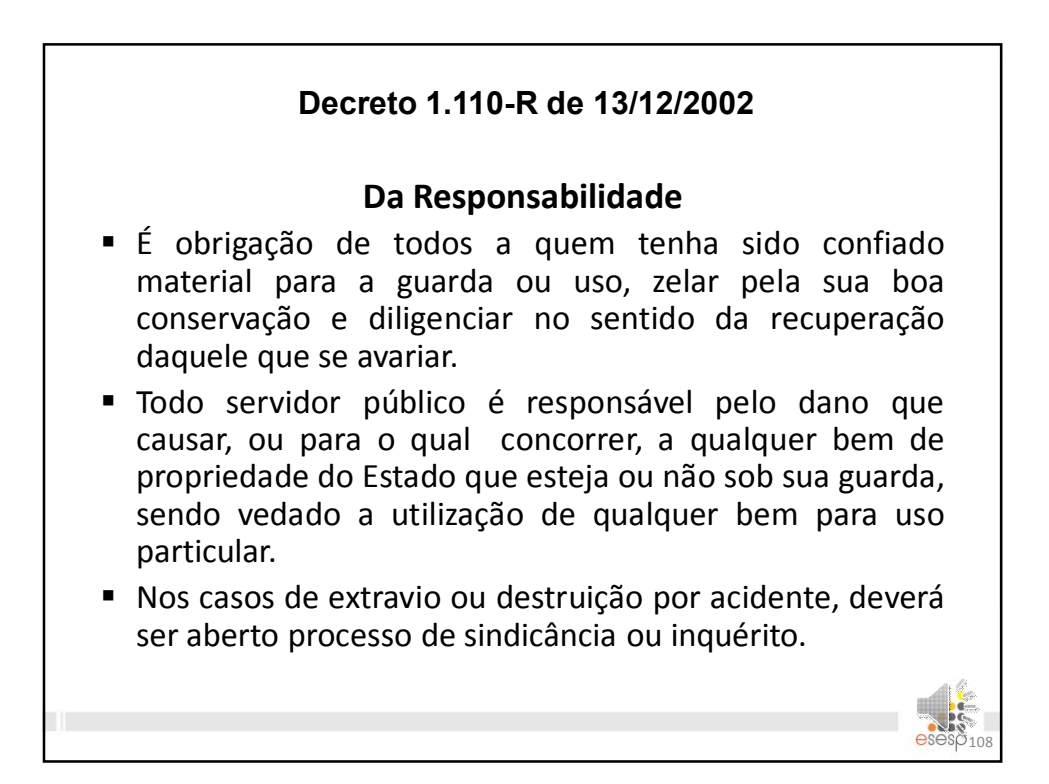

## Decreto 1.110-R de 13/12/2002

### Da Responsabilidade

- O desaparecimento de bens patrimoniais com evidência de roubo ou furto, ao ser constatado, deverá ser informado ao gestor da unidade que, imediatamente comunicará ao Órgão de Patrimônio de sua Secretaria para as providências necessárias à apuração das irregularidades, mediante sindicância ou processo administrativo disciplinar.
- A forma de ressarcimento, quando for o caso, será a reposição do bem.

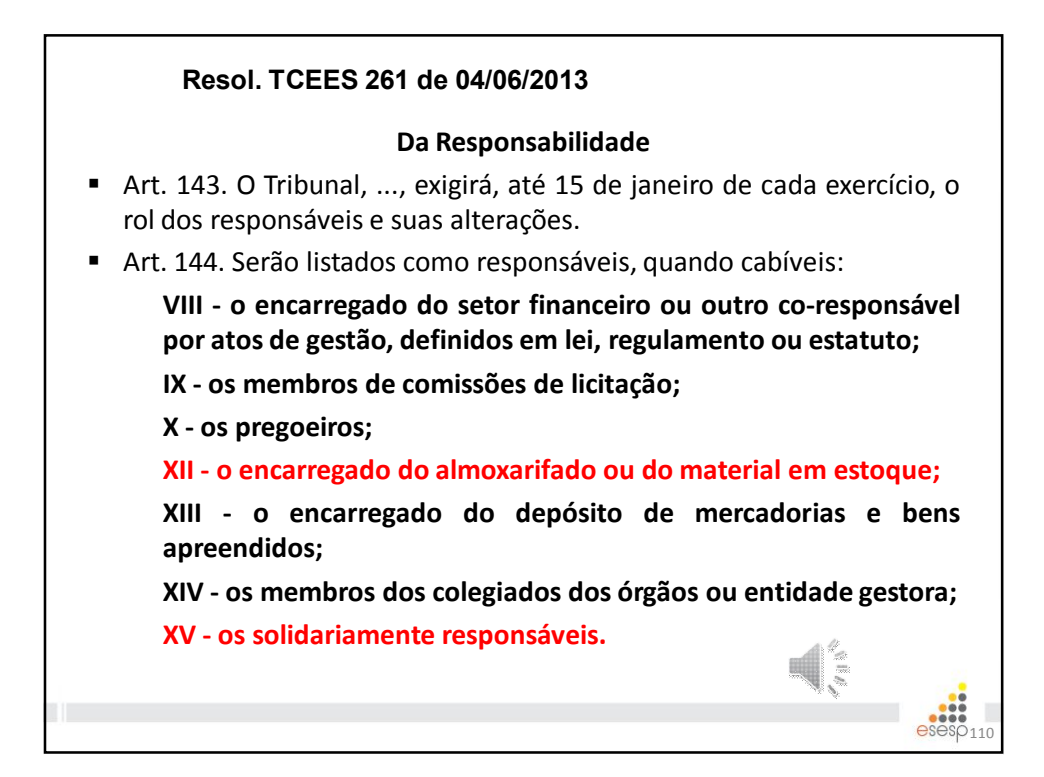

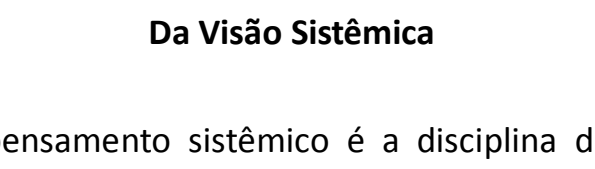

- "...o pensamento sistêmico é a disciplina de ver o todo" e em organização que aprende é impossível não praticarmos este conceito. Senge (2009)
- A entrada de bens (consumo e Permanente) seus desdobramentos no ambiente de uma unidade pública representa um macro fluxo.
- A movimentação física é acompanhada em todas as fases por registro nas Demonstrações contábeis do Órgão;

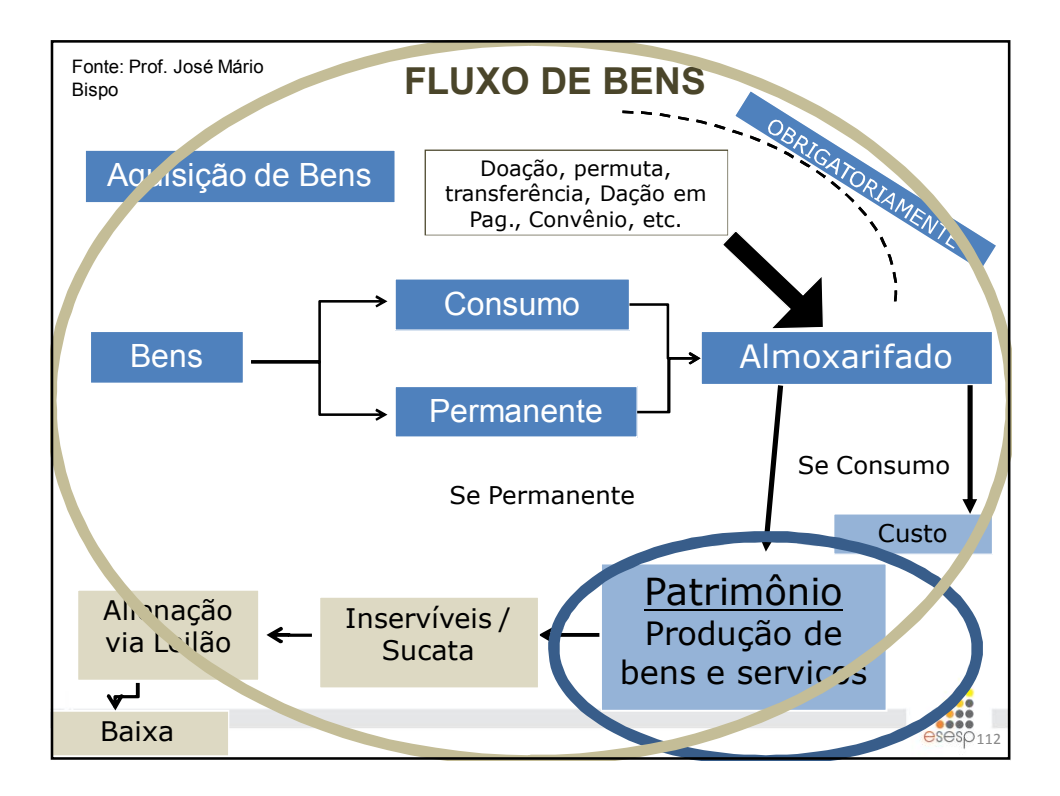

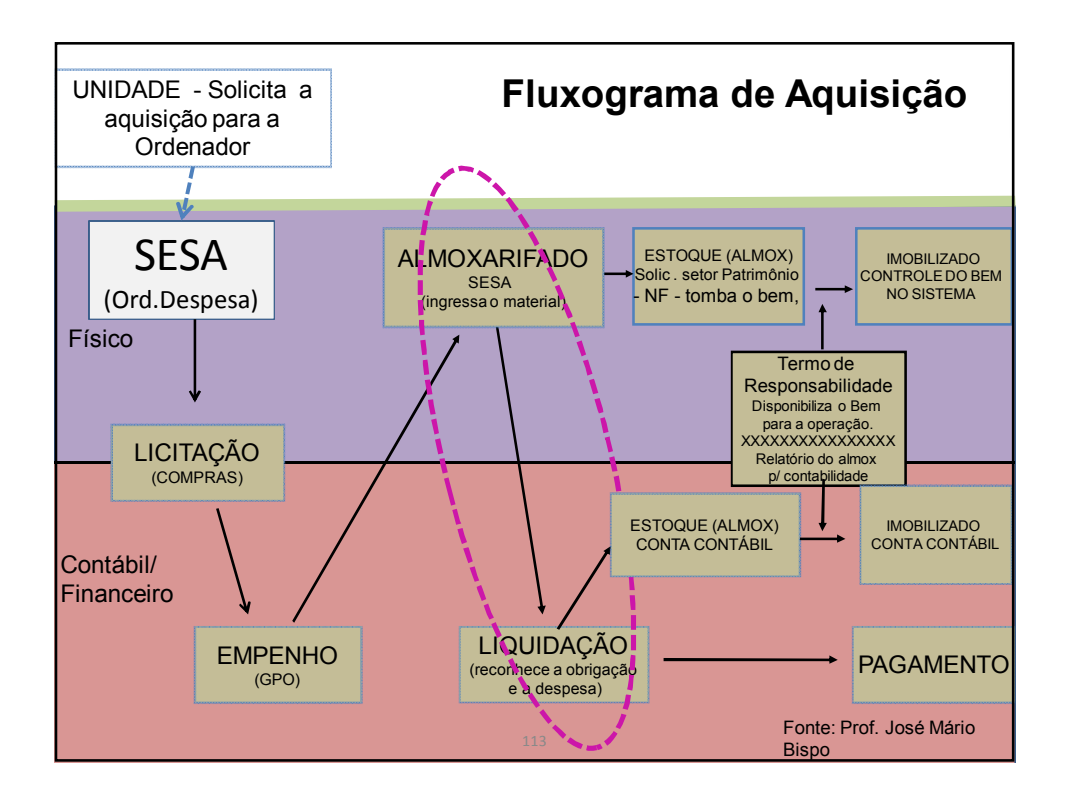

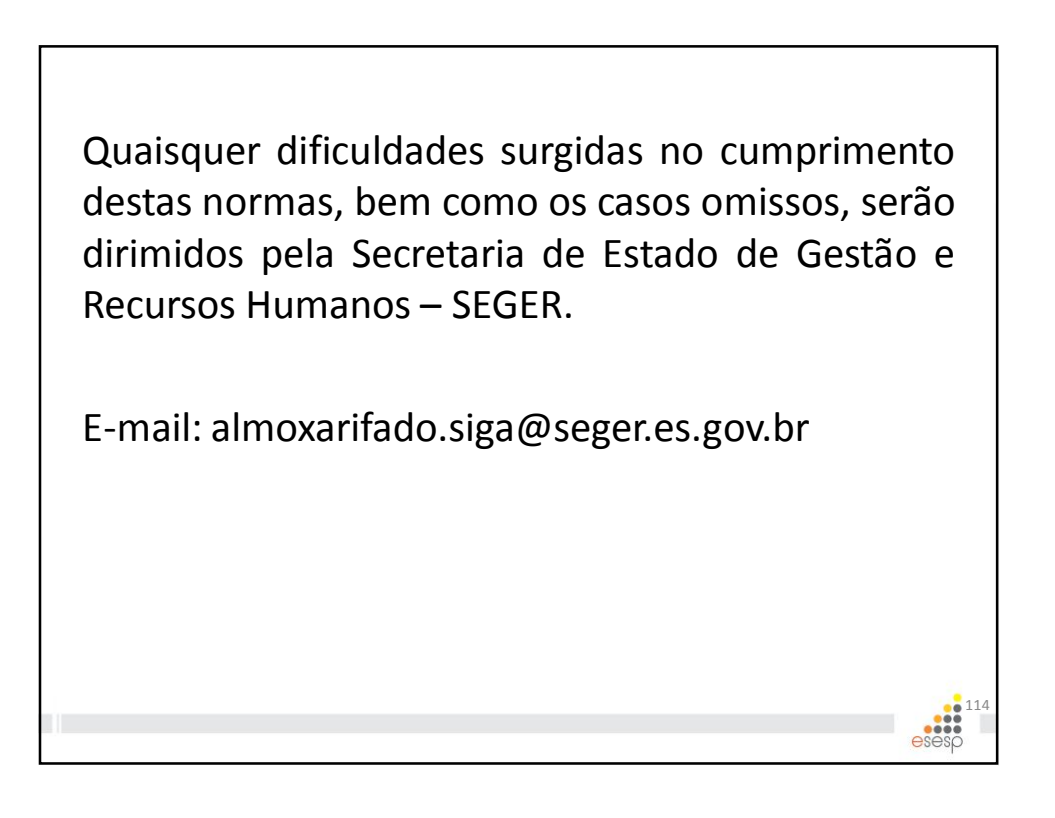

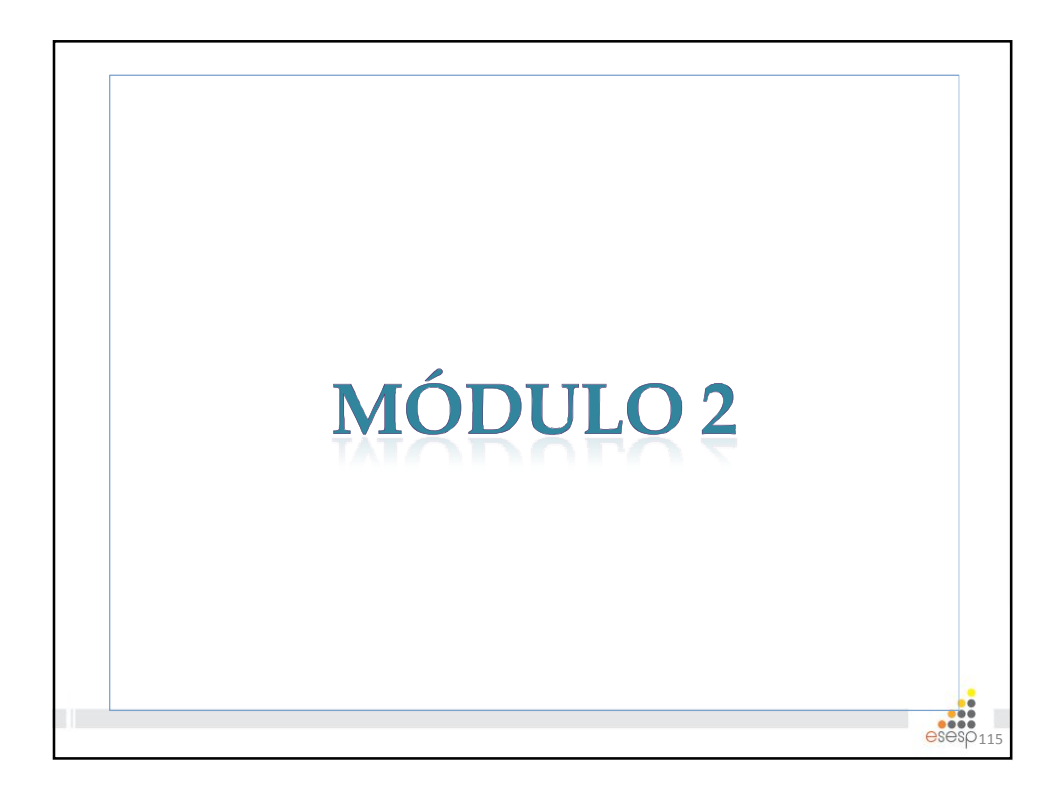

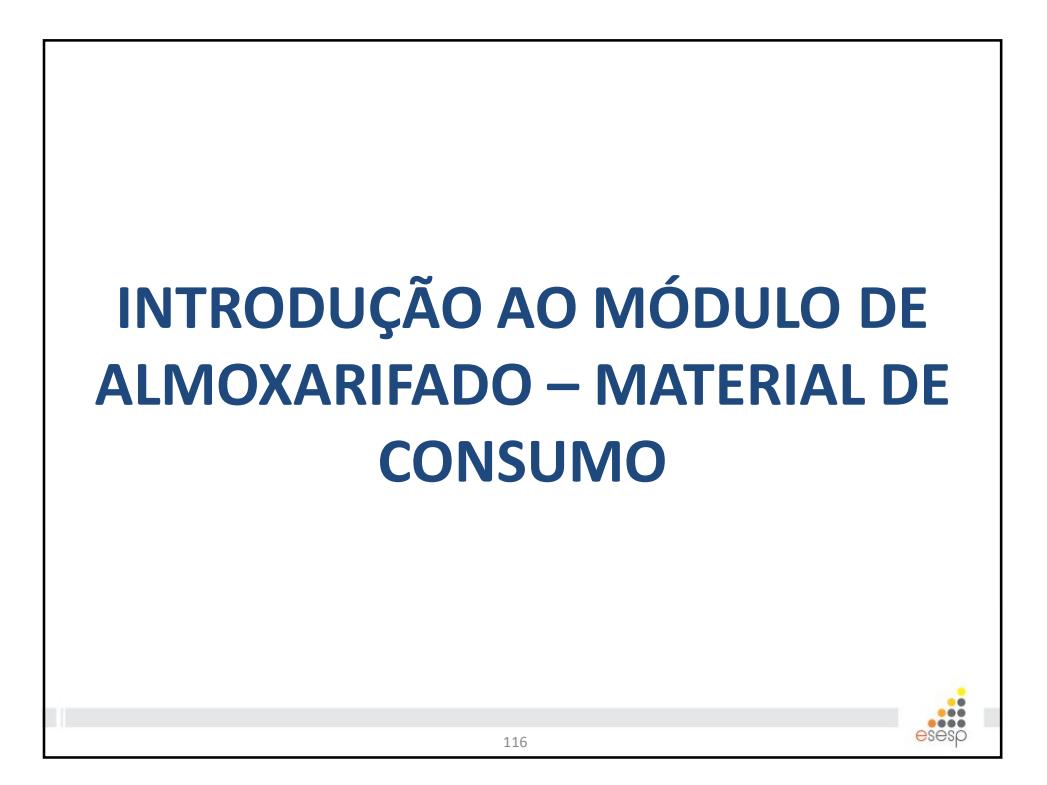

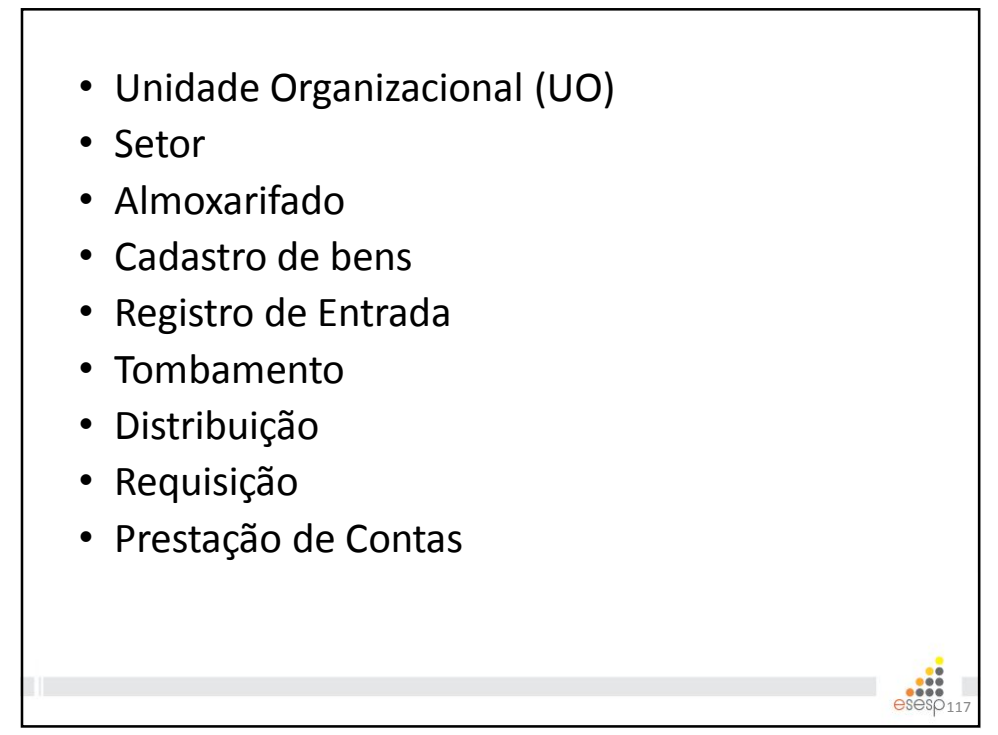

# • Unidade Organizacional (UO)

É o local macro onde estão localizados os bens. Uma UO é dividida em Setores, e em alguns casos um Setor tem o mesmo nome da UO.

Setor

É o menor nível local para onde o bem é destinado.

# Almoxarifado

É o local onde ocorre o recebimento de itens, estoque e distribuição. Pode ser uma UO, mas normalmente é um setor dentro de uma UO.

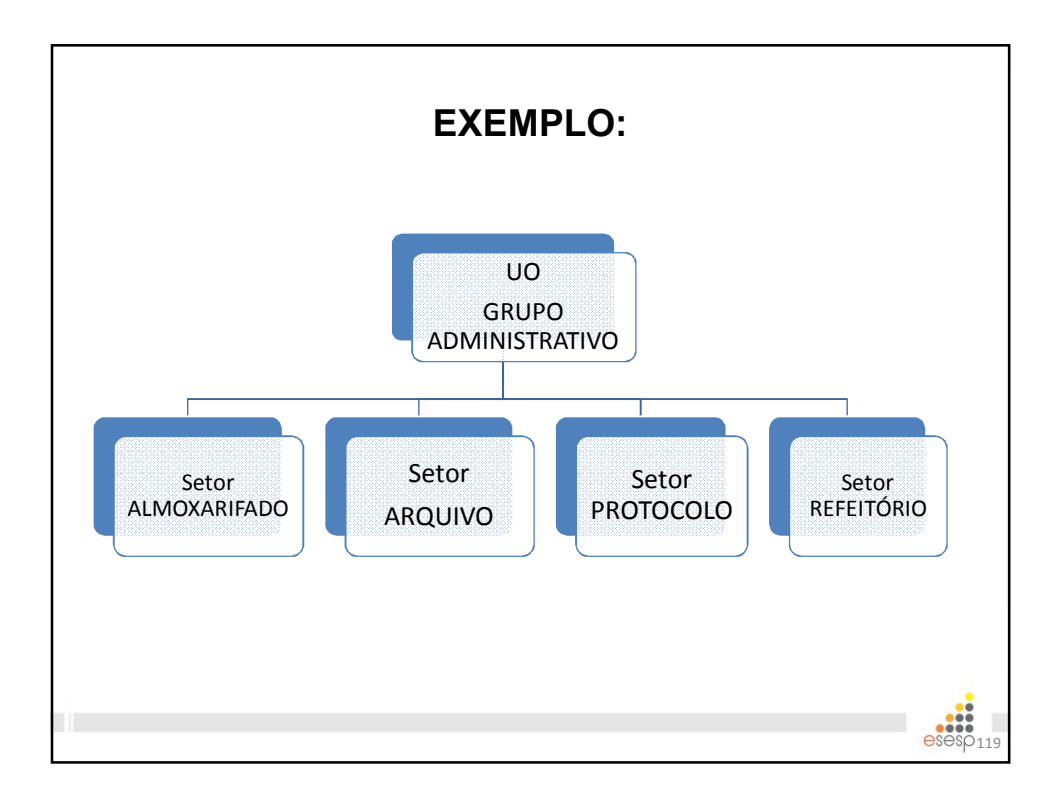

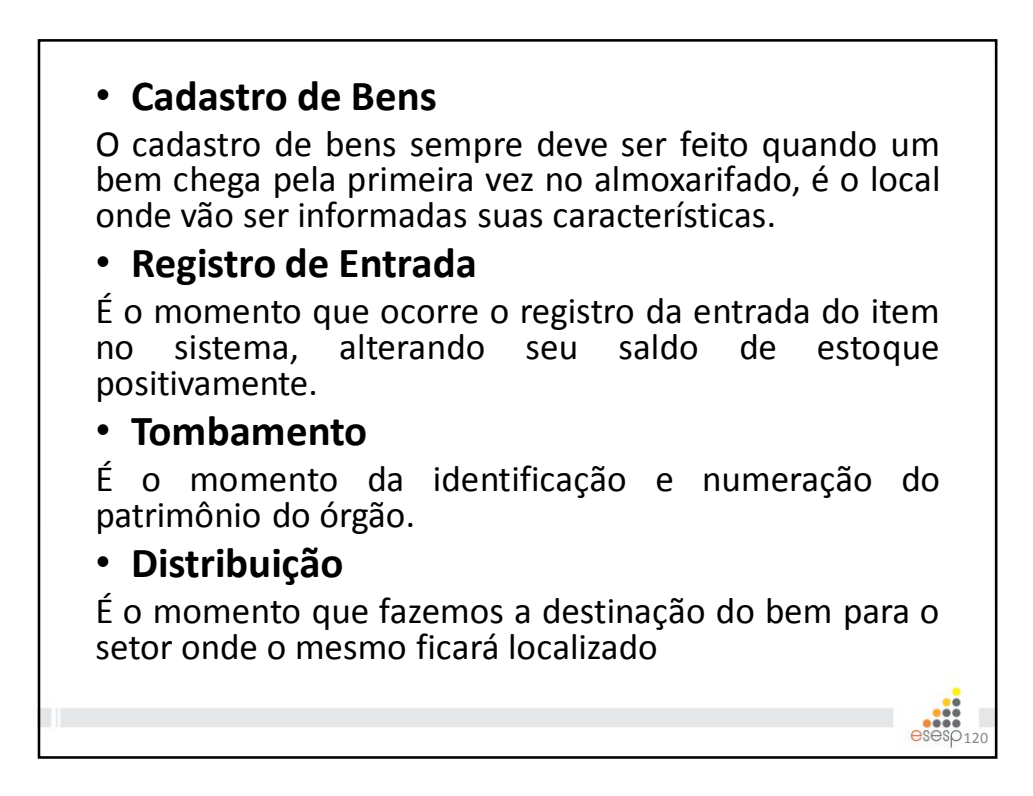

# • Requisição

São as demandas por materiais do órgão/entidade que devem ser atendidas pelo Almoxarifado de acordo com a disponibilidade do item.

# • Prestação de Contas

É a conciliação entre o saldo contábil e físico, sendo este demonstrado pelo SIGA, apresentada ao setor financeiro mensalmente, e à Secretaria da Fazenda, à Secretaria de Controle e Transparência e ao Tribunal de Contas do Estado anualmente, ou sempre que solicitada.

| Mater    | ial de     | inistrat<br>Consun | tiva – SIGA<br>10                      | , no Módi              | ilo de Almoxarifad                     |
|----------|------------|--------------------|----------------------------------------|------------------------|----------------------------------------|
| Para a   | cessa      | ar o SI(           | GA digite: <u>\</u>                    | www.comp               | <u>ras.es.gov.br</u> cliqu             |
| em 🧧     | Log<br>Ser | ţin<br>rvidores    | e depois c<br>ou utiliz                | ilique em<br>ze o link | Almoxarifado<br>Material de<br>Consumo |
| <u>t</u> | nttp://v   | ww.se              | ger.es.gov.                            | .br/seger/ir           | ndex.php/siga                          |
| e cliqu  | e em       |                    | Almoxarifado<br>Material de<br>Consumo |                        |                                        |

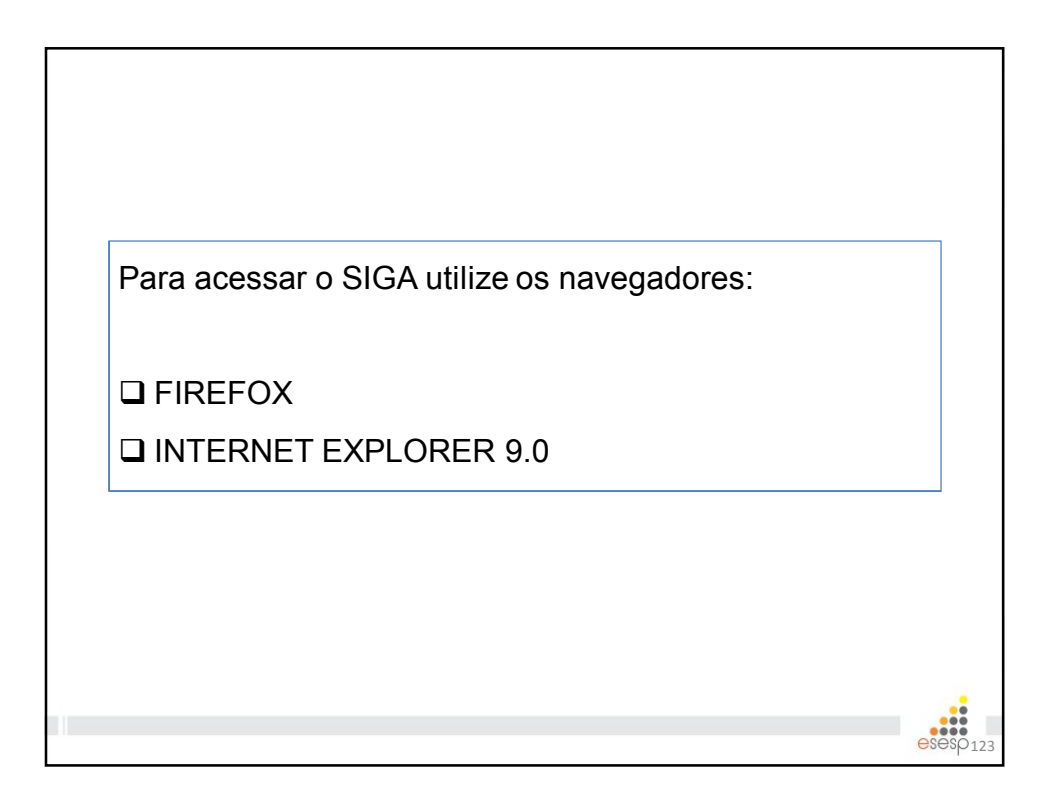

| O usuário f<br>senha, onde | terá seu nome de usuário (logir<br>e irá acessar o sistema . | ı) e  |
|----------------------------|--------------------------------------------------------------|-------|
| 766550 1658116             | Usuário<br>Senha<br>Logar Cancelar                           |       |
|                            | 124                                                          | esesp |

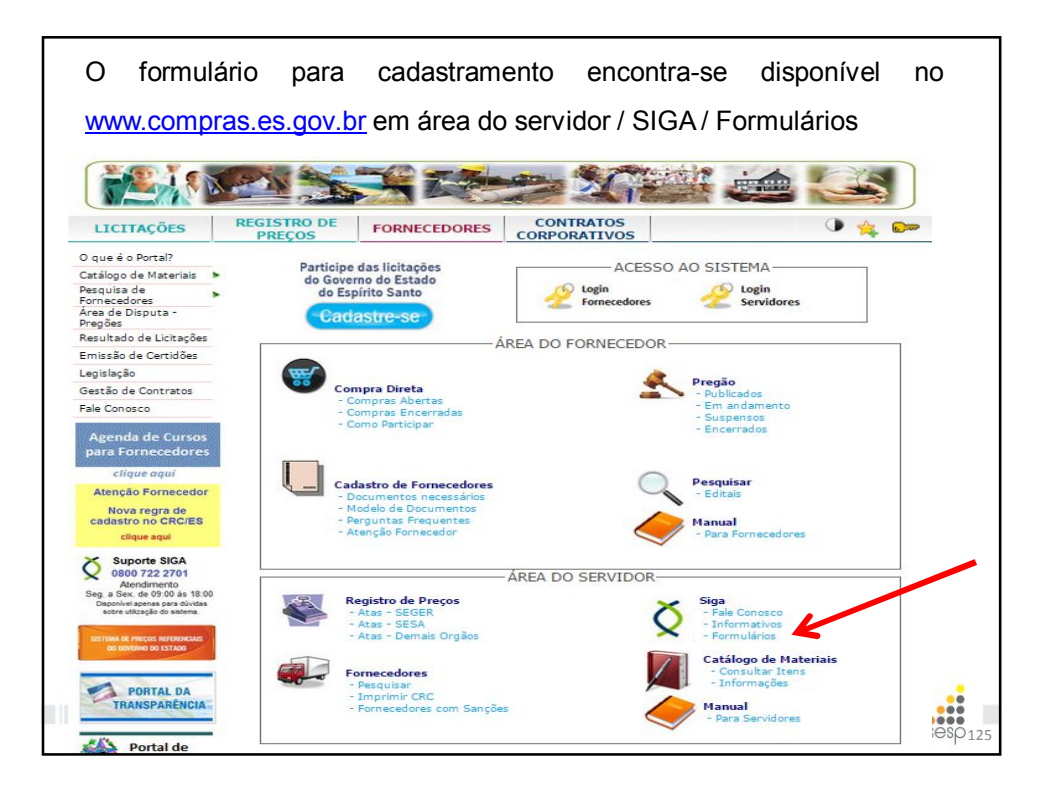

| DE                                        | STINADO PARA CADASTRAR NOVO USUÁRIO NO S                   | SISTEMA                                    |  |  |
|-------------------------------------------|------------------------------------------------------------|--------------------------------------------|--|--|
| S.: OS CAMPOS COM (*) SÃO OBRIGATÓRIOS.   |                                                            |                                            |  |  |
| NOME DO USUÁRIO":                         |                                                            |                                            |  |  |
| CPF':                                     | MATRÍCULA":                                                |                                            |  |  |
| EL. INSTITUCIONAL*:                       | E-MAIL INSTITUCIONAL*:                                     |                                            |  |  |
| ÓRGÃO":                                   |                                                            |                                            |  |  |
| NIDADE ORGAN. (UO)*:                      |                                                            | SIGLA*:                                    |  |  |
| CARGO OU FUNCÃO":                         |                                                            |                                            |  |  |
|                                           |                                                            |                                            |  |  |
|                                           | MODULOS DO SISTEMA                                         |                                            |  |  |
| MÓDULO DE CADASTRO DE FORNECEDORE         | ES - ATIVIDADES:                                           |                                            |  |  |
| VISUALIZAR CADASTRO DE FORNECEDOR         | RES VISUALIZAR CATÁLOGO DE MATERIA                         | AIS                                        |  |  |
| MÓDULO DE COMPRAS E LICITAÇÕES - ATI      | VIDADES:                                                   |                                            |  |  |
| MEMBRO - CPL/CEL - Apeyar cópia da Porta  | ria de nomeação da comissão de prespeiros e equipe de apoi |                                            |  |  |
| PREGOEIRO - Anexar cópia da Portaria de n | omeação da comissão de pregoeiros e equipe de apoio        | τ.ő                                        |  |  |
|                                           |                                                            | USA DE QUANTITATIVO/REDIDO DE UTILIZAÇÃO   |  |  |
| PESOUISA DE PRECO                         |                                                            | COORDENADORIA DE REGISTRO DE RECOS         |  |  |
| COMPRA DIRETA                             | PGE/ASSESSORIA JURÍDICA (PAREC                             | PGE/ASSESSORIA JURÍDICA (PARECER JURÍDICO) |  |  |
| GRUPO DE PLAN. E ORCAMENTO (ou COR        | RELATO) PRODEST (PARECER TÉCNICO)                          | PRODEST (PARECER TÉCNICO)                  |  |  |
| GRUPO FINANCEIRO SETORIAL (ou CORRI       | ELATO) SECONT (ANÁLISE ECONÔMICA E FI                      | SECONT (ANÁLISE ECONÔMICA E FINANCEIRA)    |  |  |
| ORDENADOR DE DESPESAS                     |                                                            |                                            |  |  |
| MÓDULO DE CONTRATOS - ATIVIDADES:         |                                                            |                                            |  |  |
| FISCAL DE CONTRATO                        | PGE/ASSESSORIA JURÍDICA (PAREC                             | PGE/ASSESSORIA JURÍDICA (PARECER JURÍDICO) |  |  |
| GESTOR DE CONTRATO                        | SECONT (ANÁLISE ECONÔMICA E FI                             | SECONT (ANÁLISE ECONÔMICA E FINANCEIRA)    |  |  |
|                                           |                                                            |                                            |  |  |
| FISCAL DE CONTRATO<br>GESTOR DE CONTRATO<br>ORDENADOR DE DESPESAS                                                                                                    | PGE/ASSESSORIA JURIDIC<br>SECONT (ANÁLISE ECONÔI           | A (PARECER JURIDICO)<br>MICA E FINANCEIRA)                     |
|----------------------------------------------------------------------------------------------------|------------------------------------------------------------|----------------------------------------------------------------|
| MÓDULO DE CONVÉNIOS - ATIVIDADES                                                                                                    |                                                            |                                                                |
| CONCEDENTE<br>PGE/ASSESSORIA JURÍDICA (PARECE                                                                                                    | ORDENADOR DE DESPESA<br>R JURÍDICO) SECONT (ANÁLISE ECONÔN | S<br>MICA E FINANCEIRA)                                        |
| MODULO DE ALMOXARIFADO - ATIVIDA<br>REQUISITANTE DE MATERIAL<br>GESTOR UO (AUTORIZA REQUISIÇÃO<br>MÓDULO DE PATRIMÔNIO MOBILIÁRIO<br>GESTOR DE PATRIMÔNIO<br>AUDITOR (VISUALIZA DADOS) | GESTOR DE ALMOXARIFAD<br>AUDITOR (VISUALIZA DADO           | O (LIBERA MATERIAL)<br>S)                                      |
| Data do Preenchimento                                                                                                    | Assinatura Usuário'                                        | Assinatura do Gestor do SIGA no Órgão"                         |
| TENÇÃO: Envio para o e-mail: cadastro.si                                                                                                    | ga@seger.es.gov.br. A partir do recebimento deste for      | mulário a Coordenação do Sistema SIGA irá gerar uma senha inic |

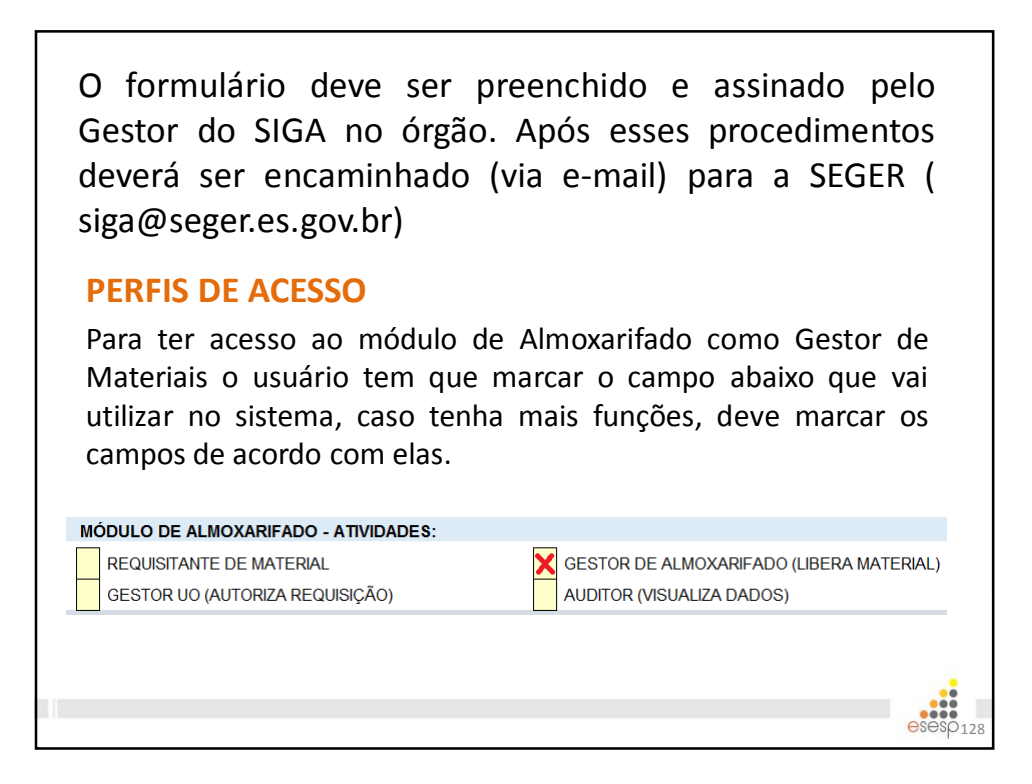

# Perfis do Sistema de Almoxarifado – Bens de Consumo

- **Requisitante de Material** Funcionário do setor que faz as requisições.
- **Gestor UO** Chefe do setor, autoriza ou rejeita as requisições do funcionário do setor.
- Gestor de Almoxarifado É o Gestor do Almoxarifado, realiza as operações de cadastro, entrada e saída de itens.

# DIFERENÇA ENTRE ALMOXARIFADO DE CONSUMO E ALMOXARIFADO PERMANENTE

KdOA9

O almoxarifado é o local de entrada de qualquer bem patrimonial seja ele consumo ou permanente.

O almoxarifado de consumo registra toda a movimentação dos bens patrimoniais com vida útil menos do que 2 anos, atividade que iremos estudar nesse módulo.

O almoxarifado permanente registra a entrada e faz a distribuição dos bens patrimoniais com vida útil superior a dois anos, esses bens apresentam número de patrimônio e suas atividades são registradas no módulo de almoxarifado permanente e patrimônio mobiliário. Slide 130

KdOA9 importante Kaio de Oliveira Alves; 28/04/2015

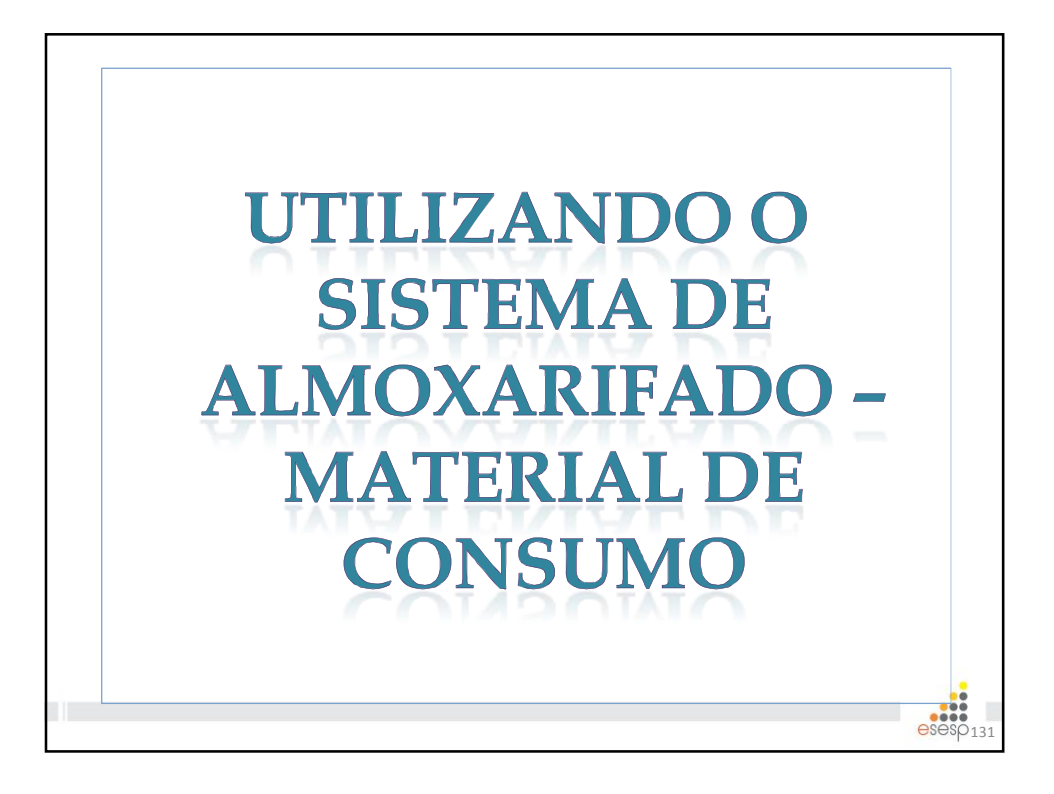

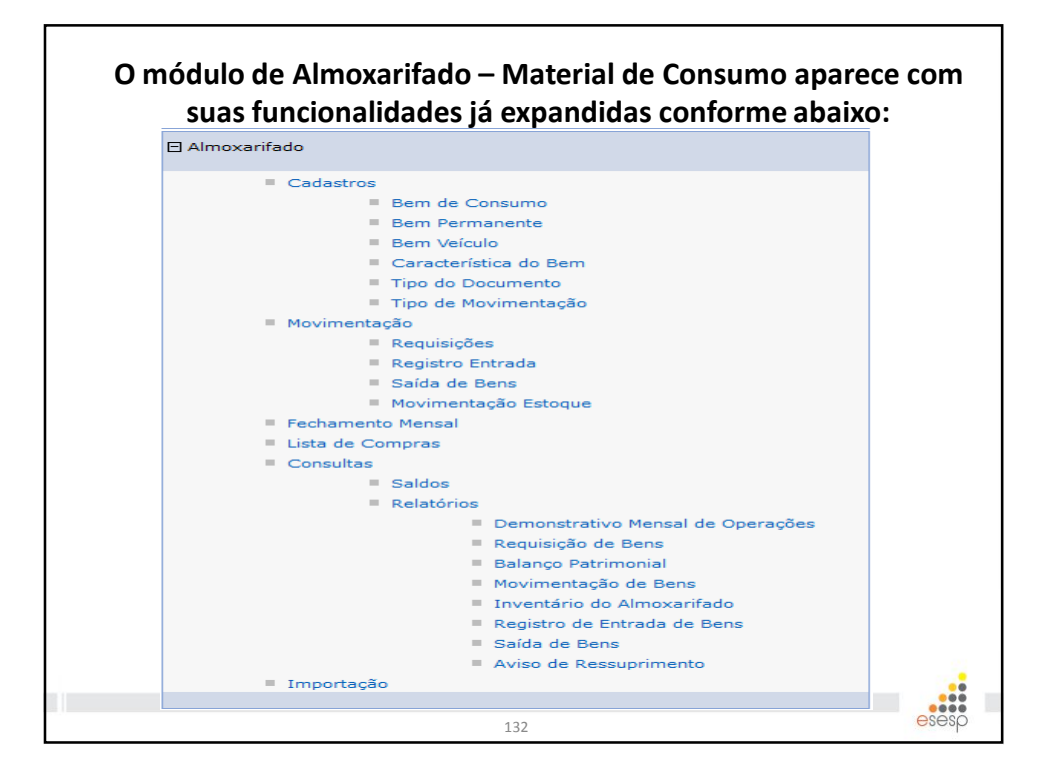

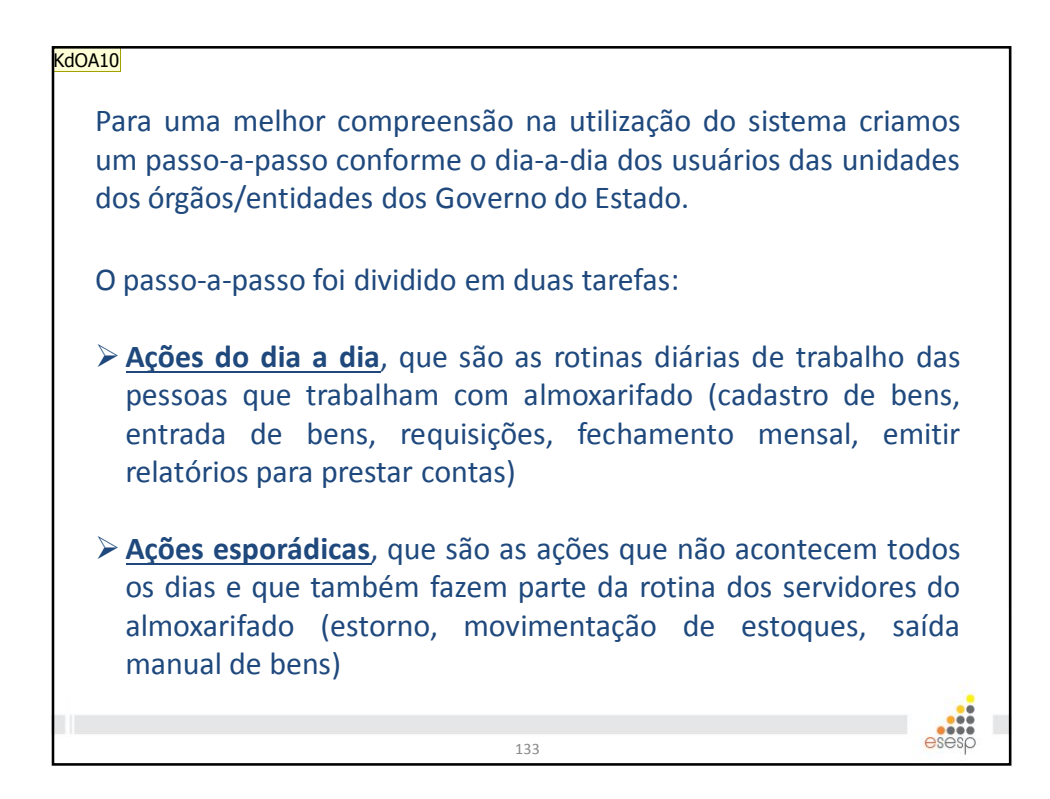

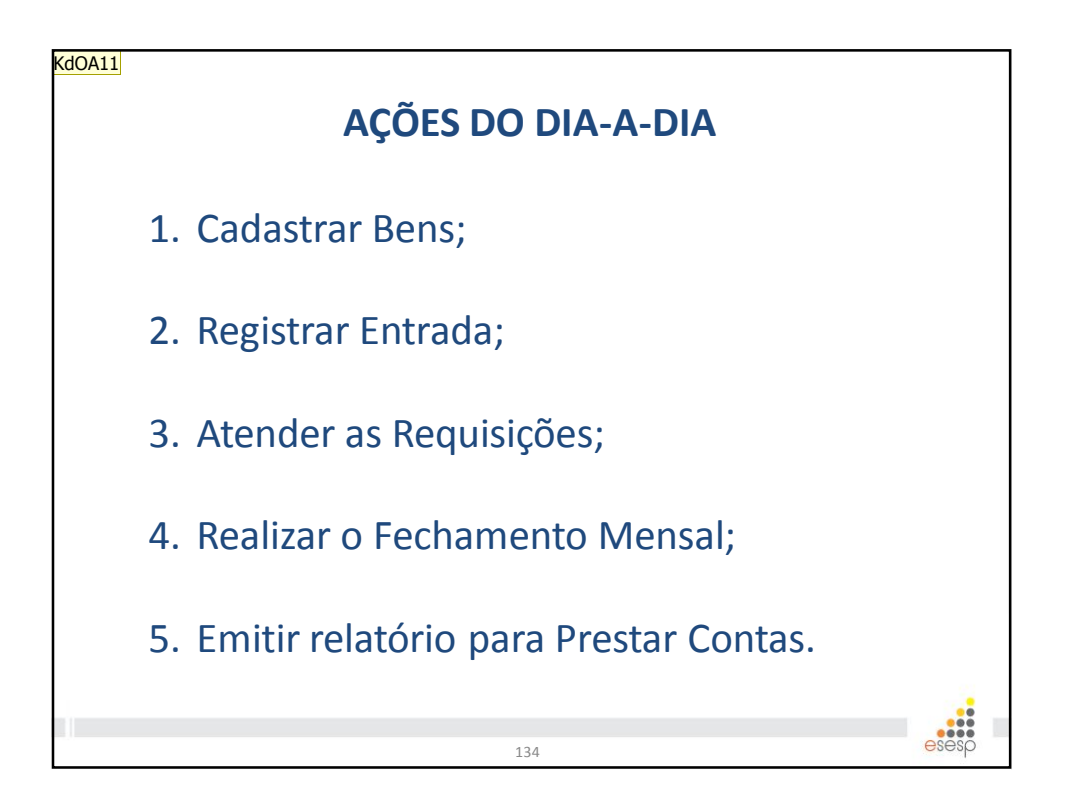

Slide 133

#### KdOA10 botar

Kaio de Oliveira Alves; 28/04/2015

### Slide 134

# KdOA11 adaptar ao meu módulo Kaio de Oliveira Alves; 28/04/2015

| Quando chega um mate<br>a sua entrada no sistema<br>sendo registrado no Al<br>realizar o cadastro desse<br>em "Bem de Consumo"<br>Bem de Consumo". | rial ao Almoxarifado é necessário registra<br>a, mas se for a primeira vez que o item esta<br>moxarifado do órgão/entidade é preciso<br>e bem no sistema primeiramente clicando<br>no menu "Cadastros" e depois em "Novo |
|----------------------------------------------------------------------------------------------------|----------------------------------------------------------------------------------------------------|
| 🗄 Processo Licitatório                                                                                                    | Bem Consumo                                                                                                    |
| 🗉 Catálogo de Materiais e Serviços                                                                                                    | Novo Bem Consumo                                                                                                    |
| 🗄 Cadastros Gerais                                                                                                    | Opções de Pesquisa                                                                                                    |
| E Almoxarifado                                                                                                    | Procurar por: Palavra-chave:                                                                                                    |
| Cadastros Bern de Consumo Bern Permanente Rem Vérculo                                                                                              | Pesquisar Limpar                                                                                                    |

| (                                        | CADASTRAR BENS              |                           |
|------------------------------------------|-----------------------------|---------------------------|
| Selecione seu Órgão e                    | clique em "Buscar Item comp | ra".                      |
| Bem Consumo                              |                             |                           |
| Voltar Salvar                            |                             |                           |
| Cadastro Básico                          |                             |                           |
| Orgão: * Selecione um Orgão V            |                             |                           |
| Item Compra: * Buscar Item compra        |                             |                           |
| Unidade de Medida:                       |                             |                           |
| Classe:                                  |                             |                           |
| Bem de Consumo                           |                             |                           |
| Código do Bem:                           |                             | Data Cadastro:            |
| Descrição Resumida: *                    |                             |                           |
| Fabricante: *                            |                             | Estoque Minimo: *         |
| Nodelo:                                  |                             | Ponto de Ressuprimento: * |
| Composição:                              |                             | Estoque Máximo: *         |
| Caracteristicas adicionais na entrada: * | O sim ◉ Não                 | Saída automática:         |
| Unidade de Medida: *                     | Selecione uma Unidade 💙     | Depreciar automatico: *   |
|                                          |                             | esesp <sub>136</sub>      |

|                                | char                                                                                                    |                |                                          |                          |
|--------------------------------|----------------------------------------------------------------------------------------------------|----------------|------------------------------------------|--------------------------|
| Pesqu                          | isa                                                                                                    |                |                                          |                          |
| Class                          | Selecione uma opção >                                                                                                    | -              |                                          |                          |
|                                |                                                                                                    | _              |                                          |                          |
| Produ                          | to:                                                                                                    | -              |                                          |                          |
| Desci                          | icão: LEITE                                                                                                    |                |                                          |                          |
|                                |                                                                                                    |                |                                          |                          |
| •                              | Pesquisa por qualquer parte do texto. O Pesquisa pelo início do texto                                                                                                    |                |                                          |                          |
|                                |                                                                                                    |                |                                          |                          |
| Peso                           | uisar                                                                                                    |                |                                          |                          |
|                                |                                                                                                    |                |                                          |                          |
|                                |                                                                                                    |                |                                          |                          |
| Código                         | Descricão                                                                                                    | Tipo           | Unidade                                  |                          |
| Código                         | Descrição<br>BARRA DE CHOCOLATE AO LEITE, ACONDICIONADA EM EMBALAGEM ORIGINAL                                                                                                    | Tipo           | Unidade                                  |                          |
| Código<br>1293                 | Descrição<br>BARRA DE CHOCOLATE AO LEITE, ACONDICIONADA EM EMBALAGEM ORIGINAL<br>COM 170 G                                                                                                    | Tipo           | Unidade                                  | Selecionar               |
| Código<br>1293<br>1344         | Descrição<br>BARRA DE CHOCOLATE AO LEITE, ACONDICIONADA EM EMBALAGEM ORIGINAL<br>COM 170 G<br>LEITE EM PO DESNATADO, INSTANTANEO, ACONDICIONADO EM EMBALAGEM<br>ORIGINAL COM 300 G                                                                                                    | Tipo<br>M<br>M | Unidade<br>UNIDADE<br>UNIDADE            | Selecionar               |
| Código<br>1293<br>1344         | Descrição<br>BARRA DE CHOCOLATE AO LEITE, ACONDICIONADA EM EMBALAGEM ORIGINAL<br>COM 170 G<br>LEITE EM PO DESNATADO, INSTANTANEO, ACONDICIONADO EM EMBALAGEM<br>ORIGINAL COM 300 G<br>LEITE NATURAL DESNATADO, ESTERILIZADO, ACONDICIONADO EM EMBALAGEM                                         | Tipo<br>M<br>M |                                          | Selecionar<br>Selecionar |
| Código<br>1293<br>1344<br>1346 | Descrição<br>BARRA DE CHOCOLATE AO LEITE, ACONDICIONADA EM EMBALAGEM ORIGINAL<br>COM 170 G<br>LEITE EM PO DESNATADO, INSTANTANEO, ACONDICIONADO EM EMBALAGEM<br>ORIGINAL COM 300 G<br>LEITE NATURAL DESNATADO, ESTERILIZADO, ACONDICIONADO EM EMBALAGEM<br>ORIGINAL TIPO TETRA PACK COM 1 LITRO | Tipo<br>M<br>M | Unidade<br>UNIDADE<br>UNIDADE<br>UNIDADE | Selecionar<br>Selecionar |

| Teller Colum                            |                              |                          |                              |                                 |           |             |
|-----------------------------------------|------------------------------|--------------------------|------------------------------|---------------------------------|-----------|-------------|
| em consumo salvo com sucesso.           |                              |                          |                              |                                 |           |             |
| adastro Básico                          |                              |                          |                              |                                 |           |             |
| Orgão: *                                | LASES                        |                          |                              |                                 |           |             |
| tem Compra: *                           |                              |                          |                              |                                 |           |             |
|                                         | LEITE NATURAL DESNATADO, EST | ERILIZADO, ACONDICIONADO | ) EN ENBALAGEN ORIGINAL TIPO | D TETRA PACK COM 1 LITRO        |           |             |
| Inidade de Medida:                      | UNIDADE                      |                          |                              |                                 |           |             |
| lasse:                                  |                              | Código:                  |                              |                                 |           | Descrição:  |
|                                         | 333903007                    |                          |                              | GENEROS ALIMENTACAO             |           |             |
| em de Consumo                           |                              |                          |                              |                                 |           |             |
| iódigo do Bern:                         |                              | 1346-1                   |                              | Data Cadastro:                  |           | 29/04/2015  |
| Descrição Resumida: *                   |                              | LEITE DESNATADO, ACONDIO | CIONADO EN ENBALAGEM ORIGI   | NAL TIPO TETRA PACK COM 1 LITRO |           |             |
| abricante: *                            |                              | DAVACA                   |                              | Estoque Minimo:                 | •         | 0           |
| todelo:                                 |                              |                          |                              | Ponto de Ressup                 | imento: * | 0           |
| iomposição:                             |                              |                          |                              | Estoque Máximo:                 | •         | 0           |
| aracteristicas adicionais na entrada: * |                              | € Sim () Não             |                              | Saída automática                |           | 🗍 Sim 🖲 Mão |
| Inidade de Medida: *                    |                              | 01 UNIDADE               | v                            | Depreciar autom                 | atico: *  | O sim ◉ Não |

| ódigo da Entrada:                                                                                                    |                                                                                   |                                                                                 | Data Criação:                                                                                                | 29/04/2015                                                                                         | Data Finalização:         |
|----------------------------------------------------------------------------------------------------|-----------------------------------------------------------------------------------|---------------------------------------------------------------------------------|----------------------------------------------------------------------------------------------------|----------------------------------------------------------------------------------------------------|---------------------------|
| rgão: *                                                                                                    | IASES ¥                                                                           |                                                                                 | Situação:                                                                                                    | Em Elaboração                                                                                      |                           |
| lmoxarifado: *                                                                                                    | SUBAB                                                                             | v                                                                               | Número Documento: *                                                                                          | 1234                                                                                               |                           |
| rigem: *                                                                                                    | Nota Fiscal                                                                       | v                                                                               |                                                                                                    |                                                                                                    |                           |
| Ao regis<br>selecion<br>escolher                                                                                                    | ando o do<br>ando a UO er                                                         | a é necessár<br>cumento de<br>m que o seto                                      | <ul> <li>precedência, in</li> <li>procedência, in</li> <li>proxarifado p</li> </ul>                          | formando s<br>ertence (se                                                                          | eu número<br>for o caso). |
| Ao regis<br>selecion<br>escolher                                                                                                    | ando o dou<br>ndo a UO er                                                         | a é necessár<br>cumento de<br>m que o seto                                      | preencher as<br>procedência, in<br>or Almoxarifado p                                                         | formando so<br>formando so<br>pertence (se                                                         | eu número<br>for o caso). |
| Ao regis<br>selecion<br>escolher                                                                                                    | ando o dou<br>ndo a UO er                                                         | a é necessár<br>cumento de<br>m que o seto                                      | e procedência, in<br>or Almoxarifado p<br>Decrée                                                             | formando s<br>pertence (se                                                                         | eu número<br>for o caso). |
| Ao regis<br>selecion<br>escolher<br>Adicinar Bes<br>Códge & Bem                                                                                                    | ando o dou<br>ndo a UO er                                                         | a é necessár<br>cumento de<br>m que o seto                                      | e procedência, in<br>or Almoxarifado p<br>Beudel otiseu, tro tenu accon umo<br>cerdenicas                    | formando so<br>formando so<br>pertence (se                                                         | eu número<br>for o caso). |
| Ao regis<br>selecion<br>escolher<br>Gdge & Ben<br>Diffe<br>jeer Etrada *                                                                                                    | ando o doo<br>ndo a UO er                                                         | a é necessár<br>cumento de<br>m que o seto<br>um tempo Aconcorro de             | e procedência, in<br>or Almoxarifado p<br>Deceçie<br>Besuder onteau, tho that fact con Lutto<br>Constraince  |                                                                                                    | eu número<br>for o caso). |
| Ao regis<br>selecion<br>escolher<br>Gidge to Ben<br>Differ<br>Differ<br>ben Ender 4<br>ten Facil *                                                                                                    | ando o dou<br>ndo a UO er<br>Boar Ben P                                           | a é necessár<br>cumento de<br>m que o seto<br>superten<br>un seperten<br>v      | e procedência, in<br>or Almoxarifado p<br>Deceçie<br>Besulete outesul tho than pac con Lutro<br>Construitica | formando so<br>pertence (se<br>out Realment: *<br>out Realment: *                                  | eu número<br>for o caso). |
| Ao regis<br>selecion<br>escolher<br>didon tes<br>idigo to ten<br>idigo to ten<br>idigo ten<br>idigo ten<br>idi<br>idigo ten | Lar entrada<br>ando o doo<br>ndo a UO er<br>Boor ber<br>Boor ber<br>Boor ber<br>R | a é necessár<br>cumento de<br>m que o seto<br>suar ten<br>un searco. concomo se | e procedência, in<br>or Almoxarifado p<br>Beorgie<br>Beauler outenu, tho than not con Lutho<br>Constriction  | on formando so<br>pertence (se<br>on formando so<br>pertence (se<br>on formando so<br>pertence (se | eu número<br>for o caso). |

|                              |                                | Fornecedor                      |                               |                             |
|------------------------------|--------------------------------|---------------------------------|-------------------------------|-----------------------------|
| ) CIPJ/CPF<br>) Razão Social | Palavra-chave<br>val Pesquisar | Fornecedor Seb<br>Wal. Mart Bra | <b>ecionado *</b><br>SIL LIDA |                             |
|                              |                                | Características Adicionais      |                               |                             |
| meração Inicial:             |                                |                                 | Número <mark>d</mark> o Lote: | 02                          |
| meração Final:               |                                |                                 | Data Vencimento:              | 29/05/2015                  |
| ta Venc. Garantia:           |                                |                                 | Mês Referência:               | Selecione um Mês de Referên |
| Em segui                     | ida , deve-se clicar em "Ac    | dicionar Bem".                  |                               |                             |

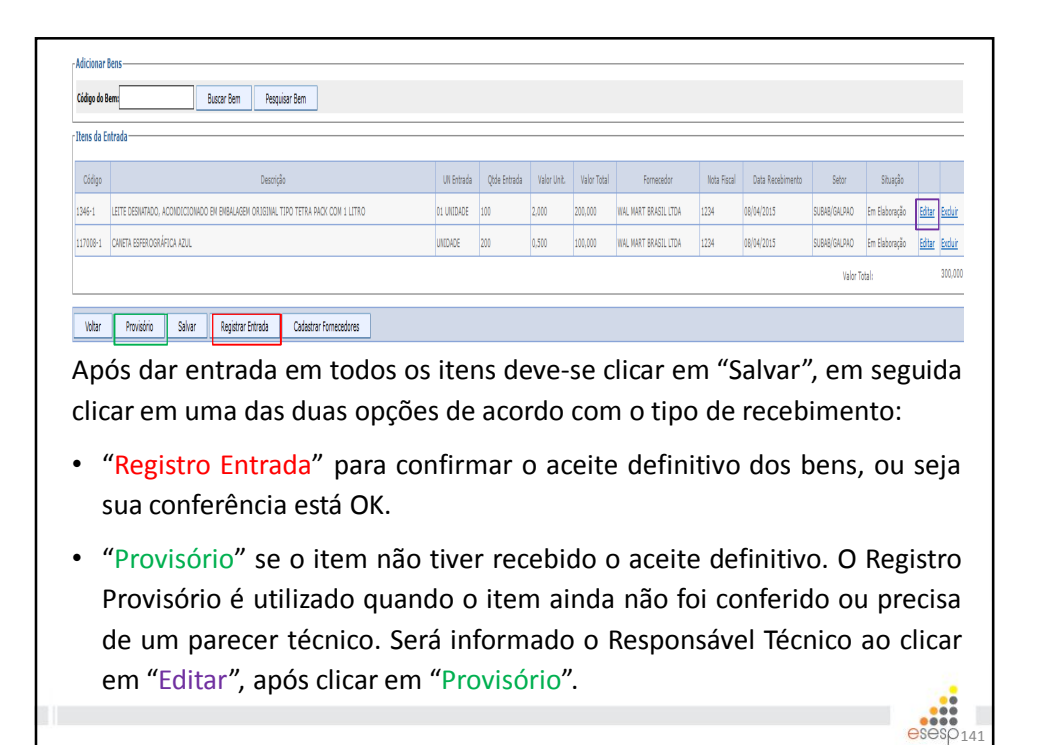

|                       | Características                   |
|-----------------------|-----------------------------------|
| Setor Entrada: *      | SUBAB/GALPAO V                    |
| Nota Fiscal: *        | 1234                              |
| Quantidade Entrada: * | 333903007 - GENEROS ALIMENTACAO   |
| Rosposávol Táspisou   |                                   |
| ampo de               | Pregistro do Responsável Técnico. |

| Water         Extrure rols           gibre / Extrust         51119         Data Gragic         2014/2015         2014/2015         2014/2015         2014/2015         2014/2015         2014/2015         2014/2015         2014/2015         2014/2015         2014/2015         2014/2015         2014/2015         2014/2015         2014/2015         2014/2015         2014/2015         2014/2015         2014/2015         2014/2015         2014/2015         2014/2015         2014/2015         2014/2015         2014/2015         2014/2015         2014/2015         2014/2015         2014/2015         2014/2015         2014/2015         2014/2015         2014/2015         2014/2015         2014/2015         2014/2015         2014/2015         2014/2015         2014/2015         2014/2015         2014/2015         2014/2015         2014/2015         2014/2015         2014/2015         2014/2015         2014/2015         2014/2015         2014/2015         2014/2015         2014/2015         2014/2015         2014/2015         2014/2015         2014/2015         2014/2015         2014/2015         2014/2015         2014/2015         2014/2015         2014/2015         2014/2015         2014/2015         2014/2015         2014/2015         2014/2015         2014/2015         2014/2015         2014/2015         2014/2015         20                                                                                                    | gistrar Entrada de Bens      |                                                                                 |             |                      |              |                     |                     |                       |             |                  |              |               |          |
|----------------------------------------------------------------------------------------------------|------------------------------|---------------------------------------------------------------------------------|-------------|----------------------|--------------|---------------------|---------------------|-----------------------|-------------|------------------|--------------|---------------|----------|
| in the series of the series of the series          | Voltar Estomar It            | lem Estomar nota                                                                |             |                      |              |                     |                     |                       |             |                  |              |               |          |
| total discrete distancial         total discrete distancial         total discrete distancial         total discrete distancial         total discrete distancial         total discrete distancial         total discrete distancial         total discrete distancial         total discrete distancial         total discrete distancial         total discrete distancial         total discrete distancial         total discrete distancial         total discrete distancial         total distancial         total distancial         total distancial         total distancial         total distancial         total distancial         total distancial       total distancial         total distancial       total distancial         total distancial       total distancial       total distancial         total distancial       total distancial       total distancial         total distancial       total distancino distancial                                                                                                    | igistro de Entrada registrad | o com sucesso.                                                                  |             |                      |              |                     |                     |                       |             |                  |              |               |          |
| stay is the basis       shift of the basis       point of the basis       point of                                                                                                    | formações de Entrada-        |                                                                                 |             |                      |              |                     |                     |                       |             |                  |              |               |          |
| ng       NSS       NSS         1000 000000000000000000000000000000000                                                                                                    | ódigo da Entrada:            | 61119 Da                                                                        | ta Criação: | 29/04/2              | 015          |                     |                     | Data Finalização:     | 25          | 1/04/2015        |              |               |          |
| Incod icity         SUB8         Image icity         SUB8         Image icity         SUB8         Image icity         SUB8         Image icity         SUB8         Image icity         SUB8         Image icity         SUB8         Image icity         SUB8         Image icity         SUB8         Image icity         SUB8         Image icity         SUB8         Image icity         SUB8         SUB8         SU                                                                                                    | rgão:                        | IASES Site                                                                      | Jação:      | Finalizad            | la           |                     |                     |                       |             |                  |              |               |          |
| Agent         Note Real           124         124           1 0440         Description         Unidate         Cases Hummit No.         Valor         State         State                                                                                                    | moxarifado:                  | SUBAB                                                                           |             |                      |              |                     |                     |                       |             |                  |              |               |          |
| Inter Documenter         Distribution           2         Oddigo         Classification         Oddigo         Distribution         Oddigo         Distribution         Distribution         Status         Status <td< td=""><td>igen:</td><td>llota Fiscal</td><td></td><td></td><td></td><td></td><td></td><td></td><td></td><td></td><td></td><td></td><td></td></td<>                                                                                                    | igen:                        | llota Fiscal                                                                    |             |                      |              |                     |                     |                       |             |                  |              |               |          |
| ees de Estanda<br>2 Okdya Descrigio Unidué Diasos Term Optio Estanda Valor Unidué Diasos Term Optio Estanda Valor Unidué Diasos Term Optio Estanda Valor Unidué Diasos Term Optio Estanda Valor Unidué Diasos Term Optio Estanda Valor Unidué Diasos Term Optio Estanda Valor Unidué Diasos Term Optio Estanda Valor Unidué Diasos Term Optio Estanda Valor Unidué Diasos Term Optio Estanda Valor Unidué Diasos Term Optio Estanda Valor Valor Va     | mero Documento:              | 1234                                                                            |             |                      |              |                     |                     |                       |             |                  |              |               |          |
| Odip         Description         Unidade         Cases Team         Option Statute         Value Table Transition         Fermestor         Nata Facility         Data Resolution         Stature         Stature         Statur                                                                                                    | iens da Entrada              |                                                                                 |             |                      |              |                     |                     |                       |             |                  |              |               |          |
| 24-1       Intel Exercisive Condition on the Barkeen onem. The Term Ancion 1 line       01 ville       Registra       2000       2000       Rel National Line       214       08/4/2015       SBREBIAND         1       100-1       Outer Exercisive Condition on the Barkeen onem. The Term Ancion 1 line       Number       Registra       0.000       Rel National Line       124       08/4/2015       SBREBIAND       Registra                                                                                                    | Código                       | Descripão                                                                       | Unidade     | Classe Item          | Qtde Entrada | Valor Unit. Entrada | Valor Total Entrada | Fornecedor            | Nota Fiscal | Data Recebimento | Setor        | Resp. Técnico | Sibuaçã  |
| 117000-1 <u>CNERK BEFROGRÁFICA KOL</u> UNIDASE MITEGAL LE BREIDITE DOU 1.500 INCLUME TRADIL DE AL DE BREIDITE DOU 1.500 INCLUME TRADIL DE AL DE BREIDITE DOU 1.500 INCLUME TRADIL DE AL DE BREIDITE DOU 1.500 INCLUME TRADIL DE BREIDITE DOU 1.500 INCLUME TRADIL DE BREIDITE DOU 1. | 1346-1 LEITE DESK            | IATADO, ACONDICIONADO EN EMBALAGEN ORIGINAL TIPO TETRA RACK COM 1 LITR <u>o</u> | 01 UNIDADE  | GENEROS ALIMENTACAC  | 100          | 2,000               | 200,000             | WAL MART BRASIL LITDA | 1234        | 08/04/2015       | SUBAB/GALPAO |               | Registra |
|                                                                                                    | 117008-1 CANETA EST          | FEROGRÁFICA AZUL                                                                | UNICADE     | MATERIAL DE EXPEDIEN | TE 200       | 0,500               | 100,000             | WAL MART BRASIL LIDA  | 1234        | 08/04/2015       | SUBAB/GALPAO |               | Registra |

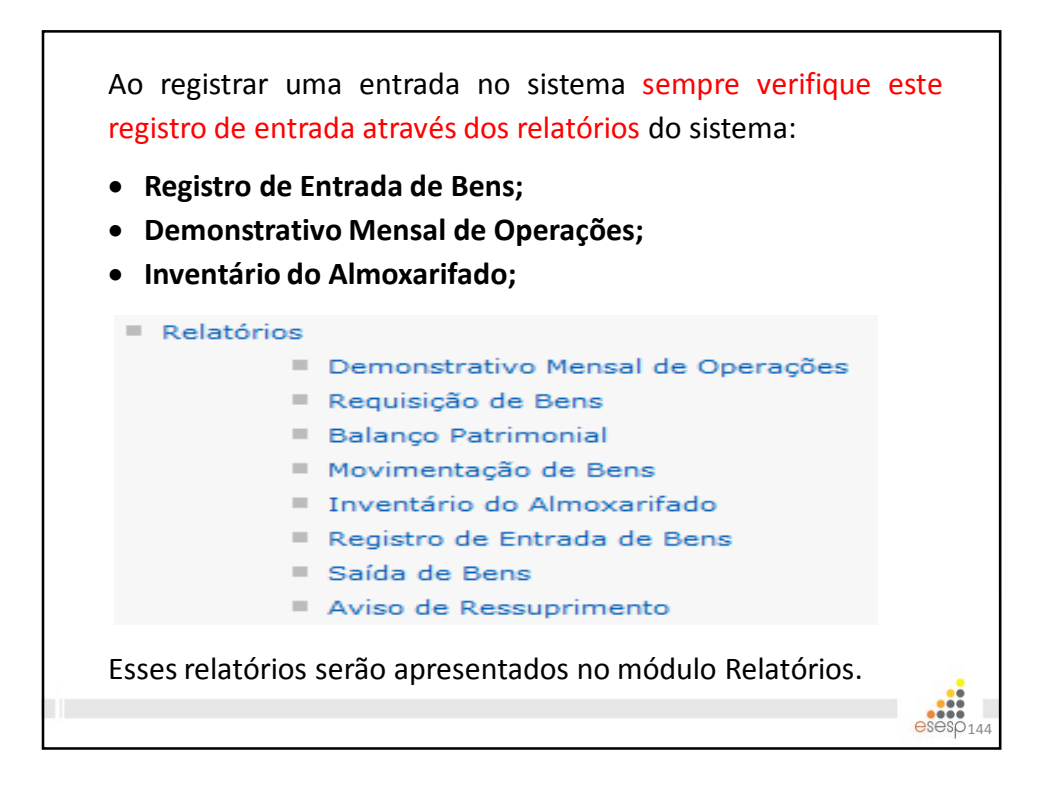

| FAZE                                                                                                    | ENDO REQUISIÇÕES                                                                                                    |
|----------------------------------------------------------------------------------------------------|----------------------------------------------------------------------------------------------------|
| <ul> <li>Movimentação</li> <li>Requisições</li> <li>Registro Entrada</li> <li>Saída de Bens</li> <li>Movimentação Estoque</li> </ul>                                                                                                    | Ao clicar em "Requisições" é possível<br>realizar uma nova requisição.<br>Requisitar Bens                                          |
| Após preencher os camp<br>abaixo. O usuário po<br>informar quem vai utiliza<br>material em "buscar".                                                                                                    | Nova Requisição<br>Opções de Pesquisa<br>Procurar por: Palavra-chave:<br>Nº Requisição V<br>Pesquisar Limpar                       |
| Vitar Salvar<br>Requisição de Bens-<br>Órgão Solicitante: * 14955 V<br>US Solicitante: * 5446 BENCIA DE ABATECIMENTO<br>Seteo Solicitante: * 544A DA SUBDERICIA V<br>Data Conção 2007/2015<br>Para seo de: buscar<br>Adicionar Bens-<br>Códigos a Bens- | Nº Revisição:<br>V Shação: En Elaboração<br>Notore: Incessidado Interna.<br>Data Finalização:<br>Astorizado Por:<br>Pesquieor Bers |

| Opções de Pesquisa                                                       |                                                             |                                                            |                              |
|--------------------------------------------------------------------------|-------------------------------------------------------------|------------------------------------------------------------|------------------------------|
| Por Nome     Por Login     Todos                                         |                                                             |                                                            |                              |
| Pesquisar Limpar                                                         |                                                             |                                                            |                              |
| No                                                                       | ome                                                         | Login                                                      |                              |
| Secult                                                                   |                                                             | secult.almoxarifado                                        | adicionar                    |
| JSUÁRIO DE TESTES DE WARMUP                                              |                                                             | warmup                                                     | adicionar                    |
| UNCIONARIO REQUISITANTE                                                  |                                                             | requisitante                                               | adicionar                    |
| SESTOR UNIDADE ORGANIZACIONA                                             | L                                                           | gestor.uo                                                  | adicionar                    |
| OSEMBERGS                                                                |                                                             | rosemberg                                                  | adicionar                    |
| azaros Henrique dos Santos                                               |                                                             | fornecedor                                                 | adicionar                    |
| ORNECEDOR 2 TREINAMENTO                                                  |                                                             | fornecedor222222222                                        | adicionar                    |
| REGOEIRO TREINAMENTO                                                     |                                                             | pregoeiro.treinamento                                      | adicionar                    |
| DMINISTRADOR TREINAMENTO                                                 |                                                             | admin.treinamento                                          | adicionar                    |
| h                                                                        | realizada por Nome                                          | e ou por Login, A                                          | Após clicar                  |
| DUSCA PODE SET I<br>m "adicionar" o si<br>esquisa de Usuários do Sistema | stema informa a se<br>Após a adição do<br>tela e prosseguir | eguinte mensager<br>o usuário, é preci<br>com a pesquisa c | n:<br>iso fechar<br>lo item. |

| juisição de Bens                                                                                                    |                                           |                                          |                                                                   |                                                                                            |                                                                     |
|----------------------------------------------------------------------------------------------------|-------------------------------------------|------------------------------------------|-------------------------------------------------------------------|--------------------------------------------------------------------------------------------|---------------------------------------------------------------------|
| 3ão Solicitante: *                                                                                                    | IASES ¥                                   |                                          | Nº Requisição:                                                    |                                                                                            |                                                                     |
| Solicitante: *                                                                                                    | SUBGERENCIA DE ABASTECIMENTO              |                                          | / Situação:                                                       | Em Elaboração                                                                              |                                                                     |
| tor Solicitante: *                                                                                                    | SALA DA SUBGERENCIA                       |                                          | Motivo:                                                           | Necessidade interna.                                                                       |                                                                     |
| ta Criação:                                                                                                    | 08/05/2015                                |                                          | Data Finalização:                                                 |                                                                                            |                                                                     |
| ra uso de:                                                                                                    | buscar                                    |                                          | Autorizado Por:                                                   |                                                                                            |                                                                     |
|                                                                                                    |                                           |                                          |                                                                   |                                                                                            |                                                                     |
| icionar Bens                                                                                                    |                                           |                                          |                                                                   |                                                                                            |                                                                     |
| cionar Bens<br>ligo:<br>quisa de Bem<br>Fechar<br>nformações de                                                              | Buscar Bens  Material  Incluir  E Entrada | Ao<br>Be                                 | clicar<br>ns"at                                                   | r em "Pes<br>ore a jane                                                                    | Pesquisar Bens<br>Squisar<br>ela ao                                 |
| quisa de Bem<br>quisa de Bem<br>Fechar<br>nformações do<br>Sescrição<br>LEIT<br>© Pesquisa po<br>Buscar Bem M<br>Código<br>d |                                           | Ao<br>Be<br>lad<br>en<br>e i<br>op<br>de | clicar<br>ns" al<br>o, or<br>contrar<br>ncluí-lo<br>eração<br>aco | r em "Pes<br>ore a jane<br>nde é p<br>o item de<br>o na requisi<br>deve ser re<br>ordo cor | Pequisar<br>ela ao<br>ossível<br>sejado<br>ção. A<br>epetida<br>n a |

| Código               | Descrição                                                                           | Unidade                                      | Situaçãoo                   | Consumo em 6<br>meses           | Qtde. Solicitada *                | Qtde. Autorizada *      | Qtde<br>Liberada | Justificativa  |             |
|----------------------|-------------------------------------------------------------------------------------|----------------------------------------------|-----------------------------|---------------------------------|-----------------------------------|-------------------------|------------------|----------------|-------------|
| 1346-1               | LEITE DESNATADO, ACONDICIONADO EM EMBALAGEM<br>ORIGINAL TIPO TETRA PACK COM 1 LITRO | 01<br>UNIDADE                                |                             | 3                               | 2                                 |                         | ]                |                | excluir     |
| 17008-1              | CANETA ESFEROGRÁFICA AZUL                                                           | UNIDADE                                      |                             | 329                             | 3                                 |                         | ]                |                | excluir     |
| Con<br>alv           | n os itens incluídos<br>ar. <sub>Requisitar Bens</sub>                              | s dev                                        | /e-s                        | e info                          | rmar a qı                         | uantidade               | e soli           | citada         | a e         |
|                      |                                                                                     |                                              |                             |                                 |                                   |                         |                  |                |             |
|                      | Voltar<br>Requisição salva                                                          | Salvar                                       | 550.                        | Enviar para I                   | Responsável pela Aut              | orização                |                  |                |             |
| A in<br>neco<br>gera | nformação acima c<br>essário enviar par<br>almente o chefe im                       | salvar<br>com suce<br>confin<br>a ar<br>edia | sso.<br>rma<br>nális<br>to. | Enviar para P<br>a que<br>se do | a requisions a requision responsá | ção foi si<br>avel pela | alva,<br>auto    | agor<br>orizaç | a é<br>:ão, |
| A in<br>neco<br>gera | nformação acima c<br>essário enviar par<br>almente o chefe im                       | salvar<br>com suce<br>confii<br>a ar<br>edia | sso.<br>rma<br>nális<br>to. | Enviar para P<br>a que<br>se do | a requisio<br>responsá            | ção foi si<br>ável pela | alva,<br>auto    | agor<br>orizaç | a é<br>:ão, |

| <ul> <li>Movimentaçã</li> <li>R</li> <li>R</li> <li>S</li> <li>N</li> </ul> | io<br>Lequisições<br>Legistro Entrad<br>Laída de Bens<br>Iovimentação t | AUTORI<br>Na<br>stoque agu<br>aut          | ZANDO REQUISI<br>tela inicial das re<br>ificar as requi<br>uardando a análise<br>corização. | <b>ÇÕES</b><br>equisiçõ<br>sições<br>e do res | ŏes é<br>que<br>sponsá | possível<br>estão<br>vel pela       |            |
|-----------------------------------------------------------------------------|-------------------------------------------------------------------------|--------------------------------------------|---------------------------------------------------------------------------------------------|-----------------------------------------------|------------------------|-------------------------------------|------------|
| Nova Req<br>Opções de P<br>Procurar por<br>Nº Requisiçã<br>Pesquisar        | uisição<br>Pesquisa<br>: Pala<br>ăo V                                   | vra-chave:                                 |                                                                                             |                                               |                        |                                     |            |
| Nº<br>Requisição                                                            | Data<br>Finalização                                                     | Situação                                   | Setor Solicitante                                                                           | Motivo                                        | Órgão                  |                                     |            |
| 195155                                                                      |                                                                         | Aguardando Responsável<br>pela Autorização | SALA DA SUBGERENCIA                                                                         | Necessidade                                   | IASES <u>edi</u>       | tar <mark>visualizar</mark> excluir |            |
| O<br>an                                                                     | respoi<br>álise.                                                        | nsável deve                                | clicar em "edita                                                                            | r"ep                                          | rosseg                 | uir com                             | 149<br>ƏSP |

| Código             | Descrição                                                                                                    | Unidade              | Situaçãoo             | Consumo em 6<br>meses    | Qtde. Solicitada *   | Qtde. Autorizada * | Qtde<br>Liberada | ustificativa |   |
|--------------------|----------------------------------------------------------------------------------------------------|----------------------|-----------------------|--------------------------|----------------------|--------------------|------------------|--------------|---|
| 1346-1             | LEITE DESNATADO, ACONDICIONADO EM EMBALAGEM<br>ORIGINAL TIPO TETRA PACK COM 1 LITRO                                                                    | 01<br>UNIDADE        | Aguardando<br>Análise | 3                        | 2                    | 03                 | ]                |              |   |
| 117008-1           | L CANETA ESFEROGRÁFICA AZUL                                                                                                    | UNIDADE              | Aguardando<br>Análise | 329                      | 3                    | 05                 | ]                |              |   |
| Voltar             | Autorizar Requisição Recusar Requisição                                                                                                    |                      |                       |                          |                      |                    |                  |              |   |
| 0                  |                                                                                                    |                      |                       | ~                        | م م                  |                    | dinain           |              |   |
| qu                 | responsavei peia<br>iantidade solicitad                                                                                                    | auto<br>la e         | em                    | ao po<br>segui           | da autor             | izar ou            | recus            | sar          | 5 |
| qu<br>rec          | responsavei pela<br>iantidade solicitad<br>quisição.<br>sitar Bens<br>Voltar Finalizar Atendime                                                        | auto<br>la e         | em                    | ao po<br>segui           | da autor             | fizar ou           | recus            | sar          |   |
| qu<br>rec<br>equis | responsaver pera<br>iantidade solicitad<br>quisição.<br>sitar Bens<br>Voltar Finalizar Atendime<br>uisição autorizada com sucesso.                     | auto                 | em                    | ao po<br>segui           | da autor             | izar ou            | recus            | sar          |   |
| qu<br>rec<br>equis | responsaver pera<br>lantidade solicitad<br>quisição.<br>sitar Bens<br>Voltar Finalizar Atendime<br>uísição autorizada com sucesso.<br>A mensagem acima | auto<br>la e<br>ento | em<br>rece o          | ao po<br>segui<br>quando | da autor<br>da autor | ição é aut         | recus            | da.          |   |

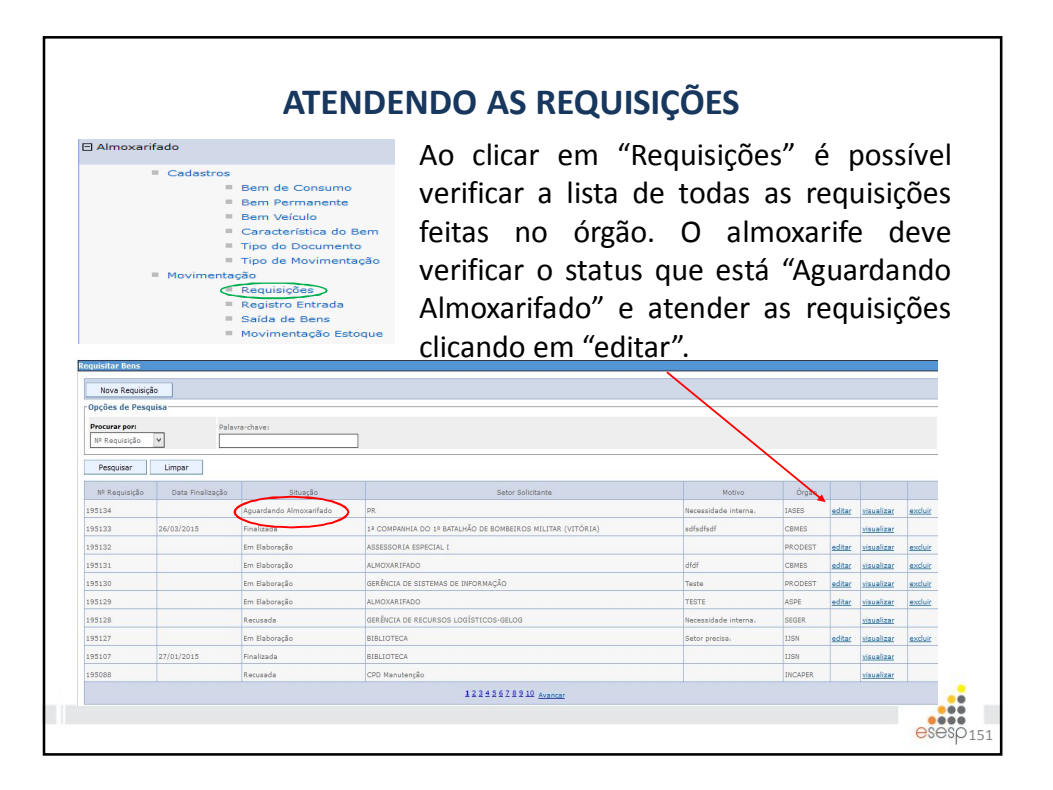

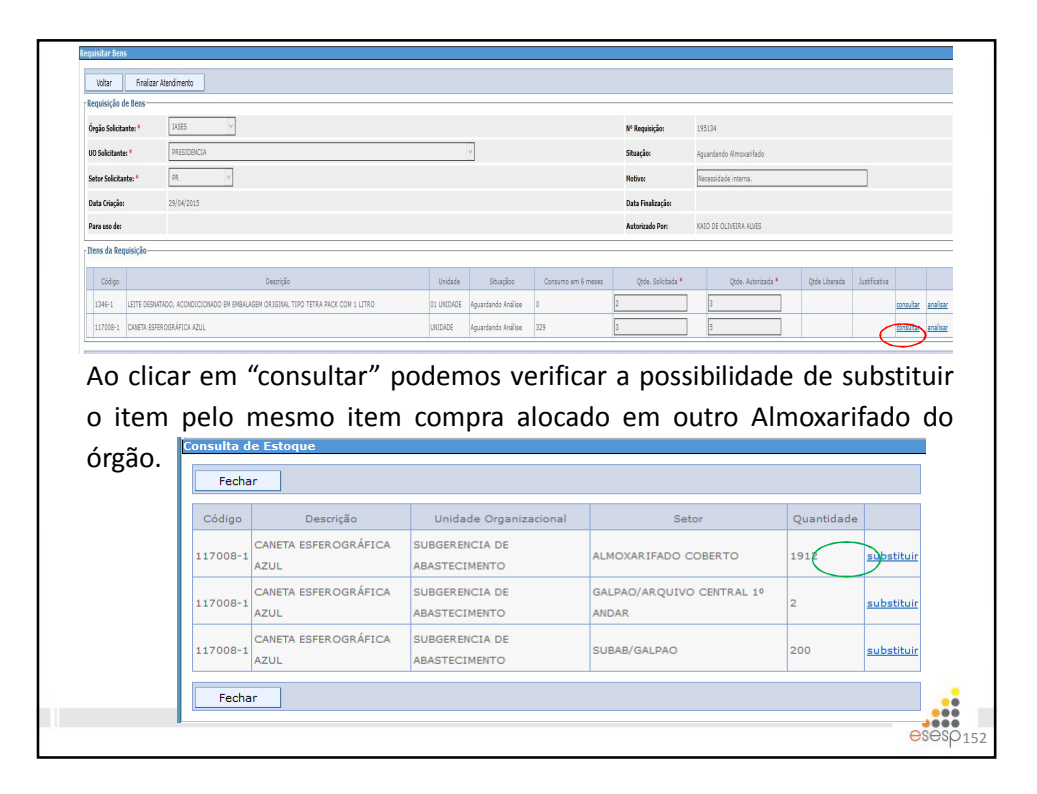

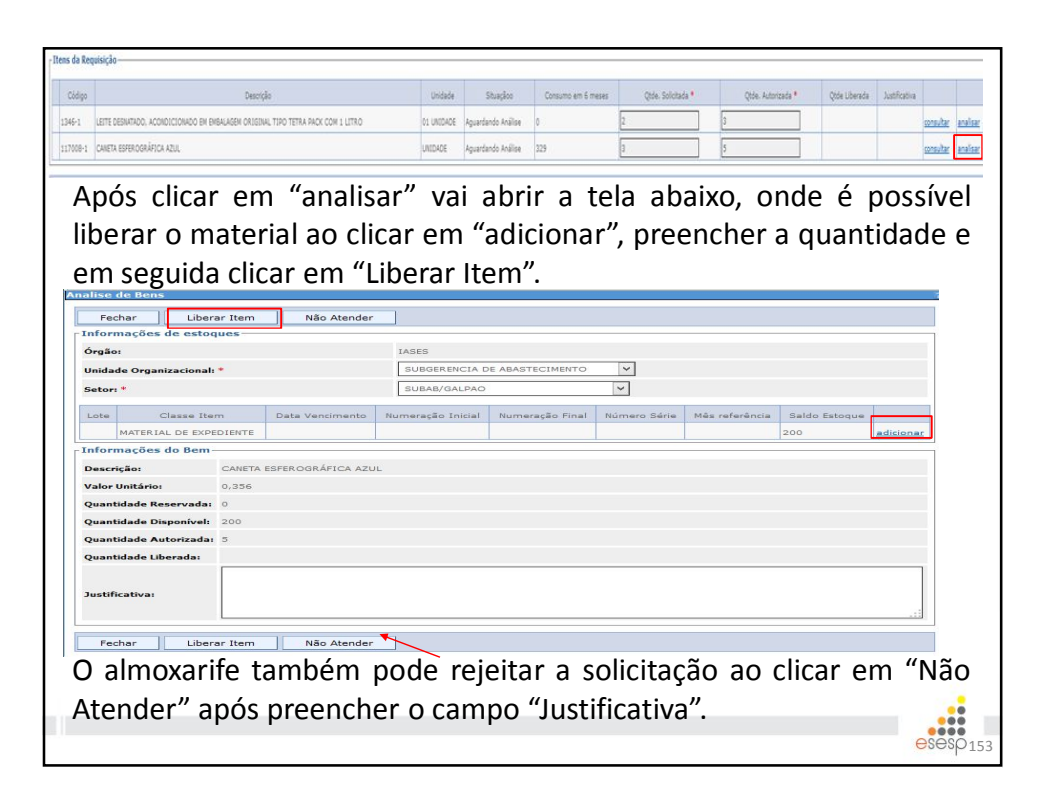

|                           |                     | Δηός ο οπό                                                             | lico          | dos       | itong                 | dovo-so               |            | licare             | m "Fi            | nalizar                                              |                        |
|---------------------------|---------------------|------------------------------------------------------------------------|---------------|-----------|-----------------------|-----------------------|------------|--------------------|------------------|------------------------------------------------------|------------------------|
| re                        | At<br>qu            | endimento" e<br>lisição e proce                                        | e pro<br>edei |           | der co<br>m a se      | om a próx<br>eparação | kin<br>o d | na eta<br>os ma    | pa de<br>teria   | e finalizar<br>is solicitad                          | a<br>los.              |
| quisitar Be               | ens                 |                                                                        |               |           |                       |                       |            |                    |                  |                                                      |                        |
| Voltar                    | Fi                  | nalizar Atendimento                                                    |               |           |                       |                       |            |                    |                  |                                                      |                        |
| Requisição<br>Órgão Solic | de Ben<br>itante: * | IASES V                                                                |               |           |                       |                       |            | Nº Requisição:     | 195134           |                                                      |                        |
| UO Solicitar              | nte: *              | PRESIDENCIA                                                            |               |           |                       |                       | V          | Situação:          | Aguardando Alr   | noxarifado                                           |                        |
| Setor Solici              | tante: *            | PR. Y                                                                  |               |           |                       |                       |            | Motivo:            | Necessidade in   | terna.                                               |                        |
| Data Criaçã               | io:                 | 29/04/2015                                                             |               |           |                       |                       |            | Data Finalização:  |                  |                                                      |                        |
| Para uso de               |                     |                                                                        |               |           |                       |                       |            | Autorizado Por:    | KAIO DE OLIVE    | RA ALVES                                             |                        |
| Itens da R                | equisiçã            | io                                                                     |               |           |                       | 1                     |            |                    |                  |                                                      |                        |
| Código                    |                     | Descrição                                                              | Unidade       | Situaçãoo | Consumo em 6<br>meses | Qtde. Solicitada *    |            | Qtde. Autorizada * | Qtde<br>Liberada | Justificativa                                        |                        |
| 1346-1                    | LEITE DE<br>ORIGINA | ESNATADO, ACONDICIONADO EM EMBALAGEM<br>AL TIPO TETRA PACK COM 1 LITRO | 01<br>UNIDADE | Atendido  | 0                     | 2                     | 3          |                    | 3                |                                                      | <u>consultar</u> anali |
| 117008-1                  | CANETA              | ESFEROGRÁFICA AZUL                                                     | UNIDADE       | Rejeitado | 329                   | 3                     | 5          |                    |                  | Já foi enviada a mesma<br>quantidade no mês passado. | <u>consultar</u> anali |
|                           |                     |                                                                        |               |           |                       |                       |            |                    |                  |                                                      |                        |
|                           |                     |                                                                        |               |           |                       |                       |            |                    |                  |                                                      |                        |
|                           |                     |                                                                        |               |           |                       |                       |            |                    |                  |                                                      |                        |
|                           |                     |                                                                        |               |           |                       |                       |            |                    |                  |                                                      | esesp <sub>1</sub>     |

| Órgá | ão Solici                 | itante: * IASES                                                                           | v             |           |                          |                    |                    | N° Req           | uisição:                             | 195134                         |                        |                 |
|------|---------------------------|-------------------------------------------------------------------------------------------|---------------|-----------|--------------------------|--------------------|--------------------|------------------|--------------------------------------|--------------------------------|------------------------|-----------------|
| 10 9 | Solicitante: PRESIDERICIA |                                                                                           |               |           |                          |                    | v                  | Situaçâ          | Situação:                            |                                | Aguardando Finalização |                 |
| Seto | or Solicit                | tante: * PR                                                                               | v             |           |                          |                    |                    | Motivo:          | ivo: Neces                           |                                | ade interna.           |                 |
| Data | a Criaçã                  | o: 29/04/2015                                                                             |               |           |                          |                    |                    | Data Fi          | inalização:                          |                                |                        |                 |
| ara  | a uso de                  | a                                                                                         |               |           |                          |                    |                    | Autoriz          | ado Por:                             | KAIO DE                        | DLIVEIRA ALVES         |                 |
| ten  | ns da Re                  | equisição                                                                                 |               |           |                          |                    |                    |                  |                                      |                                |                        |                 |
| c    | Código                    | Descrição                                                                                 | Unidade       | Situaçãoc | Consumo<br>em 6<br>meses | Qtde. Solicitada 🍍 | Qtde. Autorizada * | Qtde<br>Liberada | Justifi                              | icativa                        | Data Recebimento       | Nome Receptor   |
| 13   | 346-1                     | LEITE DESNATADO,<br>ACONDICIONADO EM<br>EMBALAGEM ORIGINAL TIPO<br>TETRA PACK COM 1 LITRO | 01<br>UNIDADE | Atendido  | 0                        | 2                  | 3;                 | 3                |                                      |                                | 30/04/2015             | Fulano da Silva |
| 11   | 17008-1                   | CANETA ESFEROGRÁFICA AZUL                                                                 | UNIDADE       | Rejeitado | 329                      | 3                  | 5                  |                  | Já foi envi<br>mesma qi<br>no mês pi | iada a<br>uantidade<br>assado. |                        |                 |
| n    | I S                       | eguida d                                                                                  | eve           | e-se      | e Im                     | primir a           | Ordem o            | le S             | Sep                                  | ara                            | ação, d                | lestinar a      |

|                          |                                                                                          |                                  |                             |             |                  |                            |           |          |             |          | Pàri        | ina 1 de |
|--------------------------|------------------------------------------------------------------------------------------|----------------------------------|-----------------------------|-------------|------------------|----------------------------|-----------|----------|-------------|----------|-------------|----------|
| ata de impress           | GOVERNO DO ES<br>SECRETARIA DE I<br>Ordem de Separaç                                     | TADO DO ESF<br>ESTADO DE G<br>ão | VÍRITO SANTO<br>ESTÃO E REC | URSOS H     | UMANOS           |                            |           |          |             |          | , ag        |          |
|                          | T                                                                                        |                                  |                             | Dados       | da Requisição de | Bens                       |           |          |             |          |             |          |
| Jrgão:                   | IASES - INSTITUTO DE ATENDIN                                                             | MENTO SÓCIO-ED                   | UCATIVO DO ESP              | PÍRITO SANT | 0                |                            |           |          |             |          |             |          |
| Código:                  | 195134                                                                                   | Data: 30                         | 04/15 10:48                 |             |                  | Solicitante:               |           |          |             |          |             |          |
| Jnidade Organ<br>Notivo: | izacional Solicitante:<br>Necessidade interna.                                           | PRESIDENCIA                      |                             |             |                  | Setor Solici               | tante:    | PR       |             |          |             |          |
|                          |                                                                                          |                                  |                             |             | Bens Liberados   |                            |           |          |             |          |             |          |
| JO Origem: Sl            | IBGERENCIA DE ABASTECIMEN                                                                | го                               |                             |             | Setor Ori        | gem: <mark>SUBAB</mark> /C | ALPAO     |          |             |          |             |          |
| Código                   | Descrição do Bem                                                                         | Unidade                          | Cod. Classe                 | Nr.Lote     | Dt.Venc          | Nr.Inicial                 | Nr. Final | Nr.Série | Valor Unit. | Mês Ref. | Valor Total | Qtde.    |
| 346-1                    | LEITE DESNATADO,<br>ACONDICIONADO EM<br>EMBALAGEM ORIGINAL TIP<br>TETRA PACK COM 1 LITRO | 0 01                             | 333903007                   | 02          | 29/05/2015       |                            |           |          | 2,000       |          | 6,000       | 3        |
|                          |                                                                                          |                                  |                             |             |                  |                            |           |          |             |          |             |          |

Após preenchimento da Nota de Saída deve-se preencher os campos "Data Recebimento" e "Nome Receptor" e finalizar o recebimento. A partir desse momento, os saldos dos itens atendidos serão descontados no estoque.

| Requisição  | o de Bens                                                                                 |               |           |                          |                    |                    |                  |                                                         |                  |                 |
|-------------|-------------------------------------------------------------------------------------------|---------------|-----------|--------------------------|--------------------|--------------------|------------------|---------------------------------------------------------|------------------|-----------------|
| Órgão Solio | citante: * IASES                                                                          | Ŷ             |           |                          |                    |                    | Nº Req           | uisição: 195134                                         |                  |                 |
| UO Solicita | nte: * PRESIDENCIA                                                                        |               |           |                          |                    | V                  | Situaçã          | io: Aguardan                                            | do Recebimento   |                 |
| Setor Solic | itante: * PR                                                                              | $\vee$        |           |                          |                    |                    | Motivo           | Necessid                                                | ade interna.     |                 |
| Data Criaçi | ão: 29/04/2015                                                                            |               |           |                          |                    |                    | Data F           | inalização:                                             |                  |                 |
| Para uso d  | e:                                                                                        |               |           |                          |                    |                    | Autori           | rado Por: KAIO DE                                       | DLIVEIRA ALVES   |                 |
| Código      | Descrição                                                                                 | Unidade       | Situaçãoo | Consumo<br>em 6<br>meses | Qtde. Solicitada 🕈 | Qtde. Autorizada * | Qtde<br>Liberada | Justificativa                                           | Data Recebimento | Nome Receptor   |
| 1346-1      | LEITE DESNATADO,<br>ACONDICIONADO EM<br>EMBALAGEM ORIGINAL TIPO<br>TETRA PACK COM 1 LITRO | 01<br>UNIDADE | Atendido  | 0                        | 2                  | 3                  | 3                |                                                         | 30/04/2015       | Fulano da Silva |
| 117008-1    | L CANETA ESFEROGRÁFICA AZUL                                                               | UNIDADE       | Rejeitado | 329                      | 3                  | 5                  |                  | Já foi enviada a<br>mesma quantidade<br>no mês passado. |                  |                 |

| A No<br>Data de impressão: 11/105/                                                       | ta de Saída dev<br>2015<br>GOVERNO DO ESTADO DO ESPÍRI<br>SOCRETARIA DE ESTADO DE GEST<br>Nota de Saída | Verá s  | ser ai<br>Almo | rquiva<br>xarifa<br><sup>MANOS</sup> | da em<br>do                                                | contro              | le própri                       | O dO<br>Página 1 de 1 |
|------------------------------------------------------------------------------------------|----------------------------------------------------------------------------------------------------|---------|----------------|--------------------------------------|------------------------------------------------------------|---------------------|---------------------------------|-----------------------|
|                                                                                          |                                                                                                    |         | Dados          | da Saída de Bens                     |                                                            |                     |                                 |                       |
| Orgão: IASES - IN<br>Código: 195134<br>Unidade Organizacional So<br>Motivo: Necessida    | ISTITUTO DE ATENDIMENTO SOCIO-EDUCA<br>Data Criação: 29/04/2<br>Nicitante: PRESIDENCIA<br>de interna.   | 015     | PIRITO SANTO   | <u> </u>                             | Solicitante:<br>Setor Solicitante:<br>Usuário Autenticado: | PR<br>KAIO DE OLIVE | IRA ALVES                       |                       |
|                                                                                          |                                                                                                    |         | Be             | ns Solicitados                       |                                                            |                     |                                 |                       |
| Código Bem/Patrimônio                                                                    | Descrição do Bem                                                                                        | Unidade | Qtde. Aut.     | Qtde. Liberada                       | Valor Unit.(R\$)                                           | Valor Total(R\$)    | Almox. Origem                   | Setor Origem          |
| 1346-1                                                                                   | LEITE DESNATADO, ACONDICIONADO EN<br>EMBALAGEM ORIGINAL TIPO TETRA<br>PACK COM 1 LITRO                  | 01      | 3              | 3                                    | 2,000                                                      | 6,000               | SUBGERENCIA DE<br>ABASTECIMENTO | SUBAB/GALPAO          |
|                                                                                          |                                                                                                    |         |                |                                      |                                                            |                     | Total dos Bens:                 | 8,000                 |
| Entregue em//_                                                                           |                                                                                                    |         |                |                                      |                                                            | Recebido            | em//                            |                       |
| Nome:<br>Av. Governador Biey - Ed. Fábio Rus<br>Centro - Vitoria - ES<br>CEP: 25010-150_ | ch, 236                                                                                                 |         |                |                                      |                                                            | Nome:               |                                 |                       |
|                                                                                          |                                                                                                    |         |                | 158                                  |                                                            |                     |                                 | Q2929                 |

# **FECHAMENTO MENSAL**

Mensalmente deve ser realizada a conciliação entre o saldo contábil e o saldo físico, sendo este demonstrado pelo SIGA, a fim de proceder a prestação de contas junto ao setor financeiro e manter regularizadas as conciliações físicas e contábeis.

159

| Almoxarifado |                       |
|--------------|-----------------------|
| = C          | adastros              |
|              | Bem de Consumo        |
|              | Bem Permanente        |
|              | Bem Veículo           |
|              | Característica do Bem |
|              | Tipo do Documento     |
|              | Tipo de Movimentação  |
| = M          | ovimentação           |
|              | Requisições           |
|              | Registro Entrada      |
|              | Saída de Bens         |
|              | Movimentação Estoque  |
| Fe           | echamento Mensal      |
| = Li         | sta de Compras        |
| = 0          | onsultas              |

A opção de Fechamento Mensal servirá para fornecer dados de fechamento de Entrada e Saída de Bens, base de dados do relatório "Demonstrativo Mensal de Operações" - DMO. Esse Demonstrativo será melhor detalhado em "Relatórios".

|                     | annenn      | los realiza    | ados pelo orgao. No                | ela e possi     | vei real          | Izar   |
|---------------------|-------------|----------------|------------------------------------|-----------------|-------------------|--------|
| um                  | <u>novo</u> | <u>fechame</u> | <u>nto</u> ou <u>anular um f</u> e | <u>echament</u> | o anteri          | or.    |
| Pri                 | meiro       | vamos v        | er como realiza um                 | novo fech       | nament            | о.     |
| chamento Bens       |             |                |                                    |                 |                   |        |
| Novo Fechamento     | D           |                |                                    |                 |                   |        |
| Opções de Pesquisa- |             |                |                                    |                 |                   |        |
| Procurar por:       | Palavra-    | -chave:        |                                    |                 |                   |        |
| Nés Y               | Selecio     | ne um Mês 💙    |                                    |                 |                   |        |
| Pesquisar Lin       | npar        |                |                                    |                 |                   |        |
| Més                 | Ano         | Orgão          | Usuário                            | Situação        |                   |        |
| larço               | 2015        | SEGER          | Administrador                      | Inativo         | visualizar        |        |
| larço               | 2015        | SEGER          | KAIO DE OLIVEIRA ALVES             | Inativo         | visualizar        |        |
| larço               | 2015        | SEGER          | Gestor Almoxarifado                | Ativo           | <u>visualizar</u> | anular |
| larço               | 2015        | SEGER          | Gestor Almoxarifado                | Inativo         | visualizar        |        |
| larço               | 2015        | IASES          | KAIO DE OLIVEIRA ALVES             | Ativo           | visualizar        | anular |
| evereiro            | 2015        | SEGER          | KAIO DE OLIVEIRA ALVES             | Inativo         | visualizar        |        |
| evereiro            | 2015        | SEGER          | Gestor Almoxarifado                | Ativo           | visualizar        | anular |
| evereiro            | 2015        | PRODEST        | Administrador                      | Ativo           | visualizar        | anular |
|                     | 2015        | IASES          | KAIO DE OLIVEIRA ALVES             | Ativo           | visualizar        | anular |
| evereiro            | 2010        |                |                                    |                 |                   |        |

| Voltar 📿 G       | Gerar Fechamento       |
|------------------|------------------------|
| nformações do F  | echamento              |
| Data de Criação: | 30/04/2015             |
| Usuário:         | KAIO DE OLIVEIRA ALVES |
| Órgão: *         | IASES ¥                |
| Mês: *           | Abril 🖌                |
| Ano: *           | 2015 🗸                 |

Após realizar todas as entradas e saídas de itens no mês de competência, é necessário <u>gerar o</u> <u>fechamento</u> no sistema para prosseguir com a prestação de contas mensal.

Importante: Não é possível registrar entrada ou saídas no almoxarifado sem fechar o mês anterior. Caso exista a necessidade de registrar entradas retroativas, elas só poderão ser realizadas nos dois primeiros dias úteis do mês subsequente ao de competência, após isso o sistema está fechado e os registros deverão ser feitos no mês vigente.

161

| Já para anular um fecha                        | mento, após já ter clicado em "anular" na   |
|------------------------------------------------|---------------------------------------------|
| tela inicial é preciso dese                    | crever o Motivo da anulação e em seguida    |
| clicar no novo botão de a                      | anular que aparece no lado direito da tela. |
| Fechamento Bens                                |                                             |
| Novo Fechamento                                |                                             |
| Opções de Pesquisa                             |                                             |
| Procurar por: Palavra-chave:                   |                                             |
| Mes V Selecione um Mes V                       |                                             |
| Preciso registrar a entrada de um material que | chegou no último dia do mês.                |
| Motivo:                                        | Anular                                      |
| Pesquisar Limpar                               |                                             |
|                                                |                                             |
| Fechamento Bens                                |                                             |
| Novo Fechamento                                | Mensagem que aparece após                   |
|                                                | realizar a anulação.                        |
| Fechamento anulado com sucesso.                |                                             |
|                                                |                                             |
|                                                | 162 esesp                                   |

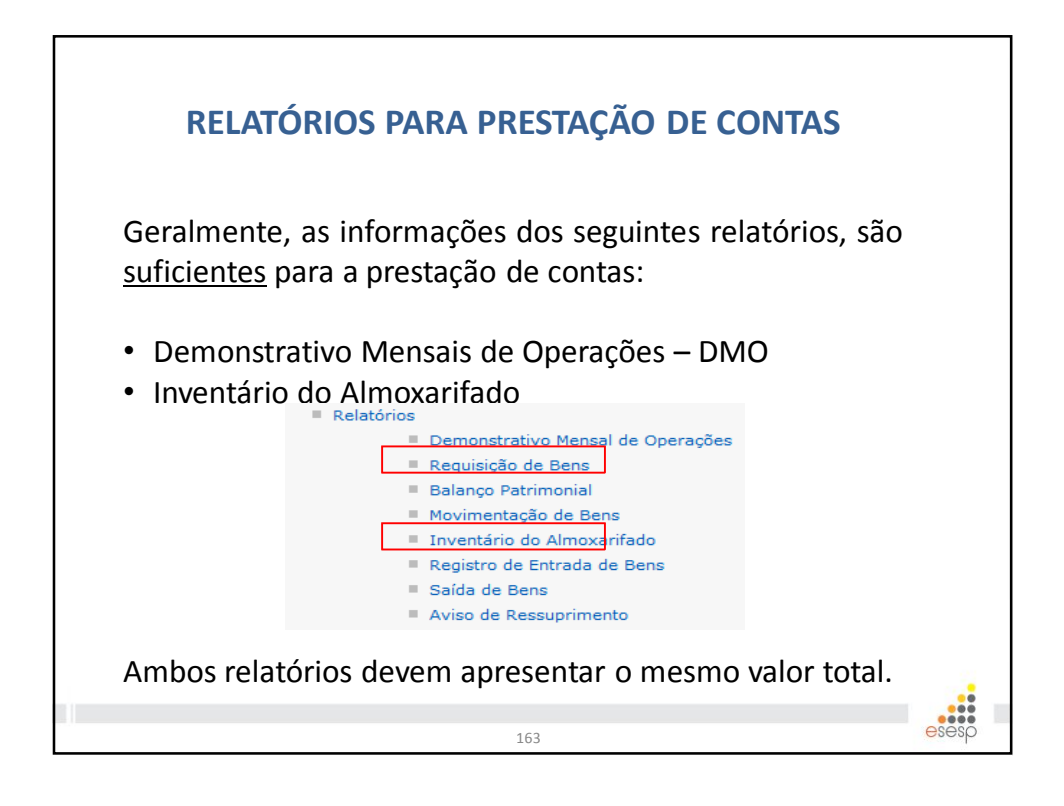

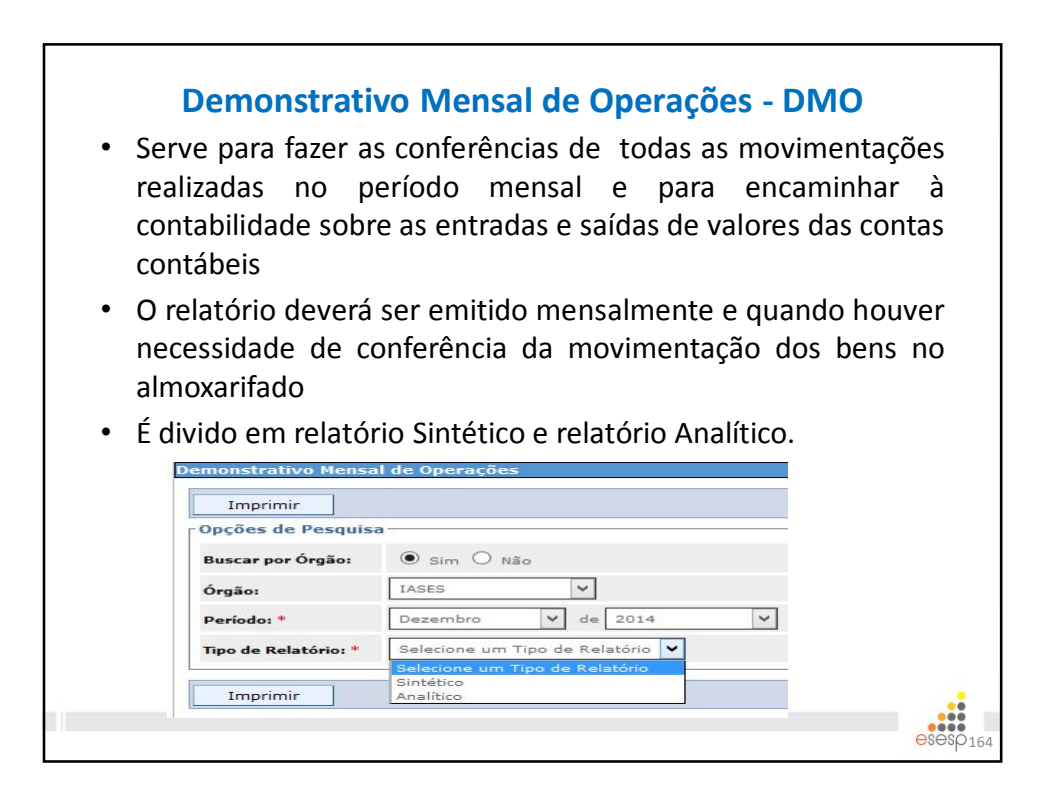

# O DMO Sintético apresenta as informações de Saldos, Entradas e Saídas por Subelemento (classe). <u>A contabilidade manterá registros</u> <u>sintéticos dos bens móveis e imóveis. (lei 4.320/64, Art. 95)</u>

| Data de impres              | isao: 04/05/2015                                                                                                    | Pagina 1 de 3  |
|-----------------------------|----------------------------------------------------------------------------------------------------|----------------|
|                             | GOVERNO DO ESTADO DO ESPÍRITO SANTO<br>SECRETARIA DE ESTADO DE GESTÃO E RECURSOS HUMANOS<br>INSTITUTO DE ATENDIMENTO SÓCIO-EDUCATIVO DO ESPÍRITO SANTO | D              |
|                             | Sintético                                                                                                    |                |
| Órgão: INSTIT               | TUTO DE ATENDIMENTO SÓCIO-EDUCATIVO DO ESPÍRITO SANTO Período: 01/12/2014                                                                              | a 31/12/2014   |
| Gestor Auten                | ticado: KAIO DE OLIVEIRA ALVES                                                                                                    |                |
| 333903048 -                 | BENS MOVEIS NAO ATIVAVEIS                                                                                                    |                |
| Saldo Anterio               | or                                                                                                    | R\$ 0,000      |
| Entradas                    | Entrada por Saldo Inicial                                                                                                    | R\$ 7.453,000  |
| Saldo Atual                 |                                                                                                    | R\$ 7.453,000  |
| 333903058 -<br>Saldo Anteri | COMBUSTIVEIS E LUBRIF AUTOMOTIVOS - GASOLINA or                                                                                                    | R\$ 0,000      |
| Entradas                    | Entrada por Nota Fiscal                                                                                                    | R\$ 43.897,540 |
| Saidas                      | Saída por Saída Automática                                                                                                    | R\$ 43.897,540 |
| Saldo Atual                 |                                                                                                    | R\$ 0,000      |
| 333903059 -                 | COMBUSTIVEIS E LUBRIF AUTOMOTIVOS-GNV/DIESEL                                                                                                    |                |
| Saldo Anterio               | pr                                                                                                    | R\$ 0,000      |
| Entradas                    | Entrada por Nota Fiscal                                                                                                    | R\$ 97,120     |
| Saídas                      | Saída por Saída Automática                                                                                                    | R\$ 97,120     |
| Saldo Atual                 |                                                                                                    | R\$ 0,000      |
|                             |                                                                                                    |                |
| 333003003 - 1               | COMPLISTIVEIS E L'URDIEICANTES OUTRAS EINALIDADES                                                                                                    |                |

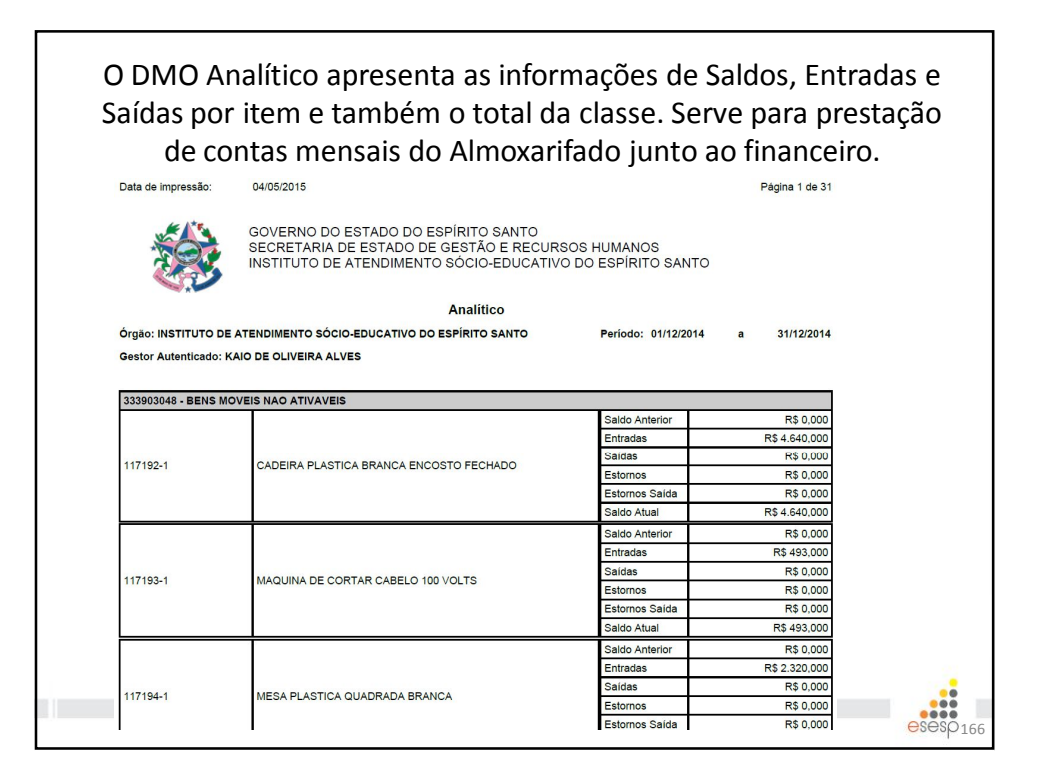

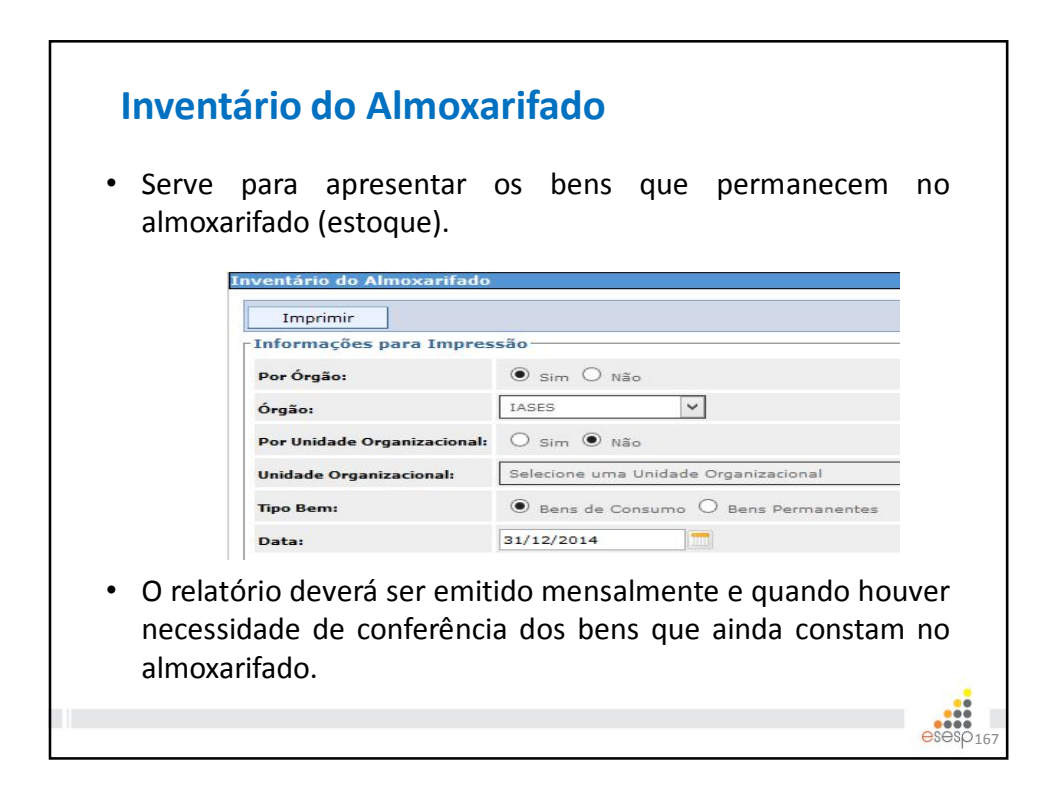

|                                                                                                    | informação                                                                                                    | a doc itona                                                                                                    | ~m ~                                                                                 |                                                                                                    |                                                                                                    |                                                                                                    |
|----------------------------------------------------------------------------------------------------|----------------------------------------------------------------------------------------------------|----------------------------------------------------------------------------------------------------|--------------------------------------------------------------------------------------|----------------------------------------------------------------------------------------------------|----------------------------------------------------------------------------------------------------|----------------------------------------------------------------------------------------------------|
|                                                                                                    | mormações                                                                                                    | s uos iteris                                                                                                    | eme                                                                                  | sioqi                                                                                              | Je.                                                                                                    |                                                                                                    |
| Data de Im                                                                                                    | pressão: 04/05/2015                                                                                                    |                                                                                                    |                                                                                      |                                                                                                    | Página 1                                                                                                    | de 8                                                                                                    |
| Ser.                                                                                                    | GOVERNO DO ESTAD<br>SECRETARIA DE ESTA<br>Relatório de Inventário [                                                                                                    | O DO ESPÍRITO SANT<br>ADO DE GESTÃO E RE<br>Diário do Almoxarifado                                                                                                    | O<br>ECURSOS<br>- Bens de O                                                          | HUMANOS<br>Consumo                                                                                 | 6                                                                                                    |                                                                                                    |
| estor Aut                                                                                                    | enticado: KAIO DE OLIVEIRA ALVES                                                                                                    |                                                                                                    |                                                                                      |                                                                                                    |                                                                                                    |                                                                                                    |
| ata do Inv                                                                                                    | ventário: 31/12/2014                                                                                                    |                                                                                                    |                                                                                      |                                                                                                    |                                                                                                    |                                                                                                    |
| Draão: INS                                                                                                    |                                                                                                    | ATIVO DO ESPÍRITO SANT                                                                                                    | 0                                                                                    |                                                                                                    |                                                                                                    |                                                                                                    |
|                                                                                                    |                                                                                                    |                                                                                                    |                                                                                      |                                                                                                    |                                                                                                    |                                                                                                    |
| Inidade O                                                                                                    | rganizacional: SUBGERENCIA DE ABAS<br>3903048 - BENS MOVEIS NAO ATIVAVEIS                                                                                                    | STECIMENTO                                                                                                    |                                                                                      |                                                                                                    |                                                                                                    |                                                                                                    |
| Jnidade O<br>Slasse: 33                                                                                                    | rganizacional: SUBGERENCIA DE ABAS<br>3903048 - BENS MOVEIS NAO ATIVAVEIS<br>Descricão Resumida do Bem                                                                                                    | STECIMENTO<br>Setor Atual                                                                                                    | Unidade                                                                              | Qtde                                                                                               | Valor Unitário                                                                                                    | Valor Total                                                                                                    |
| Jnidade O<br>Slasse: 33<br>Sódigo<br>17192-1                                                                                                    | rganizacional: SUBGERENCIA DE ABAS<br>3903048 - BENS MOVEIS NAO ATIVAVEIS<br>Descrição Resumida do Bem<br>CADEIRA PLASTICA BRANCA ENCOSTO<br>FECHADO                                                                                                    | STECIMENTO<br>Setor Atual<br>ALMOXARIFADO COBERTO                                                                                                    | Unidade<br>UNIDADE                                                                   | Qtde<br>232                                                                                        | Valor Unitário<br>20,000                                                                                                    | Valor Total<br>4.640,000                                                                                                    |
| Unidade O<br>Classe: 33<br>Xódigo<br>117192-1<br>17193-1                                                                                                    | rganizacional: SUBGERENCIA DE ABAS<br>3903048 - BENS MOVEIS NAO ATIVAVEIS<br>Descrição Resumida do Bem<br>CADEIRA PLASTICA BRANCA ENCOSTO<br>FECHADO<br>MAQUINA DE CORTAR CABELO 100 VOLTS                                                                                                    | STECIMENTO<br>Setor Atual<br>ALMOXARIFADO COBERTO<br>ALMOXARIFADO COBERTO                                                                                                    | Unidade<br>UNIDADE<br>UNIDADE                                                        | <b>Qtde</b><br>232<br>17                                                                           | Valor Unitário<br>20,000<br>29,000                                                                                                    | Valor Total<br>4.640,000<br>493,000                                                                                                    |
| Unidade O<br>Classe: 33<br>Código<br>117192-1<br>117193-1<br>117194-1                                                                                                    | rganizacional: SUBGERENCIA DE ABAS<br>3903048 - BENS MOVEIS NAO ATIVAVEIS<br>Descrição Resumida do Bem<br>CADEIRA PLASTICA BRANCA ENCOSTO<br>FECHADO<br>MAQUINA DE CORTAR CABELO 100 VOLTS<br>MESA PLASTICA QUADRADA BRANCA                                                                                                    | STECIMENTO<br>Setor Atual<br>ALMOXARIFADO COBERTO<br>ALMOXARIFADO COBERTO<br>ALMOXARIFADO COBERTO                                                                                      | Unidade<br>UNIDADE<br>UNIDADE<br>UNIDADE                                             | Qtde<br>232<br>17<br>58                                                                            | Valor Unitário<br>20,000<br>29,000<br>40,000                                                                                                    | Valor Total<br>4.640,000<br>493,000<br>2.320,000                                                                                                    |
| Unidade O<br>Classe: 33<br>2ódigo<br>117192-1<br>117193-1<br>17194-1                                                                                                    | rganizacional: SUBGERENCIA DE ABAS<br>3903048 - BENS MOVEIS NAO ATIVAVEIS<br>Descrição Resumida do Bem<br>CADEIRA PLASTICA BRANCA ENCOSTO<br>FECHADO<br>MAQUINA DE CORTAR CABELO 100 VOLTS<br>MESA PLASTICA QUADRADA BRANCA                                                                                                    | STECIMENTO<br>Setor Atual<br>ALMOXARIFADO COBERTO<br>ALMOXARIFADO COBERTO<br>ALMOXARIFADO COBERTO                                                                                      | Unidade<br>UNIDADE<br>UNIDADE<br>UNIDADE                                             | Qtde<br>232<br>17<br>58<br>Total da Cla                                                            | Valor Unitário<br>20,000<br>29,000<br>40,000<br>Isse: R\$                                                                                                    | Valor Total<br>4.640,000<br>493,000<br>2.320,000<br><b>R\$ 7.453,000</b>                                                                                                    |
| Unidade O<br>Classe: 33<br>Código<br>117192-1<br>117193-1<br>117194-1<br>Classe: 33                                                                                          | rganizacional: SUBGERENCIA DE ABAS<br>3903048 - BENS MOVEIS NAO ATIVAVEIS<br>Descrição Resumida do Bem<br>CADEIRA PLASTICA BRANCA ENCOSTO<br>FECHADO<br>MAQUINA DE CORTAR CABELO 100 VOLTS<br>MESA PLASTICA QUADRADA BRANCA<br>3903004 - GAS ENGARRAFADO                                                                                                    | STECIMENTO<br>Setor Atual<br>ALMOXARIFADO COBERTO<br>ALMOXARIFADO COBERTO<br>ALMOXARIFADO COBERTO                                                                                      | Unidade<br>UNIDADE<br>UNIDADE<br>UNIDADE                                             | Qtde<br>232<br>17<br>58<br>Total da Cla                                                            | Valor Unitário<br>20,000<br>29,000<br>40,000<br>ssse: R\$                                                                                                    | Valor Total<br>4.640,000<br>493,000<br>2.320,000<br>R\$ 7.453,000                                                                                                    |
| Unidade O<br>Classe: 33<br>Código<br>117192-1<br>117193-1<br>117194-1<br>Classe: 33<br>Código                                                                                | rganizacional: SUBGERENCIA DE ABAS<br>3903048 - BENS MOVEIS NAO ATIVAVEIS<br>Descrição Resumida do Bem<br>CADEIRA PLASTICA BRANCA ENCOSTO<br>FECHADO<br>MAQUINA DE CORTAR CABELO 100 VOLTS<br>MESA PLASTICA QUADRADA BRANCA<br>3903004 - GAS ENGARRAFADO<br>Descrição Resumida do Bem                                                                                                    | STECIMENTO Setor Atual ALMOXARIFADO COBERTO ALMOXARIFADO COBERTO ALMOXARIFADO COBERTO Setor Atual                                                                                      | Unidade<br>UNIDADE<br>UNIDADE<br>UNIDADE<br>UNIDADE                                  | Qtde<br>232<br>17<br>58<br>Total da Cla                                                            | Valor Unitário<br>20,000<br>29,000<br>40,000<br>asse: R\$<br>Valor Unitário                                                                                                    | Valor Total<br>4.640,000<br>493,000<br>2.320,000<br><b>R\$ 7.453,000</b><br>Valor Total                                                                                     |
| Unidade O<br>Classe: 33<br>Código<br>117192-1<br>117193-1<br>117194-1<br>Classe: 33<br>Código<br>804-1                                                                       | rganizacional: SUBGERENCIA DE ABAS<br>3903048 - BENS MOVEIS NAO ATIVAVEIS<br>Descrição Resumida do Bem<br>CADEIRA PLASTICA BRANCA ENCOSTO<br>FECHADO<br>MAQUINA DE CORTAR CABELO 100 VOLTS<br>MESA PLASTICA QUADRADA BRANCA<br>3903004 - GAS ENGARRAFADO<br>Descrição Resumida do Bem<br>GAS LQUEFEITO GLP 13KG                                                                                                    | STECIMENTO Setor Atual ALMOXARIFADO COBERTO ALMOXARIFADO COBERTO ALMOXARIFADO COBERTO Setor Atual ALMOXARIFADO COBERTO                                                                 | Unidade<br>UNIDADE<br>UNIDADE<br>UNIDADE<br>UNIDADE                                  | Qtde<br>232<br>17<br>58<br>Total da Cla<br>Qtde<br>19                                              | Valor Unitário<br>20,000<br>29,000<br>40,000<br>asse: R\$<br>Valor Unitário<br>34,900                                                                                                    | Valor Total<br>4.640,000<br>493,000<br>2.320,000<br><b>R\$ 7.453,000</b><br>Valor Total<br>663,100                                                                          |
| Jnidade O<br>Classe: 33<br>Código<br>117192-1<br>117193-1<br>117194-1<br>Classe: 33<br>Código<br>804-1<br>06879-1                                                            | rganizacional: SUBGERENCIA DE ABAS<br>3903048 - BENS MOVEIS NAO ATIVAVEIS<br>Descrição Resumida do Bem<br>CADEIRA PLASTICA BRANCA ENCOSTO<br>FECHADO<br>MAQUINA DE CORTAR CABELO 100 VOLTS<br>MESA PLASTICA QUADRADA BRANCA<br>3903004 - GAS ENGARRAFADO<br>Descrição Resumida do Bem<br>GAS LIQUEFEITO GLP 13KG<br>GÁS LIQUEFEITO GLP 13KG                                                                                                | STECIMENTO  Setor Atual ALMOXARIFADO COBERTO ALMOXARIFADO COBERTO ALMOXARIFADO COBERTO Setor Atual ALMOXARIFADO COBERTO ALMOXARIFADO COBERTO ALMOXARIFADO COBERTO                      | Unidade<br>UNIDADE<br>UNIDADE<br>UNIDADE<br>UNIDADE<br>UNIdade<br>BOTIJA<br>CILINDRO | Qtde<br>232<br>17<br>58<br>Total da Cla<br>Qtde<br>19<br>8                                         | Valor Unitário<br>20,000<br>29,000<br>40,000<br>asse: R\$<br>Valor Unitário<br>34,900<br>149,900                                                                                                    | Valor Total<br>4.640,000<br>493,000<br>2.320,000<br><b>R\$ 7.453,000</b><br>Valor Total<br>663,100<br>1.199,200                                                             |
| Jnidade O<br>Classe: 33<br>Sódigo<br>117192-1<br>117193-1<br>117194-1<br>Classe: 33<br>Sódigo<br>1804-1<br>1806879-1                                                         | rganizacional: SUBGERENCIA DE ABAS<br>3903048 - BENS MOVEIS NAO ATIVAVEIS<br>Descrição Resumida do Bem<br>CADEIRA PLASTICA BRANCA ENCOSTO<br>FECHADO<br>MAQUINA DE CORTAR CABELO 100 VOLTS<br>MESA PLASTICA QUADRADA BRANCA<br>3903004 - GAS ENGARRAFADO<br>Descrição Resumida do Bem<br>GAS LIQUEFEITO GLP 13KG<br>GAS LIQUEFEITO GLP 45 KG                                                                                               | STECIMENTO  Setor Atual ALMOXARIFADO COBERTO ALMOXARIFADO COBERTO ALMOXARIFADO COBERTO Setor Atual ALMOXARIFADO COBERTO ALMOXARIFADO COBERTO ALMOXARIFADO COBERTO                      | Unidade<br>UNIDADE<br>UNIDADE<br>UNIDADE<br>UNIDADE<br>UNIDADE                       | Qtde<br>232<br>17<br>58<br>Total da Cla<br>Qtde<br>19<br>8<br>Total da Cla                         | Valor Unitário           20,000         29,000         40,000           asse: R\$         Valor Unitário         34,900         149,900           asse: R\$         24,000         24,000         24,000         24,000         24,000         24,000         24,000         24,000         24,000         24,000         24,000         24,000         24,000         24,000         24,000         24,000         24,000         24,000         24,000         24,000         24,000         24,000         24,000         24,000         24,000         24,000         24,000         24,000         24,000         24,000         24,000         24,000         24,000         24,000         24,000         24,000         24,000         24,000         24,000         24,000         24,000         24,000         24,000         24,000         24,000         24,000         24,000         24,000         24,000         24,000         24,000         24,000         24,000         24,000         24,000         24,000         24,000         24,000         24,000         24,000         24,000         24,000         24,000         24,000         24,000         24,000         24,000         24,000         24,000         24,000         24,000         24,000         2 | Valor Total<br>4.640,000<br>493,000<br>2.320,000<br><b>R\$ 7.453,000</b><br>Valor Total<br>663,100<br>1.199,200<br><b>R\$ 1.862,300</b>                                     |
| Jnidade O<br>Classe: 33<br>30digo<br>117192-1<br>117193-1<br>117194-1<br>Classe: 33<br>20digo<br>1804-1<br>106879-1<br>Classe: 33                                            | rganizacional: SUBGERENCIA DE ABAS<br>3903048 - BENS MOVEIS NAO ATIVAVEIS<br>Descrição Resumida do Bem<br>CADEIRA PLASTICA BRANCA ENCOSTO<br>FECHADO<br>MAQUINA DE CORTAR CABELO 100 VOLTS<br>MESA PLASTICA QUADRADA BRANCA<br>3903004 - GAS ENGARRAFADO<br>Descrição Resumida do Bem<br>GAS LIQUEFEITO GLP 13KG<br>GAS LIQUEFEITO GLP 45 KG<br>3903007 - GENEROS ALIMENTACAO                                                              | STECIMENTO  Setor Atual ALMOXARIFADO COBERTO ALMOXARIFADO COBERTO ALMOXARIFADO COBERTO Setor Atual ALMOXARIFADO COBERTO ALMOXARIFADO COBERTO                                           | Unidade<br>UNIDADE<br>UNIDADE<br>UNIDADE<br>UNIDADE<br>UNIDADE                       | Qtde<br>232<br>17<br>58<br>Total da Cla<br>9<br>8<br>Total da Cla                                  | Valor Unitário<br>20,000<br>29,000<br>40,000<br>asse: R\$<br>Valor Unitário<br>34,900<br>149,900<br>asse: R\$                                                                                                    | Valor Total<br>4.640,000<br>493,000<br>2.320,000<br><b>R\$ 7.453,000</b><br><b>Valor Total</b><br>663,100<br>1.199,200<br><b>R\$ 1.862,300</b>                              |
| Jnidade O<br>Classe: 33<br>Sódigo<br>117192-1<br>117193-1<br>117194-1<br>Classe: 33<br>Sódigo<br>1804-1<br>106879-1<br>Classe: 33<br>Sódigo                                  | rganizacional: SUBGERENCIA DE ABAS<br>3903048 - BENS MOVEIS NAO ATIVAVEIS<br>Descrição Resumida do Bem<br>CADEIRA PLASTICA BRANCA ENCOSTO<br>FECHADO<br>MAQUINA DE CORTAR CABELO 100 VOLTS<br>MESA PLASTICA QUADRADA BRANCA<br>3903004 - GAS ENGARRAFADO<br>Descrição Resumida do Bem<br>GÁS LIQUEFEITO GLP 13KG<br>GÁS LIQUEFEITO GLP 15KG<br>GASUQUEFEITO GLP 45 KG<br>3903007 - GENEROS ALIMENTACAO<br>Descrição Resumida do Bem        | STECIMENTO  Setor Atual ALMOXARIFADO COBERTO ALMOXARIFADO COBERTO ALMOXARIFADO COBERTO Setor Atual ALMOXARIFADO COBERTO ALMOXARIFADO COBERTO Setor Atual Setor Atual                   | Unidade<br>UNIDADE<br>UNIDADE<br>UNIDADE<br>UNIDADE<br>UNIDADE                       | Qtde<br>232<br>17<br>58<br>Total da Cla<br>Qtde<br>8<br>Total da Cla                               | Vaior Unitário           20,000         29,000         40,000           40,000         40,000         40,000         149,900           149,900         149,900         149,900         149,900           Isse: R\$         Vaior Unitário         Vaior Unitário         149,900                                                                                                    | Valor Total<br>4.640,000<br>493,000<br>2.320,000<br><b>R\$ 7.453,000</b><br>Valor Total<br>663,100<br>1.199,200<br><b>R\$ 1.862,300</b><br>Valor Total                      |
| Jnidade O<br>Classe: 33<br><u>Sódigo</u><br>117192-1<br>117193-1<br>117194-1<br>Classe: 33<br><u>Sódigo</u><br>1804-1<br>106879-1<br>Classe: 33<br><u>Sódigo</u><br>116969-1 | rganizacional: SUBGERENCIA DE ABAS<br>3903048 - BENS MOVEIS NAO ATIVAVEIS<br>Descrição Resumida do Bem<br>CADEIRA PLASTICA BRANCA ENCOSTO<br>FECHADO<br>MAQUINA DE CORTAR CABELO 100 VOLTS<br>MESA PLASTICA QUADRADA BRANCA<br>3903004 - GAS ENGARRAFADO<br>Descrição Resumida do Bem<br>GÁS LIQUEFEITO GLP 13KG<br>GÁS LIQUEFEITO GLP 13KG<br>3903007 - GENEROS ALIMENTACAO<br>Descrição Resumida do Bem<br>ACUCAR CRISTAL EMBALAGEM 5 KG | STECIMENTO  Setor Atual ALMOXARIFADO COBERTO ALMOXARIFADO COBERTO ALMOXARIFADO COBERTO ALMOXARIFADO COBERTO ALMOXARIFADO COBERTO Setor Atual ALMOXARIFADO COBERTO ALMOXARIFADO COBERTO | Unidade<br>UNIDADE<br>UNIDADE<br>UNIDADE<br>UNIDADE<br>BOTUA<br>CILINDRO<br>CILINDRO | Qtde<br>232<br>17<br>58<br>Total da Cla<br>19<br>8<br>Total da Cla<br>Total da Cla<br>Qtde<br>3474 | Vaior Unitário<br>20,000<br>29,000<br>40,000<br>asse: R\$<br>Vaior Unitário<br>34,900<br>149,900<br>asse: R\$<br>Vaior Unitário<br>6,851                                                                                                    | Valor Total<br>4 640,00<br>493,00<br>2 320,00<br><b>R\$ 7.453,00</b><br><b>Valor Total</b><br>663,10<br>1.199,20<br><b>R\$ 1.862,300</b><br><b>Valor Total</b><br>23,800,37 |

Exercícios : Será executado individualmente, por cada participante em seu respectivo almoxarifado.
1. Realizar o cadastro de um novo bem de consumo perecível (leite) com a opção características adicionais.
2. Realizar o cadastro de um novo bem que se encaixa em mais de um subelemento. (gasolina)
3. Realizar a entrada dos bens cadastrados juntamente com a entrada de mais dois bens de consumo "normal" (caneta e papel). Todos com dez unidades e valor total de R\$ 20,00 para o leite, R\$ 30,00 para gasolina e R\$ 10,00 para a caneta.
4. Realizar a requisição de três bens na quantidade de três unidades.
5. Atender a requisição de dois bens e rejeitar de um bem.
6. Realizar o fechamento mensal.
7. Imprimir os relatórios pertinentes à prestação de contas.

169

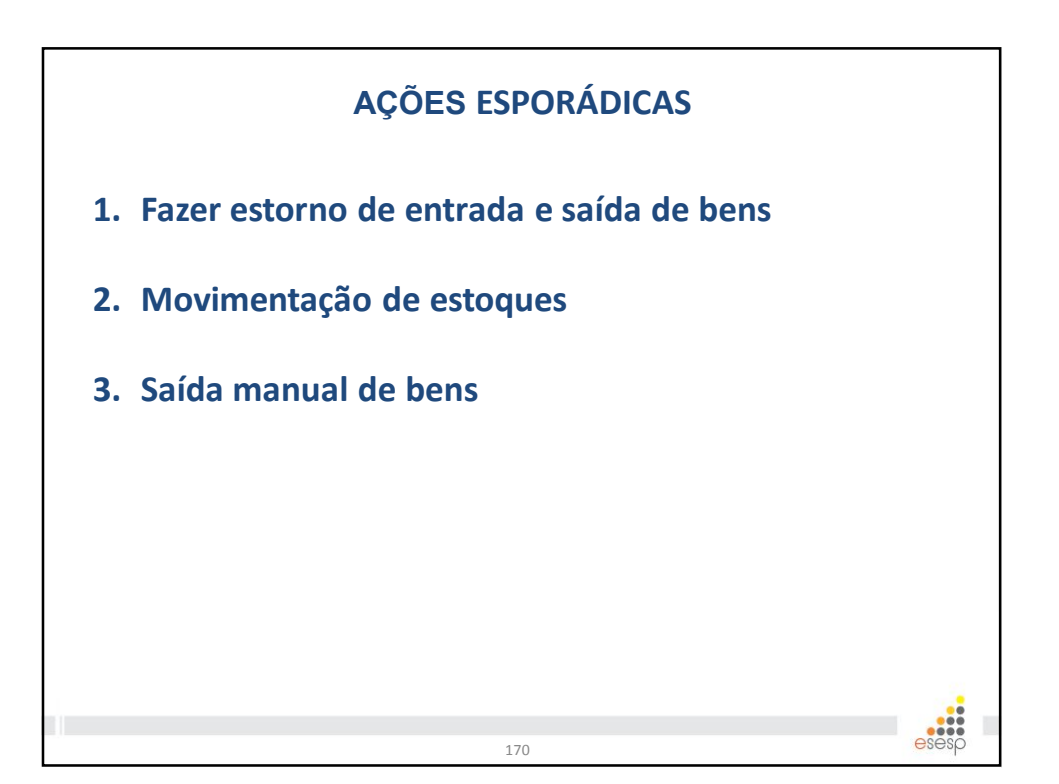

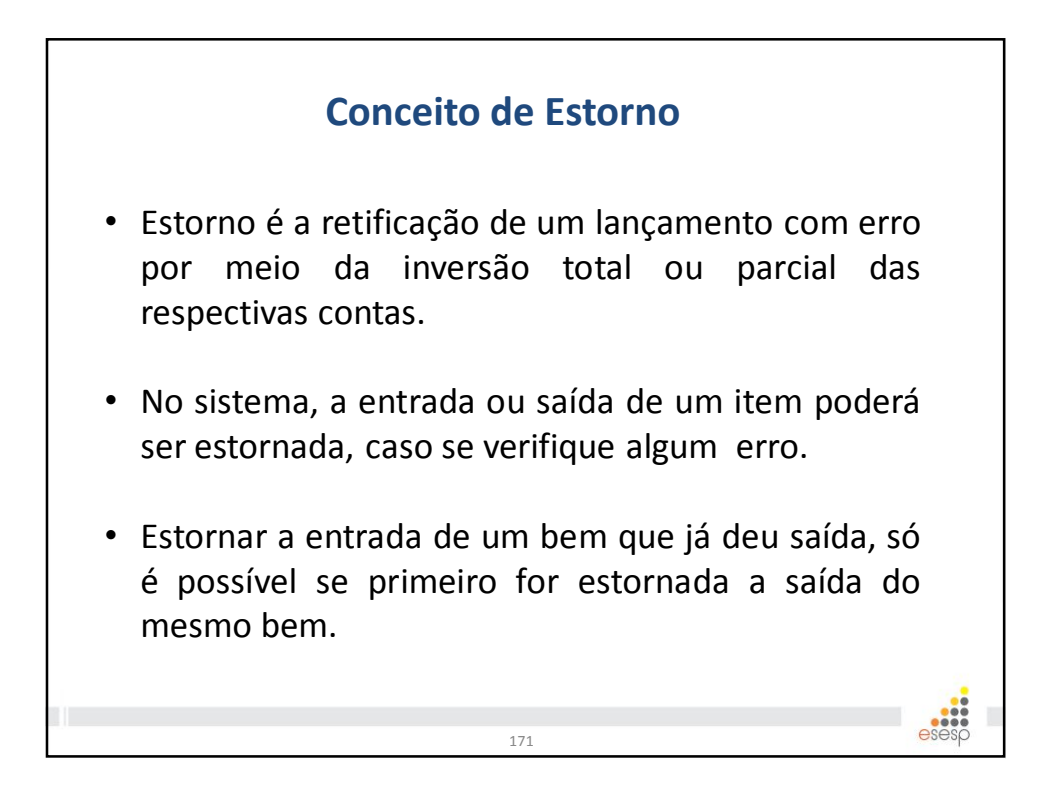

| Nova                        | <ul> <li>Requi</li> <li>Regist</li> <li>Saída</li> </ul> | sições<br>ro Entrada<br>de Bens<br>nentação Estoque<br>Restorna | stornar a saíd<br>de Bens" e vis<br>da utilizando a | la deve-se clic<br>sualizar a saída<br>s <u>opções de pes</u> | car em<br>a a ser<br>squisa. |
|-----------------------------|----------------------------------------------------------|-----------------------------------------------------------------|-----------------------------------------------------|---------------------------------------------------------------|------------------------------|
| Opções<br>Procura<br>Código | de Pesqui<br>r por:                                      | Palavra-chave:                                                  |                                                     |                                                               |                              |
| 2000                        | jisar                                                    | Limpar                                                          |                                                     |                                                               | $\bigcirc$                   |
| Pesqu                       |                                                          |                                                                 | Setor Origem                                        | Motivo da Saída                                               |                              |
| Pesqu<br>Código             | Órgão                                                    | Unidade Organizacional Origem                                   | Setor ongen                                         |                                                               |                              |
| Pesqu<br>Código<br>587438   | Órgão<br>SEGER                                           | Unidade Organizacional Origem<br>GRUPO DE ADMINISTRAÇÃO         | ALMOXARIFADO                                        | Saída Automática                                              | visualizar                   |

|               |                    | pretend                                                    | e es              | torna                | r e cl             | icar           | em "               | Esto               | rnar                 | Item"       | •              |            |
|---------------|--------------------|------------------------------------------------------------|-------------------|----------------------|--------------------|----------------|--------------------|--------------------|----------------------|-------------|----------------|------------|
| da F          | lone               |                                                            |                   |                      |                    |                |                    |                    |                      |             |                |            |
| V             | altar              | Esternar Item                                              |                   |                      |                    |                |                    |                    |                      |             |                |            |
| v<br>Saíd     | a de Bei           | IS-                                                        |                   |                      |                    |                |                    |                    |                      |             |                |            |
| Códi          | jo:                |                                                            | 687437            |                      |                    | D              | ata de Criação:    |                    |                      | 29/04/2015  |                |            |
| Situa         | ção:               |                                                            | Finalizada        |                      |                    | D              | ata da Saída:      |                    |                      | 29/04/2015  |                |            |
| Órgi          | io Origen          | 11                                                         | IASES             |                      |                    | ó              | rgão Destino:      |                    |                      |             |                |            |
| Jnid          | ade Orga           | nizacional Origem:                                         | SUBAB             |                      |                    | U              | nidade Organiz     | acional De         | stino:               | PR          |                |            |
| Seto          | r Origem           |                                                            | SUBAB/GA          | LPAO                 |                    | Se             | etor Destino:      |                    |                      | PR          |                |            |
| Tipo          | de Docur           | nento:                                                     | REQUISIÇ          | ÃO                   |                    | N              | úmero do Docu      | mento:             |                      | 195134      |                |            |
| loti          | vo da Saí          | da:                                                        | Requisição        | 1                    |                    | 0              | utros:             |                    |                      |             |                |            |
| Dbse<br>.ista | ervação:<br>de Ben | s Materiais                                                |                   |                      |                    |                |                    |                    |                      |             |                |            |
|               | Código             | Descrição                                                  | Valor<br>Unitário |                      |                    |                | Caracterí          | sticas             |                      |             |                | Situação   |
| ~             | 1346-1             | LEITE DESNATADO,<br>ACONDICIONADO EM<br>EMBALAGEM ORIGINAL | 2,000             | Numeração<br>Inicial | Numeração<br>Final | Número<br>Lote | Data<br>Vencimento | Número<br>de Série | Mês de<br>Referência | Classe Item | Qtde.<br>Saída | Finalizado |
|               |                    | TIPO TETRA PACK COM 1                                      |                   |                      |                    | 02             | 29/05/2015         |                    |                      | GENEROS     | 3              |            |

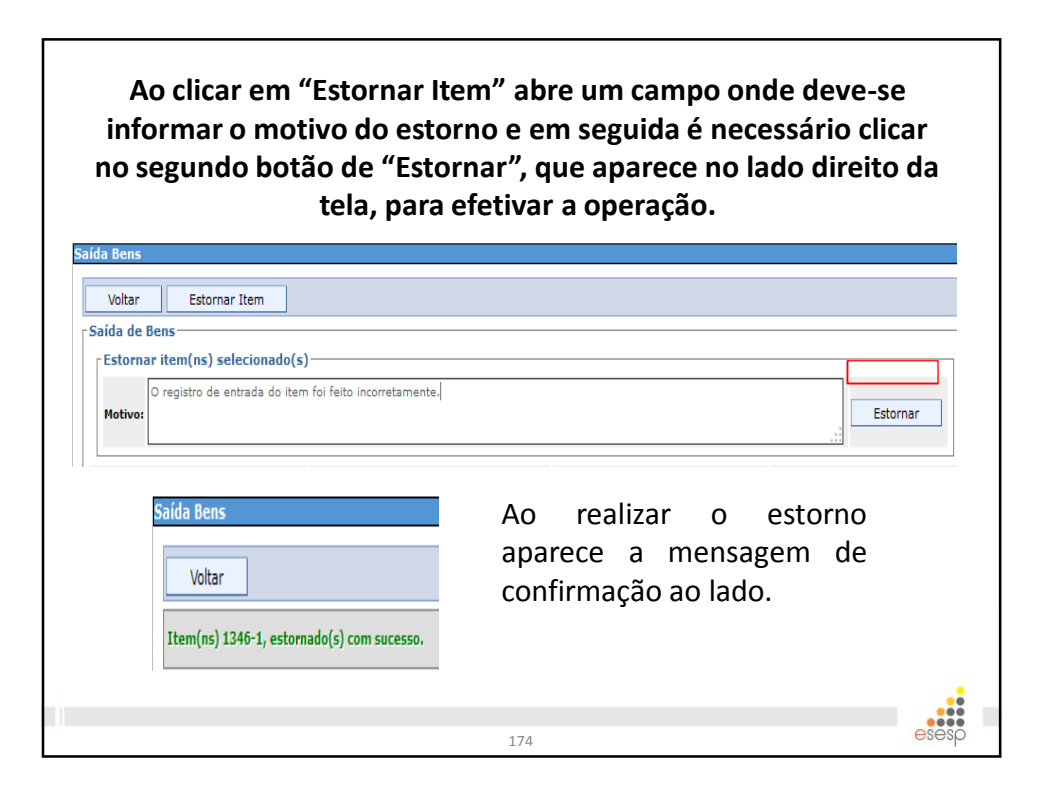

|                                                                                                    |                                                                              | Estorn                                                                   | ar Entr                                | ada                                       |                                                  |                                        |
|----------------------------------------------------------------------------------------------------|------------------------------------------------------------------------------|--------------------------------------------------------------------------|----------------------------------------|-------------------------------------------|--------------------------------------------------|----------------------------------------|
| <ul> <li>Movimentação</li> <li>Requisições</li> <li>Registro Entrada</li> <li>Saída de Bens</li> <li>Movimentação Er</li> </ul>           | stoque<br>stoque<br>S(                                                       | ara estorn<br>Registro Er<br>er estorna<br><u>esquisa</u> .              | ar a entr<br>ntrada" e<br>ada utiliz   | ada de<br>visuali<br>ando                 | eve-se clica<br>izar a entra<br>as <u>opções</u> | rem<br>adaa<br><u>sde</u>              |
| egistrar Entrada d                                                                                                    | e Bens                                                                       | /                                                                        |                                        |                                           |                                                  |                                        |
|                                                                                                    |                                                                              | 1                                                                        |                                        |                                           |                                                  |                                        |
| Novo Registro de<br>Opções de Pesquis                                                                                                    | Entrada                                                                      | ]                                                                        |                                        |                                           |                                                  |                                        |
| Novo Registro de<br>Opções de Pesquis<br>Pesquisar por:<br>Código de Entrada<br>Pesquisar                                                 | Entrada<br>sa                                                                | Palavra-chave:                                                           |                                        |                                           |                                                  |                                        |
| Novo Registro de<br>Opções de Pesquis<br>Pesquisar por:<br>Código de Entrada<br>Pesquisar                                                 | Entrada                                                                      | Palavra-chave:                                                           | Origem                                 | Órgão                                     | Almoxarifado                                     |                                        |
| Novo Registro de<br>Opções de Pesquis<br>Pesquisar por:<br>Código de Entrada<br>Pesquisar<br>Código da Entrada<br>61141                   | Entrada                                                                      | Palavra-chave:<br>Data Entrada                                           | Origem                                 | Órgão<br>SEGER                            | Almoxarifado<br>GA                               | visualiza                              |
| Novo Registro de<br>Opções de Pesquis<br>Pesquisar por:<br>Código de Entrada<br>Código da Entrada<br>61141<br>61121                       | Entrada<br>sa Limpar<br>Situação<br>Finalizada                               | Palavra-chave:<br>Data Entrada<br>05/05/2015<br>30/04/2015               | Origem<br>CI<br>Empenho                | Órgão<br>SEGER<br>SEGER                   | Almoxarifado<br>GA<br>GA                         | visualizar                             |
| Novo Registro de<br>Opções de Pesquis<br>Pesquisar por:<br>Código de Entrada<br>Pesquisar<br>Código da Entrada<br>61141<br>61121<br>61120 | Entrada<br>sa<br>Limpar<br>Situação<br>Finalizada<br>Finalizada<br>Estornada | Palavra-chave:<br>Data Entrada<br>05/05/2015<br>30/04/2015<br>29/04/2015 | Origem<br>CI<br>Empenho<br>Nota Fiscal | Órgão<br>SEGER<br>SEGER<br>SEGER<br>SEGER | Almoxarifado<br>GA<br>GA                         | visualizar<br>visualizar<br>visualizar |

Para realizar o estorno da entrada deve-se marcar os itens que pretende estornar e clicar em "Estornar Item" ou "Estornar Nota", caso queira estornar todos os itens do documento de entrada. Voltar Estornar Item Estornar nota Informações de Entrada Código da Entrada: 61119 Data Criação: 29/04/2015 Data Finalização: 29/04/2015 Orgão: IASES Situação: Finalizada SUBAB Almoxarifado: Origem: Nota Fiscal Número Documento: 1234 Valor Qtde Nota Data Resp. Código Descrição Unidade Classe Item Unit. Total Fornecedor Situação Fiscal Recebimento Técnico Entrada Entrada Entrada LEITE DESNATADO, ACONDICIONADO EM ACONDICIONADO EM
 I346-1
 EMBALAGEM ORIGINAL
 UNIDADE ALIMENTACAO
 UNIDADE WAL MART 100 2,000 200,000 1234 08/04/2015 SUBAB/GALPAO Registrado BRASIL LTDA TIPO TETRA PACK COM 1 LITRO 
 117008-1
 CANETA ESFEROGRÁFICA AZUL
 UNIDADE
 MATERIAL DE EXPEDIENTE
 WAL MART 0,500 100,000 BRASIL LTDA 1234 08/04/2015 SUBAB/GALPAO 200 Registrado 300,000 Valor Total: o,ooo esesp 176

Ao clicar em "Estornar Item" abre um campo onde deve-se informar o motivo do estorno e em seguida é necessário clicar no segundo botão de "Estornar" do lado direito da tela para efetivar a operação.

|          | Voltar                           | Esto                                        | rnar Item                          | Estornar no | ta                      |                                                          |                                                           |                           |            |                                                     |                         |                    |                        |         |
|----------|----------------------------------|---------------------------------------------|------------------------------------|-------------|-------------------------|----------------------------------------------------------|-----------------------------------------------------------|---------------------------|------------|-----------------------------------------------------|-------------------------|--------------------|------------------------|---------|
| L1       | nformaçõ                         | ies de Ent                                  | rada                               |             |                         |                                                          |                                                           |                           |            |                                                     |                         |                    |                        | _       |
| •        | Código da E                      | intrada:                                    | 61119                              |             | Data Cria               | ção:                                                     | 29/04/20                                                  | 015                       |            | Data Finali                                         | ização: 29/0            | 4/2015             |                        |         |
| •        | Drgão:                           |                                             | IASES                              |             | Situação:               |                                                          | Finalizad                                                 | a                         |            |                                                     |                         |                    |                        |         |
| ,        | Almoxarifa                       | do:                                         | SUBAB                              |             |                         |                                                          |                                                           |                           |            |                                                     |                         |                    |                        |         |
| •        | Drigem:                          |                                             | Nota Fiscal                        |             |                         |                                                          |                                                           |                           |            |                                                     |                         |                    |                        |         |
|          | Número Do                        | cumento:                                    | 1234                               |             |                         |                                                          |                                                           |                           |            |                                                     |                         |                    |                        |         |
| L<br>F E | stornar i                        | tem(ns) se                                  | elecionado(                        | 5)          |                         |                                                          |                                                           |                           |            |                                                     |                         | _                  |                        | _       |
| 1        | lotivo:                          |                                             |                                    |             |                         |                                                          |                                                           |                           |            |                                                     |                         | .:                 | Estorna                | r       |
| eg       | istrar En                        | trada de                                    | Bens                               |             |                         | Ao                                                       | re                                                        | alizar                    | (          | o est                                               | orno                    | ара                | rece                   | _       |
| eg       | istrar En<br>Voltar              | trada de<br>Esto                            | Bens<br>Irnar Item                 | Estornar    | nota                    | Ao<br>me                                                 | re                                                        | alizar<br>gem (           | de d       | o esto<br>confirr                                   | orno<br>nação           | apa<br>ao          | irece<br>lado          | e       |
| eg       | istrar En<br>Voltar<br>em(ns)134 | trada de<br>Esto<br>16-1, estor             | Bens<br>Irnar Item<br>nado(s) com  | Estornar    | nota                    | Ao<br>me<br>situ                                         | re<br>nsa<br>uaçã                                         | alizar<br>gem o<br>o do i | de<br>Iter | o esto<br>confirr<br>n fica d                       | orno<br>nação<br>como " | apa<br>ao<br>'Esto | irece<br>lado<br>ornac | e<br>lo |
| Ite      | Voltar<br>Moltar<br>em(ns)134    | trada de<br>Esto<br>16-1, estori<br>Descriç | Bens<br>Irnar Item<br>Inado(s) com | Estornar    | nota<br>Qtde<br>Entrada | Ao<br>me<br>situ<br><sup>Valor</sup><br>Unit.<br>Entrada | re<br>nsa<br>uaçã<br><sup>Valor</sup><br>Total<br>Entrada | alizar<br>gem (<br>o do i | de diten   | o est<br>confirr<br>n fica (<br>Dete<br>Recebimento | orno<br>nação<br>como " | apa<br>ao<br>Esto  | lado<br>ornac          | e<br>lo |

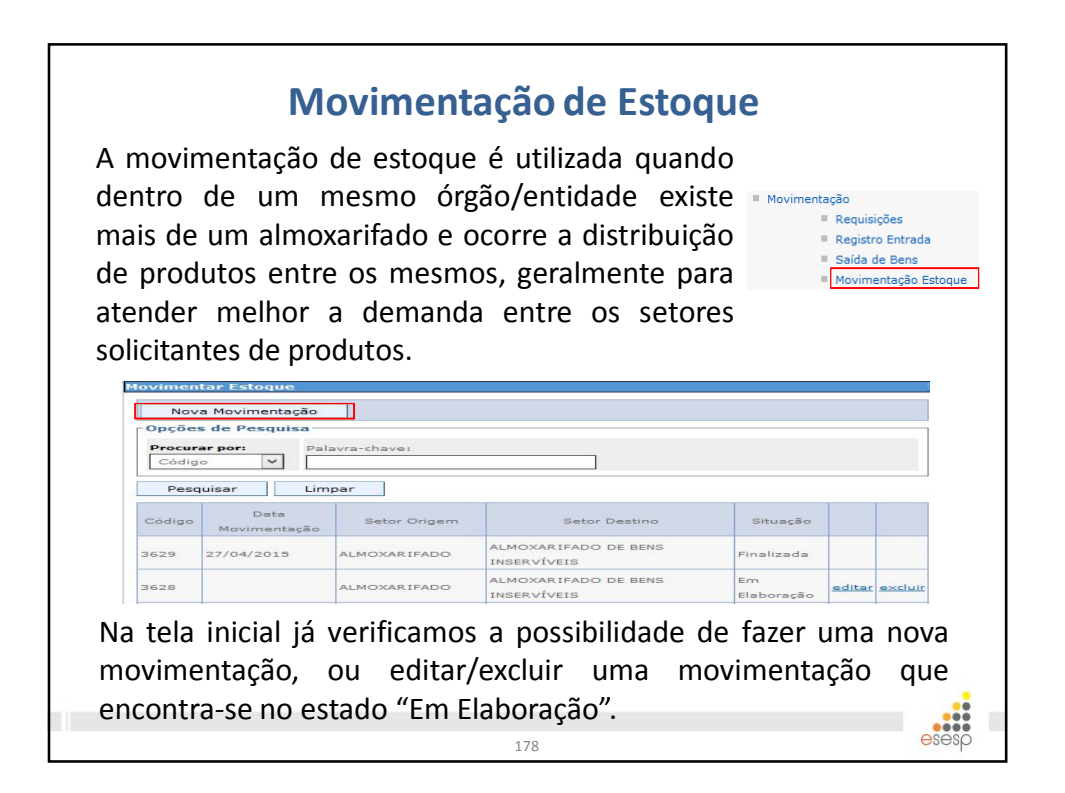

| ovimentar Estoq           | ue                  |                    |                            |                                      |
|---------------------------|---------------------|--------------------|----------------------------|--------------------------------------|
| Voltar                    | Salvar Movime       | ntar               |                            |                                      |
| -Dados da Movin           | nentação de Estoque |                    |                            |                                      |
| Órgão: *                  | SEGER               | ]                  | Código<br>Movimentação:    |                                      |
| Situação:                 | Em Elaboração       |                    | Data Criação:              | Data Finalização:                    |
| Almoxarifado<br>Origem: * | GRUPO DE ADMINIST   | RAÇÃO              | Almoxarifado<br>Destino: * | SUBGERÊNCIA DE PATRIMÔNIO MOBILIÁRIO |
| Setor Origem: *           | ALMOXARIFADO        | ~                  | Setor Destino: *           | ALMOXARIFADO DE BENS INSERVÍVEIS 🗸   |
| Opções de Peso            | uisa                |                    |                            |                                      |
| Pesquisar:                | or Par              | n O nor Patrimônie |                            |                                      |

| Descr<br>do Be            | telefone ser                      | n fio                         |                |               |              |              |             |                                   |                          |         |
|---------------------------|-----------------------------------|-------------------------------|----------------|---------------|--------------|--------------|-------------|-----------------------------------|--------------------------|---------|
| • F                       | esquisa por qualq                 | uer parte                     | e do texto     | O Pesqu       | isa pelo     | início de    | o texto     |                                   |                          |         |
| Tipo d<br>bem:            | Consumo/M                         | 1óvel                         | $\sim$         |               |              |              |             |                                   |                          |         |
| Busc                      | ar Bem Material                   | Li                            | mpar           |               |              |              |             |                                   |                          |         |
| Código                    | Descrição                         | Nr. do<br>Lote                | Dt.<br>Vencto. | Nr.Inicial    | Nr.<br>Final | Nr.<br>Série | Mês<br>Ref. | Classe                            | Qtde.<br>Estoque         |         |
| 10745-1                   | BATERIA DE<br>TELEFONE SEM<br>FIO |                               |                |               |              |              |             | MATERIAL ELETRICO<br>E ELETRONICO | 18                       | Incluir |
|                           | TELEFONE TIPO                     |                               |                |               |              |              |             |                                   |                          |         |
| <sup>68474-1</sup><br>Арс | SEM FIO<br>COMPLETO               | sar                           | o bei          | m pe          | la d         | escr         | içã         | o é necess                        | <sup>21</sup><br>ário ii | ncluí-l |
| Apć<br>ond                | os pesqui<br>e aparec             | sar (<br>e a s                | o bei<br>segui | m pe<br>nte m | la d<br>nens | escr<br>age  | içã<br>m:   | o é necess                        | ário i                   | ncluí-l |
| Apć<br>ond                | sem FIO<br>COMPLETO               | sar<br>e a s                  | o bei<br>segui | m pe<br>nte m | la d<br>nens | escr<br>age  | içã<br>m:   | o é necess                        | ário i                   | ncluí-l |
| Apć<br>ond                | bs pesqui<br>le aparec            | sar (<br>e a s                | o bei<br>segui | m pe<br>nte m | la d<br>nens | escr<br>age  | içã<br>m:   | o é necess                        | ário i                   | ncluí-l |
| Apć<br>ond                | os pesqui<br>le aparec            | sar<br>e a s                  | o bei<br>segui | m pe<br>nte m | la d<br>nens | escr<br>age  | içã<br>m:   | o é necess                        | ário i                   | ncluí-l |
| Apó<br>ond                | os pesqui<br>le aparec            | sar o<br>e a s                | o bei<br>segui | m pe<br>nte m | la d         | escr<br>age  | ição<br>m:  | o é necess                        | ario in                  | ncluí-l |
| Apć<br>ond                | SEM FIO<br>COMPLETO               | isar (<br>e a s<br>uída com s | o bei<br>segui | m pe<br>nte m | la d<br>nens | escr<br>age  | ição<br>m:  | o é necess                        | ario in                  | ncluí-l |

| Código d                                           | lo Bem:                                                            |                                                           |                                                            | Buscar                                                              | Bem                                     | Pesqui                                                            | isar Ber                             | m                                                   |                                                                                  |                                                       |                                                        |                   |               |
|----------------------------------------------------|--------------------------------------------------------------------|-----------------------------------------------------------|------------------------------------------------------------|---------------------------------------------------------------------|-----------------------------------------|-------------------------------------------------------------------|--------------------------------------|-----------------------------------------------------|----------------------------------------------------------------------------------|-------------------------------------------------------|--------------------------------------------------------|-------------------|---------------|
| Lista de                                           | Bens Mate                                                          | eriais —                                                  |                                                            |                                                                     |                                         |                                                                   |                                      |                                                     |                                                                                  |                                                       |                                                        |                   |               |
| Código                                             | Descrição                                                          | Valor<br>Unitário                                         |                                                            |                                                                     |                                         |                                                                   | Car                                  | acterísticas                                        |                                                                                  |                                                       |                                                        |                   |               |
| 68474-1                                            | TELEFONE<br>TIPO SEM                                               | 75,800                                                    | Numeração<br>Inicial                                       | Numeração<br>Final                                                  | Nº<br>do<br>Lote                        | Data de<br>Vencimento                                             | Nº<br>de<br>Série                    | Mês<br>Referência                                   | Classe                                                                           | Qtde<br>Estoque                                       | Qtde<br>Movimentar                                     |                   | <u>exclui</u> |
|                                                    | COMPLETO                                                           |                                                           |                                                            |                                                                     |                                         |                                                                   |                                      |                                                     | MATERIAL PARA                                                                    | 21                                                    | 10                                                     | <u>excluir</u>    |               |
| Apć<br>mo                                          | ós ins<br>vimei                                                    | erir                                                      | o núi<br>o de                                              | mero<br>eve-se                                                      | de<br>e                                 | itens<br>clicar                                                   | а                                    | ser<br>em                                           | Movimentar E<br>Voltar                                                           | stoque                                                | rar M                                                  | oviment           | ar            |
| Apć<br>mo<br>"Sa<br><u>me</u><br>par               | ós ins<br>vimei<br>Ivar"<br><u>nsage</u><br>a po<br>primir         | erir<br>ntad<br>on<br>em, e<br>oder                       | o núi<br>o de<br>de a<br>e depo<br>efeti<br>termo          | mero<br>eve-se<br>pareco<br>vis em<br>var a<br>de r                 | de<br>e<br>"№<br>a o<br>mo              | itens<br>clicar<br>a <u>pr</u><br>lovimo<br>operag<br>vimen       | a<br><u>ime</u><br>ent<br>ção<br>tac | ser<br>em<br>eira<br>ar"<br>e<br>ão,                | Novimentar E<br>Voltar<br>Hovimento de<br>Novimentar E<br>Voltar<br>Hovimento de | stoque<br>Salv<br>Estoque<br>Stoque<br>Imp<br>Estoque | rar M<br>salvo com suc<br>rimir Termo<br>realizado com | oviment<br>cesso. | ar            |
| Apc<br>mo<br>"Sa<br><u>me</u><br>par<br>imp<br>con | ós ins<br>vimer<br>Ivar"<br><u>nsage</u><br>a pc<br>orimir<br>form | erir<br>ntad<br>on<br>em, e<br>oder<br>o <u>i</u><br>e se | o núi<br>o de<br>de a<br>e depo<br>efeti<br>termo<br>gunda | mero<br>eve-se<br>pareco<br>vis em<br>var a<br><u>de r</u><br>image | de<br>e<br>"M<br>a o<br><u>mo</u><br>em | itens<br>clicar<br>a <u>pr</u><br>lovim<br>operac<br><u>vimen</u> | a<br>ime<br>ent<br>ção<br>taç        | ser<br>em<br><u>eira</u><br>ar"<br>e<br><u>ão</u> , | Movimentar E<br>Voltar<br>Hovimento de<br>Novimentar E<br>Voltar<br>Hovimento de | stoque<br>Salv<br>Estoque<br>Stoque<br>Estoque        | rar M<br>salvo com suo<br>rimir Termo<br>realizado com | oviment<br>cesso. | ar            |

|                      |                                                                                | <i>'</i>                                      |                                 | lauo           |
|----------------------|--------------------------------------------------------------------------------|-----------------------------------------------|---------------------------------|----------------|
| Data de impressao:   | 06/05/2015                                                                     | emetente.                                     |                                 | Página 1 de 1  |
|                      | GOVERNO DO ESTADO DO<br>SECRETARIA DE ESTADO D<br>Relatório de Movimentação de | ESPÍRITO SANTO<br>E GESTÃO E RECURS<br>• Bens | SOS HUMANOS                     |                |
|                      | Dados da                                                                       | a Movimentação de Estoqu                      | e                               |                |
| Órgão:               | SEGER - SECRETARIA DE ESTADO                                                   | D DE GESTÃO E RECURSO                         | SHUMANOS                        |                |
| Código:              | 3630                                                                           | Data:                                         | 06/05/15 10:25                  |                |
| Almoxarifado de Orig | em: GRUPO DE ADMINISTRAÇÃO                                                     | Almoxarifado de Destino:                      | SUBGERÊNCIA DE PATRIMÔ          | NIO MOBILIÁRIO |
| Setor de Origem      | ALMOXARIFADO                                                                   | Setor de Destino:                             | ALMOXARIFADO DE BENS IN         | SERVÍVEIS      |
|                      |                                                                                | Bens Movimentados                             |                                 |                |
| Código               | Descrição do Bem                                                               | Qtde.                                         | Valor Unit. (R\$)               | Total (R\$)    |
| 68474-1              | TELEFONE TIPO SEM FIO COMPLETO                                                 | 10                                            | 75,800                          | 758,000        |
| 1                    |                                                                                |                                               | Total da Movimentação:          | R\$ 758,000    |
| Entreque e           | m / /                                                                          | Recebido em                                   | 1 1                             |                |
| Lineoguou            | ··· <u></u>                                                                    |                                               |                                 |                |
|                      |                                                                                |                                               |                                 |                |
|                      |                                                                                |                                               |                                 |                |
|                      |                                                                                |                                               |                                 |                |
| Nome:                |                                                                                | Nome:                                         |                                 | 7.5            |
| Nome:<br>Setor Orige | m: Almoxarifado                                                                | Nome:<br>Setor Destino: A                     | ALMOXARIFADO DE BENS INSERVÍVEI | s              |

| ∖ saíd<br>aída c                             | a de<br>1e ma                    | bens manual é fei<br>aterial de consumo                                                                           | ita quando oc<br>sem ser atravé                                      | corre Req                                                      | juisições<br>jistro Entrada            |
|----------------------------------------------|----------------------------------|----------------------------------------------------------------------------------------------------|----------------------------------------------------------------------|----------------------------------------------------------------|----------------------------------------|
| eauis                                        | icão.                            | É muito utilizada (                                                                                               | em doacões e                                                         | entre si                                                       | da de Bens                             |
| ns órg                                       | ans.                             | da Administração I                                                                                                | Púhlica Estadu                                                       | iale Mar                                                       | imentação Estoqu                       |
| b o b                                        | ,005<br>0.000                    | uu Auninistruçus i                                                                                                | aprilac                                                              |                                                                | imentação estoqu                       |
| Juanu                                        | 0 000                            | orre baixa devido a p                                                                                             | perdas.                                                              |                                                                |                                        |
| Saída Bei                                    | 15                               |                                                                                                    |                                                                      |                                                                |                                        |
| Nov                                          | a Saída                          |                                                                                                    |                                                                      |                                                                |                                        |
| Opções                                       | de Peso                          | luisa                                                                                                    |                                                                      |                                                                |                                        |
| Procura                                      | ar por:                          | Palavra-chave:                                                                                                    |                                                                      |                                                                |                                        |
| Códig                                        | 5                                | ×                                                                                                    |                                                                      |                                                                |                                        |
|                                              | uisar                            | Limpar                                                                                                    |                                                                      |                                                                |                                        |
| Pesq                                         |                                  |                                                                                                    |                                                                      |                                                                |                                        |
| Pesq                                         | Órgão                            | Unidade Organizacional Origem                                                                                     | Setor Origem                                                         | Motivo da Saída                                                |                                        |
| Pesq<br>Código<br>687439                     | Órgão<br>SEGER                   | Unidade Organizacional Origem<br>GRUPO DE ADMINISTRAÇÃO                                                           | Setor Origem                                                         | Motivo da Saída<br>Movimentação de Estoque                     | visualizar                             |
| Pesq<br>Código<br>687439<br>687432           | Órgão<br>SEGER<br>SEGER          | Unidade Organizacional Origem<br>GRUPO DE ADMINISTRAÇÃO<br>GRUPO DE ADMINISTRAÇÃO                                 | Setor Origem<br>ALMOXARIFADO<br>ALMOXARIFADO                         | Motivo da Saída<br>Movimentação de Estoque<br>DOAÇÃO           | visualizar                             |
| Pesq<br>Código<br>687439<br>687432<br>687431 | Órgão<br>SEGER<br>SEGER<br>IASES | Unidade Organizacional Origem<br>GRUPO DE ADMINISTRAÇÃO<br>GRUPO DE ADMINISTRAÇÃO<br>SUBGERENCIA DE ABASTECIMENTO | Setor Origem<br>ALMOXARIFADO<br>ALMOXARIFADO<br>ALMOXARIFADO COBERTO | Motivo da Saída<br>Movimentação de Estoque<br>DOAÇÃO<br>PERDAS | visualizar<br>visualizar<br>visualizar |

| Voltar                                | Salvar                                                                                                    |                                         |              |
|---------------------------------------|----------------------------------------------------------------------------------------------------|-----------------------------------------|--------------|
| Saída de Ben                          | 1                                                                                                    |                                         |              |
| Situação:                             | Em Elaboração                                                                                                    | Data de<br>Criação:                     |              |
| Órgão Origem:<br>*                    | IASES ¥                                                                                                    | Órgão<br>Destino: *                     | SEJUS        |
| Unidade<br>Organizaciona<br>Origem: * | SUBGERENCIA DE ABASTECIMENTO                                                                                                  | Unidade<br>Organizacional<br>Destino: * | ALMOXARIFADO |
| Setor Origem:                         | ALMOXARIFADO COBERTO                                                                                                    | Setor Destino:                          | ALMOXARIFADO |
| Tipo de<br>Documento: *               | Termo Doação 🗸                                                                                                    | Número do<br>Documento: *               | 12345        |
| Motivo da<br>Saída: *                 | DOAÇÃO                                                                                                    | Outros:                                 |              |
| Observação:                           | O bern está perto de sua data de validada, sendo que no órgão de destino vai ser<br>aproveitado antes do seu vencimento. <br> |                                         |              |

| Inform<br>Descrit<br>do Ben<br>I ipo do<br>bem: | cão absor<br>n:<br>esquisa por qu<br>Consum                                   | alquer                  | parte do                 | texto O                            | Pesquis                | sa pelo                | início do tr         | ≡xto                                                           |                  |         | somente é possíve<br>encontrar o item<br>através da sua<br>descrição, conforme                        |
|-------------------------------------------------|-------------------------------------------------------------------------------|-------------------------|--------------------------|------------------------------------|------------------------|------------------------|----------------------|----------------------------------------------------------------|------------------|---------|----------------------------------------------------------------------------------------------------|
| Busca                                           | r Bem Materia                                                                 | al                      | Limpa                    | r                                  |                        |                        |                      |                                                                |                  |         | exemplo ao lado.                                                                                      |
| Código<br>117117-1<br><b>A O</b>                | Descrição<br>ABSORVENTE<br>HIGIÊNICO<br>COM ABAS<br>C/ 8<br>UNIDADES<br>Peraç | Nr.<br>Lote             | Dt.<br>Vencto.           | Nr.Inicial                         | Nr.<br>Final           | Nr.<br>Série<br>dev    | Mês Ref.<br>Novembro | Classe<br>MATERIAL<br>LIMPEZA E<br>PRODUCAO DE<br>HIGIENIZACAO | Qtde.<br>Estoque | Incluir | Em seguida é<br>necessário clicar em<br>✓ "Incluir", onde c<br>sistema mostrará a<br>mensagem abaixo. |
| ser<br>a c<br>sere<br>Apó                       | repet<br>quanti<br>em in<br>ós ter                                            | ida<br>da<br>iclu<br>mi | de<br>de<br>lídos<br>nar | acor<br>de i<br>s na<br>de<br>m "E | do<br>iter<br>si<br>in | co<br>ns<br>aíd<br>clu | m<br>a<br>a.<br>ir,  | Pesquisa de Ber<br>Fechar<br>A Característica                  | n Material       | com suc | esso. A lista de bens será atualizada ao clicar no botão Fechar                                       |

| Código do | Bem:                                             | Buscar Bem        | Pesquisar            | Bem                |                     |                               |                           |                              |                                                     |                                    |
|-----------|--------------------------------------------------|-------------------|----------------------|--------------------|---------------------|-------------------------------|---------------------------|------------------------------|-----------------------------------------------------|------------------------------------|
| ista de l | Bens Materiais                                   |                   |                      |                    |                     |                               |                           |                              |                                                     |                                    |
| Código    | Descrição                                        | Valor<br>Unitário |                      |                    |                     |                               | (                         | Características              |                                                     |                                    |
| 17117-1   | ABSORVENTE HIGIÊNICO COM ABAS C/                 | 2,200             | Numeração<br>Inicial | Numeração<br>Final | Número<br>Lote      | Data<br>Vencimento            | Número de<br>Série        | Mês de<br>Referência         | Classe Item                                         | Qtde. Qtde.<br>Estoque Saida       |
|           | 8 UNIDADES                                       |                   |                      |                    |                     |                               |                           | Novembro                     | MATERIAL LIMPEZA E PRODUCAO DE<br>HIGIENIZACAO      | 1225 100 excluir                   |
| Voltar    | Salvar                                           |                   |                      |                    |                     |                               |                           |                              |                                                     |                                    |
| Saída     | l Bens<br>Voltar Salvar<br>da salva com sucesso. | Env               | viar para An         | álise              | Q<br>m<br><u>ei</u> | uand<br>iensa<br><u>nviar</u> | o a<br>gem<br><u>para</u> | saída<br>ao la<br><u>aná</u> | a é salva a<br>ado. Agora (<br><u>lise q</u> ue vai | parece a<br>é preciso<br>ser feita |
| Said      |                                                  |                   |                      |                    | p                   | eio <u>pi</u>                 | opn                       | U UIB                        | autemeten                                           | ite.                               |

| <ul> <li>Movimentação</li> <li>Requisir</li> <li>Registra</li> <li><del>Saída d</del></li> <li>Movime</li> </ul> | ções<br>o Entrada<br><del>le Beng</del><br>entação Estoque | O p<br>novam<br>sai      | oróprio órgão<br>nente na Saída<br>ída que foi en | remetente o<br>a de Bens e v<br>viada para a | deve ir<br>visualizar<br>nálise. | a     |
|----------------------------------------------------------------------------------------------------|------------------------------------------------------------|--------------------------|---------------------------------------------------|----------------------------------------------|----------------------------------|-------|
| Nova 3                                                                                                    | Saída<br>de Pesquisa —                                     |                          |                                                   |                                              |                                  |       |
| Procurar<br>Código                                                                                               | por:                                                       | Pa                       | lavra-chave:                                      |                                              |                                  |       |
| Pesqui                                                                                                    | isar Lim                                                   | par                      |                                                   |                                              |                                  |       |
| Código (                                                                                                    | Únidade<br>Órgão                                           | Organizacional<br>Origem | Setor Origem                                      | Motivo da Saída                              |                                  |       |
| 687467 IJ                                                                                                    | ASES ABASTEC                                               | NCIA DE<br>MENTO         | ALMOXARIFADO<br>COBERTO                           | DOAÇÃO                                       | <u>visualizar</u>                |       |
|                                                                                                    |                                                            |                          | 187                                               |                                              |                                  | esesp |

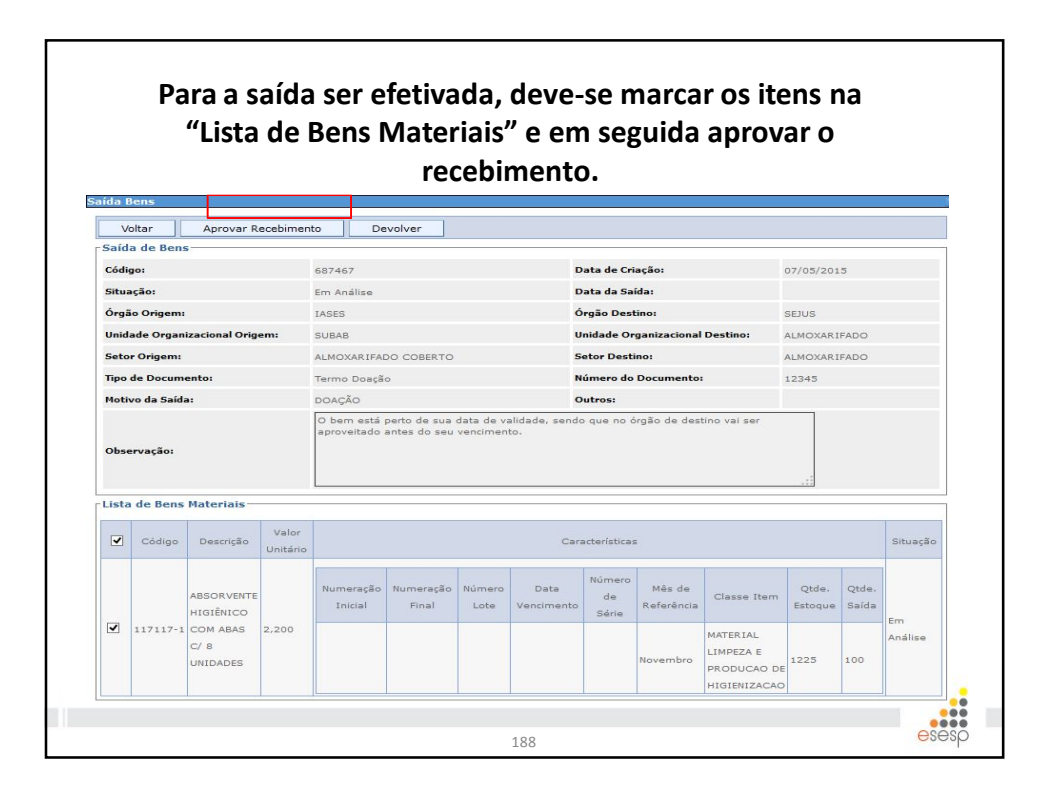

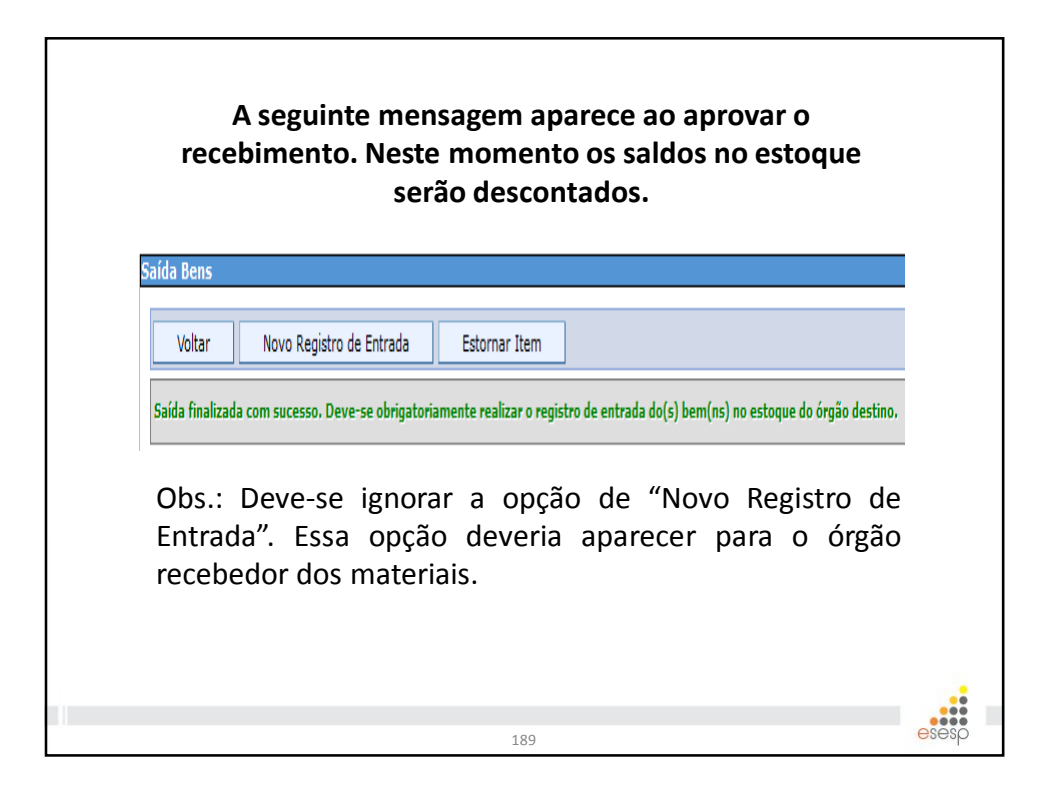

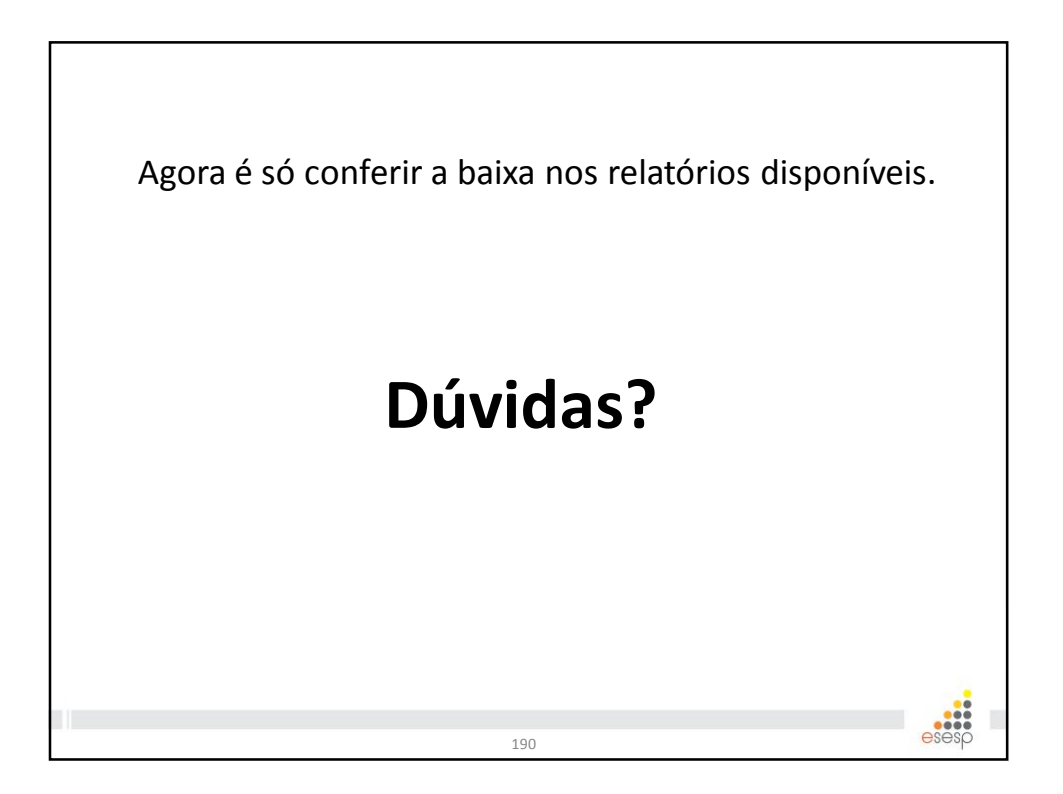

# Resumo :

# Conceitos básicos

Os conceitos básicos são importantes para que o usuário saiba qual a funcionalidade deverá ser executada dentro do sistema e que atenda plenamente a sua necessidade e a legalidade.

# • Entrada de almoxarifado

É o registro de entrada de bens no órgão.

# • Requisições

São os pedidos de materiais de consumo provenientes dos setores dentro de cada Unidade Organizacional do órgão.

# • Prestação de Contas

É o momento da verificação contábil e financeira do órgão realizada mensalmente, e anualmente ao Tribunal de Contas do Estado.

191

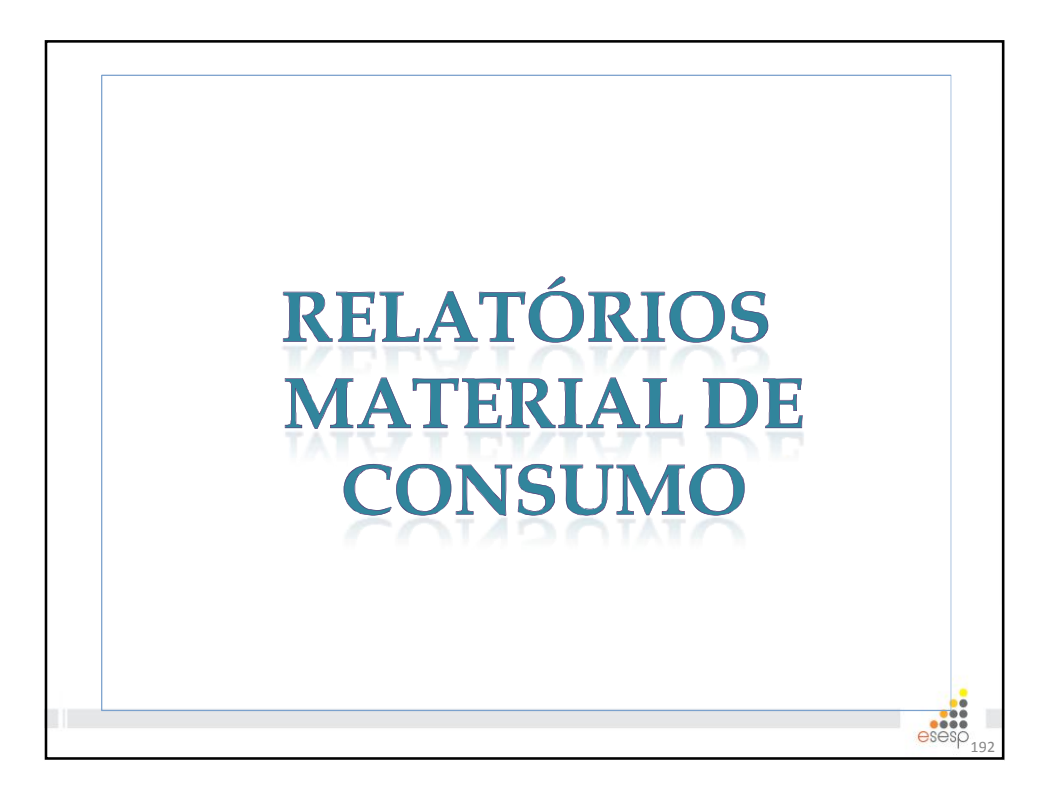

| REL        | ATÓRIOS SIGA                      |       |
|------------|-----------------------------------|-------|
| Relatórios |                                   |       |
|            | Demonstrativo Mensal de Operações |       |
|            | Requisição de Bens                |       |
|            | Balanço Patrimonial               |       |
|            | Movimentação de Bens              |       |
|            | Inventário do Almoxarifado        |       |
|            | Registro de Entrada de Bens       |       |
|            | Saída de Bens                     |       |
|            | Aviso de Ressuprimento            |       |
|            | -                                 |       |
|            |                                   |       |
|            | 193                               | esesp |

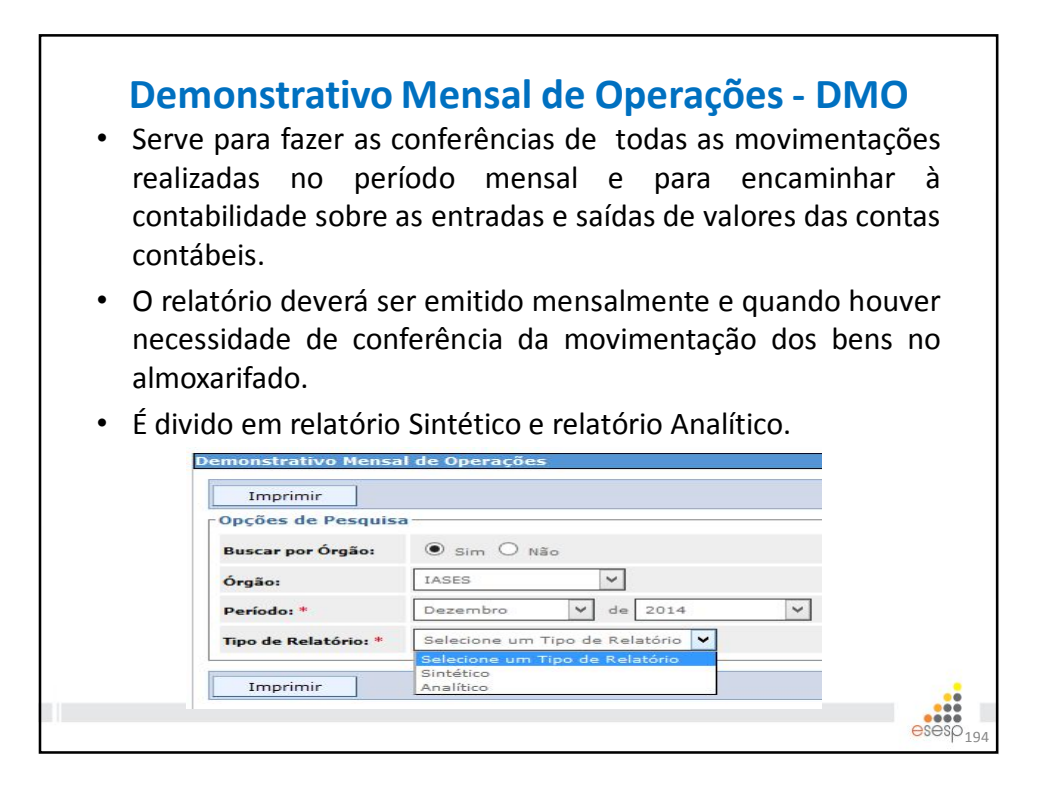
|                                                                                                    |                                                                                                    | 103301.                                                                                                    |
|----------------------------------------------------------------------------------------------------|----------------------------------------------------------------------------------------------------|----------------------------------------------------------------------------------------------------|
| ata de impre                                                                                                    | ssão: 04/05/2015                                                                                                    | Página 1 de                                                                                                    |
|                                                                                                    | GOVERNO DO ESTADO DO ESPÍRITO SANTO<br>SECRETARIA DE ESTADO DE GESTÃO E RECURSOS HUMANO<br>INSTITUTO DE ATENDIMENTO SÓCIO-EDUCATIVO DO ESPÍRIT                                                                             | S<br>O SANTO                                                                                                    |
|                                                                                                    | Sintético                                                                                                    |                                                                                                    |
| orgão: INSTI                                                                                                    | TUTO DE ATENDIMENTO SÓCIO-EDUCATIVO DO ESPÍRITO SANTO Período:                                                                                                    | 01/12/2014 a 31/12/2014                                                                                           |
| Sestor Auten                                                                                                    | ticado: KAIO DE OLIVEIRA ALVES                                                                                                    |                                                                                                    |
|                                                                                                    |                                                                                                    |                                                                                                    |
| 333903048 -                                                                                                    | BENS MOVEIS NAO ATIVAVEIS                                                                                                    | <b>D</b> \$ 0.000                                                                                                 |
| Saido Anteri                                                                                                    | or<br>Entrada nor Saldo Inicial                                                                                                    | R\$ 0,000                                                                                                    |
| Entrauas<br>Reldo Atual                                                                                                    |                                                                                                    | R\$ 7.453,000                                                                                                    |
| Saluo Atuai                                                                                                    |                                                                                                    | 114 1.455,000                                                                                                    |
|                                                                                                    |                                                                                                    |                                                                                                    |
| 333903058 -                                                                                                    | COMBUSTIVEIS E LUBRIF AUTOMOTIVOS - GASOLINA                                                                                                    |                                                                                                    |
| 333903058 -<br>Saldo Anteri                                                                                                    | COMBUSTIVEIS E LUBRIF AUTOMOTIVOS - GASOLINA<br>or                                                                                                    | R\$ 0,000                                                                                                    |
| 333903058 -<br>Saldo Anteri<br>Entradas                                                                                         | combustivels e Lubrif Automotivos - GASOLINA<br>or<br>Entrada por Nota Fiscal                                                                                                    | <b>R\$ 0,000</b><br>R\$ 43.897,540                                                                                |
| 333903058 -<br>Saldo Anteri<br>Entradas<br>Saídas                                                                               | combustivels e Lubrif Automotivos - GASOLINA<br>or<br>Entrada por Nota Fiscal<br>Saída por Saída Automática                                                                                                    | <b>R\$ 0,000</b><br>R\$ 43.897.540<br>R\$ 43.897.540                                                              |
| 333903058 -<br>Saldo Anteri<br>Entradas<br>Saídas<br>Saldo Atual                                                                | combustiveis e Lubrif Automotivos - GASOLINA<br>or<br>Entrada por Nota Fiscal<br>Saída por Saída Automática                                                                                                    | <b>R\$</b> 0,000<br>R\$ 43.897,540<br>R\$ 43.897,540<br><b>R\$</b> 0,000                                          |
| 333903058 -<br>Saldo Anteri<br>Entradas<br>Saídas<br>Saídas<br>Saldo Atual                                                      | combustiveis e Lubrif Automotivos - GASOLINA<br>or<br>Entrada por Nota Fiscal<br>Saída por Saída Automática                                                                                                    | R\$ 0,000<br>R\$ 43.897.540<br>R\$ 43.897.540<br>R\$ 0,000                                                        |
| 333903058 -<br>Saldo Anteri<br>Entradas<br>Saídas<br>Saldo Atual<br>333903059 -                                                 | COMBUSTIVEIS E LUBRIF AUTOMOTIVOS - GASOLINA<br>or<br>Entrada por Nota Fiscal<br>Saída por Saída Automática<br>COMBUSTIVEIS E LUBRIF AUTOMOTIVOS-GNV/DIESEL                                                                | R\$ 0,000<br>R\$ 43.897,540<br>R\$ 43.897,540<br>R\$ 0,000                                                        |
| 333903058 -<br>Saldo Anteri<br>Entradas<br>Saídas<br>Saldo Atual<br>333903059 -<br>Saldo Anteri                                 | comBustiveis e LuBRIF AUTOMOTIVOS - GASOLINA<br>or<br>Entrada por Nota Fiscal<br>Saída por Saída Automática<br>comBustiveis e LuBRIF AUTOMOTIVOS-GNV/DIESEL<br>or                                                          | R\$ 0,000<br>R\$ 43.897.540<br>R\$ 43.897.540<br>R\$ 0,000<br>R\$ 0,000                                           |
| 333903058 -<br>Saldo Anteri<br>Entradas<br>Saídas<br>Saldo Atual<br>333903059 -<br>Saldo Anteri<br>Entradas                     | COMBUSTIVEIS E LUBRIF AUTOMOTIVOS - GASOLINA<br>or<br>Entrada por Nota Fiscal<br>Saída por Saída Automática<br>COMBUSTIVEIS E LUBRIF AUTOMOTIVOS-GNV/DIESEL<br>or<br>Entrada por Nota Fiscal                               | R\$ 0,000<br>R\$ 43.897.540<br>R\$ 43.897.540<br>R\$ 0,000<br>R\$ 0,000<br>R\$ 97.120                             |
| 333903058 -<br>Saldo Anteri<br>Entradas<br>Saídas<br>Saldo Atual<br>333903059 -<br>Saldo Anteri<br>Entradas<br>Saídas           | COMBUSTIVEIS E LUBRIF AUTOMOTIVOS - GASOLINA<br>or<br>Entrada por Nota Fiscal<br>Salda por Salda Automática<br>COMBUSTIVEIS E LUBRIF AUTOMOTIVOS-GNV/DIESEL<br>or<br>Entrada por Nota Fiscal<br>Salda por Salda Automática | R\$ 0,000<br>R\$ 43.897.540<br>R\$ 43.897.540<br>R\$ 0,000<br>R\$ 97.120<br>R\$ 97.120<br>R\$ 97.120              |
| 333903058 -<br>Saldo Anteri<br>Entradas<br>Saídas<br>Saldo Atual<br>333903059 -<br>Saldo Anteri<br>Entradas<br>Saídas<br>Saídas | COMBUSTIVEIS E LUBRIF AUTOMOTIVOS - GASOLINA<br>or<br>Entrada por Nota Fiscal<br>Saída por Saída Automática<br>COMBUSTIVEIS E LUBRIF AUTOMOTIVOS-GNV/DIESEL<br>or<br>Entrada por Nota Fiscal<br>Saída por Saída Automática | R\$ 0,000<br>R\$ 43.897,540<br>R\$ 43.897,540<br>R\$ 0,000<br>R\$ 97,120<br>R\$ 97,120<br>R\$ 97,120<br>R\$ 9,000 |

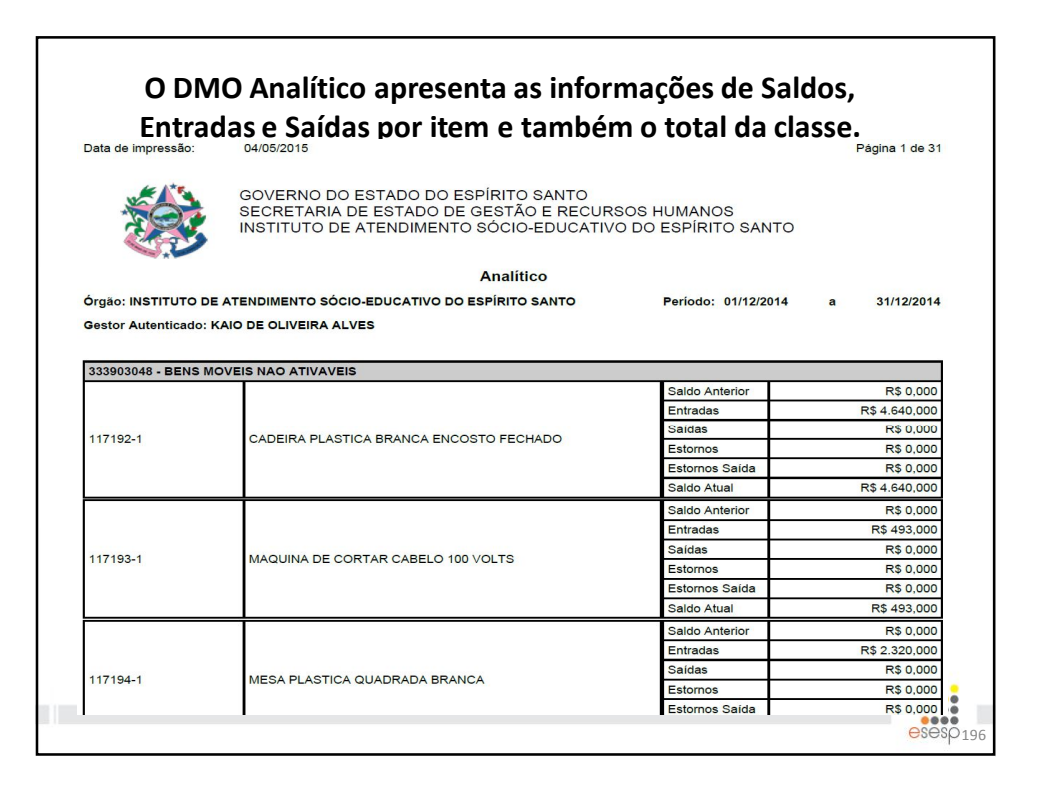

| Re<br>Serve para informa<br>de requisições em u | e <b>quisição de Bens</b><br>Ições gerenciais, sobre a quantida<br>um órgão ou em uma UO. | ade          |
|-------------------------------------------------|-------------------------------------------------------------------------------------------|--------------|
| Relatório de Requisição (                       | de Bens                                                                                   |              |
| Imprimir                                        |                                                                                           |              |
| Informações para Imp                            | pressão                                                                                   |              |
| Por Órgão:                                      | ● Sim ○ Não                                                                               |              |
| Órgão:                                          | IASES                                                                                     |              |
| Por Unidade<br>Organizacional:                  | ⊖ Sim ● Não                                                                               |              |
| Unidade Organizacional:                         | Selecione uma Unidade Organizacional                                                      |              |
| Agrupar por UO:                                 | 🔘 Sim 🖲 Não                                                                               |              |
| Período: *                                      | 01/01/2015 a 30/01/2015                                                                   |              |
|                                                 |                                                                                           | 197<br>esesp |

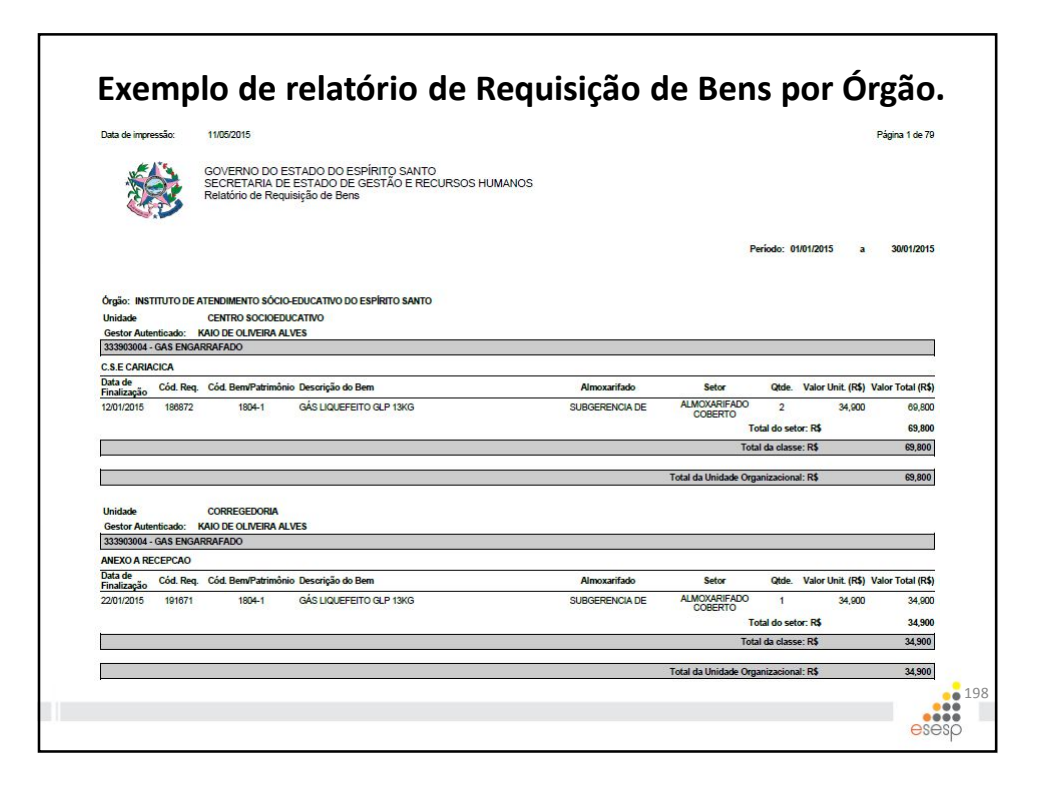

| Balang                   | ço Patrimonial             |
|--------------------------|----------------------------|
| Balanço Patrimonial      |                            |
| Imprimir                 |                            |
| Informações para Impress | são                        |
| Órgão: *                 | IASES 🗸                    |
| Ano de referência: *     | 2014                       |
| Imprimir                 |                            |
| Traz valores do I        | Balanço Patrimonial anual. |
|                          | esesp                      |

| )ata <mark>de impressão:</mark>          | 11/05/2015                                    |                                                   |                               |            |            |            | Página 1 de 2         |
|------------------------------------------|-----------------------------------------------|---------------------------------------------------|-------------------------------|------------|------------|------------|-----------------------|
| *                                        | GOVERNO DO<br>SECRETARIA I<br>Balanço Patrimo | ESTADO DO ESPÍRITO<br>DE ESTADO DE GESTÂ<br>Dnial | ) SANTO<br>O E RECURSOS HUMAI | NOS        |            |            |                       |
| Orgão: SECRETARIA<br>Gestor Autenticado: | de estado de gest.<br>Kaio de oliveira al'    | ÃO E RECURSOS HUMANO<br>VES                       | 5                             |            |            | And        | o de referência: 2014 |
| Entradas                                 |                                               |                                                   |                               |            |            |            |                       |
| EU                                       | laneiro                                       | Marco                                             | Maio                          | lubo       | Setembro   | Novembro   | Saldo final           |
| 100                                      | 0.000                                         | 0.000                                             | 0.000                         | 0.000      | 0.000      | 0.000      |                       |
|                                          | Fevereiro                                     | Abril                                             | Junho                         | Agosto     | Outubro    | Dezembro   |                       |
|                                          | 0.000                                         | 0.000                                             | 0.000                         | 0.000      | 0.000      | 0.000      | 0.000                 |
| IEO                                      |                                               |                                                   |                               |            |            |            |                       |
| •                                        | Janeiro                                       | Março                                             | Maio                          | Julho      | Setembro   | Novembro   | Saldo final           |
|                                          | 406.853,920                                   | 22.234,800                                        | 59.465,130                    | 26.281,696 | 37.384,659 | 47.650,520 | 100                   |
| 100                                      | Fevereiro                                     | Abril                                             | Junho                         | Agosto     | Outubro    | Dezembro   |                       |
| 227                                      | 25.602,188                                    | 44.096,218                                        | 490.678,110                   | 22.900,410 | 11.321,394 | 11.708,229 | 1.206.177,274         |
| Saídas                                   |                                               |                                                   |                               |            |            |            |                       |
| Estomo                                   |                                               |                                                   |                               |            |            |            |                       |
| <u></u>                                  | Janeiro                                       | Março                                             | Maio                          | Julho      | Setembro   | Novembro   | Saldo final           |
|                                          | 10.780,000                                    | 409,110                                           | 511,000                       | 0,000      | 0,000      | 4.914,040  |                       |
|                                          | revereiro                                     | Abri                                              | Junho                         | Agosto     | Outubro    | Dezembro   | 110 500 000           |
| Poguiziaño                               | 1.870,000                                     | 20.020,200                                        | UUC,949.00                    | 4.1/0,UUU  | 0,000      | 2.430,/50  | 110.000,600           |
| i verhoonikan                            | Janeiro                                       | Marco                                             | Maio                          | lubo       | Setembro   | Novembro   | Saldo Fard            |
| <u></u>                                  | 5 283 107                                     | 8 778 198                                         | 7 570 212                     | 12 005 504 | 13 734 344 | 10 010 005 | aaruo iinai           |
|                                          | 0.200,107                                     | Abril                                             | Junho                         | Anosto     | Outubro    | Dezembro   |                       |
|                                          | Povereiro                                     |                                                   |                               |            |            |            |                       |

| Imprimir                   |                                                                                    |          |
|----------------------------|------------------------------------------------------------------------------------|----------|
| Opções de Pes              | uisa                                                                               |          |
| Órgão: *                   | IASES                                                                              |          |
| Unidade<br>Organizacional: | Todas                                                                              | V        |
| Agrupar por<br>UO:         | ● sim ○ Não                                                                        |          |
| Período: *                 | 21/05/2014 a 11/05/2015                                                            |          |
| Serve pa<br>Sens mo        | ara informações gerenciais, sobre a quan<br>vimentados entre os estoques do órgão. | tidade d |

|                      |                               |                                                                    | Para                                              |                                 |                                    |                  |          |                    |
|----------------------|-------------------------------|--------------------------------------------------------------------|---------------------------------------------------|---------------------------------|------------------------------------|------------------|----------|--------------------|
|                      |                               |                                                                    | bens.                                             |                                 |                                    |                  |          |                    |
| Data de impressão:   | 11/05/201                     | 5                                                                  |                                                   |                                 |                                    |                  |          | Página 1 de        |
| *                    | GOVERN<br>SECRET<br>Relatório | IO DO ESTADO DO ES<br>ARIA DE ESTADO DE (<br>de Movimentação de Be | PÍRITO SANTO<br>JESTÃO E RECURSOS HUMANOS<br>Ins  |                                 |                                    |                  |          |                    |
| Gestor Autenticado : | KAIO DE OL                    | NTO SOCIO-EDUCATIVO DO<br>Iveira Alves                             | ESPIRITO SANTO                                    |                                 | Perio                              | 30: 21/05/2014   | а        | 11/05/201          |
| Classe: 333903016 -  | MATERIAL DE                   | EXPEDIENTE                                                         |                                                   |                                 |                                    |                  |          |                    |
| Unidade Organizacio  | mal: SUBGE                    | RENCIA DE ABASTECIMEN                                              | ·0-                                               |                                 |                                    |                  |          |                    |
| Data                 | Código                        | Código Bem/Patrimônio                                              | Descrição do Bem                                  | UO Destino                      | Setor Destino                      | Valor Unit.(R\$) | Qtde.    | Valor Total(R      |
| 03/03/15 14:10       | 3624                          | 117008-1                                                           | CANETA ESFEROGRÁFICA AZUL                         | SUBGERENCIA DE<br>ABASTECIMENTO | GALPAO/ARQUIVO<br>CENTRAL 1º ANDAR | 0,356            | 2        | 0,7                |
| 03/03/15 14:10       | 3624                          | 117010-1                                                           | CANETA HIDROGRÁFICA ESTOJO C/ 6 UNIDADES          | SUBGERENCIA DE<br>ABASTECIMENTO | GALPAO/ARQUIVO<br>CENTRAL 1º ANDAR | 2,745            | 3        | 8,23               |
| 03/03/15 14:10       | 3624                          | 117089-1                                                           | PRENDEDOR DE PAPEL 51MM                           | SUBGERENCIA DE<br>ABASTECIMENTO | GALPAO/ARQUIVO<br>CENTRAL 1º ANDAR | 0,583            | 1        | 0,58               |
| 03/03/15 14:10       | 3624                          | 117065-1                                                           | PAPEL A4 ALCALINO 100% RECICLADO<br>297X210MM     | SUBGERENCIA DE<br>ABASTECIMENTO | GALPAO/ARQUIVO<br>CENTRAL 1º ANDAR | 9,390            | 2        | 18,78              |
|                      |                               |                                                                    |                                                   |                                 |                                    |                  | Total do | ) Setor: R\$ 28,3* |
|                      |                               |                                                                    |                                                   |                                 | Total po                           | r Classe: R\$    |          | 28,31              |
| Classe: 333903021 -  | MATERIAL DE                   | COPA COZINHA                                                       |                                                   |                                 |                                    |                  |          |                    |
| Unidade Organizacio  | onal: SUBGE                   | RENCIA DE ABASTECIMEN                                              | ·0-                                               |                                 | 11122                              |                  |          |                    |
| Data                 | Código                        | Código Bem/Patrimônio                                              | Descrição do Bem                                  | UO Destino                      | Setor Destino                      | Valor Unit.(R\$) | Qtde.    | Valor Total(R      |
| 03/03/15 14:10       | 3624                          | 117114-1                                                           | GUARDANAPO PAPEL F. DUPLA 30X33 PAC. 50<br>FOLHAS | SUBGERENCIA DE<br>ABASTECIMENTO | GALPAO/ARQUIVO<br>CENTRAL 1º ANDAR | 2,060            | 12       | 24,72              |
|                      |                               |                                                                    |                                                   |                                 |                                    |                  | Total d  | lo Setor: R\$ 24,7 |
|                      |                               |                                                                    |                                                   |                                 |                                    |                  |          | 04.70              |

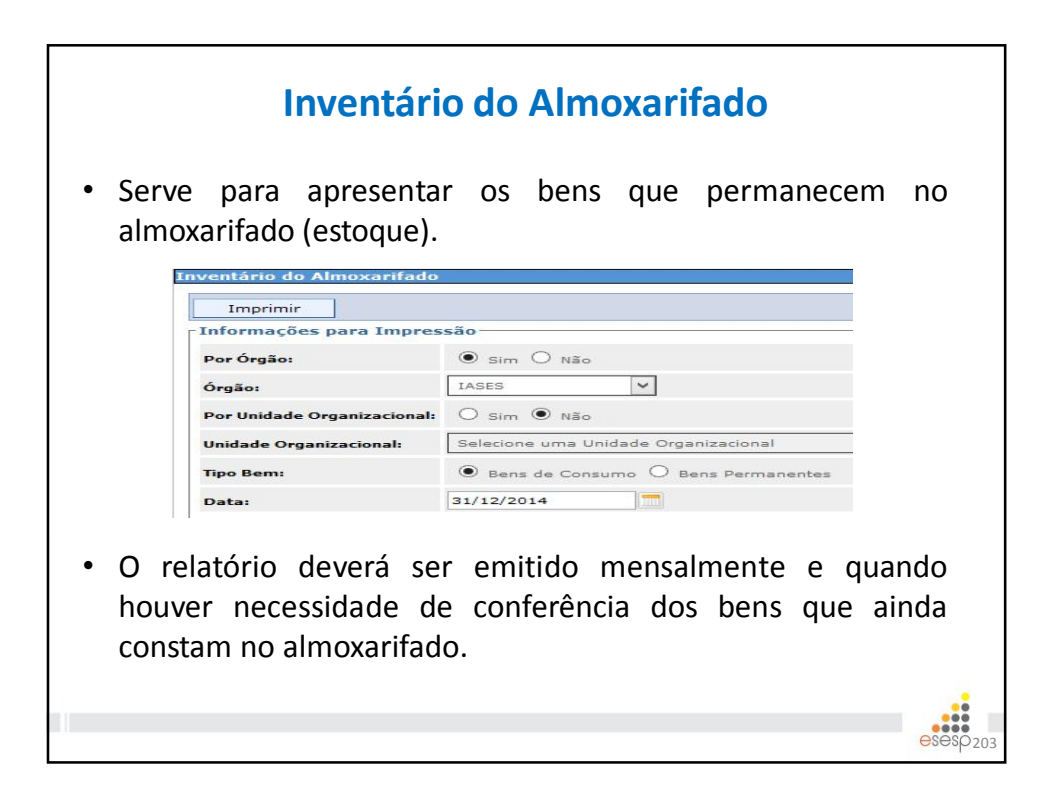

|                                                                                                    | dos                                                                                                    | itens em est                                                                                                    | oque.                                                                                          |                                                                                                    |                                                                                                    |                                                                                                    |
|----------------------------------------------------------------------------------------------------|----------------------------------------------------------------------------------------------------|----------------------------------------------------------------------------------------------------|------------------------------------------------------------------------------------------------|----------------------------------------------------------------------------------------------------|----------------------------------------------------------------------------------------------------|----------------------------------------------------------------------------------------------------|
| Data de Imp                                                                                                    | pressão: 04/05/2015                                                                                                    |                                                                                                    | -                                                                                              |                                                                                                    | Página 1                                                                                                    | de 8                                                                                                    |
| New York                                                                                                    | GOVERNO DO ESTAD<br>SECRETARIA DE EST.<br>Relatório de Inventário                                                                                                    | O DO ESPÍRITO SANT<br>ADO DE GESTÃO E RI<br>Diário do Almoxarifado                                                                                                    | O<br>ECURSOS<br>- Bens de (                                                                    | HUMANOS<br>Consumo                                                                                 | 8                                                                                                    |                                                                                                    |
| estor Aute                                                                                                    | enticado: KAIO DE OLIVEIRA ALVES                                                                                                    |                                                                                                    |                                                                                                |                                                                                                    |                                                                                                    |                                                                                                    |
| ata do Inve                                                                                                    | entário: 31/12/2014                                                                                                    |                                                                                                    |                                                                                                |                                                                                                    |                                                                                                    |                                                                                                    |
| Órgão: INS                                                                                                    | STITUTO DE ATENDIMENTO SÓCIO-EDUC                                                                                                    | ATIVO DO ESPÍRITO SANT                                                                                                    | 0                                                                                              |                                                                                                    |                                                                                                    |                                                                                                    |
| Inidade Or                                                                                                    | anizacional: SUBGERENCIA DE ABA                                                                                                    | STECIMENTO                                                                                                    |                                                                                                |                                                                                                    |                                                                                                    |                                                                                                    |
| Jnidade Or<br>Classe: 333<br>Código                                                                                                    | ganizacional: SUBGERENCIA DE ABA:<br>3903048 - BENS MOVEIS NAO ATIVAVEIS<br>Descrição Resumida do Rem                                                                                                    | STECIMENTO                                                                                                    | Unidade                                                                                        | Otde                                                                                               | Valor Unitário                                                                                                    | Valor Total                                                                                                    |
| Jnidade Or<br>Classe: 333<br>Código<br>117192-1                                                                                                    | ganizacional: SUBGERENCIA DE ABA:<br>3903048 - BENS MOVEIS NAO ATIVAVEIS<br>Descrição Resumida do Bem<br>CADEIRA PLASTICA BRANCA ENCOSTO<br>COUNCIL                                                                                                    | STECIMENTO Setor Atual ALMOXARIFADO COBERTO                                                                                                    | Unidade                                                                                        | Qtde<br>232                                                                                        | Valor Unitário<br>20,000                                                                                                    | Valor Total<br>4.640,000                                                                                                    |
| Unidade Or<br>Classe: 333<br>Código<br>117192-1<br>117193-1                                                                                                    | rganizacional: SUBGERENCIA DE ABA:<br>3903048 - BENS MOVEIS NAC ATIVAVEIS<br>Descrição Resumida do Bem<br>CADEIRA PLASTICA BRANCA ENCOSTO<br>FECHADO<br>MAQUINA DE CORTAR CABELO 100 VOLTS                                                                                                    | SETCIMENTO<br>Setor Atual<br>ALMOXARIFADO COBERTO<br>ALMOXARIFADO COBERTO                                                                                                    | Unidade<br>UNIDADE<br>UNIDADE                                                                  | Qtde<br>232<br>17                                                                                  | Valor Unitário<br>20,000<br>29,000                                                                                                    | Valor Total<br>4.640,000<br>493,000                                                                                                    |
| Unidade Or<br>Classe: 333<br>Código<br>117192-1<br>117193-1<br>117194-1                                                                                                 | rganizacional: SUBGERENCIA DE ABA:<br>3903048 - BENS MOVEIS NAC ATIVAVEIS<br>Descrição Resumida do Bem<br>CADEIRA PLASTICA BRANCA ENCOSTO<br>FECHADO<br>MAQUINA DE CORTAR CABELO 100 VOLTS<br>MESA PLASTICA QUADRADA BRANCA                                                                                                    | STECIMENTO<br>Setor Atual<br>ALMOXARIFADO COBERTO<br>ALMOXARIFADO COBERTO<br>ALMOXARIFADO COBERTO                                                                                                | Unidade<br>UNIDADE<br>UNIDADE<br>UNIDADE                                                       | Qtde<br>232<br>17<br>58                                                                            | Valor Unitário<br>20,000<br>29,000<br>40,000                                                                                                    | Valor Total<br>4.640,000<br>493,000<br>2.320,000                                                                                                    |
| Unidade Or<br>Classe: 333<br>Código<br>117192-1<br>117193-1<br>117194-1                                                                                                 | rganizacional: SUBGERENCIA DE ABA:<br>3903048 - BENS MOVEIS NAO ATIVAVEIS<br>Descrição Resumida do Bem<br>CADEIRA PLASTICA BRANCA ENCOSTO<br>FECHADO<br>MAQUINA DE CORTAR CABELO 100 VOLTS<br>MESA PLASTICA QUADRADA BRANCA                                                                                                    | Setor Atual<br>ALMOXARIFADO COBERTO<br>ALMOXARIFADO COBERTO<br>ALMOXARIFADO COBERTO                                                                                                    | Unidade<br>UNIDADE<br>UNIDADE<br>UNIDADE                                                       | Qtde<br>232<br>17<br>58<br>Total da Cla                                                            | Valor Unitário<br>20,000<br>29,000<br>40,000<br>Isse: R\$                                                                                                    | Valor Total<br>4.640,000<br>493,000<br>2.320,000<br><b>R\$ 7.453.000</b>                                                                                             |
| Unidade Or<br>Classe: 333<br>Código<br>117192-1<br>117193-1<br>117194-1<br>Classe: 333                                                                                  | rganizacional: SUBGERENCIA DE ABA:<br>3903048 - BENS MOVEIS NAO ATIVAVEIS<br>Descrição Resumida do Bem<br>CADEIRA PLASTICA BRANCA ENCOSTO<br>FECHADO<br>MAQUINA DE CORTAR CABELO 100 VOLTS<br>MESA PLASTICA QUADRADA BRANCA<br>3903004 - GAS ENGARRAFADO                                                                                                    | SECIMENTO<br>Setor Atual<br>ALMOXARIFADO COBERTO<br>ALMOXARIFADO COBERTO<br>ALMOXARIFADO COBERTO                                                                                                 | Unidade<br>UNIDADE<br>UNIDADE<br>UNIDADE                                                       | Qtde<br>232<br>17<br>58<br>Total da Cla                                                            | Valor Unitário<br>20,000<br>29,000<br>40,000<br>ssse: R\$                                                                                                    | Valor Total<br>4.640,000<br>493,000<br>2.320,000<br>R\$ 7.453,000                                                                                                    |
| Unidade Or<br>Classe: 333<br>Código<br>117192-1<br>117193-1<br>117194-1<br>Classe: 333<br>Código                                                                        | rganizacional: SUBGERENCIA DE ABA:<br>3903048 - BENS MOVEIS NAO ATIVAVEIS<br>Descrição Resumida do Bem<br>CADEIRA PLASTICA BRANCA ENCOSTO<br>FECHADO<br>MAQUINA DE CORTAR CABELO 100 VOLTS<br>MESA PLASTICA QUADRADA BRANCA<br>3903004 - GAS ENGARRAFADO<br>Descrição Resumida do Bem                                                                                                    | SECIMENTO Setor Atual ALMOXARIFADO COBERTO ALMOXARIFADO COBERTO ALMOXARIFADO COBERTO Setor Atual                                                                                                 | Unidade<br>UNIDADE<br>UNIDADE<br>UNIDADE<br>UNIDADE                                            | Qtde<br>232<br>17<br>58<br>Total da Cla                                                            | Valor Unitário<br>20,000<br>29,000<br>40,000<br>asse: R\$<br>Valor Unitário                                                                                          | Valor Total<br>4.640,000<br>493,000<br>2.320,000<br>R\$ 7.453,000<br>Valor Total                                                                                     |
| Unidade Or<br>Classe: 333<br>Código<br>117192-1<br>117193-1<br>117194-1<br>Classe: 333<br>Código<br>1804-1                                                              | rganizacional: SUBGERENCIA DE ABA:<br>3903048 - BENS MOVEIS NAO ATIVAVEIS<br>Descrição Resumida do Bem<br>CADEIRA PLASTICA BRANCA ENCOSTO<br>FECHADO<br>MAQUINA DE CORTAR CABELO 100 VOLTS<br>MESA PLASTICA QUADRADA BRANCA<br>3903004 - GAS ENGARRAFADO<br>Descrição Resumida do Bem<br>GÁS LIQUEFEITO GLP 13KG                                                                                                    | STECIMENTO Setor Atual ALMOXARIFADO COBERTO ALMOXARIFADO COBERTO Setor Atual ALMOXARIFADO COBERTO                                                                                                | Unidade<br>UNIDADE<br>UNIDADE<br>UNIDADE<br>UNIDADE<br>UNIDADE                                 | Qtde<br>232<br>17<br>58<br>Total da Cla<br>Qtde<br>19                                              | Valor Unitário<br>20,000<br>29,000<br>40,000<br>ssse: R\$<br>Valor Unitário<br>34,900                                                                                | Valor Total<br>4 640,000<br>493,000<br>2 320,000<br><b>R\$ 7.453,000</b><br>Valor Total<br>663,100                                                                   |
| Unidade Or<br>Classe: 333<br>Código<br>117192-1<br>117193-1<br>117194-1<br>Classe: 333<br>Código<br>1804-1<br>106879-1                                                  | rganizacional: SUBGERENCIA DE ABA:<br>3903048 - BENS MOVEIS NAO ATIVAVEIS<br>Descrição Resumida do Bem<br>CADEIRA PLASTICA BRANCA ENCOSTO<br>FECHADO<br>MAQUINA DE CORTAR CABELO 100 VOLTS<br>MESA PLASTICA QUADRADA BRANCA<br>3903004 - GAS ENGARRAFADO<br>Descrição Resumida do Bem<br>GÁS LIQUEFEITO GLP 13KG<br>GÁS LIQUEFEITO GLP 13KG                                                                                                    | STECIMENTO Setor Atual ALMOXARIFADO COBERTO ALMOXARIFADO COBERTO ALMOXARIFADO COBERTO Setor Atual ALMOXARIFADO COBERTO ALMOXARIFADO COBERTO                                                      | Unidade<br>UNIDADE<br>UNIDADE<br>UNIDADE<br>UNIDADE<br>UNIDADE                                 | Qtde<br>232<br>17<br>58<br>Total da Cla<br>Qtde<br>19<br>8                                         | Valor Unitário<br>20,000<br>29,000<br>40,000<br>asse: R\$<br>Valor Unitário<br>34,900<br>149,900                                                                     | Valor Total<br>4 640,000<br>493,000<br>2 320,000<br><b>R\$ 7,453,000</b><br><b>Valor Total</b><br>663,100<br>1.199,200                                               |
| Unidade Or<br>Classe: 333<br>Código<br>117192-1<br>117193-1<br>117194-1<br>Classe: 333<br>Código<br>1804-1<br>106679-1                                                  | rganizacional: SUBGERENCIA DE ABA:<br>\$903048 - BENS MOVEIS NAO ATIVAVEIS<br>Descrição Resumida do Bem<br>CADEIRA PLASTICA BRANCA ENCOSTO<br>FECHADO<br>MAQUINA DE CORTAR CABELO 100 VOLTS<br>MESA PLASTICA QUADRADA BRANCA<br>3903004 - GAS ENGARRAFADO<br>Descrição Resumida do Bem<br>GAS LIQUEFEITO GLP 13KG<br>GÁS LIQUEFEITO GLP 45 KG                                                                                                    | STECIMENTO Setor Atual ALMOXARIFADO COBERTO ALMOXARIFADO COBERTO Setor Atual ALMOXARIFADO COBERTO ALMOXARIFADO COBERTO ALMOXARIFADO COBERTO                                                      | Unidade<br>UNIDADE<br>UNIDADE<br>UNIDADE<br>UNIDADE<br>UNIDADE                                 | Qtde<br>232<br>17<br>58<br>Total da Cla<br>19<br>8<br>Total da Cla                                 | Valor Unitário<br>20,000<br>29,000<br>40,000<br>isse: R\$<br>Valor Unitário<br>34,900<br>149,900<br>isse: R\$                                                        | Valor Total<br>4.640,000<br>2.320,000<br><b>R\$ 7.453,000</b><br>Valor Total<br>663,100<br>1.199,200<br><b>R\$ 1.862,300</b>                                         |
| Jnidade Or<br>Classe: 333<br>2ódigo<br>117192-1<br>117193-1<br>117194-1<br>Classe: 333<br>2ódigo<br>1804-1<br>106879-1<br>Classe: 333                                   | rganizacional: SUBGERENCIA DE ABA:<br>3903048 - BENS MOVEIS NAO ATIVAVEIS<br>Descrição Resumida do Bem<br>CADEIRA PLASTICA BRANCA ENCOSTO<br>FECHADO<br>MAQUINA DE CORTAR CABELO 100 VOLTS<br>MESA PLASTICA QUADRADA BRANCA<br>3903004 - GAS ENGARRAFADO<br>Descrição Resumida do Bem<br>GAS LIQUEFEITO GLP 13KG<br>GÁS LIQUEFEITO GLP 45 KG<br>3903007 - GENEROS ALIMENTACAO                                                                                                    | SECIMENTO Setor Atual ALMOXARIFADO COBERTO ALMOXARIFADO COBERTO ALMOXARIFADO COBERTO ALMOXARIFADO COBERTO ALMOXARIFADO COBERTO                                                                   | Unidade<br>UNIDADE<br>UNIDADE<br>UNIDADE<br>UNIDADE<br>BOTIJA<br>CILINDRO                      | Qtde<br>232<br>17<br>58<br>Total da Cla<br>19<br>8<br>Total da Cla                                 | Valor Unitário<br>20,000<br>29,000<br>40,000<br>isse: R\$<br>Valor Unitário<br>34,900<br>149,900<br>isse: R\$                                                        | Valor Total<br>4 640,000<br>2 320,000<br>R\$ 7.453,000<br>Valor Total<br>663,100<br>1.199,200<br>R\$ 1.862,300                                                       |
| Unidade Or<br>Classe: 333<br>2ódigo<br>117192-1<br>117193-1<br>117194-1<br>20digo<br>117194-1<br>20digo<br>117194-1<br>117194-1<br>20digo<br>26digo<br>20digo<br>20digo | rganizacional: SUBGERENCIA DE ABA:<br>3903048 - BENS MOVEIS NAO ATIVAVEIS<br>Descrição Resumida do Bem<br>CADEIRA PLASTICA BRANCA ENCOSTO<br>FECHADO<br>MAQUINA DE CORTAR CABELO 100 VOLTS<br>MESA PLASTICA QUADRADA BRANCA<br>3903004 - GAS ENGARRAFADO<br>Descrição Resumida do Bem<br>GÁS LIQUEFEITO GLP 15 KG<br>GAS LIQUEFEITO GLP 45 KG<br>3903007 - GENEROS ALIMENTACAO<br>Descrição Resumida do Bem                                                                       | STECIMENTO Setor Atual ALMOXARIFADO COBERTO ALMOXARIFADO COBERTO ALMOXARIFADO COBERTO ALMOXARIFADO COBERTO ALMOXARIFADO COBERTO Setor Atual Setor Atual                                          | Unidade<br>UNIDADE<br>UNIDADE<br>UNIDADE<br>UNIDADE<br>BOTIJA<br>CILINDRO                      | Qtde<br>232<br>17<br>58<br>Total da Cla<br>Qtde<br>8<br>Total da Cla                               | Valor Unitário           20,000         29,000         40,000           usse: R\$         34,900         149,900           usse: R\$         149,900         149,900 | Valor Total<br>4 640,000<br>493,000<br>2 320,000<br><b>R\$ 7.453,000</b><br><b>Valor Total</b><br>663,100<br>1.199,200<br><b>R\$ 1.862,300</b><br>Valor Total        |
| Unidade Or<br>Classe: 332<br>2òdigo<br>117192-1<br>117193-1<br>117194-1<br>Classe: 333<br>2òdigo<br>106879-1<br>Classe: 333<br>2òdigo<br>116969-1                       | rganizacional: SUBGERENCIA DE ABA:<br>3903048 - BENS MOVEIS NAO ATIVAVEIS<br>Descrição Resumida do Bem<br>CADEIRA PLASTICA BRANCA ENCOSTO<br>FECHADO<br>MAQUINA DE CORTAR CABELO 100 VOLTS<br>MAQUINA DE CORTAR CABELO 100 VOLTS<br>MESA PLASTICA QUADRADA BRANCA<br>3903004 - GAS ENGARRAFADO<br>Descrição Resumida do Bem<br>GÁS LIQUEFEITO GLP 13KG<br>GÁS LIQUEFEITO GLP 45 KG<br>3903007 - GENEROS ALIMENTACAO<br>Descrição Resumida do Bem<br>AQUCAR CRISTAL EMBALAGEM 5 KG | SECIMENTO Setor Atual ALMOXARIFADO COBERTO ALMOXARIFADO COBERTO ALMOXARIFADO COBERTO Setor Atual ALMOXARIFADO COBERTO ALMOXARIFADO COBERTO Setor Atual ALMOXARIFADO COBERTO ALMOXARIFADO COBERTO | Unidade<br>UNIDADE<br>UNIDADE<br>UNIDADE<br>UNIDADE<br>BOTIJA<br>CILINDRO<br>UNIdade<br>PACOTE | Qtde<br>232<br>17<br>58<br>Total da Cla<br>19<br>8<br>Total da Cla<br>Total da Cla<br>Qtde<br>3474 | Valor Unitário<br>20,000<br>29,000<br>40,000<br>asse: R\$<br>Valor Unitário<br>34,900<br>149,900<br>isse: R\$<br>Valor Unitário<br>6,851                             | Valor Total<br>4.640,000<br>493,000<br>2.320,000<br><b>R\$ 7.453,000</b><br>Valor Total<br>663,100<br>1.199,200<br><b>R\$ 1.862,300</b><br>Valor Total<br>23.800,374 |

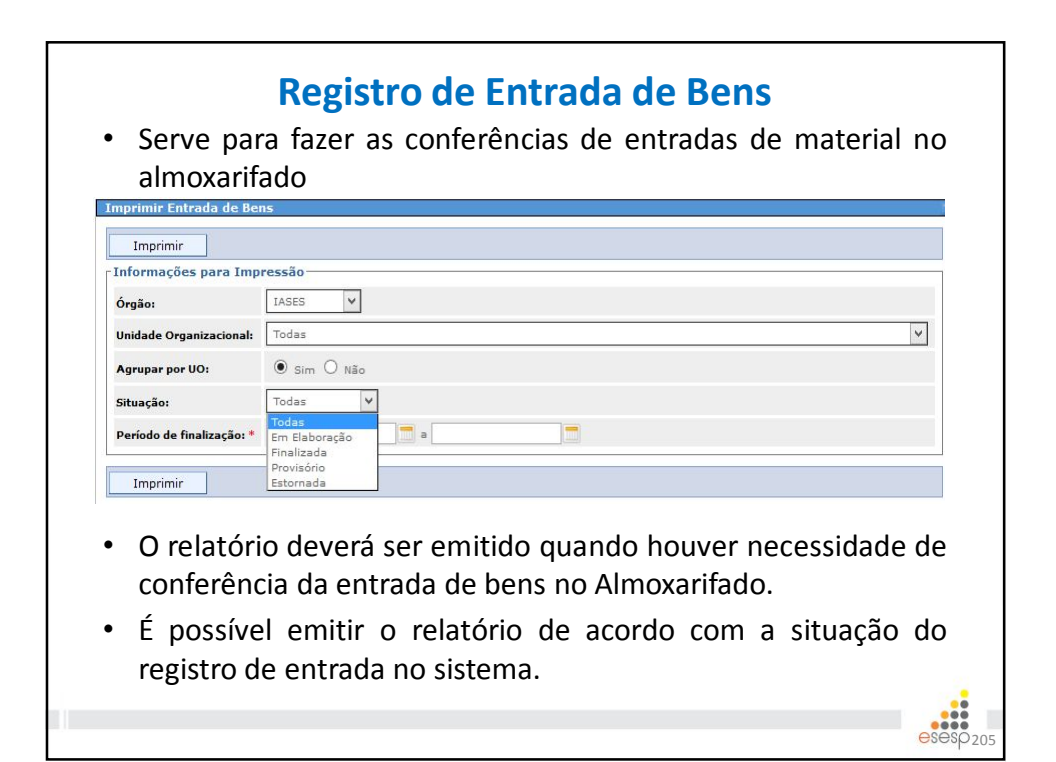

|                    |                                                                   |                                         |                        | Bens                                                      |                                                       |         |              |                         |
|--------------------|-------------------------------------------------------------------|-----------------------------------------|------------------------|-----------------------------------------------------------|-------------------------------------------------------|---------|--------------|-------------------------|
| Data de            | 11/05/2015                                                        |                                         |                        |                                                           |                                                       |         | P            | ágina 1 de 3            |
| <b>X</b>           | GOVERNO DO ESTAD<br>SECRETARIA DE ESTA<br>Relatório de Entrada de | D DO ESPÍRITO :<br>DO DE GESTÃO<br>Bens | SANTO<br>E RECURSOS    | 6 HUMANOS                                                 |                                                       |         |              |                         |
| Gestor Autenticade | XAIO DE OLIVEIRA ALVES                                            |                                         |                        |                                                           |                                                       | Período | c 01/01/2014 | a 31/12/2014            |
| JO:SUBGERENCIA     | DE ABASTECIMENTO                                                  | TIVO DO ESPIRITO S                      | ANIU A                 |                                                           | -                                                     |         |              |                         |
| 59531 31/12/2014   | Registrado FRRATA                                                 | Num. Origem                             | Cod. do Bem<br>11742-1 | POST-IT 38X51 CM BLOCO                                    | SI PIMENTEL ME                                        | Qtde.   | Valor Unit.  | Valor I otal<br>450.000 |
| 58768 24/12/2014   | Registrado E-MAIL                                                 | RML 163/2014                            | 45203-11               | COM 100 FOLHAS<br>FORNECIMENTO DE<br>ALIMENTAÇÃO UNIS SUL | SABOR ORIGINAL<br>ALIMENTACAO E SERVICOS<br>LIDA EPP  | 1       | 19.134,240   | 19.134,240              |
| 58768 24/12/2014   | Registrado E-MAIL                                                 | RML 163/2014                            | 45203-12               | FORNECIMENTO DE<br>ALIMENTAÇÃO UNIP SUL                   | SABOR ORIGINAL<br>ALIMENTACAO E SERVICOS<br>LTDA EPP  | 1       | 12.807,180   | 12.807,180              |
| 58767 24/12/2014   | Registrado E-MAIL                                                 | RML 162/2014                            | 45203-9                | FORNECIMENTO DE<br>ALIMENTAÇÃO UNIS NORTE                 | SABOR ORIGINAL<br>ALIMENTACAO E SERVICOS<br>LITDA EPP | 1       | 68.125,250   | 68.125,250              |
| 58767 24/12/2014   | Registrado E-MAIL                                                 | RML 162/2014                            | 45203-10               | FORNECIMENTO DE<br>ALIMENTAÇÃO UNIP NORTE                 | SABOR ORIGINAL<br>ALIMENTACAO E SERVICOS<br>LTDA EPP  | 1       | 50.033,110   | 50.033,110              |
| 58767 24/12/2014   | Registrado E-MAIL                                                 | RML 162/2014                            | 45203-9                | FORNECIMENTO DE<br>ALIMENTAÇÃO UNIS NORTE                 | SABOR ORIGINAL<br>ALIMENTACAO E SERVICOS<br>LITDA EPP | 1       | 71.086,830   | 71.086,830              |
| 58767 24/12/2014   | Registrado E-MAIL                                                 | RML 162/2014                            | 45203-10               | FORNECIMENTO DE<br>ALIMENTAÇÃO UNIP NORTE                 | SABOR ORIGINAL<br>ALIMENTACAO E SERVICOS<br>LTDA EPP  | 1       | 49.637,010   | 49.637,010              |
| 58766 24/12/2014   | Registrado E-MAIL                                                 | RML 160-<br>A/2014                      | 45203-1                | FORNEÇIMENTO DE<br>REFEIÇÃO UNAI                          | SABOR ORIGINAL<br>ALIMENTACAO E SERVICOS<br>LTDA EPP  | 1       | 10.405,570   | 10.405,570              |
| 58766 24/12/2014   | Registrado E-MAIL                                                 | RML 160-<br>A/2014                      | 45203-2                | FORNEÇIMENTO DE<br>REFEIÇÃO UNIP I                        | SABOR ORIGINAL<br>ALIMENTACAO E SERVICOS<br>LTDA EPP  | 1       | 18.915,430   | 18.915,430              |
| 58768 24/12/2014   | Registrado E-MAIL                                                 | RML 160-<br>A/2014                      | 45203-3                | FORNECIMENTO DE<br>REFEIÇÃO UNIP II                       | SABOR ORIGINAL<br>ALIMENTACAO E SERVICOS<br>LTDA EPP  | 1       | 21.665,240   | 21.665,240              |
| 24/12/2014         |                                                                   |                                         |                        |                                                           |                                                       |         |              |                         |

| Ir  | mprimir Saída de B | ens             |                                        |          | ?       |
|-----|--------------------|-----------------|----------------------------------------|----------|---------|
|     | Imprimir           |                 |                                        |          |         |
|     | - Informações para | a Impressão ——— |                                        |          |         |
|     | Órgão: *           | IASES           | <u> </u>                               |          |         |
|     | Período: *         | 01/01/2015      | a 30/01/2015                           |          |         |
| [   | Imprimir           |                 |                                        |          |         |
| • 0 | relatório          | dovorá s        | er emitido                             | onsugo   | houver  |
| 0   |                    |                 |                                        | (de de l |         |
|     | ahchizzan          | de conte        | rência da sa                           | ida de l | bens no |
| ne  | cessiuaue          | uc come         | i ci i ci i ci i ci i ci i ci i ci i c |          |         |

|                                                                                                    |                                          |                   |                               | -                                       | 11/05/2015                                     | le                                 | ) <mark>ata d</mark> e |
|----------------------------------------------------------------------------------------------------|------------------------------------------|-------------------|-------------------------------|-----------------------------------------|------------------------------------------------|------------------------------------|------------------------|
|                                                                                                    | IANOS                                    | TO<br>ECURSOS HUN | ESPÍRITO SAN<br>DE GESTÃO E R | ESTADO DO<br>DE ESTADO I<br>Ida de Bens | GOVERNO DO<br>SECRETARIA D<br>Relatório de Saí | *                                  | 14 - M                 |
| Período: 01/01/2015 a                                                                                                    |                                          | D                 | DO ESPÍRITO SANTO             | 0-EDUCATIVO I<br>/ES                    | E ATENDIMENTO SÓCIO<br>KAIO DE OLIVEIRA ALV    | : INSTITUTO DE<br>r Autenticado: P | Órgão:<br>Gestor       |
|                                                                                                    |                                          |                   |                               |                                         | AL DE EXPEDIENTE                               | 03016 - MATERIA                    | 333903                 |
| Orgão destino: DER Setor destino: ALMOXARIFADO VAR                                                                                                    | Orgā                                     | Cod do Rem        | OBERTO                        | IOXARIFADO CO                           | BASTECIMENTO - ALM                             | ERENCIA DE A                       | SUBGE                  |
| GRANDE CAPA DURA 36<br>Finalizado<br>Finalizado proximidade de vencimento, 40<br>visando a economicidade.                                                                                        | CADERNO ESPIRAL GRANDE CAPA DU<br>FOLHAS | 117005-1          | 451/2014                      | Officio                                 | Transferência Externa                          | 5 30/01/2015                       | 687395                 |
| Bena doados, visto que a<br>IDA EBCOLAR 1KG Finalizado proximidade de vencimento, 3<br>visando a economicidade.                                                                                  | COLA BRANCA LIQUIDA ESCOLAR 1KO          | 15322-1           | 451/2014                      | Officio                                 | Transferência Externa                          | <sup>5</sup> 30/01/2015            | 687395                 |
| Órgão destino: IASES Setor destino: SALA DO C                                                                                                    |                                          |                   | OBERTO                        | IOXARIFADO CO                           | BASTECIMENTO - ALM                             | ERENCIA DE A                       | SUBGE                  |
| Situação Observação Qtde.                                                                                                    | Desorição                                | Cód. do Bem       | Nº do Documento               | Documento                               | Motivo                                         | Data                               | Cód.                   |
| Correção da salida do bem.<br>Realizado estorno do código<br>ILOCO COM 100 FOLHAS Finalizado<br>Iançamento com o código<br>correto do bem 11742-1 p/<br>corriga refe.                            | POST-IT 38X51 CM BLOCO COM 100 FO        | 11742-1           | 0029                          | REQUISIÇÃO                              | ERRATA                                         | 3 05/01/2015                       | 666743                 |
| Órgão destino: IASES Setor destino: DIRETORIA ADMINISTRATIVA E                                                                                                    | Órgão destino: L                         |                   | OBERTO                        | OXARIFADO CO                            | BASTECIMENTO - ALM                             | ERENCIA DE A                       | SUBGE                  |
| Situação Observação Qtde.                                                                                                    | Desorição                                | Cod. do Bem       | Nº do Documento               | Documento                               | Motivo                                         | Data                               | Cod.                   |
| Corregio da saltá do bem.<br>Realizado estrem de codigo<br>11/08-1 e realizado este novo<br>angamento codigo corregio da como codigo<br>corregio do tem 11/22-1 p/<br>corregio do tem 11/22-1 p/ | POST-IT 38X51 CM BLOCO COM 100 FO        | 11742-1           | 0021                          | REQUISIÇÃO                              | ERRATA                                         | 7 05/01/2015                       | 666757                 |
| Órgão destino: IASES Setor destino:                                                                                                    |                                          |                   | OBERTO                        | OXARIFADO CO                            | BASTECIMENTO - ALM                             | ERENCIA DE A                       | SUBGE                  |
| Situação Observação Qtde.                                                                                                    | Desorição                                | Cód. do Bem       | Nº do Documento               | Documento                               | Motivo                                         | Data                               | Cod.                   |
| Correção da salida do bem.<br>Realizado estorno do código<br>ILOCO COM 180 FOLHAS Finalizado<br>Isongamento com o código<br>correto do bem 11742-1 p/<br>correto do bem 11742-1 p/               | POST-IT 38X51 CM BLOCO COM 100 FO        | 11742-1           | 0019                          | REQUISIÇÃO                              | ERRATA                                         | <sup>1</sup> 05/01/2015            | 666741                 |
|                                                                                                    |                                          |                   |                               |                                         |                                                |                                    |                        |
|                                                                                                    |                                          |                   |                               |                                         |                                                |                                    |                        |
|                                                                                                    |                                          |                   |                               |                                         |                                                |                                    |                        |

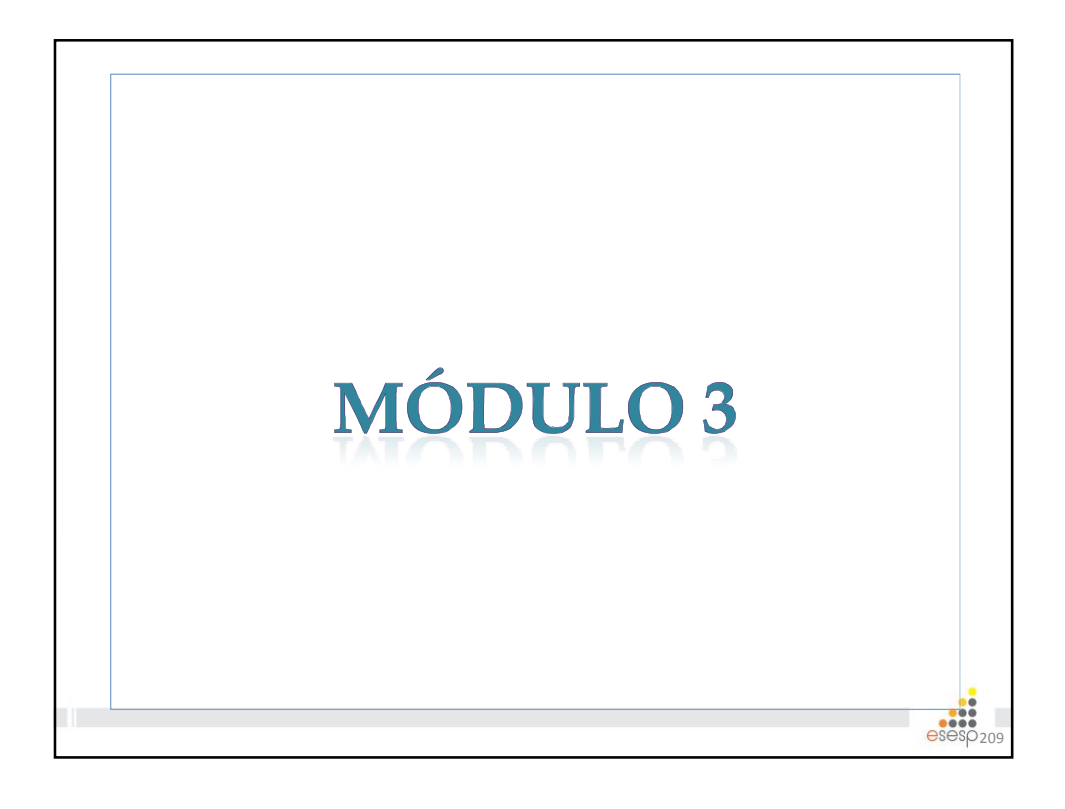

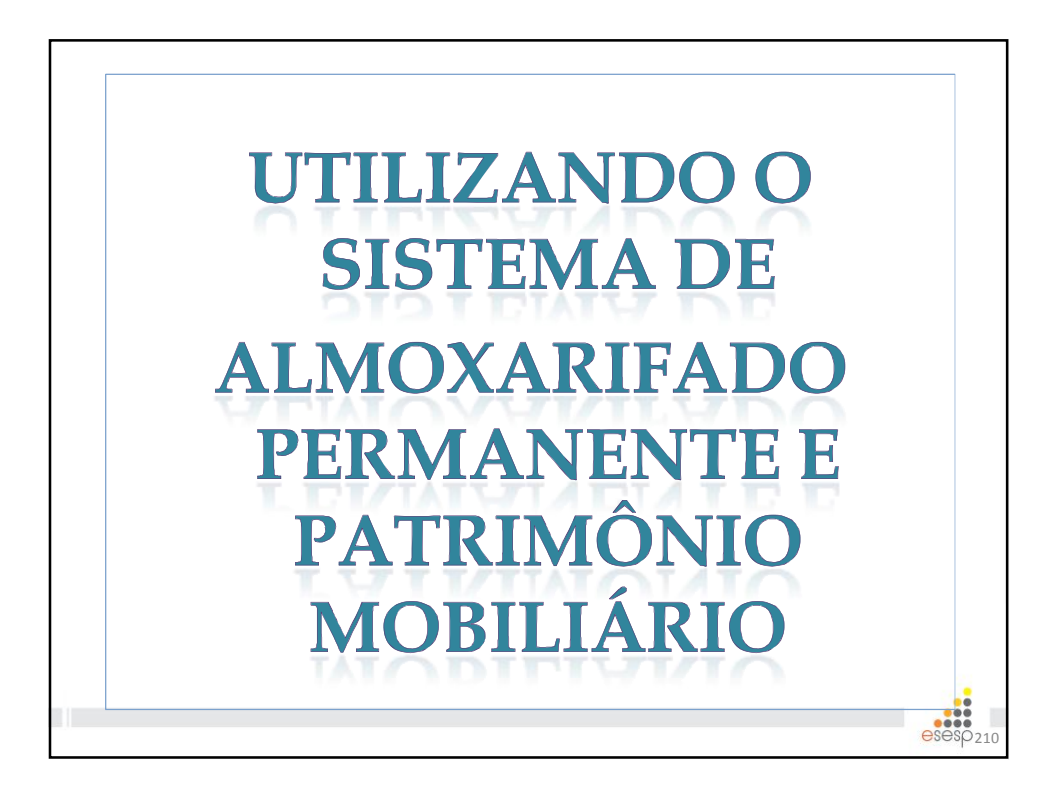

| Vágina principal      |                      |  |
|-----------------------|----------------------|--|
| Almoxarifado          | Bem-vindo ao sistema |  |
| Patrimônio Mobiliário |                      |  |

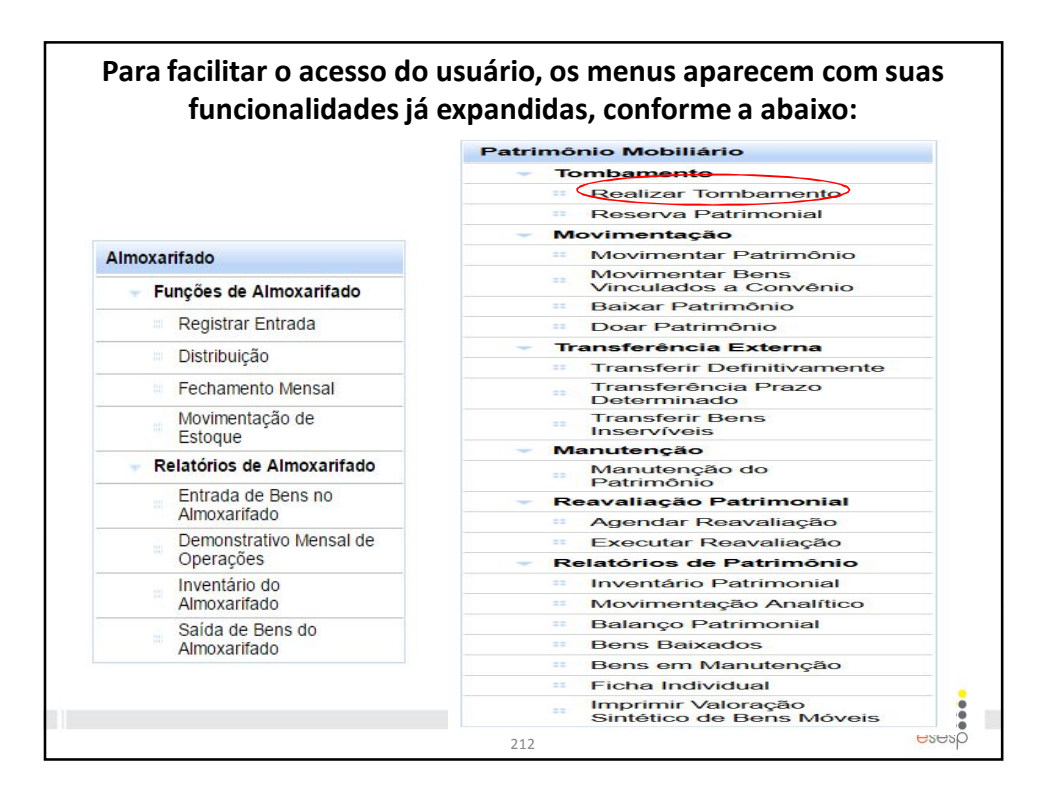

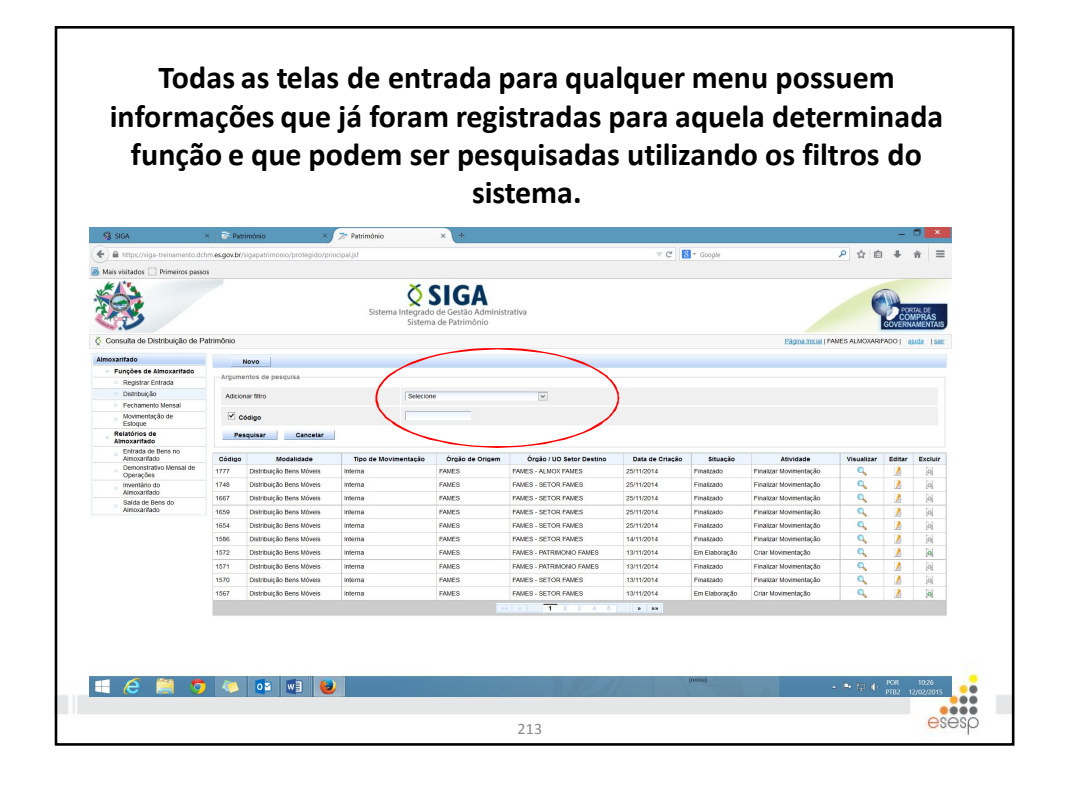

Para uma melhor compreensão na utilização do sistema criamos um passo a passo conforme o dia a dia dos gestores de almoxarifado.
O passo-a-passo foi dividido em duas tarefas:
Ações do dia a dia, que são as rotinas diárias de trabalho das pessoas que trabalham com Almoxarifado de Bens Permanentes (entrada de bens e distribuição de bens).
Ações esporádicas, que são as ações que não acontecem todos os dias e que também fazem parte da rotina dos servidores de Almoxarifado de Bens Permanentes (estorno e movimentação de estoque).

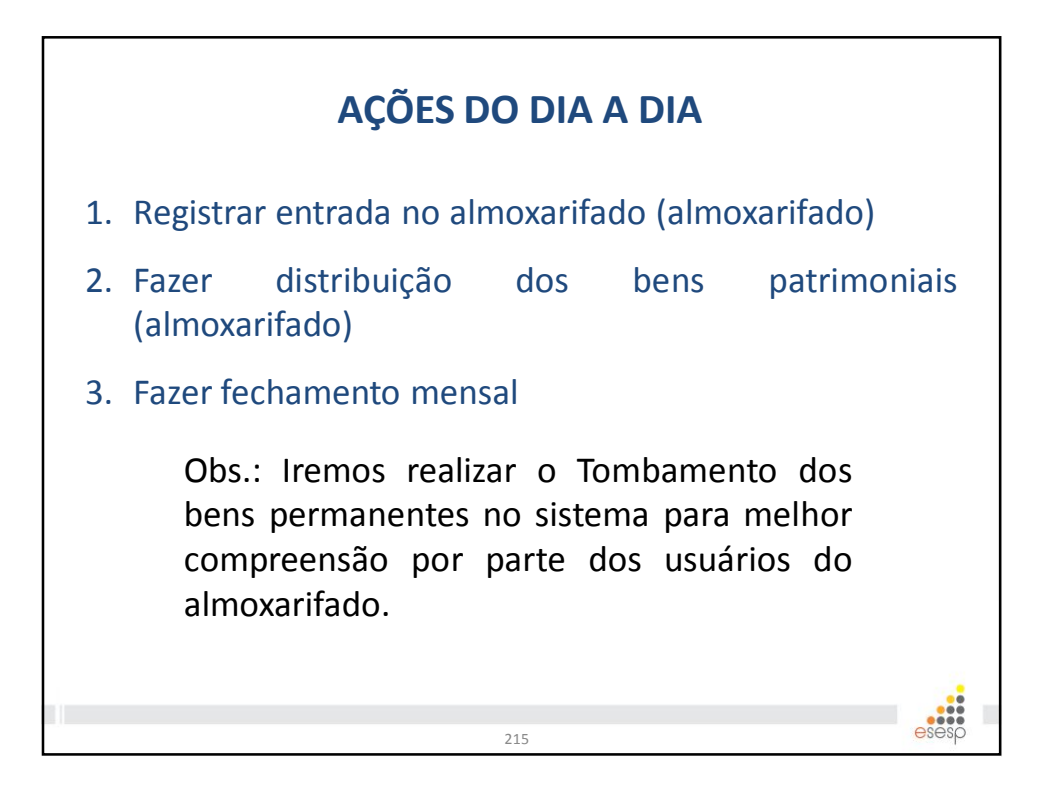

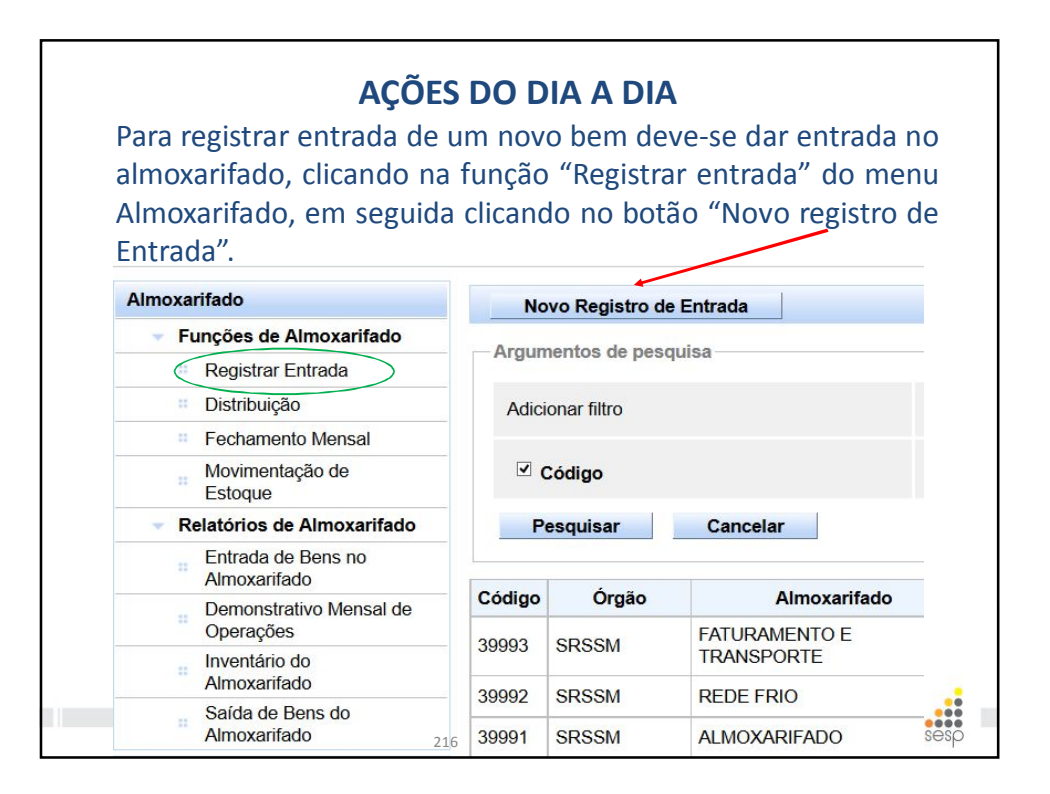

## Os campos com marcação em \* (asterisco vermelho) são de preenchimento obrigatório. Alguns campos do sistema tem características específicas como o campo origem que apresenta qual a origem do bem para a entrada no almoxarifado.

| ampos marcados com (*) são de caráter obriga | tório.                                                                                                 |                          |            |
|----------------------------------------------|----------------------------------------------------------------------------------------------------|--------------------------|------------|
| ados do Registro de Entrada                  |                                                                                                    |                          |            |
| Código                                       |                                                                                                    | Data de Criação          | 11/02/2015 |
| Situação                                     | Em Elaboração                                                                                          | Data de Finalização      |            |
| Data de Referência *                         | 11/02/2015                                                                                             |                          |            |
| Origem *                                     | Selectione V                                                                                           |                          |            |
| Órgão *                                      | Adjudicação<br>Apreensão<br>Construcão                                                                 | Unidade Organizacional * | Setor*     |
| Data Recebimento *                           | Contrato<br>Contrato<br>Convénio<br>Dação em Pagamento<br>Dação em Pagamento                           | Valor total itens        | R\$ 0,00   |
| Voltar Salvar                                | Migração<br>Movimentação de Estoque                                                                    |                          |            |
|                                              | Processo Aquisição<br>Processo Aquisição - Manual<br>Produção Interna<br>Redistribuição<br>Benorduição |                          |            |

| itar Salvar                                                                                    |                                    |                                                      |                         |
|------------------------------------------------------------------------------------------------|------------------------------------|------------------------------------------------------|-------------------------|
| mpos marcados com (*) são de caráter obrigatóri                                                | 10.                                |                                                      |                         |
| idigo                                                                                          |                                    | Data de Criação                                      | 11/02/2015              |
| tuação                                                                                         | Em Elaboração                      | Data de Finalização                                  |                         |
| ata de Referência *                                                                            | 11/02/2015                         |                                                      |                         |
| rigem *                                                                                        | Processo Aquisição - Manual        |                                                      |                         |
| úmero do Documento *                                                                           | 2000X                              | Fornecedor *                                         |                         |
| rgão *                                                                                         | FAMES                              | Unidade Organizacional *                             | Selecione Y Selecione Y |
|                                                                                                |                                    |                                                      |                         |
| ta Recebimento '<br>Salvar Salvar                                                              | 11.022015                          | Valor total itens                                    | R\$ 0.00                |
| vsu Receivento<br>Votor sever<br>Para buscar<br>uma parte d<br>squisa Fornecedor               | r o fornecedor<br>lo nome e clicar | værtetet i kens<br>colocar no campe<br>em pesquisar. | o " Razão Social"       |
| as Recommo                                                                                     | r o fornecedor<br>lo nome e clicar | colocar no campo<br>em pesquisar.                    | o " Razão Social"       |
| as Receivento"<br>Para buscar<br>uma parte d<br>squisa Fornecedor<br>cNPJ/CPF                  | r o fornecedor<br>lo nome e clicar | voorteelikes<br>colocar no campo<br>em pesquisar.    | o " Razão Social"       |
| as Receivento '<br>Para buscar<br>uma parte d<br>squisa Fornecedor<br>cNPJ/CPF<br>Razão Social | r o fornecedor<br>lo nome e clicar | værtetel kens<br>colocar no campe<br>em pesquisar.   | o " Razão Social"       |

sp<sub>219</sub>

| Após preen<br>mensagem<br>botão de fin                 | nchido todos os<br>operação realiza<br>alizar. Também,<br>Pe | campos, clicar em sa<br>ada com sucesso e s<br><b>abrirá</b> o campo Tipo<br>squisar Bens. | alvar, aparecerá a<br>erá habilitado um<br>o de documento e |
|--------------------------------------------------------|--------------------------------------------------------------|--------------------------------------------------------------------------------------------|-------------------------------------------------------------|
| 0 Operação realizada com sucesso.                      |                                                              |                                                                                            |                                                             |
| Voltar Salvar Finalizar                                |                                                              |                                                                                            |                                                             |
| Os campos marcados com (*) são de caráter obrigatório. |                                                              |                                                                                            |                                                             |
| - Dados do Registro de Entrada                         |                                                              |                                                                                            |                                                             |
| Código                                                 | 1405                                                         | Data de Criação                                                                            | 09/03/2015                                                  |
| Situação                                               | En Elaboração                                                | Data de Finalização                                                                        |                                                             |
| Data de Referência *                                   | 09/03/2015                                                   |                                                                                            |                                                             |
| Origen *                                               | Perruta                                                      |                                                                                            |                                                             |
| Número do Documento *                                  | 12222                                                        | Formecedor *                                                                               | armanio jose Q                                              |
| Órgão •                                                | ADERES V                                                     | Unidade Organizacional *                                                                   | GA ADERES V Seter ALMOX ADERES                              |
| Data Recebimento *                                     | 09/03/2015                                                   | Valor total itens                                                                          | HS 0.00                                                     |
| - Documento                                            |                                                              |                                                                                            |                                                             |
| Tipo Documento                                         | Selectore v Africion                                         | N#                                                                                         |                                                             |
| - Lista de Documentos                                  |                                                              |                                                                                            |                                                             |
| Norhum ranisfm anonstrado                              |                                                              |                                                                                            |                                                             |

| cumento                                                                                                    | adi                                                                                                    | icionar                                                                                                    |                             |                        |
|----------------------------------------------------------------------------------------------------|----------------------------------------------------------------------------------------------------|----------------------------------------------------------------------------------------------------|-----------------------------|------------------------|
| Tipo Documento                                                                                                    |                                                                                                    | Nota Fiscal                                                                                                    |                             | Adicionar              |
|                                                                                                    |                                                                                                    | Selecione                                                                                                    | 1                           | Adioional              |
| Lista de Documentos                                                                                                    |                                                                                                    | Carta de Adj                                                                                                    | udicação                    |                        |
| Nonhum registre                                                                                                    | anaantrada                                                                                                    | Documento o                                                                                                    | de Avaliação Judicial       |                        |
| Nermum registro                                                                                                    | encontrado.                                                                                                    | Fatura                                                                                                    |                             |                        |
|                                                                                                    |                                                                                                    | Gruia de Pro<br>Guia de Nas                                                                                                    | duçao<br>cimento            |                        |
|                                                                                                    |                                                                                                    | Nota Fiscal                                                                                                    |                             |                        |
| quisar Bens                                                                                                    |                                                                                                    | Termo de Do<br>Termo de Re                                                                                                    | ação<br>distribuição        |                        |
|                                                                                                    |                                                                                                    | de rie                                                                                                    | ( ) ·                       |                        |
| reencher as                                                                                                    | informações c                                                                                                    | conforme o (                                                                                                    | documento.                  | Poderá :               |
| reencher as<br>dicionado ur<br>m adicionar.                                                                                           | informações c<br>ma cópia do doci                                                                                 | conforme o contra conforma o contra contra c  | documento.<br>Impo "arquiv  | Poderá s<br>o", clican |
| reencher as<br>dicionado ur<br>madicionar.                                                                                            | informações c<br>ma cópia do doci                                                                                 | conforme o contra contra<br>contra contra contra contra contra contra contra contra contra contra contra contra contra contra contra contra contra contra contra contra contra contra contra contra contra contra contra contra contra contra contra contra contra con | documento.<br>Impo "arquiv  | Poderá s<br>o", clican |
| reencher as<br>dicionado ur<br>m adicionar.                                                                                           | informações c<br>ma cópia do doci                                                                                 | conforme o contra contra conforme o contra contra c  | impo "arquiv                | Poderá s<br>o", clican |
| reencher as<br>dicionado ur<br>madicionar.<br>Dados do Documento<br>Tipos de extensões permitidas                                     | s informações c<br>ma cópia do docu                                                                               | onforme o coumento no ca                                                                                                    | documento.<br>Impo "arquiv  | Poderá s<br>o", clican |
| reencher as<br>dicionado ur<br>m adicionar.<br>pourento<br>Dados do Documento<br>Tipos de extensões permitidas<br>Tipo Documento      | s informações c<br>ma cópia do docu<br>s bt, rtf, doc, docx, pdf, jpg, jpeg, png,<br>Nota Fiscal                  | . gr, zip7z, rar<br>Emitente *                                                                                                    | jose                        | Poderá s<br>o", clican |
| reencher as<br>dicionado ur<br>madicionar.<br>Dados do Documento<br>Tipo Documento<br>Data Emissão *                                  | s informações c<br>ma cópia do docu<br>s txt, rtf, doc, docx, pdf, jpg, jpeg, png,<br>Nota Fiscal<br>[99/03/2015] | . git, zip, .7z, .rar<br>Emitente *<br>Contato                                                                                                    | jose<br>222522              | Poderá s<br>o", clican |
| reencher as<br>dicionado ur<br>madicionar.<br>Dados do Documento<br>Tipos de extensões permitidas<br>Tipo Documento<br>Data Emissão * | s informações c<br>ma cópia do docu<br>s tot, rtf, doc, docx, pdf, jpg, jpeg, png,<br>Nota Fiscal<br>09/03/2015   | gif, zip, .7z, .rar<br>Emitente *<br>Contato<br>Arquivo                                                                                                    | jose<br>222522<br>Adicionar | Poderá s<br>o", clican |

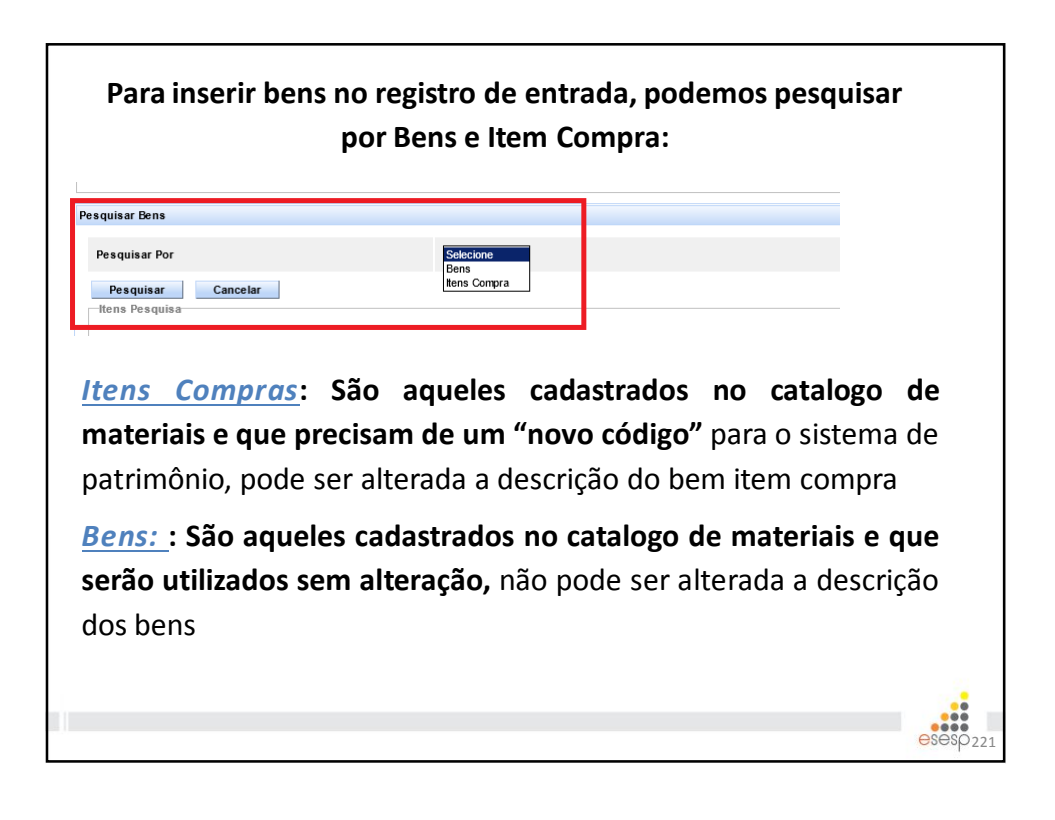

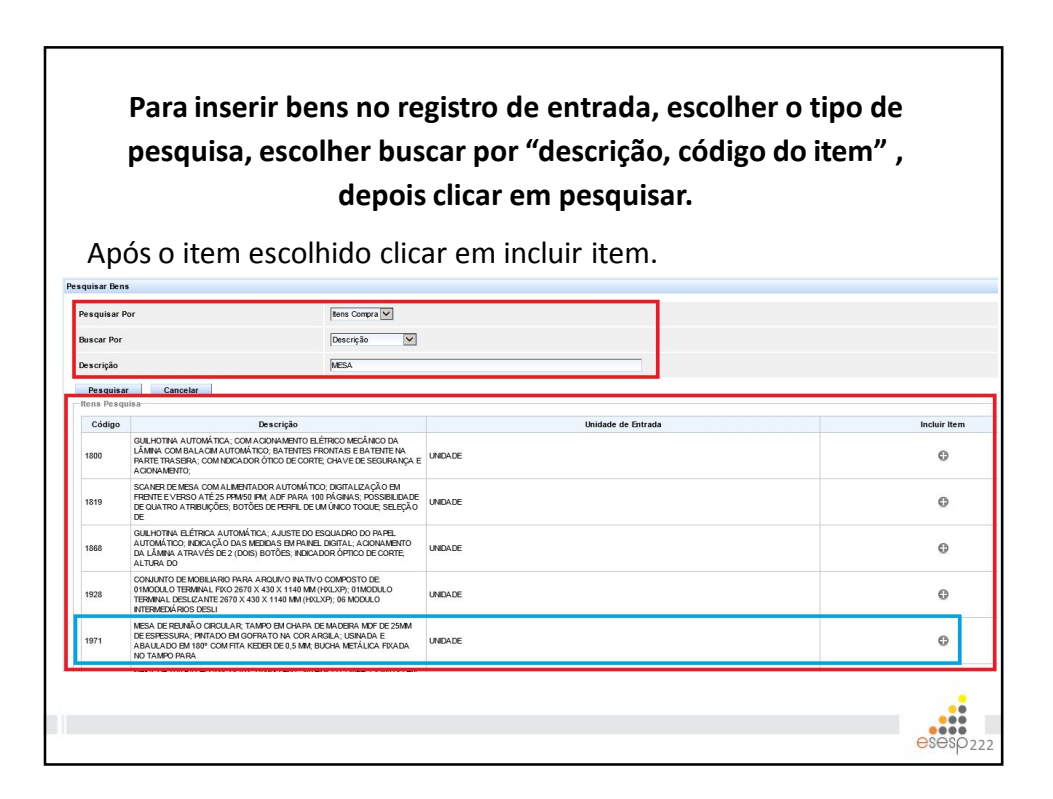

## Na inclusão do item deverão ser preenchidas todas as informações necessárias para identificação do bem patrimonial. Após a inclusão do item, clicar em salvar e depois em finalizar.

| ten | Registro de Entrada               |                                 |                           |                      |                                 |
|-----|-----------------------------------|---------------------------------|---------------------------|----------------------|---------------------------------|
|     | Dados do Bem                      |                                 |                           |                      |                                 |
|     | Código                            |                                 |                           | Situação             |                                 |
|     | Data de Vencimento da<br>Garantia | 12/12/2014                      |                           | Descrição Contábil * | 344905242 - MOBILIARIO EM GERAL |
|     | Estado de Conservação *           | Otimo                           |                           | Unidade de Entrada*  |                                 |
|     | Marca *                           | Marca *                         |                           | Quantidade *         | 4                               |
|     | Modelo *                          | Modelo                          |                           | Fabricante *         | Fabricante                      |
|     | Valor *                           | 1.500,00                        |                           | Total                | RS 6.000,00                     |
|     | Descrição *                       | MESA DE REUNIÃO CIRCULAR (DESCR | ÇÃO RESUMIDA).            | Tipo *               | Móvel                           |
|     | Características                   |                                 |                           |                      |                                 |
|     | -                                 |                                 |                           |                      |                                 |
|     | Grupo                             | Movel                           | Característica  Selecione | Se                   | Adicionar Cancelar              |
|     | Caracteristicas do Bem-           |                                 |                           |                      |                                 |
|     | Nenhum registro enc               | ontrado.                        |                           |                      |                                 |
|     |                                   |                                 |                           |                      |                                 |
|     | Imagens                           |                                 |                           |                      |                                 |
|     | Nenhum registro encor             | trado.                          |                           |                      |                                 |
|     | 0                                 |                                 |                           |                      |                                 |
|     |                                   |                                 |                           |                      |                                 |
|     | 🕂 Adicionar Imagem                |                                 |                           |                      | 2                               |

| Código                         | Descrição                                                                                                    | Descrição Contábil  |   | Valor        | Quantidade | Total        | Situação     | Tombar | Visualizar | Editar | Excluir |
|--------------------------------|----------------------------------------------------------------------------------------------------|---------------------|---|--------------|------------|--------------|--------------|--------|------------|--------|---------|
| 42375-1                        | ARMARIO ROLPERO DE AÇO 8 PORTAS: ARMÁRIO DE AÇO GALVANIZADO COM<br>PINTURA ELETROSTÁTICA, PROTEGIO CONTRA FERRUGEN, PARA VESTIÁRO<br>TIPO ROFERO, NAS MEDIDAS 1,96 X 0, | MOBILIARIO EM GERAL | V | R\$ 1.300,00 | 1          | R\$ 1.300,00 | Em Baboração | Ð      | Q          | 2      | 0       |
| 971-1                          | MESA DE REUNÃO CIRCULAR (DESCRIÇÃO RESUMDA).                                                                                                    | MOBILIARIO EM GERAL | V | R\$ 1.500,00 | 4          | R\$ 6.000,00 | Em Baboração | 融      | Q          | 1      | 0       |
| 985-4                          | CADERA GIRATÓRIA ERGONÓMICA 2                                                                                                    | MOBLIARIO EM GERAL  | V | R\$ 600,00   | 16         | R\$ 9.600,00 | Em Baboração | 附      | Q          | 1      | 0       |
| ista de Op<br>Nenhun<br>Voltar | erações<br>n registro encontrado.<br>Salvar Finalizar                                                                                                    |                     |   |              |            |              |              |        |            |        |         |

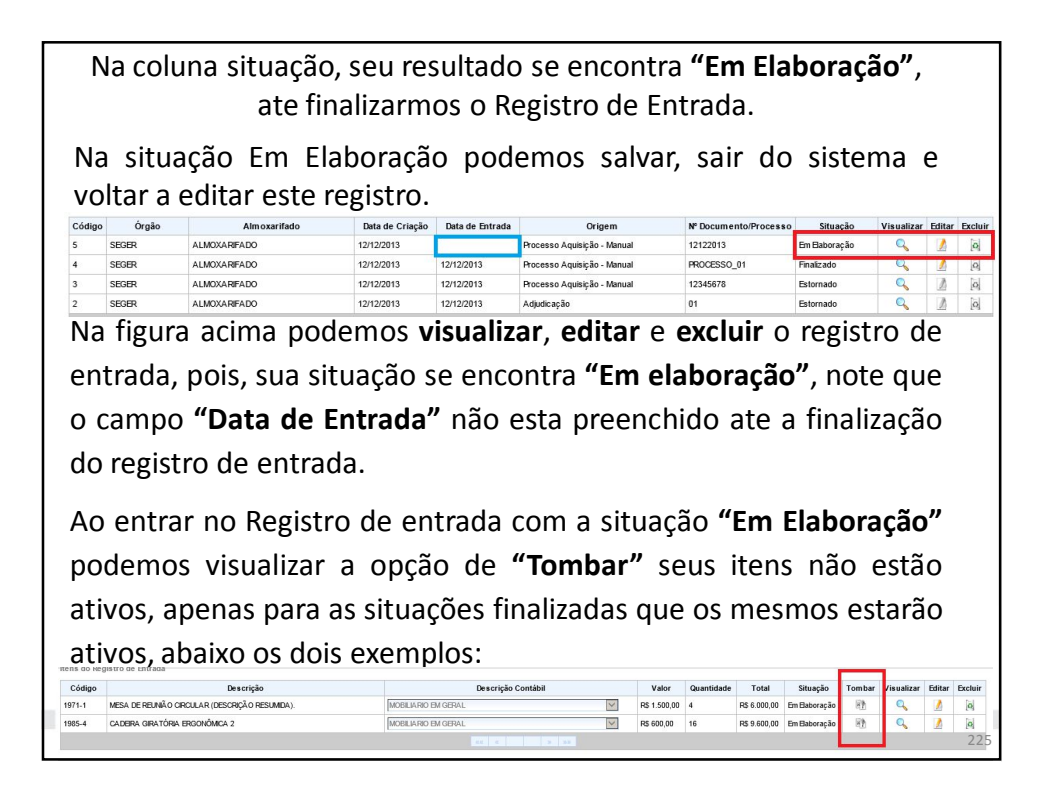

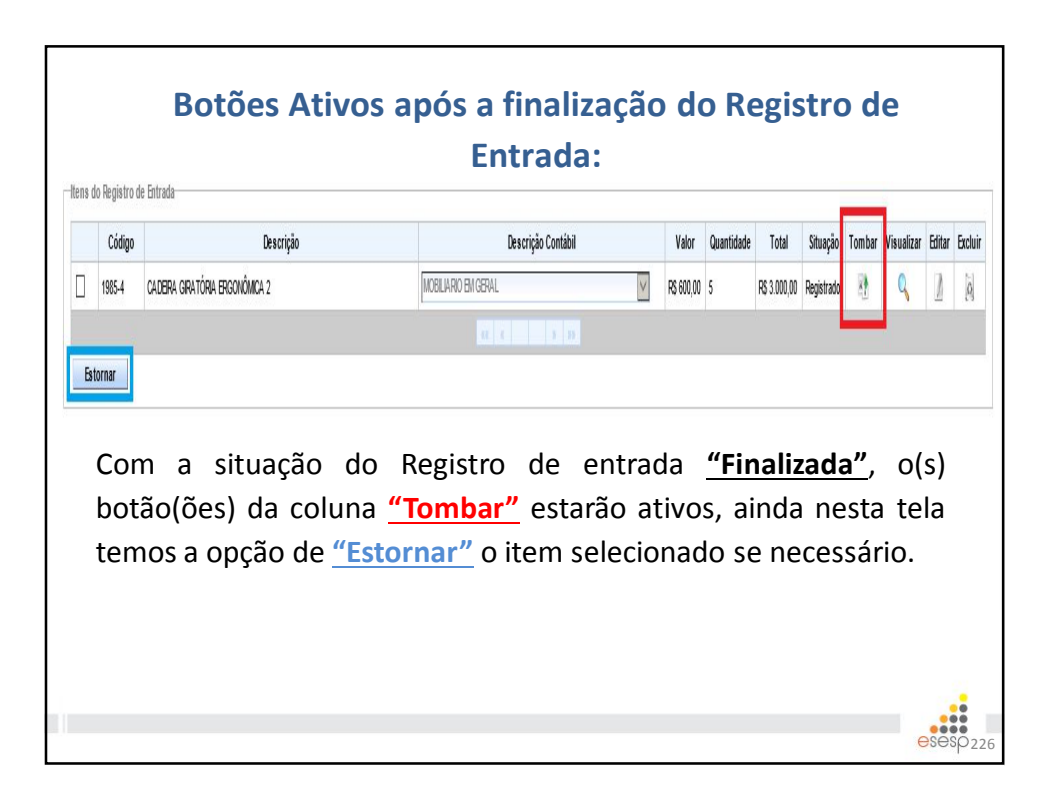

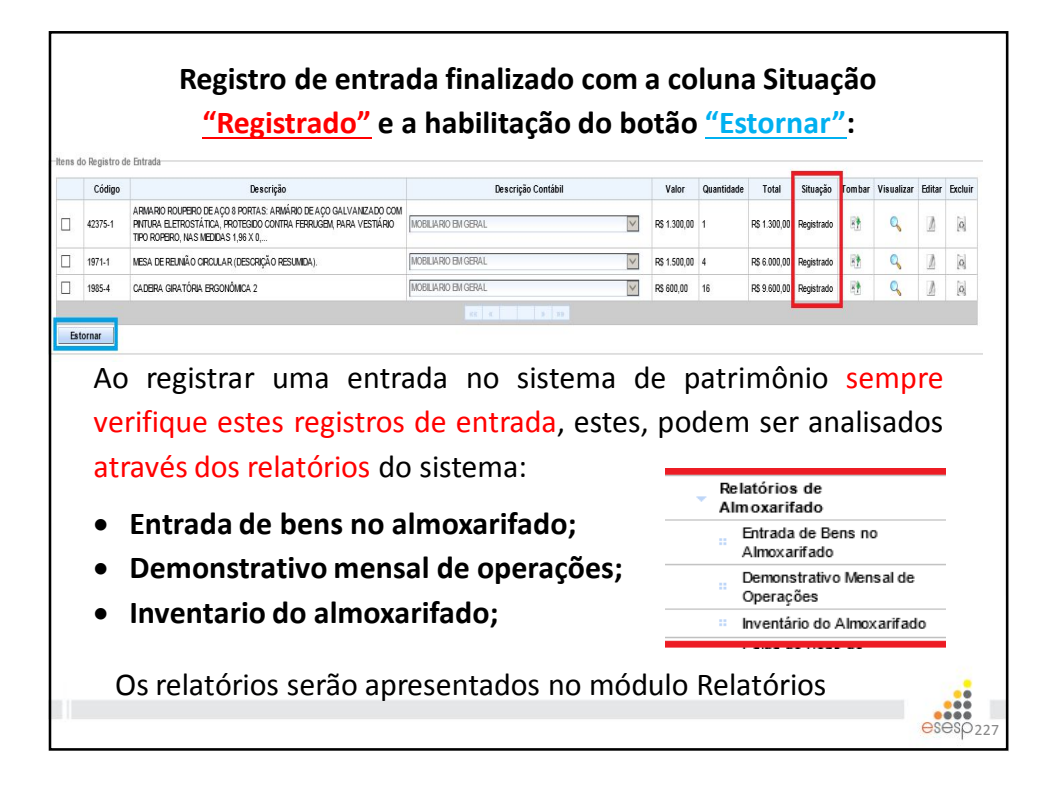

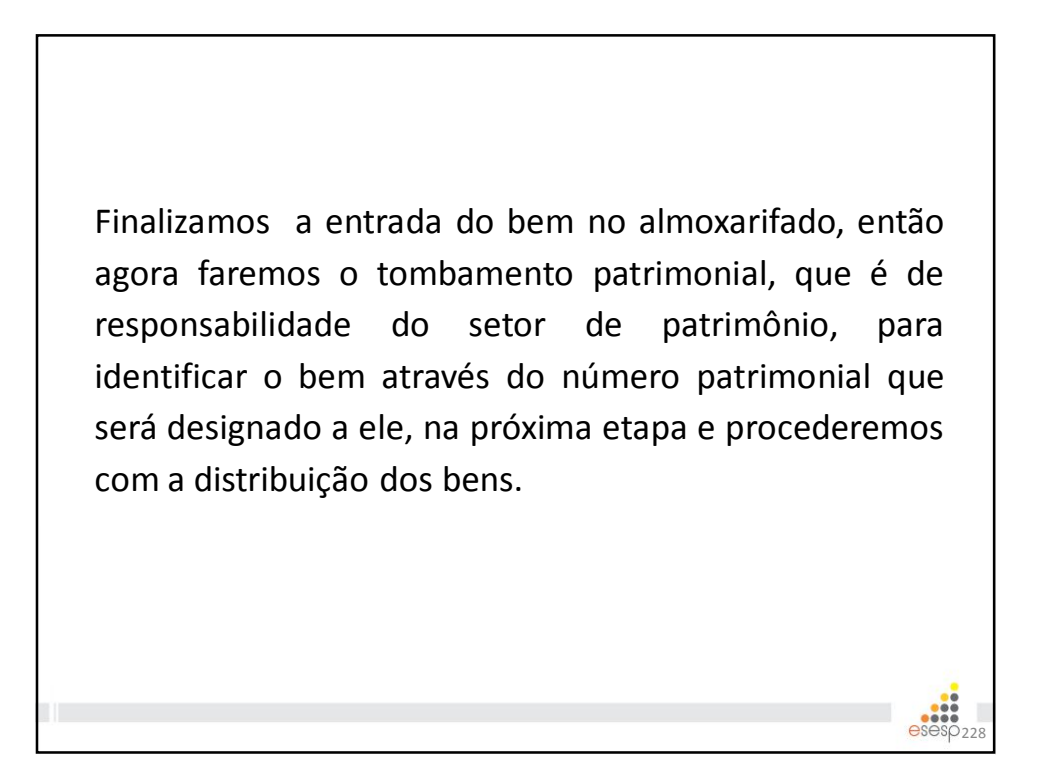

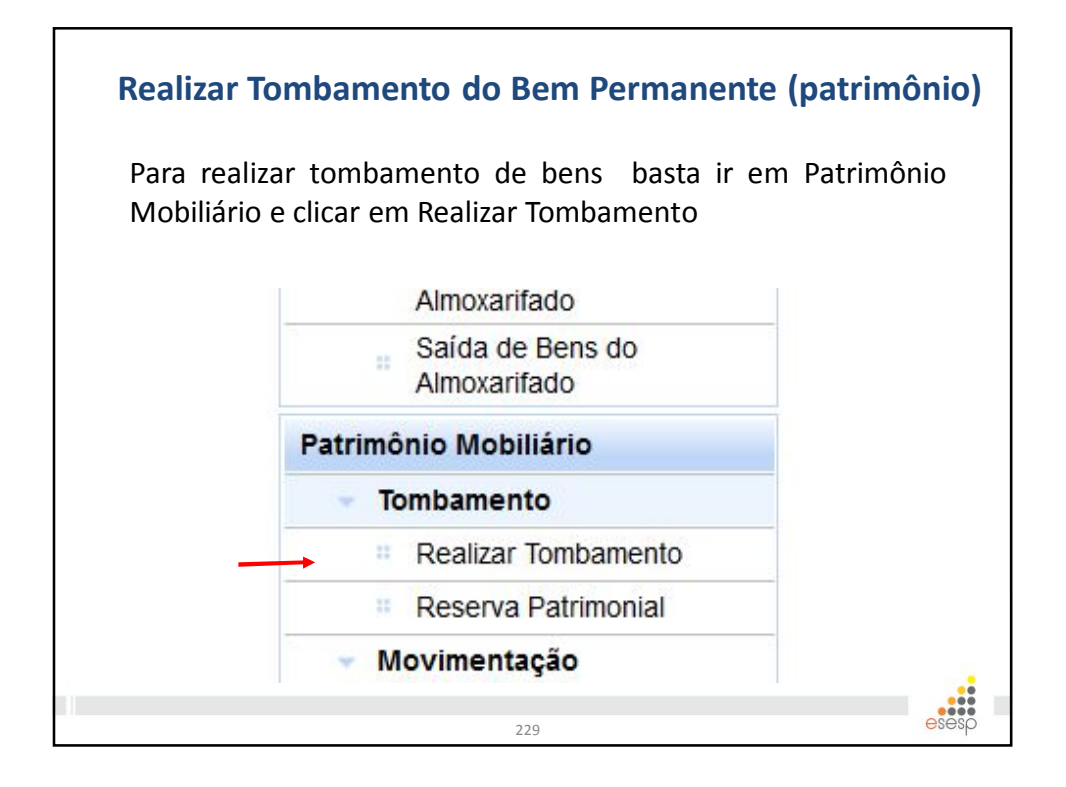

|                                                                                                    |                           | l                                           | fombamento"              |                                       |                                     |          |
|----------------------------------------------------------------------------------------------------|---------------------------|---------------------------------------------|--------------------------|---------------------------------------|-------------------------------------|----------|
| 🚱 SIGA                                                                                                    | × 🕏 Patri                 | imônio                                      | × 🎓 Patrimônio           | ×                                     | ÷                                   |          |
| • A https://siga-treinamento.d                                                                                                | chm. <b>es.gov.br</b> /s  | sigapatrimonio,                             | /protegido/principal.jsf |                                       |                                     |          |
| Mais visitados 🗌 Primeiros pas                                                                                                | 5 <b>4</b> 5              |                                             |                          |                                       |                                     |          |
| Consulta de Tombamento de<br>Mmoxarifado<br>Punções de Almoxarifado<br>Registrar Entrada<br>Distribuição<br>Ecchamento Mensal | Bens<br>Argume<br>Adicion | o Tombamento<br>ntos de pesqu<br>nar filtro | Sistema                  | a Integrado de Ges<br>Sistema de Patr | GA<br>tão Administrativa<br>rimônio |          |
| Movimentação de                                                                                                    | <b>√</b> ór               | gão/Unidade O                               | organizacional/Setor     | Selecione V                           |                                     |          |
| Relatórios de<br>Almoxarifado                                                                                                 | Pes                       | quisar                                      | Cancelar                 |                                       |                                     |          |
| Entrada de Bens no<br>Almoxarifado                                                                                            | Código                    | Órgão                                       | Unidade Organi           | zacional                              | Data de Criação                     |          |
| Demonstrativo Mensal de                                                                                                    | 1108                      | FAMES                                       | ALMOXARIFADO FAMES       |                                       | 25/11/2014                          | 25/11/20 |
| Operações                                                                                                    |                           |                                             |                          |                                       |                                     |          |

| Preenche                                                          | er todos os can | npos de informa<br>salvar | ções e clicar em                             |
|-------------------------------------------------------------------|-----------------|---------------------------|----------------------------------------------|
| Voltar Salvar<br>Os campos marcados com (*) são de caráter obriga | dóro.           |                           |                                              |
| Dados do cadastro                                                 |                 |                           |                                              |
| Código                                                            |                 | Data de Criação           | 11/02/2015                                   |
| Situação                                                          | Em Elaboração   | Data de Finalização       |                                              |
| Órgăo *                                                           | FANES ¥         | Unidade Organizacional *  | GA FAMES V Setor * ALMOXARIFADO AUX, FAMES V |
| Data de Referência *                                              | 11/02/2015      |                           |                                              |
| hens Tombados                                                     | /               |                           |                                              |
| Nenhum registro encontrado                                        |                 |                           |                                              |
| Voltar Salvar                                                     |                 | 231                       |                                              |

| uevera ser                                     | r colocado a forr | na da consulta que       | e se quer realizar                        |
|------------------------------------------------|-------------------|--------------------------|-------------------------------------------|
| Operação realizada com sucesso.                |                   |                          |                                           |
| Voltar Salvar Finalizar                        |                   |                          |                                           |
| s campos marcados com (*) são de caráter obrig | atório.           |                          |                                           |
| Dados do cadastro                              |                   |                          |                                           |
| Código                                         | 1221              | Data de Criação          | 11/02/2015                                |
| Situação                                       | Em Elaboração     | Data de Finalização      |                                           |
| Órgão *                                        | FAMES             | Unidade Organizacional * | GA FAMES V Setor * ALMOXARIFADO AUX FAMES |
| Data de Referência *                           | 11/02/2015        |                          |                                           |
| esquisar Bens                                  |                   |                          |                                           |
| Buscar Itens                                   |                   |                          |                                           |
| Buscar Por                                     | Selecione         |                          |                                           |
| Pesquisar Cancelar                             |                   |                          |                                           |
| Lista de Itens                                 |                   |                          |                                           |
| Nenhum registro encontrado                     |                   |                          |                                           |
|                                                |                   |                          |                                           |
|                                                |                   |                          |                                           |
|                                                |                   |                          |                                           |

| Alis visitados (<br>Manutenção de<br>Voltar S<br>campos marcados  | a-treinamento.dchr<br>] Primeiros passos<br>le Tombamento de<br>Satvar   Final                                  | es.gov.br/sigapatrimonio/prot | sgido/principal.jsf                |        |              |             | ∀ C"   😫 * (                | Soogle     |                | ▶ ☆ 自                      | ♦ ft ÷               |
|-------------------------------------------------------------------|----------------------------------------------------------------------------------------------------|-------------------------------|------------------------------------|--------|--------------|-------------|-----------------------------|------------|----------------|----------------------------|----------------------|
| Aais visitados ()<br>Manutenção de<br>Voltar S<br>campos marcador | Primeiros passos le Tombamento de Salvar Final                                                                  | Bens                          |                                    |        |              |             |                             |            |                |                            |                      |
| Voltar S<br>campos marcados                                       | Salvar Final                                                                                                    |                               |                                    |        |              |             |                             |            | Pàr            | INS INCIS   FAMES PATRIMON | 0 <u>aiuda (sair</u> |
| campos marcados                                                   | Salvar Pinal                                                                                                    |                               |                                    |        |              |             |                             |            |                |                            |                      |
|                                                                   | ns rom (*) são de ca                                                                                            | rzar                          |                                    |        |              |             |                             |            |                |                            |                      |
| Jados do cadast                                                   | tro                                                                                                    | and ourgenate.                |                                    |        |              |             |                             |            |                |                            |                      |
| Código                                                            |                                                                                                    |                               | 1221                               | Dat    | a de Criaçã  | ,           |                             | 11/02/     | 2015           |                            |                      |
| Situação                                                          |                                                                                                    |                               | Em Elaboração                      | Dat    | a de Finaliz | ição        |                             |            |                |                            |                      |
| Órgão *                                                           |                                                                                                    |                               | FANES                              | Uni    | dade Organ   | izacional * |                             | GAF        | AMES Y Setor   | ALMOXARIFADO AUX FAM       | s v                  |
|                                                                   | in the second second second second second second second second second second second second second second second |                               | 4000000F                           |        |              |             |                             |            |                |                            |                      |
| Data de Referen                                                   | ancia "                                                                                                    |                               | 11/02/2013                         |        |              |             |                             |            |                |                            |                      |
| squisar Bens                                                      |                                                                                                    |                               |                                    |        |              |             |                             |            |                |                            |                      |
| Buscar Itens                                                      |                                                                                                    |                               |                                    |        |              |             |                             |            |                |                            |                      |
| Buscar Por                                                        |                                                                                                    |                               | Código do Bem 💌                    |        |              |             |                             |            |                |                            |                      |
| Código do Be                                                      | em                                                                                                    |                               | 868-54                             |        |              |             |                             |            |                |                            |                      |
| Pesquisar                                                         | Cancelar                                                                                                    | -                             |                                    |        |              |             |                             |            |                |                            |                      |
|                                                                   |                                                                                                    | _                             |                                    |        |              |             |                             |            |                |                            |                      |
| Lista de Itens                                                    |                                                                                                    |                               |                                    |        |              |             |                             |            |                |                            |                      |
| 868-54                                                            | oaigo ao sem                                                                                                    | MESA TIPO ESXRITÓRIO NE       | Descrição                          | XXXX   |              | 10          | Num, do Patrimonio Anterior | Quantidade | Gerar Numero / | Selecione                  | 00<br>V              |
|                                                                   |                                                                                                    | MESA TIPO ES/RITÓRIO NE       | INDO 2/2 NA COR BEGE MODELO SUPAM. | X00000 | UNDADE       | 10          |                             | 0          | 0              | Selecione                  | ×                    |
| 868-54                                                            |                                                                                                    |                               |                                    |        | -            |             |                             |            |                |                            |                      |
| 868-54                                                            |                                                                                                    |                               |                                    |        |              |             |                             |            |                |                            |                      |
| 868-54                                                            |                                                                                                    |                               |                                    |        |              |             |                             |            |                |                            |                      |

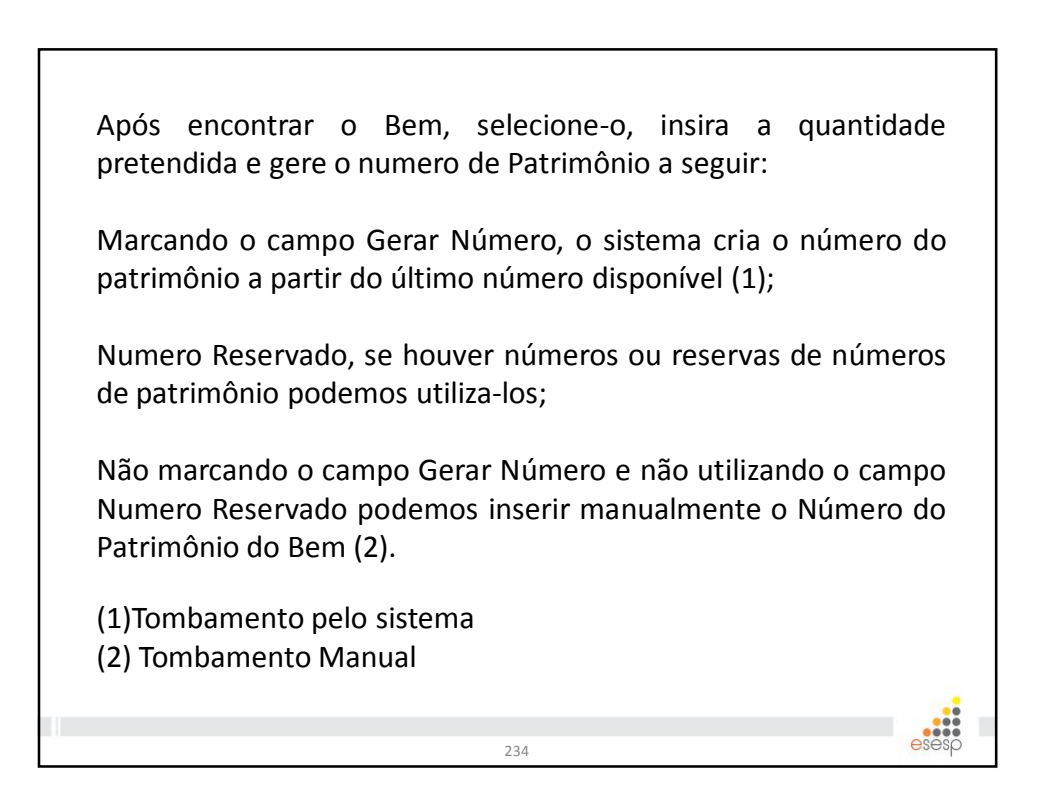

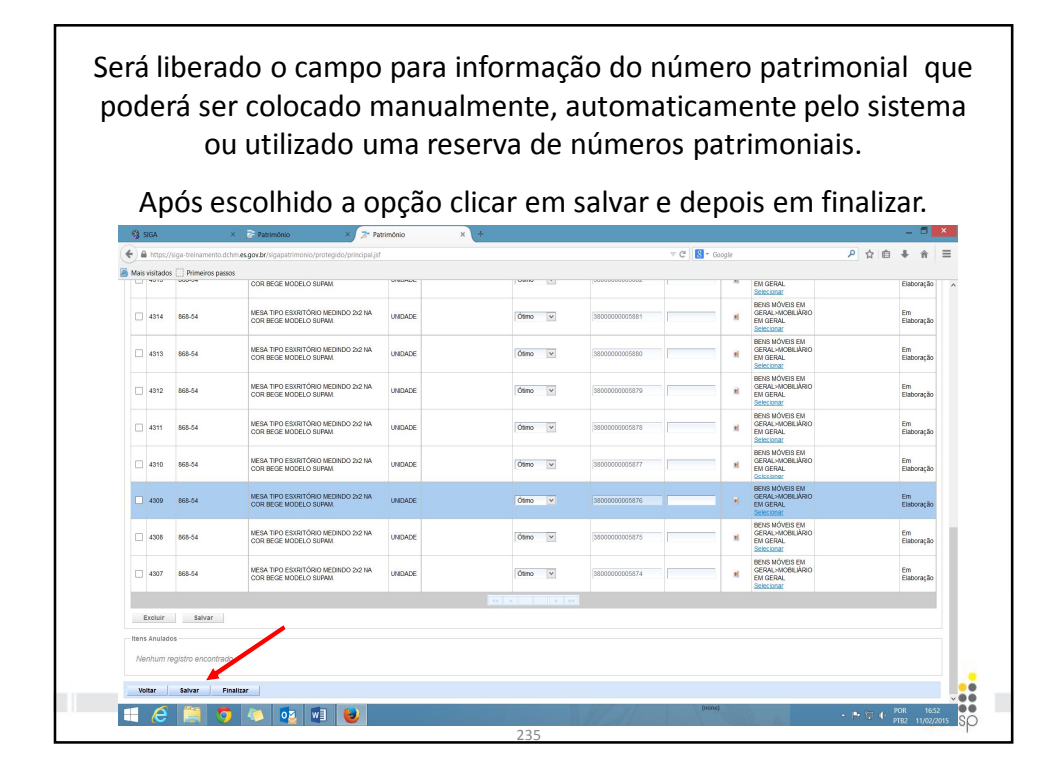

|                                               |                                | Apular                             | Tombon                    | onto               |                 |         |                                                                     |
|-----------------------------------------------|--------------------------------|------------------------------------|---------------------------|--------------------|-----------------|---------|---------------------------------------------------------------------|
|                                               |                                | Allulai                            | TUIIDaii                  | iento              |                 |         |                                                                     |
| ens rombados                                  |                                |                                    |                           |                    |                 |         |                                                                     |
| Código Código do Be                           | m Descrição Unida              | de Núm. do Patrimônio Anter        | ior Estado de Conservação | Núm. de Patrimônio | Número de Série | Imagens | Descrição Contábil                                                  |
| 3 2173-3                                      | TELEVISOR<br>DE LCD 52" UNIDAI | DE                                 | Novo                      | 4100000000001      |                 |         | BENS MÓVEIS EM<br>GERAL>EQUIPAMENTOS<br>PARA ÁUDIO, VÍDEO E<br>FOTO |
|                                               |                                |                                    |                           | x 30 30 30         |                 |         |                                                                     |
| Anular                                        |                                |                                    |                           |                    |                 |         |                                                                     |
| otão <b>Ani</b><br>Iação                      | <b>Jlar</b> , pree             | encha o mo                         | otivo e salv              | ve a tarefa        |                 |         | ,                                                                   |
| )ados do Documento                            | >                              | Administrador                      |                           |                    |                 |         |                                                                     |
| oddano                                        |                                | , taniniotrade.                    |                           |                    |                 |         |                                                                     |
| Data/Hora                                     |                                | 26/12/2013                         |                           |                    |                 |         |                                                                     |
| Data/Hora<br>Inutilizar Número d              | le Patrimônio *                | 26/12/2013<br>○ Sim ● Não          |                           |                    |                 |         |                                                                     |
| Data/Hora<br>Inutilizar Número o<br>Motivo *  | le Patrimônio *                | Sim  Não                           |                           |                    |                 |         | Û                                                                   |
| Data/Hora Inutilizar Número o Motivo * Salvar | ie Patrimônio *                | Ci/12/2013<br>○ Sim ● Não<br>Erro] |                           |                    |                 |         | Ĵ                                                                   |
| Data/Hora Inutilizar Número o Motivo * Salvar | le Patrimônio *                | © Sim  Não Erro]                   |                           |                    |                 |         | $\hat{\downarrow}$                                                  |

| Reserva Patrimonia                                      | al para tombamento                                     |  |
|---------------------------------------------------------|--------------------------------------------------------|--|
| Podemos criar uma reserv<br>para serem utilizados no te | va de números de patrimônios<br>tombamento dos Bens    |  |
| Patrimônio Mobiliário                                   |                                                        |  |
| <ul> <li>Tombamento</li> </ul>                          |                                                        |  |
| Realizar Tombamento                                     |                                                        |  |
| Reserva Patrimonial                                     | _                                                      |  |
| Nova re<br>Argumento<br>Adicionar<br>Pesqui             | eserva os de pesquisa r filtro Selecione isar Cancelar |  |
|                                                         | 237 05050                                              |  |

| Após clicar em<br>Órgão, Quantid                          | n " <b>Nova Reserva"</b> , preenchemos<br><b>lade de Números</b> e após clicam<br><b>Salvar</b> . | s o campo<br>os no botão |
|-----------------------------------------------------------|---------------------------------------------------------------------------------------------------|--------------------------|
| Código                                                    | 2                                                                                                 |                          |
| Data de Criação                                           | 26/12/2013                                                                                        |                          |
| Órgão *                                                   | SECULT                                                                                            |                          |
| Último Número de Patrimônio                               | 0000000001                                                                                        |                          |
| Quantidade de Números*                                    | 1                                                                                                 |                          |
| A sequência a ser reservada será gerada a partir do últim | no número de patrimônio existente.                                                                |                          |
| Números Reservados                                        |                                                                                                   |                          |
| ltem                                                      |                                                                                                   | Situação                 |
| 2                                                         | 410000000002                                                                                      | Disponível               |
|                                                           | CC C 2 3                                                                                          |                          |
| Marcar/Desmarcar Todos Reverter                           |                                                                                                   |                          |
|                                                           | 238                                                                                               | esesp                    |

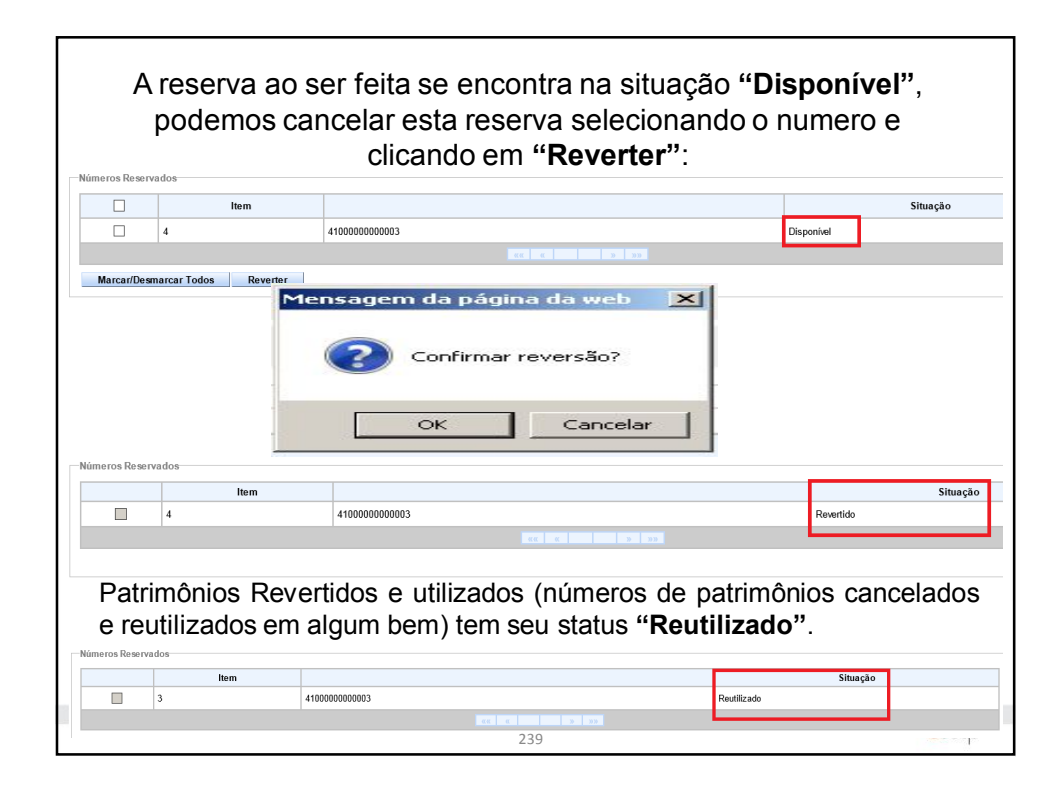

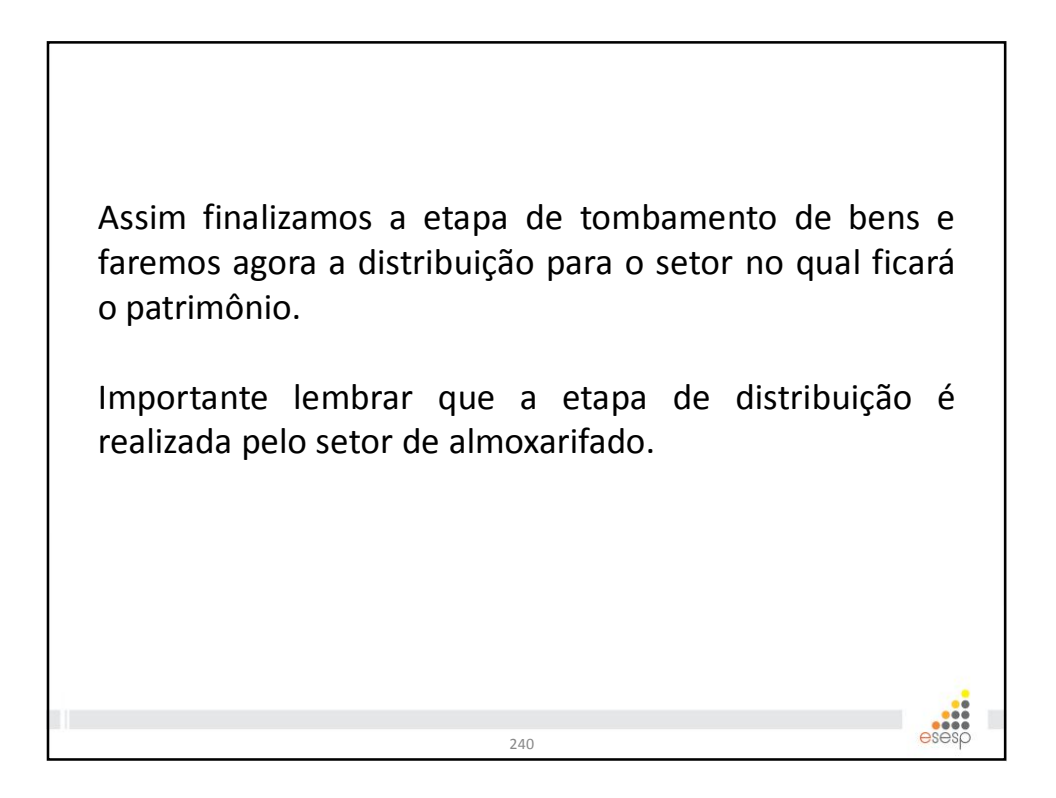

## Fazer distribuição dos bens patrimoniais (Almoxarifado) Para fazer a distribuição dos bens permanentes para os setores deve-se entrar no Menu Almoxarifado e clicar em "Distribuição" e depois em "Novo". Mais visitados Primeiros passos **ŏ SIGA** Sistema Integrado de Gestão Administrativa Sistema de Patrimônio Consulta de Distribuição de Patrimônio ð arifado Nove Funções de Almoxarifado Argumentos de pesquisa Registrar Entrada Distribuição Selecione Adicionar filtro Fechamento Mensal Movimentação de Estoque ✓ Código Relatórios de Almoxarifado Pesquisar Cancelar Entrada de Bens no Almoxarifado Tipo de Movimentação Órgão de Origem Órgão / UO S Código Modalidade Demonstrativo Mensal de Operações 1777 Distribuição Bens Móveis Interna FAMES FAMES - ALMOX E Inventário do Almoxarifado 1748 Distribuição Bens Móveis Interna FAMES FAMES - SETOR F FAMES - SETOR F 1667 Distribuição Bens Móveis FAMES Interna Saída de Bens do Almoxarifado 1659 Distribuição Bens Móveis Interna FAMES FAMES - SETOR E 241

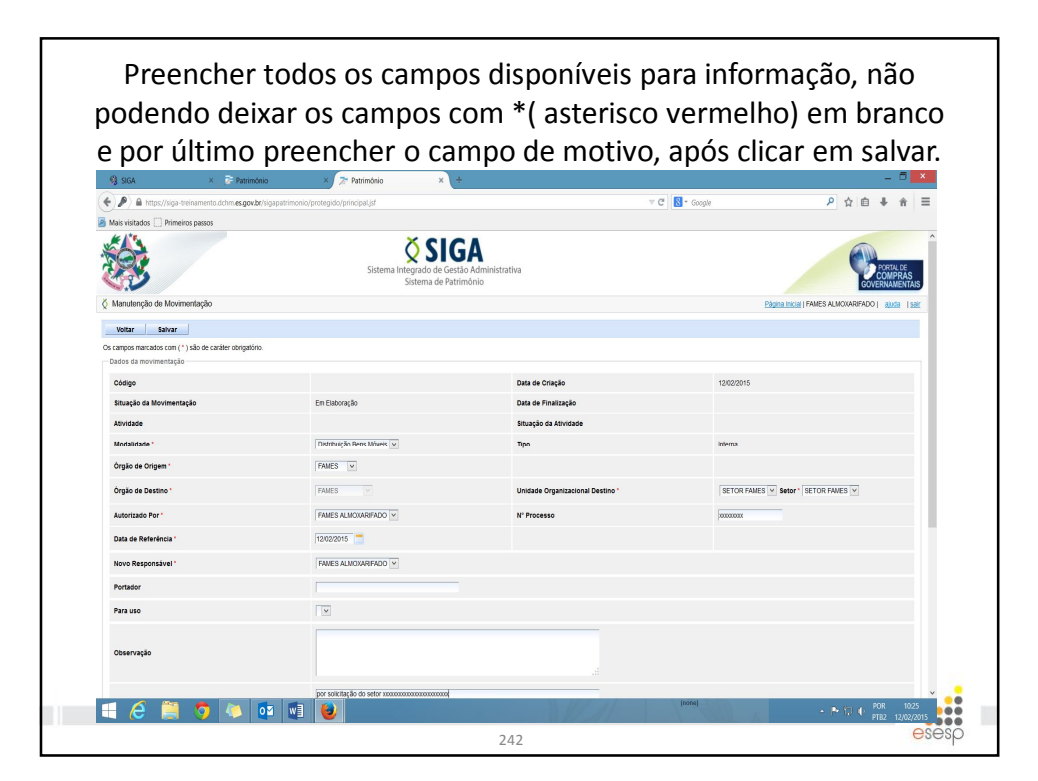

|                                                                                                    | abilitad                                                                                                    | o para pree                                                                                                    | enchim                                                                                                    | nento d                                                                                                    | o docum                                                                                                    | ento (                                                                                                    |
|----------------------------------------------------------------------------------------------------|----------------------------------------------------------------------------------------------------|----------------------------------------------------------------------------------------------------|----------------------------------------------------------------------------------------------------|----------------------------------------------------------------------------------------------------|----------------------------------------------------------------------------------------------------|----------------------------------------------------------------------------------------------------|
| dictribu                                                                                                    |                                                                                                    | un douará cor n                                                                                                    | roonch                                                                                                    | ida                                                                                                    |                                                                                                    |                                                                                                    |
| aistribt                                                                                                    | liçao qu                                                                                                    | le devera ser p                                                                                                    | reencr                                                                                                    | 1100.                                                                                                    |                                                                                                    |                                                                                                    |
|                                                                                                    | 4 - 11-                                                                                                    |                                                                                                    |                                                                                                    | D = +                                                                                                    | to books                                                                                                    |                                                                                                    |
| parecer                                                                                                    | a o ite                                                                                                    | m para pesqui                                                                                                    | sa do                                                                                                    | Patrimor                                                                                                    | iio, basta i                                                                                                    | selecion                                                                                                    |
| ,                                                                                                    |                                                                                                    |                                                                                                    |                                                                                                    |                                                                                                    |                                                                                                    | · •                                                                                                    |
| s numei                                                                                                    | os que                                                                                                    | deseja alocar                                                                                                    | e clical                                                                                                    | r em adio                                                                                                    | cionar, dep                                                                                                    | ois saiva                                                                                                    |
|                                                                                                    | •                                                                                                    | ,                                                                                                    |                                                                                                    |                                                                                                    | , ,                                                                                                    |                                                                                                    |
| SIGA >                                                                                                    | Património                                                                                                    | × > Patrimônio × +                                                                                                    |                                                                                                    |                                                                                                    |                                                                                                    |                                                                                                    |
| https://siga-treinamento.dch                                                                                                    | .m.es.gov.br/sigapatrimonio/pro                                                                                                    | .tegido/principal.jsf                                                                                                    |                                                                                                    | • C 🛛                                                                                                    | " Google                                                                                                    | P 2 0 + n                                                                                                    |
| i vistados 🛄 Immeiros passo                                                                                                    |                                                                                                    |                                                                                                    |                                                                                                    |                                                                                                    |                                                                                                    |                                                                                                    |
|                                                                                                    |                                                                                                    |                                                                                                    |                                                                                                    |                                                                                                    |                                                                                                    |                                                                                                    |
|                                                                                                    |                                                                                                    | por solicitação do setor xxxx                                                                                                    |                                                                                                    |                                                                                                    |                                                                                                    |                                                                                                    |
| 0000                                                                                                    |                                                                                                    |                                                                                                    |                                                                                                    |                                                                                                    |                                                                                                    |                                                                                                    |
|                                                                                                    |                                                                                                    |                                                                                                    |                                                                                                    |                                                                                                    |                                                                                                    |                                                                                                    |
| sumentos                                                                                                    |                                                                                                    |                                                                                                    |                                                                                                    |                                                                                                    |                                                                                                    |                                                                                                    |
| po de Documento                                                                                                    |                                                                                                    | Selecione V Adicionar                                                                                                    |                                                                                                    |                                                                                                    |                                                                                                    |                                                                                                    |
| ista de Documentos                                                                                                    |                                                                                                    |                                                                                                    |                                                                                                    |                                                                                                    |                                                                                                    |                                                                                                    |
| Nenhum registro encontra                                                                                                    | slo.                                                                                                    |                                                                                                    |                                                                                                    |                                                                                                    |                                                                                                    |                                                                                                    |
|                                                                                                    |                                                                                                    |                                                                                                    |                                                                                                    |                                                                                                    |                                                                                                    |                                                                                                    |
| uise de Patrimânia                                                                                                    |                                                                                                    |                                                                                                    |                                                                                                    |                                                                                                    |                                                                                                    |                                                                                                    |
| iscar Por                                                                                                    |                                                                                                    | Código do Bem 💌                                                                                                    |                                                                                                    |                                                                                                    |                                                                                                    |                                                                                                    |
|                                                                                                    |                                                                                                    | lane as                                                                                                    |                                                                                                    |                                                                                                    |                                                                                                    |                                                                                                    |
| ódigo do Bem                                                                                                    |                                                                                                    | 000-04                                                                                                    |                                                                                                    |                                                                                                    |                                                                                                    |                                                                                                    |
| digo do Bem<br>Pesquisar Gancelar                                                                                                    |                                                                                                    | 000-04                                                                                                    |                                                                                                    |                                                                                                    |                                                                                                    |                                                                                                    |
| ens Pesquisa Cancelar                                                                                                    | _                                                                                                    | 000-04                                                                                                    | United                                                                                                    |                                                                                                    | Description data                                                                                                    |                                                                                                    |
| digo do Bem Pesquisar Cancelar ens Pesquisa Número Patrimóni 3500000005874                                                                                                    | MESA TIPO ESURITÓRIO                                                                                                    | Descrição do Bem<br>MEDINDO 242 NA COR RECE MODELO SURAN.                                                                                                    | Unidade                                                                                                    | Estado de Conservação<br>Ótimo                                                                                                    | Descrição Con                                                                                                    | sibil<br>GERAL                                                                                                    |
| digo do Bem<br>Pesquisar Cancelar<br>En Pesquisa<br>Número Patrimôni<br>3800000005875                                                                                                    | MESA TIPO ESXRITÓRIO     MESA TIPO ESXRITÓRIO                                                                                                    | Descrição do Bem<br>Descrição do Bem<br>7 MEDROD 242 NA COR BEGE MODELO SURMA<br>MEDROD 242 NA COR BEGE MODELO SURMA                                                                                                    | Unidade<br>UNDADE<br>UNDADE                                                                                                    | Estado de Conservação<br>Ótimo<br>Ótimo                                                                                                    | Descrição Con<br>BENS MÓVEIS EM GERAL-MOBILÁRIO EM<br>BENS MÓVEIS EM GERAL-MOBILÁRIO EM                                                                                                    | CERAL<br>GERAL                                                                                                    |
| digo do Bem<br>Pesquisar Cancelar<br>In Perquisa<br>Número Patrimóni<br>assocococosts74<br>3800000005675<br>alucocococost676                                                                                                    | MESA TIPO ESKRITORIO     MESA TIPO ESKRITORIO     MESA TIPO ESKRITORIO     MESA TIPO ESKRITORIO                                                                                                    | Descrição do Bem<br>Descrição do Bem<br>NECINO 242 NA COR EEGE MODELO SURVAL<br>NECINO 242 NA COR EEGE MODELO SURVAL<br>NECINO 242 NA COR EEGE MODELO SURVAL                                                                                                    | Unidade<br>UNDADE<br>UNDADE<br>UNDADE                                                                                                    | Estado de Conservação<br>Otimo<br>Otimo                                                                                                    | Descrição Con           BENS MÓVEIS EM GERAL-MOBILIÃO EM           BENS MÓVEIS EM GERAL-MOBILIÃO EM           BENS MÓVEIS EM GERAL-MOBILIÃO EM                                                                                                    | tabil<br>I GERAL<br>GERAL<br>GERAL                                                                                                    |
| Numero Patrimóni           38000000577           380000000577           380000000577                                                                                                    | MESA TIPO ESXRITÓRIO     MESA TIPO ESXRITÓRIO     MESA TIPO ESXRITÓRIO     MESA TIPO ESXRITÓRIO     MESA TIPO ESXRITÓRIO                                                                                                    | Descrição do Bem     Descrição do Bem     MEDRIDO Ja 21 NA-COR RECE MODELO SURVA.     MEDRIDO 22 NA COR RECE MODELO SURVA.     MEDRIDO 22 NA-COR RECE MODELO SURVA.     MEDRIDO 22 NA-COR RECE MODELO SURVA.                                                                                                    | Unidade<br>UNDADE<br>UNDADE<br>UNDADE<br>UNDADE                                                                                                    | Estado de Conservação<br>Otimo<br>Otimo<br>Otimo<br>Otimo                                                                                                    | Descriptio Con<br>BENS MÖVEIS EM GERAL-MADELIARIO EM<br>BENS MÖVEIS EM GERAL-MADELIARIO EM<br>BENS MÖVEIS EM GERAL-MADELIARIO EM<br>BENS MÖVEIS EM GERAL-MADELIARIO EM                                                                                                    | abii<br>I GERAL<br>I GERAL<br>GERAL<br>GERAL                                                                                                    |
| Número Patrimóni           350000005874           3500000005874           3500000005875           3500000005876           3500000005876           3500000005876           3500000005876           3500000005877           3500000005877           3500000005876           3500000005877           3500000005877                                                                                                    | •         •           •         •           •         •           •         •           •         •           •         •           •         •           •         •           •         •           •         •           •         •           •         •           •         •           •         •           •         •           •         •           •         •           •         •           •         •           •         •           •         •           •         •           •         •           •         •           •         •           •         •           •         •           •         •           •         •           •         •           •         •           •         •           •         •           •         •           •         •           •         •                                                                                                              | Descrição do Bem     Descrição do Bem     Descrição do Bem     Descrição do Bem     Descrição do Ben     Descrição do Ben     Desc                                                                                                    | Unidade<br>UNDADE<br>UNDADE<br>UNDADE<br>UNDADE<br>UNDADE                                                                                                    | Estado de Conservação<br>Otimo<br>Otimo<br>Otimo<br>Otimo<br>Otimo                                                                                                    | Descrição Con           ERIS MÓVEIS EM GERAL-MADELÍVADO EN           BENS MÓVEIS EM GERAL-MADELÍVADO EN           ERIS MÓVEIS EM GERAL-MADELÍVADO EN           ERIS MÓVEIS EM GERAL-MADELÍVADO EN           ERIS MÓVEIS EM GERAL-MADELÍVADO EN           ERIS MÓVEIS EM GERAL-MADELÍVADO EN                                                                                                    | IGERAL<br>I GERAL<br>I GERAL<br>GERAL<br>GERAL                                                                                                    |
| digo do Eem           Pesquisar         Cancelar           0         Número Património           3         3000000005874           38000000058776         3800000005877           3800000005877         3800000005877           3800000005878         3800000005878           3800000005878         3800000005878                                                                                                    | MESA TIPO ESXRITÓRIO           MESA TIPO ESXRITÓRIO           MESA TIPO ESXRITÓRIO           MESA TIPO ESXRITÓRIO           MESA TIPO ESXRITÓRIO           MESA TIPO ESXRITÓRIO           MESA TIPO ESXRITÓRIO           MESA TIPO ESXRITÓRIO                                                                                                    | Descripte ab time<br>Descripte ab time<br>Mittoreco za ku cola terca konces bulkak<br>Mittoreco za ku cola terca konces bulkak<br>Mittoreco za ku cola terca konces bulkak<br>Mittoreco za ku cola terca konces bulkak<br>Mittoreco za ku cola terca konces bulkak<br>Mittoreco za ku cola terca konces bulkak                                                                                                    | Unicade<br>UNIDADE<br>UNIDADE<br>UNIDADE<br>UNIDADE<br>UNIDADE<br>UNIDADE                                                                                                    | Estado de Conservação<br>Otimo<br>Otimo<br>Otimo<br>Otimo<br>Otimo<br>Otimo                                                                                                    | Descrição Can           EDIS MÓVEIS EM GERAL-MOREURO EM           ERIS MÓVEIS EM GERAL-MOREURO E           ERIS MÓVEIS EM GERAL-MOREURO E           ERIS MÓVEIS EM GERAL-MOREURO E           ERIS MÓVEIS EM GERAL-MOREURO E           ERIS MÓVEIS EM GERAL-MOREURO E           ERIS MÓVEIS EM GERAL-MOREURO E                                                                                                    | SSDI           102FRAL           102FRAL           102FRAL           02FRAL           02FRAL           02FRAL           02FRAL           02FRAL                                                                                                    |
| Stage do Ben           Presquisa         Cancelar           nos Presquisa         Sacocococostra           3acocococostra         Sacocococostra           3acocococostra         Sacocococostra           3acocococostra         Sacocococostra           3acocococostra         Sacocococostra           3acocococostra         Sacocococostra           3acocococostra         Sacocococostra           3acocococostra         Sacocococostra           Y         Sacocococostra                                                                                                    | •         •           •         •           •         •           •         •           •         •           •         •           •         •           •         •           •         •           •         •           •         •           •         •           •         •           •         •           •         •           •         •           •         •           •         •           •         •           •         •           •         •           •         •           •         •           •         •           •         •           •         •           •         •           •         •           •         •           •         •           •         •           •         •           •         •           •         •           •         •           •         •                                                                                                              |                                                                                                    | Unicade<br>UNIDADE<br>UNIDADE<br>UNIDADE<br>UNIDADE<br>UNIDADE<br>UNIDADE                                                                                                    | Estato de Conservação<br>damo<br>damo<br>damo<br>damo<br>damo<br>damo<br>damo<br>dam                                                                                                    | Descrição Con<br>recisi Múnes em GERAL-MORELIÃO E te<br>estes Múnes em GERAL-MORELIÃO E te<br>estes Múnes em GERAL-MORELIÃO E<br>RESIS Múnes em GERAL-MORELIÃO E<br>RESIS Múnes em GERAL-MORELIÃO E<br>RESIS Múnes em GERAL-MORELIÃO E<br>RESIS Múnes em GERAL-MORELIÃO E<br>RESIS Múnes em GERAL-MORELIÃO E                                                                                                    | SADH           I GERAL           I GERAL           I GERAL           GERAL           GERAL           GERAL           M GERAL                                                                                                    |
| digo do Elem           Pesquisa         Cancelar           nos Presquina         28000000057           3800000005875         3800000005875           38000000005877         3800000005877           3800000005877         3800000005877           3800000005877         3800000005877           3800000005877         3800000005877           3800000005877         3800000005877           3800000005877         3800000005877                                                                                                    | •         MESA TIPO ESNIRTÓRIO           MESA TIPO ESNIRTÓRIO         MESA TIPO ESNIRTÓRIO           MESA TIPO ESNIRTÓRIO         MESA TIPO ESNIRTÓRIO           MESA TIPO ESNIRTÓRIO         MESA TIPO ESNIRTÓRIO           MESA TIPO ESNIRTÓRIO         MESA TIPO ESNIRTÓRIO           MESA TIPO ESNIRTÓRIO         MESA TIPO ESNIRTÓRIO                                                                                                    | Description do Bran.<br>Description do Bran.<br>Medicationa De Maccelle Bran.<br>Medicationa De Maccelle Bran.<br>Medicationa De Mac | UNISAGE<br>UNISAGE<br>UNISAGE<br>UNISAGE<br>UNISAGE<br>UNISAGE<br>UNISAGE<br>UNISAGE                                                                                                    | Estado de Conservação<br>Otimo<br>Otimo<br>Otimo<br>Otimo<br>Otimo<br>Otimo<br>Otimo<br>Otimo                                                                                                    |                                                                                                    | KADH           LGERAL           LGERAL           LGERAL           LGERAL           LGERAL           GERAL           GERAL           MOERAL           MOERAL                                                                                                    |
| Stage of the second second s                                                                                                    | •         MESA TIPO ESURTÓRIO           MESA TIPO ESURTÓRIO         MESA TIPO ESURTÓRIO           MESA TIPO ESURTÓRIO         MESA TIPO ESURTÓRIO           MESA TIPO ESURTÓRIO         MESA TIPO ESURTÓRIO           MESA TIPO ESURTÓRIO         MESA TIPO ESURTÓRIO           MESA TIPO ESURTÓRIO         MESA TIPO ESURTÓRIO           MESA TIPO ESURTÓRIO         MESA TIPO ESURTÓRIO           MESA TIPO ESURTÓRIO         MESA TIPO ESURTÓRIO                                                                                                    |                                                                                                    | Unidade           UNEXADE           UNEXADE           UNEXADE           UNEXADE           UNEXADE           UNEXADE           UNEXADE           UNEXADE           UNEXADE           UNEXADE           UNEXADE           UNEXADE           UNEXADE                   | Ettable Gonservação           Ötimo         Ötimo                                                                                                    | Description           REIN MOVIES EM CERLA-INCRUINTO EN<br>ERISM MOVIES EM CERLA-INCRUINTO EN<br>ERISM MOVIES EM CERLA-INCRUINTO EN<br>ERISM MOVIES EM CERLA-INCRUINTO EN<br>ERISM MOVIES EM CERLA-INCRUINTO EN<br>ERISM MOVIES EM CERLA-INCRUINTO EN<br>ERISM MOVIES EM CERLA-INCRUINTO<br>ERISM MOVIES EM CERLA-INCRUINTO<br>ERISM | ISBN           ICERAL           ICERAL           ICERAL           ICERAL           ICERAL           ICERAL           ICERAL           ICERAL           MOERAL           MOERAL           MOERAL                                                                                                    |
| Stage do Ban         Cancella           Pesquia         Cancella           2         Sacocococostra           3         Sacocococostra           3         Sacocococostra                                                                                                    | •         •           MEBA TIPO ESURTÓRIO         •           MEBA TIPO ESURTÓRIO         •           MEBA TIPO ESURTÓ                                                                                                    |                                                                                                    | Unidade           UNEXADE           UNEXADE           UNEXADE           UNEXADE           UNEXADE           UNEXADE           UNEXADE           UNEXADE           UNEXADE           UNEXADE           UNEXADE           UNEXADE           UNEXADE           UNEXADE | Ettado de Conservação<br>Oteno<br>Odeno<br>Od | Description Comparison Comparison                                                                                                    | IGERAL           IGERAL           IGERAL           IGERAL           IGERAL           IGERAL           IGERAL           IGERAL           IGERAL           MOERAL           MOERAL           MOERAL           MOERAL                                                                                                    |
| dge de ben         Cancelle           Texture         Cancelle           30000000574         30000000574           30000000574         30000000574           30000000574         30000000574           30000000574         30000000574           30000000574         30000000574           30000000574         30000000574           30000000574         30000000574           30000000574         30000000574           30000000575         30000000574           300000000574         300000000574           300000000574         30000000574           300000000575         30000000575                                                                                                    | Image: Image:                   | Crearing to the m      Crearing to the m                                                                                                    |                                                                                                    | Ettato de Conservação<br>Otimo<br>Otimo<br>Otimo<br>Otimo<br>Otimo<br>Otimo<br>Otimo<br>Otimo<br>Otimo<br>Otimo<br>Otimo<br>Otimo<br>Otimo<br>Otimo<br>Otimo<br>Otimo                                                                                                    | Description Con-<br>tensis Norma Star Latitude - Josephilia -<br>Rena Mortes tar Latitude - Josephilia -<br>Rena Mortes tar Latitude - Josephilia -<br>Rena Mortes and Latitude -<br>Josephilia -<br>Rena Mortes and Latitude -<br>Josephilia -<br>Rena Mortes and Latitude -<br>anda Mortes and Latitude -<br>anda Mortes and Latitude -<br>Antitude -<br>Antitude -                                                                                                    | Internal           Internal           Internal           Internal           Internal           Internal           Internal           Ministry           Ministry <t< td=""></t<> |
| dige 6 2 8 m<br>Perspective<br>Noncer Perspective<br>Noncer Perspective | Comparing and the second second | Company and a company and a company and                                                                                                    | UNICASE<br>UNICACE<br>UNICACE<br>UNICACE<br>UNICACE<br>UNICACE<br>UNICACE<br>UNICACE<br>UNICACE<br>UNICACE                                                                                                    | Ertado de Conservação<br>Otmo<br>Otmo<br>Otmo<br>Otmo<br>Otmo<br>Otmo<br>Otmo<br>Otm                                                                                                    | Description Soft                                                                                                    | International           International                                                                                                    |

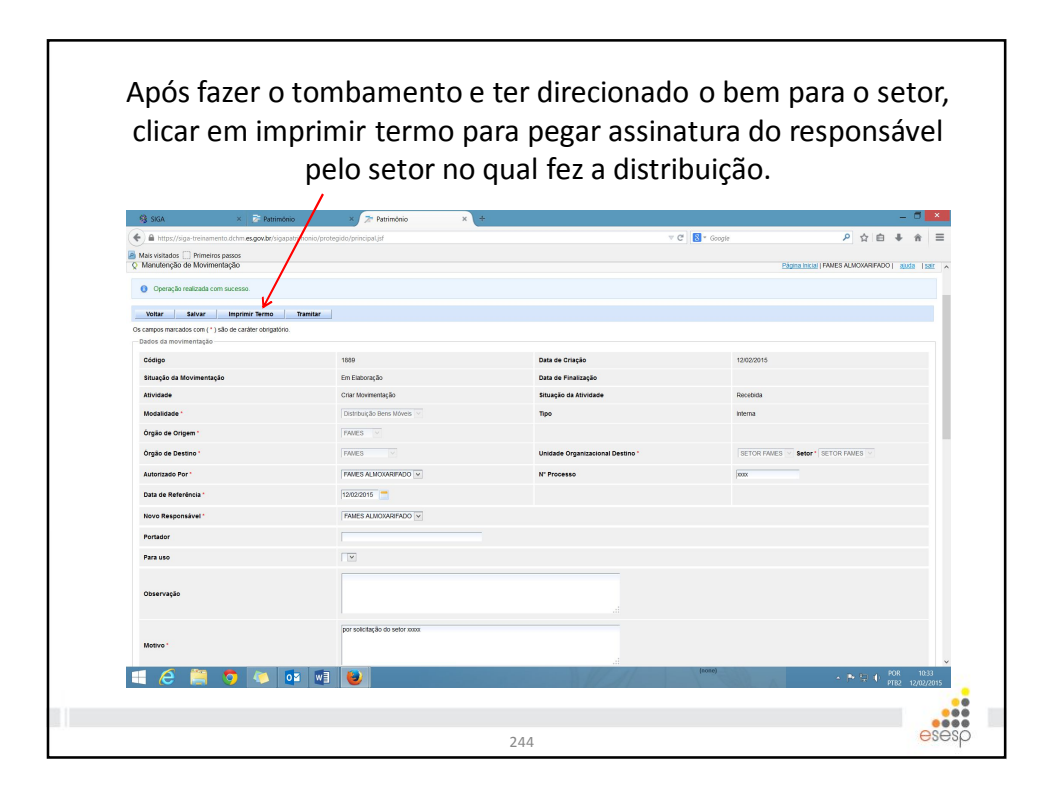

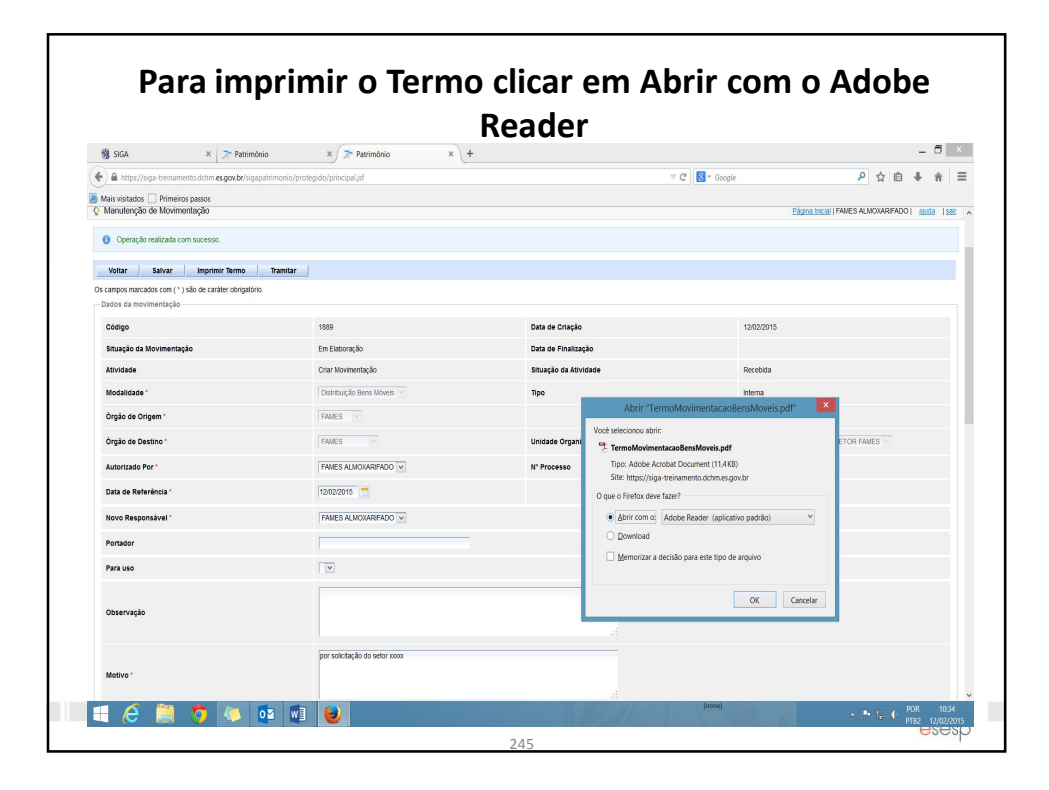

| ۲                          | GOVERNO DO ESTADO DO ESPÍRITO SANTO<br>Termo de Distribuição Bens Móveis |                                                       |         |          |                                                |                   |               |              |           |
|----------------------------|--------------------------------------------------------------------------|-------------------------------------------------------|---------|----------|------------------------------------------------|-------------------|---------------|--------------|-----------|
| Nº do Termo:               | 1889                                                                     | a                                                     |         | Data:    |                                                | 12/02/15 10:      | 29            |              |           |
| Modalidade de              | Distr                                                                    | ibuição Bens Móveis                                   |         | Proces   | SO:                                            | XXXXX             |               |              |           |
| Origem:                    | FAM                                                                      | ES                                                    |         | Destino: |                                                | FAMES/SETOR FAMES |               |              |           |
| UO Origem                  | Nº Patrimônio                                                            | Descrição                                             | Unidade | N° Série | Descrição Contábil                             | VI. Deprec.       | VI. Aquisição | VI. Residual | VI. Líqui |
| ALMOXARIFADO<br>AUX. FAMES | 3800000005883                                                            | MESA TIPO ESXRITÓRIO MEDINDO<br>2x2 NA COR BEGE MODEL |         |          | BENS MÓVEIS EM<br>GERAL>MOBILIÁRIO EM<br>GERAL | R\$ 0,00          | R\$ 1.000,00  | R\$ 0.00     | R\$ 1.000 |
| ALMOXARIFADO<br>AUX. FAMES | 3800000005882                                                            | MESA TIPO ESXRITÓRIO MEDINDO<br>2x2 NA COR BEGE MODEL |         |          | BENS MÓVEIS EM<br>GERAL>MOBILIÁRIO EM<br>GERAL | R\$ 0,00          | R\$ 1.000,00  | R\$ 0.00     | R\$ 1.00  |
| ALMOXARIFADO<br>AUX. FAMES | 3800000005881                                                            | MESA TIPO ESXRITÓRIO MEDINDO<br>2x2 NA COR BEGE MODEL |         |          | BENS MÓVEIS EM<br>GERAL>MOBILIÁRIO EM<br>GERAL | R\$ 0,00          | R\$ 1.000,00  | R\$ 0,00     | R\$ 1.000 |
| ALMOXARIFADO<br>AUX. FAMES | 3800000005880                                                            | MESA TIPO ESXRITÓRIO MEDINDO<br>2x2 NA COR BEGE MODEL |         |          | BENS MÓVEIS EM<br>GERAL>MOBILIÁRIO EM<br>GERAL | R\$ 0,00          | R\$ 1.000,00  | R\$ 0.00     | R\$ 1.000 |
| ALMOXARIFADO<br>AUX. FAMES | 3800000005879                                                            | MESA TIPO ESXRITÓRIO MEDINDO<br>2x2 NA COR BEGE MODEL |         |          | BENS MÓVEIS EM<br>GERAL>MOBILIÁRIO EM<br>GERAL | R\$ 0.00          | R\$ 1.000,00  | R\$ 0.00     | R\$ 1.000 |
| ALMOXARIFADO<br>AUX. FAMES | 3800000005878                                                            | MESA TIPO ESXRITÓRIO MEDINDO<br>2x2 NA COR BEGE MODEL |         |          | BENS MÓVEIS EM<br>GERAL>MOBILIÁRIO EM<br>GERAL | R\$ 0,00          | R\$ 1.000,00  | R\$ 0.00     | R\$ 1.000 |
| ALMOXARIFADO<br>AUX. FAMES | 3800000005877                                                            | MESA TIPO ESXRITÓRIO MEDINDO<br>2x2 NA COR BEGE MODEL |         |          | BENS MÓVEIS EM<br>GERAL>MOBILIÁRIO EM<br>GERAL | R\$ 0,00          | R\$ 1.000,00  | R\$ 0.00     | R\$ 1.00  |
| ALMOXARIFADO               | 3800000005876                                                            | MESA TIPO ESXRITÓRIO MEDINDO                          | UNIDAD  |          | BENS MÓVEIS EM<br>GERAL>MOBILIÁRIO EM          | R\$ 0.00          | R\$ 1.000.00  | R\$ 0.00     | R\$ 1.000 |

|                                                            | em finaliz                               | ar movimer                            | itaçao.        |                                            |
|------------------------------------------------------------|------------------------------------------|---------------------------------------|----------------|--------------------------------------------|
| 🚱 SIGA 🛛 🗙 🛜 Património                                    | × 🎢 Patrimônio X                         | +                                     |                | - 🖬 🗙                                      |
| https://siga-treinamento.dchm.es.gov.bt/sigapatrimonio/pro | Jtegido/principal.jsf                    |                                       | ⊤ C Soogle     | P ☆ @ ♣ ♠ ≡                                |
| Mais veitados 📄 Primeiros passos                           | Sistema Integrado de Ge<br>Sistema e Par | SA<br>stão Administrativa<br>trimônio |                | PORTAL DE<br>COMPRAS LAS<br>GUERNAMENTAS   |
| Manutenção de Movimentação                                 |                                          |                                       | Página         | INCIAL   FAMES ALMOXARIFADO   ajuda   sair |
| Operação realizada com sucesso.                            |                                          |                                       |                |                                            |
| Voltar Salvar Imprimir Tarmo Tramitar                      |                                          |                                       |                |                                            |
| s campos marcados com (*) são de caráter obrigatório.      | 1                                        |                                       |                |                                            |
| Dados da movimentação                                      |                                          |                                       |                |                                            |
| Código                                                     | 1859                                     | Data de Criação                       | 12/02/2015     |                                            |
| Situação da Movimentação                                   | Em Elaboração                            | Data de Finalização                   |                |                                            |
| Atividade                                                  | Criar Movimentação                       | Situação da Atividade                 | Recebida       |                                            |
| Modalidade "                                               | Distribuição Bens Móveis 🖂               | Tipo                                  | interna        |                                            |
| Órgão de Origem *                                          | FAMES                                    |                                       |                |                                            |
| Órgão de Destino "                                         | FAMES                                    | Unidade Organizacional Destino *      | SETOR FAMES SE | .tor * SETOR FAMES                         |
| Autorizado Por *                                           | FAMES ALMOXARIFADO                       | Nº Processo                           | jacas          |                                            |
| Data de Referência '                                       | 12/02/2015                               |                                       |                |                                            |
| Novo Responsável *                                         | FAMES ALMOXARIFADO                       |                                       |                |                                            |
| Portador                                                   |                                          |                                       |                |                                            |
| Para una                                                   |                                          |                                       |                |                                            |
| Para deb                                                   |                                          |                                       |                |                                            |
| Observação                                                 |                                          |                                       |                |                                            |
| 1 🔨 🛅 📥 🛼 🖛                                                |                                          | N HI II                               | (1004)         | POR 1035                                   |

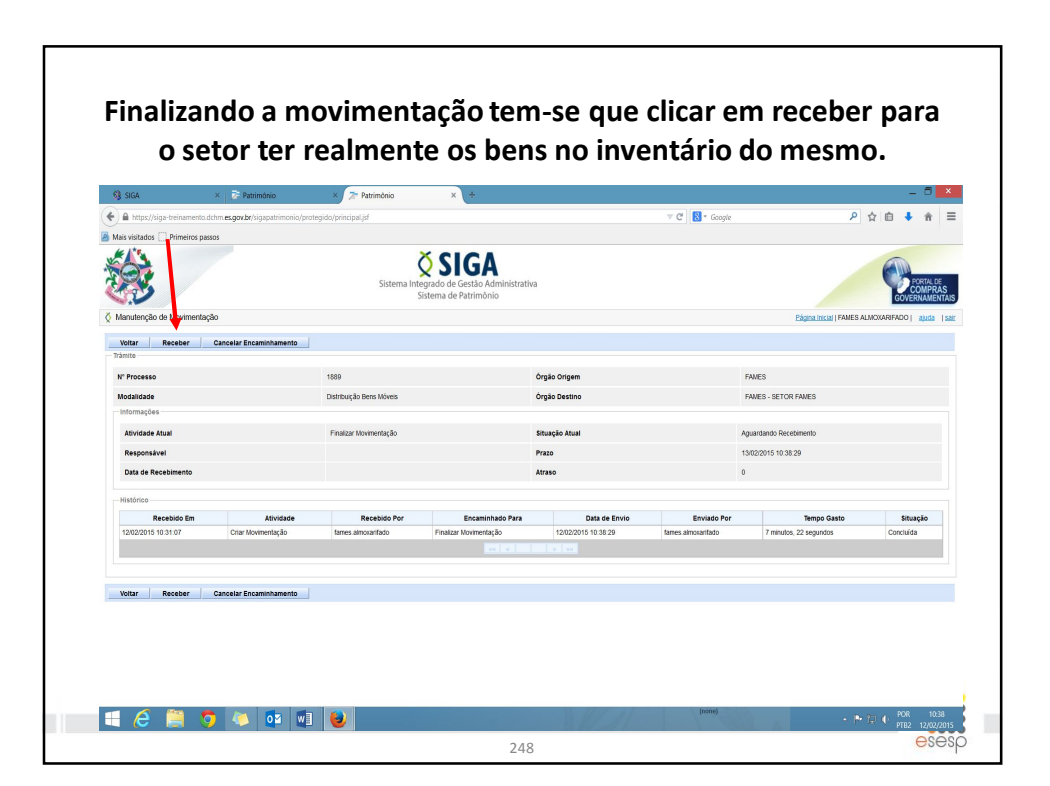

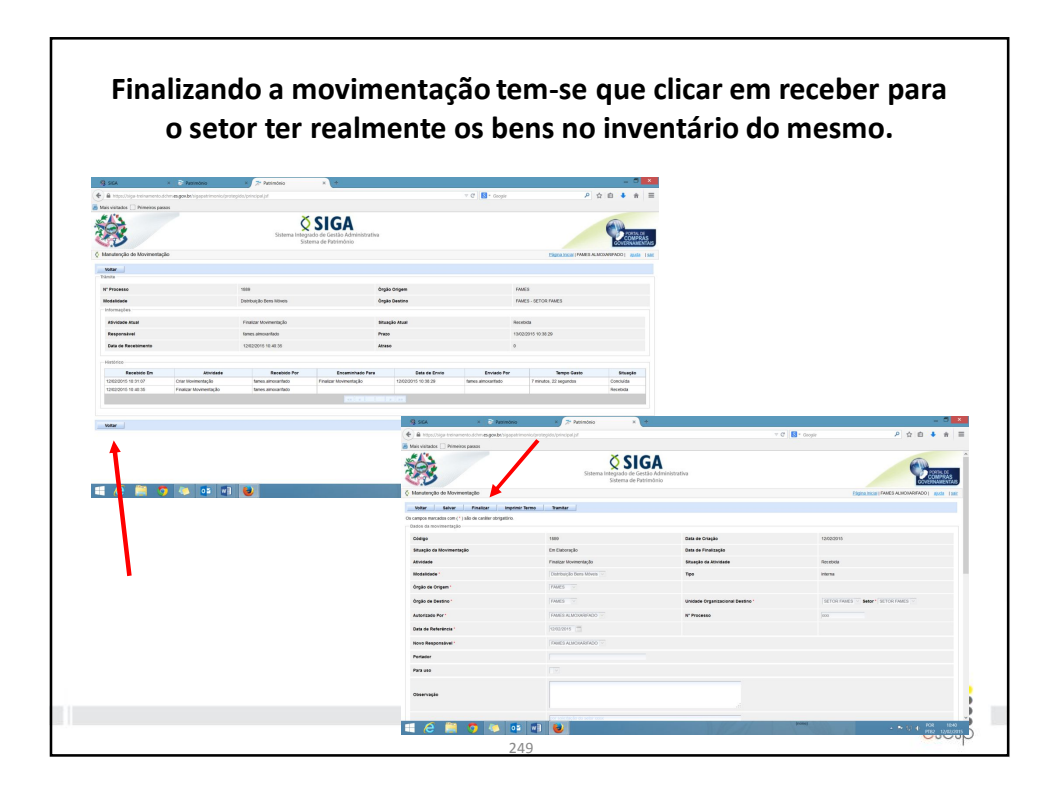

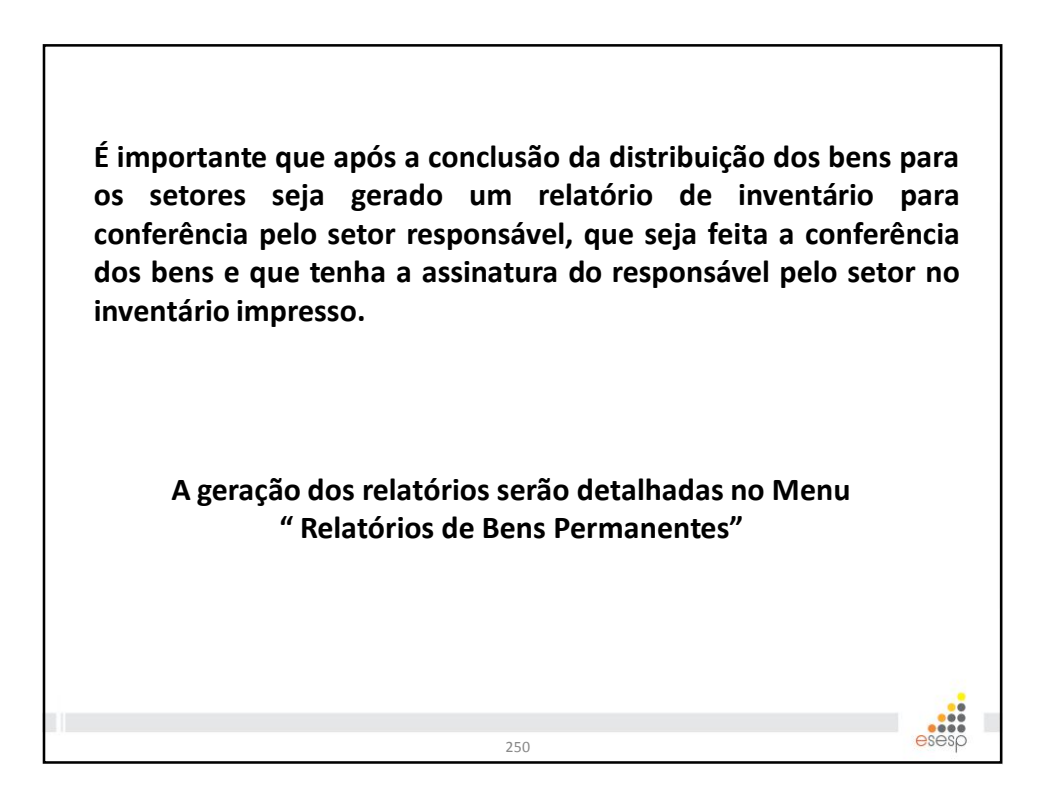

Exercícios : (A serem executados individualmente) 1. Realizar entrada de bens de 10 cadeiras e 05 mesas, no valor total de R\$ 500,00 e R\$400,00 respectivamente, o tombamento manual ou automático e proceder com a distribuição.

251

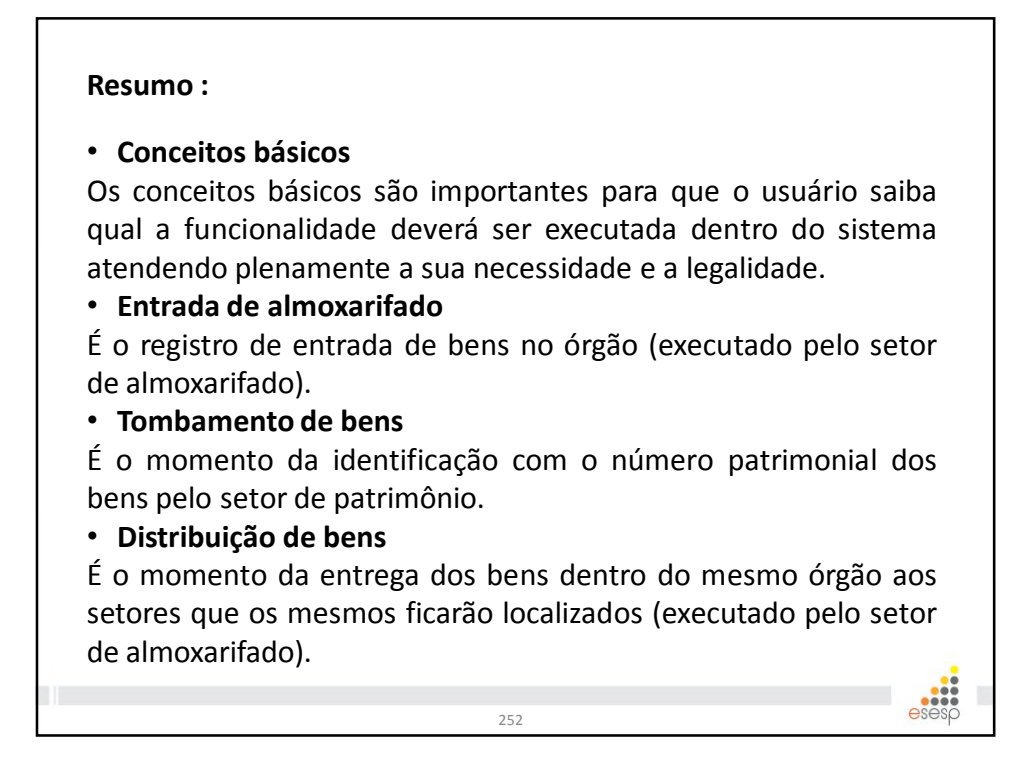

| Almoxarifado                                                       | Acessamos o menu "F                                                                                 | echamento Mensal" e                                     |
|--------------------------------------------------------------------|----------------------------------------------------------------------------------------------------|---------------------------------------------------------|
| Funções de Almoxarifado     Registrar Entrada     Distribuição     | após clicamos em "Nov<br>Voltar Gerar Fechamento<br>Os campos marcados com (* ) são de caráter obri | ro Fechamento":                                         |
| Movimentação de<br>Estoque                                         | —Informações do Fechamento.<br>Data Criação                                                         | 20/12/2013                                              |
|                                                                    | Usuário<br>Ôrgão *<br>Mês/Ano Referência *                                                          | Administrador<br>SECULT V<br>Novembro V 2013 V          |
| Gerando o fechament                                                | to do mês escolhido:                                                                                |                                                         |
| Més Ano Órgão<br>Novembro 2013 SECULT Administrado                 | Usuário<br>x                                                                                        | Situação Visualizar Anular<br>ATIVO Q X                 |
| Com o fechamento te<br>visualizar temos as<br>estaremos anulando o | emos a opção <b>"Visualiza</b><br>contas contábeis e seu<br>o fechamento do mês.                    | r" e <b>"Anular"</b> , onde ao<br>s valores, em Anular, |

|                                                                                              | N            | lovimenta                    | ção de Est                       | oque                                                   |
|----------------------------------------------------------------------------------------------|--------------|------------------------------|----------------------------------|--------------------------------------------------------|
| Almoxarifado                                                                                 |              | Menu <b>Mo</b> v             | <i>v</i> imentação               | de Estoque, após clique                                |
| 👻 Funções de Almo                                                                            | xarifado     | em Nova N                    | lovimentac                       | ão de Estoque:                                         |
| Registrar Entra                                                                              | ida          |                              |                                  |                                                        |
| Distribuição                                                                                 |              | Nova Movimenta               | ação de Estoque                  |                                                        |
| Fechamento M                                                                                 | ensal        | Argumentos de pes            | quisa                            |                                                        |
| Movimentação<br>Estoque                                                                      | de           | Adicionar filtro             |                                  | Selecione                                              |
|                                                                                              |              | Pesquisar                    | Cancelar                         |                                                        |
| Voltar Salvar<br>Os campos marcados com (* ) são de caráter<br>Dados Movimentação de Estoque | obrigatório. |                              |                                  |                                                        |
| Código                                                                                       |              |                              | Situação                         | Em Elaboração                                          |
| Data de Criação                                                                              | 26/12/2013   |                              | Data de Movimentação             |                                                        |
| N° Documento/Processo                                                                        |              |                              | Órgão *                          | SEGER                                                  |
| Unidade Organizacional Origem *                                                              | ALMOXARIFADO | Setor<br>Origem ALMOXARIFADO | Unidade Organizacional Destino * | SUPAM - INSERVÍVEIS V<br>Destino SUPAM - INSERVÍVEIS V |
| Observação                                                                                   | MOVIME       | NTAÇÃO DE ESTOQUE            |                                  | Ĵ                                                      |
|                                                                                              |              |                              | 254                              | esesp                                                  |

| Voltar Salvar                                |                                  |                          |                             |            |                          |                    |
|----------------------------------------------|----------------------------------|--------------------------|-----------------------------|------------|--------------------------|--------------------|
| Os campos marcados com (*) são de caráter ot | brigatório.                      |                          |                             |            |                          |                    |
| Dados Movimentação de Estoque                |                                  |                          |                             |            |                          |                    |
| Código                                       |                                  | Situação                 | Em Elaboração               |            |                          |                    |
| Data de Criação                              | 26/12/2013                       | Data de Movimentaç       | 10                          |            |                          |                    |
| N° Documento/Processo                        |                                  | Órgão *                  | SEGER                       |            |                          |                    |
| Unidade Organizacional Origem *              | ALMOXARIFADO                     | Unidade Organizacio      | nal Destino * SUPAM - INSER | WİVEIS 🗸   | Setor<br>Destino SUPAM - | INSERVÍVEIS        |
| Observação                                   | MOVIMENTAÇÃO DE ESTOQUE          |                          | ¢                           |            |                          |                    |
| Após salvar<br>marque-o e a<br>salvar.       | a movimentaçâ<br>adicione sua qu | io, pesqui<br>Iantidade, | sar pelo B<br>clique em     | em<br>adio | Pern<br>cionar           | nanente,<br>e após |
| Pesquisar Bens                               |                                  |                          |                             |            |                          | ×                  |
| Buscar Itens                                 |                                  |                          |                             |            |                          |                    |
| Pesquisar Por                                | Bens Permanentes                 |                          |                             |            |                          |                    |
| Buscar Por                                   | Descrição                        |                          |                             |            |                          |                    |
| Descrição                                    | TELEVISOR                        |                          |                             |            |                          |                    |
| Pesquisar Cancelar                           |                                  |                          |                             |            |                          |                    |
| Itens Pesquisa                               |                                  |                          |                             |            |                          |                    |
| Código Descri                                | ção Documento/Processo           | Cod. Reg. Entrada        | Nº Património Anterior      | Saldo      | Valor                    | Quantidade         |
| ▼ 2173-3 TELEVISOR DE LCD                    | 000_02                           |                          |                             | 2          | R\$ 2.000,00             | P                  |
| Adicionar                                    |                                  |                          |                             |            |                          |                    |
| 1)                                           |                                  | 255                      |                             |            |                          | esesp              |

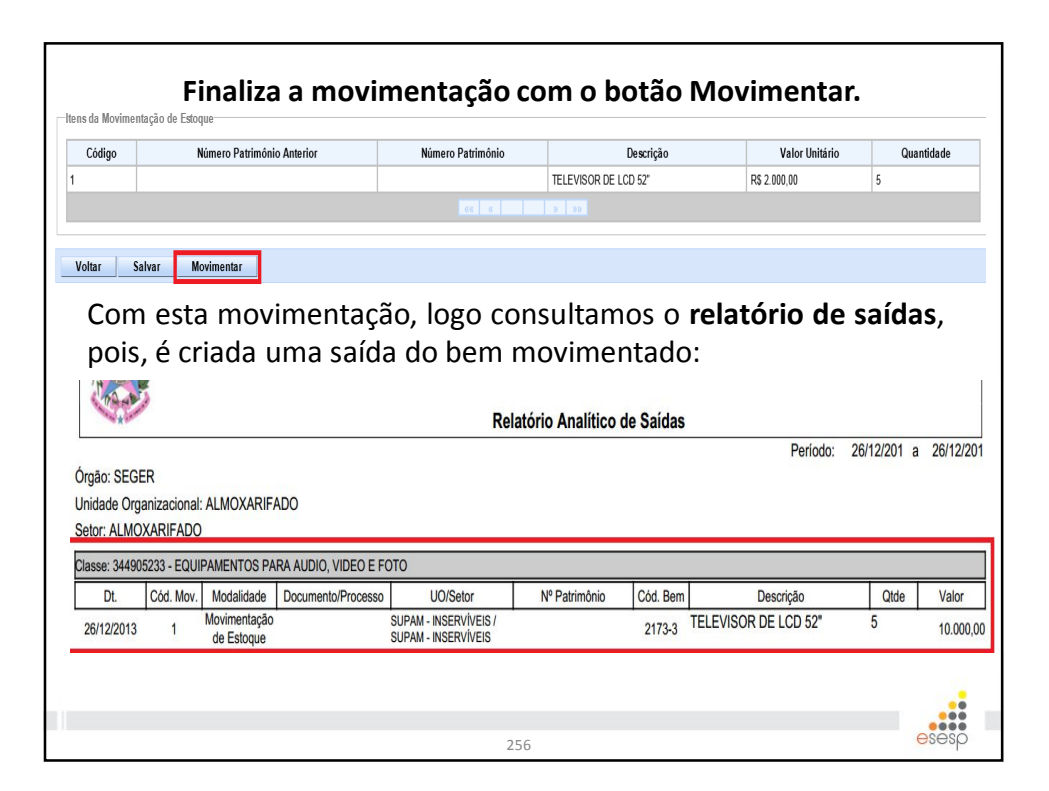

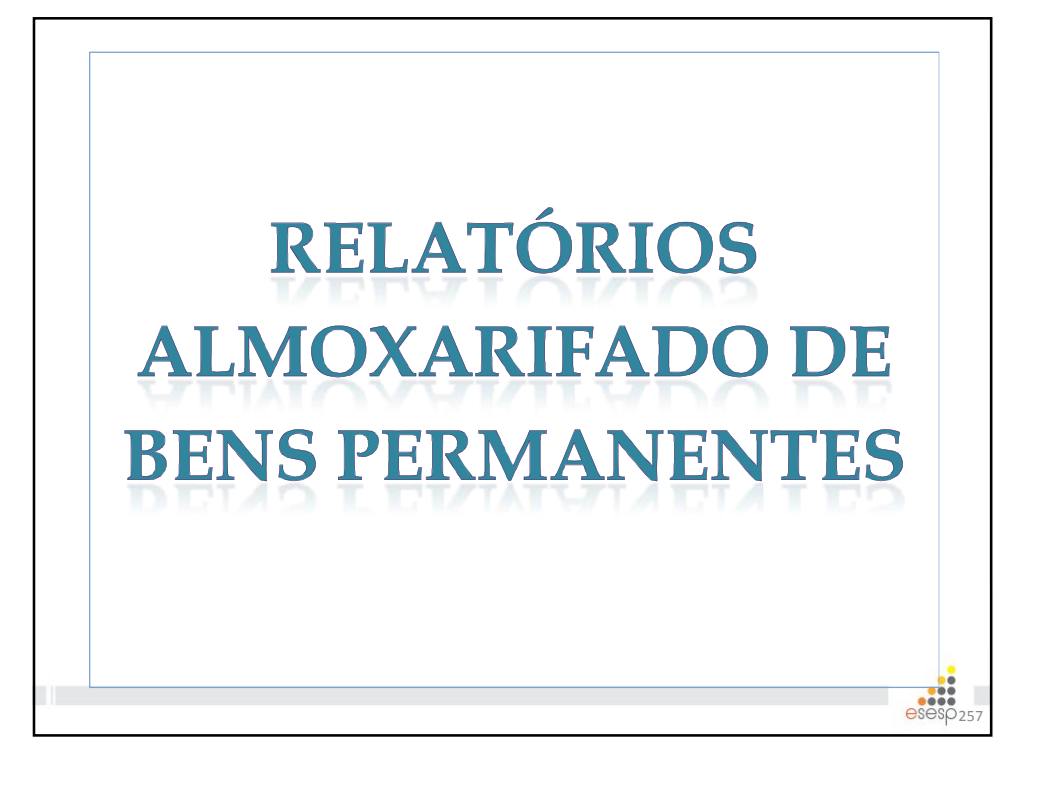

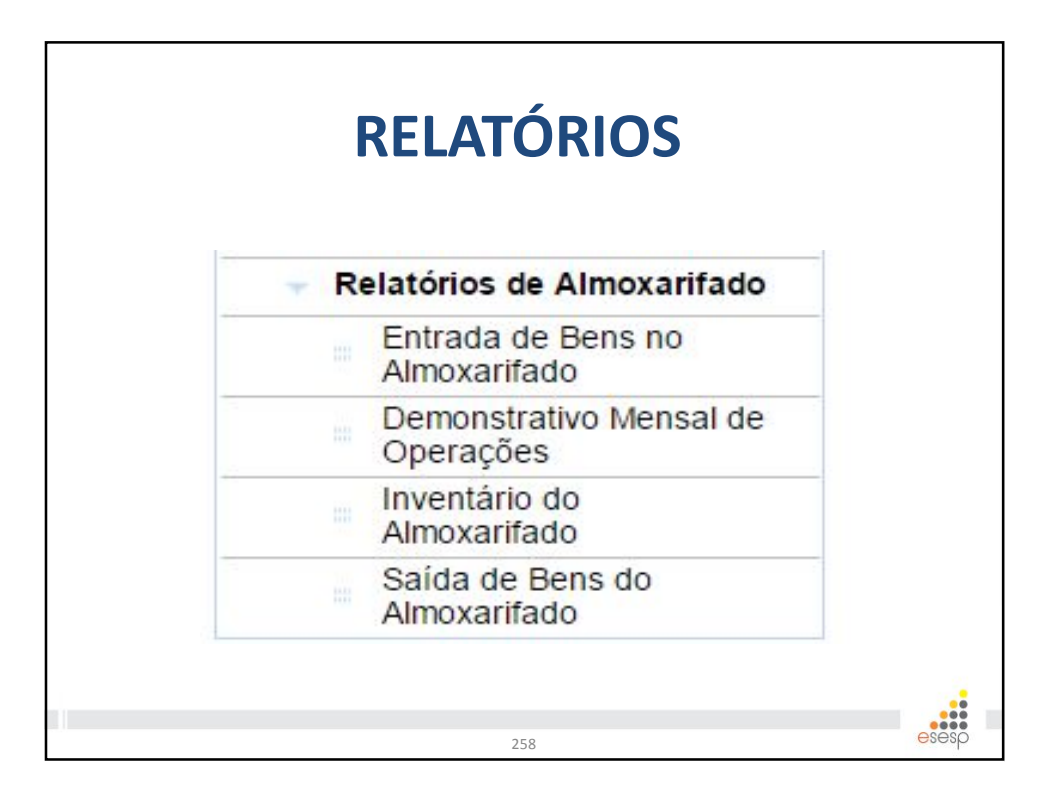

## Entrada de bens de almoxarifado Serve para fazer as conferências de entradas do almoxarifado de bens permanentes O relatório deverá ser emitido mensalmente e quando houver necessidade de conferência da entrada dos bens no almoxarifado

259

|                                                                                          | ra 51 março 20                                                                                                    | )15                                                                                                    |                                                                                                    |                                                                        |                                                                            |                                                                                                    | Usuário: ALESSANDR                                                                                                    | O DOS S                                                                                         | SANTO                                         | S Pag                                                                             | e 1 of 2                                                                                        |
|------------------------------------------------------------------------------------------|----------------------------------------------------------------------------------------------------|----------------------------------------------------------------------------------------------------|----------------------------------------------------------------------------------------------------|------------------------------------------------------------------------|----------------------------------------------------------------------------|----------------------------------------------------------------------------------------------------|----------------------------------------------------------------------------------------------------|-------------------------------------------------------------------------------------------------|-----------------------------------------------|-----------------------------------------------------------------------------------|-------------------------------------------------------------------------------------------------|
| A SALE                                                                                   |                                                                                                    |                                                                                                    |                                                                                                    | G                                                                      | OVERNO                                                                     | ) DO ESTADO DO E                                                                                                    | SPÍRITO SANTO                                                                                                    |                                                                                                 |                                               |                                                                                   |                                                                                                 |
| -                                                                                        | and the second second s |                                                                                                    |                                                                                                    |                                                                        | Rela                                                                       | atório Analítico de E                                                                                                    | ntradas                                                                                                    | dada:                                                                                           | 01/02/2                                       | 0.15                                                                              | 21/02/2015                                                                                      |
| rgão: H                                                                                  | ISL                                                                                                    |                                                                                                    |                                                                                                    |                                                                        |                                                                            |                                                                                                    | Pe                                                                                                    | 1000:                                                                                           | 01/03/2                                       | 015 a                                                                             | 31/03/2015                                                                                      |
| nidade                                                                                   | Organizaciona                                                                                                    | I: UTSG                                                                                                    |                                                                                                    |                                                                        |                                                                            |                                                                                                    |                                                                                                    |                                                                                                 |                                               |                                                                                   |                                                                                                 |
| otor: Al                                                                                 | MOYADIFAD                                                                                                    | 1.0100                                                                                                    |                                                                                                    |                                                                        |                                                                            |                                                                                                    |                                                                                                    |                                                                                                 |                                               |                                                                                   |                                                                                                 |
| BIOL M                                                                                   |                                                                                                    | ,<br>,                                                                                                    |                                                                                                    |                                                                        |                                                                            |                                                                                                    |                                                                                                    |                                                                                                 |                                               |                                                                                   |                                                                                                 |
| ituaçao                                                                                  | REGISTRAD                                                                                                    | 0                                                                                                    |                                                                                                    |                                                                        |                                                                            |                                                                                                    |                                                                                                    |                                                                                                 |                                               |                                                                                   |                                                                                                 |
| lasse: 3                                                                                 | 44905208 - APA                                                                                                    | R.EQUIP.UTE                                                                                                    | NS.MED.ODONT.LABOR                                                                                                    | LHOSPIT.                                                               |                                                                            |                                                                                                    |                                                                                                    |                                                                                                 |                                               |                                                                                   |                                                                                                 |
| Cód.                                                                                     | Dt. Referência                                                                                                    | Tipo                                                                                                    | Documento/Processo                                                                                                    | Est. Conserv.                                                          | Cód. Bem                                                                   | Descrição Resumida                                                                                                    | Fornecedor                                                                                                    | Unidade                                                                                         | Qtde                                          | Valor Unit.                                                                       | Valor Total                                                                                     |
| 40944                                                                                    | 13/03/2015                                                                                                    | Processo<br>Aquisição -                                                                                                    | 61120758                                                                                                    | Bom                                                                    | 86295-2                                                                    | BANQUETA COM RODIZIOS;<br>SEM ENCOSTO;                                                                                                    | MED CENTER - MATERIAL<br>MEDICO E HOSPITALAR                                                                                                    | UNIDA                                                                                           | 3                                             | 495,00                                                                            | 1.485,0                                                                                         |
| 40004                                                                                    | 09/03/2015                                                                                                    | Processo<br>Aquisição -                                                                                                    | 61120740                                                                                                    | Ótimo                                                                  | 76970-1                                                                    | CARRO MACA HOSPITALAR;<br>INOX. ROD 6"                                                                                                    | MEDI - SAUDE PRODUTOS<br>MEDICO HOSPITALARES                                                                                                    | UNIDA                                                                                           | 37                                            | 2.645,94                                                                          | 97.899,7                                                                                        |
| 40831                                                                                    | 11/03/2015                                                                                                    | Processo<br>Aquisição -                                                                                                    | 61120766                                                                                                    | Bom                                                                    | 66598-1                                                                    | CARDIOVERSOR/DESFIBRIL<br>ADOR APARELHO                                                                                                    | BIO CARE MATERIAL<br>MEDICO HOSPITALAR LIDA                                                                                                    | UNIDA                                                                                           | 9                                             | 17.500,00                                                                         | 157.500,0                                                                                       |
| 40935                                                                                    | 11/03/2015                                                                                                    | Processo<br>Aquisição -                                                                                                    | 61120758                                                                                                    | Bom                                                                    | 86295-1                                                                    | BANQUETA COM RODIZIOS;<br>SEM ENCOSTO;                                                                                                    | MED CENTER - MATERIAL<br>MEDICO E HOSPITALAR                                                                                                    | DE                                                                                              | 3                                             | 495,00                                                                            | 1.485,0                                                                                         |
| 40033                                                                                    |                                                                                                    | Processo                                                                                                    | 61120759                                                                                                    | Bom                                                                    | 86294-1                                                                    | CARRO DE CURATIVOS<br>MATERIAL DE CONFE                                                                                                    | MED CENTER - MATERIAL<br>MEDICO E HOSPITALAR                                                                                                    | UNIDA<br>DE                                                                                     | 9                                             | 904,00                                                                            | 8.136,0                                                                                         |
| 40925                                                                                    | 13/03/2015                                                                                                    | Aquisição -                                                                                                    | 01120756                                                                                                    |                                                                        |                                                                            |                                                                                                    |                                                                                                    |                                                                                                 |                                               |                                                                                   |                                                                                                 |
| 40925<br>40829                                                                           | 13/03/2015<br>11/03/2015                                                                                                    | Aquisição -<br>Processo<br>Aquisição -                                                                                                    | 61114863                                                                                                    | Bom                                                                    | 42377-1                                                                    | ELETROCARDIÓGRAFO<br>DEVE POSSUIR: LAUD                                                                                                    | FASTMED COMERCIO LTDA -<br>EPP                                                                                                    | DE                                                                                              | 6                                             | 5.498,33                                                                          | 32.989,9                                                                                        |
| 40925<br>40829<br>40827                                                                  | 13/03/2015<br>11/03/2015<br>11/03/2015                                                                                                    | Aquisição -<br>Processo<br>Aquisição -<br>Processo<br>Aquisição -                                                                                                    | 61114863<br>61114863                                                                                                    | Bom<br>Bom                                                             | 42377-1<br>39146-1                                                         | ELETROCARDIÓGRAFO<br>DEVE POSSUIR: LAUD<br>BOMBA SERINGA<br>INJECTOMAT TIVA AGILIA                                                                                                    | FASTMED COMERCIO LTDA -<br>EPP<br>FRESENIUS KABI BRASIL<br>LTDA.                                                                                                    | UNIDA<br>DE<br>UNIDA<br>DE                                                                      | 6<br>6                                        | 5.498,33<br>6.899,83                                                              | 32.989,9<br>41.398,9                                                                            |
| 40925<br>40829<br>40827<br>40832                                                         | 13/03/2015<br>11/03/2015<br>11/03/2015<br>11/03/2015                                                                                                    | Aquisição -<br>Processo<br>Aquisição -<br>Processo<br>Aquisição -<br>Processo<br>Aquisição -                                                                                                    | 61114863<br>61114863<br>61120740                                                                                              | Bom<br>Bom<br>Bom                                                      | 42377-1<br>39146-1<br>45709-1                                              | ELETROCARDIÓGRAFO<br>DEVE POSSUIR: LAUD<br>BOMBA SERINGA<br>INJECTOMAT TIVA AGILIA<br>CAMA HOSPITALAR TIPO<br>FAWLER ELÉTRICA                                                                                                    | FASTMED COMERCIO LIDA<br>EPP<br>FRESENIUS KABI BRASIL<br>LIDA.<br>DISTRIBUIDORA MEDICO<br>HOSPITALAR HOSPIMETAL                                                                                                    | UNIDA<br>DE<br>UNIDA<br>DE<br>UNIDA<br>DE                                                       | 6<br>6<br>35                                  | 5.498,33<br>6.899,83<br>7.350,00                                                  | 32.989,9<br>41.398,9<br>257.250,0                                                               |
| 40925<br>40829<br>40827<br>40832<br>40832                                                | 13/03/2015<br>11/03/2015<br>11/03/2015<br>11/03/2015<br>11/03/2015                                                                                                    | Aquisição -<br>Processo<br>Aquisição -<br>Processo<br>Aquisição -<br>Processo<br>Aquisição -<br>Processo<br>Aquisição -                                                                                                    | 61114863<br>61114863<br>61120740<br>61114863                                                                                  | Bom<br>Bom<br>Bom<br>Bom                                               | 42377-1<br>39146-1<br>45709-1<br>59131-1                                   | ELETROCARDIÓGRAFO<br>DEVE POSSUIR: LAUD<br>BOMBA SERINGA<br>INJECTOMAT TIVA AGILIA<br>CAMA HOSPITALAR TIPO<br>FAWLER ELÉTRICA<br>OXÍMETRO DE PULSO<br>PORTÁTIL (DE MAO)                                                                                                    | FASTMED COMERCIO LTDA<br>EPP<br>FRESENIUS KABI BRASIL<br>LTDA.<br>DISTRIBUIDORA MEDICO<br>HOSPITALAR HOSPIMETAL<br>BIO CARE MATERIAL<br>BIO CARE MATERIAL<br>MEDICO HOSPITALAR LTDA                                          | UNIDA<br>DE<br>UNIDA<br>DE<br>UNIDA<br>DE<br>UNIDA<br>DE                                        | 6<br>6<br>35<br>10                            | 5.498,33<br>6.899,83<br>7.350,00<br>2.100,00                                      | 32.989,9<br>41.398,9<br>257.250,0<br>21.000,0                                                   |
| 40833<br>40925<br>40829<br>40827<br>40832<br>40830                                       | 13/03/2015<br>11/03/2015<br>11/03/2015<br>11/03/2015<br>11/03/2015                                                                                                    | Aquisição -<br>Processo<br>Aquisição -<br>Processo<br>Aquisição -<br>Processo<br>Aquisição -<br>Processo<br>Aquisição -                                                                                                    | 61114863<br>61114863<br>61120740<br>61114863                                                                                  | Bom<br>Bom<br>Bom<br>Bom                                               | 42377-1<br>39146-1<br>45709-1<br>59131-1                                   | ELETROCARDIÓGRAFO<br>DEVE POSSUIR: LAUD<br>BOMBA SENIGA<br>INJECTOMAT TIVA AGILIA<br>CAMA HOSPITALAR TIPO<br>FAWLER ELÉTRICA<br>OXÍMETRO DE PULSO<br>PORTÁTIL (DE MAO)                                                                                                    | FASTMED COMERCIO LTDA<br>EPP<br>FRESENIUS KABI BRASIL<br>LTDA.<br>DISTRIBUIDORA MEDICO<br>HOSPITALAR HOSPIMETAL<br>BIO CARE MATERIAL<br>MEDICO HOSPITALAR LTDA<br>TO                                                         | UNIDA<br>DE<br>UNIDA<br>DE<br>UNIDA<br>DE<br>UNIDA<br>DE<br>tal da Cla                          | 6<br>6<br>35<br>10<br>isse:                   | 5.498,33<br>6.899,83<br>7.350,00<br>2.100,00                                      | 32.989,9<br>41.398,9<br>257.250,0<br>21.000,0<br>619.144,7                                      |
| 40925<br>40829<br>40827<br>40832<br>40830                                                | 13/03/2015<br>11/03/2015<br>11/03/2015<br>11/03/2015<br>11/03/2015<br>11/03/2015                                                                                                    | Aquisição -<br>Processo<br>Aquisição -<br>Processo<br>Aquisição -<br>Processo<br>Aquisição -<br>Processo<br>Aquisição -                                                                                                    | 61114863<br>61114863<br>61114863<br>61110740<br>61114863                                                                      | Bom<br>Bom<br>Bom<br>Bom                                               | 42377-1<br>39146-1<br>45709-1<br>59131-1                                   | ELETROCARDIÓGRAFO<br>DEVE POSSUIR: LAUD<br>BOMBA SERINGA<br>INJECTOMAT TIVA AGILLA<br>CAMA HOSPITALAR TIPO<br>FAWLER ELÉTRICA<br>OXÍMETRO DE PULSO<br>PORTÀTIL (DE MAO),                                                                                                    | FASTNED COMERCIO LTDA -<br>EPP<br>FRESENIUS KABI BRASIL<br>LTDA.<br>DISTRIBUIDORA MEDICO<br>HOSPITALAR HOSPIMETAL<br>BIO CARE MATERIAL<br>MEDICO HOSPITALAR LTDA<br>TO                                                       | UNIDA<br>DE<br>UNIDA<br>DE<br>UNIDA<br>DE<br>UNIDA<br>DE<br>tal da Cla                          | 6<br>35<br>10<br>Isse:                        | 5.498,33<br>6.899,83<br>7.350,00<br>2.100,00                                      | 32.989,9<br>41.398,9<br>257.250,0<br>21.000,0<br>619.144,7                                      |
| 40925<br>40829<br>40827<br>40832<br>40830<br>asse: 3<br>Cód.                             | 13/03/2015<br>11/03/2015<br>11/03/2015<br>11/03/2015<br>11/03/2015<br>11/03/2015<br>11/03/2015<br>11/03/2015                                                                                                    | Aquisição -<br>Processo<br>Aquisição -<br>Processo<br>Aquisição -<br>Processo<br>Aquisição -<br>Processo<br>Aquisição -<br>UINAS, UTENS<br>Tipo                                                                                 | 61114863<br>61114863<br>61120740<br>61114863<br>5ILIOS E EQUIPAMENT<br>Documenta/Processo                                     | Bom<br>Bom<br>Bom<br>DS DIVERSOS<br>Est. Conserv.                      | 42377-1<br>39146-1<br>45709-1<br>59131-1<br>Cód. Bem                       | ELETROCARDIÓGRAFO<br>DEVE POSSUIR: LAUD<br>BOMBA SERINGA<br>INJECTOMAT TVA AGILLA<br>CAMA HOSPITALAR TIPO<br>FAVILER ELÉTRICA<br>OXÍMETRO DE PULSO<br>PORTÀTIL (DE MAO)<br>Descrição Resumida                                                                                   | FASTNED COMERCIO LTDA -<br>EPP<br>FRESENUS KABI BRASIL<br>LTDA.<br>DISTRIBUIDORA MEDICO<br>HOSPITALAR HOSPIMETAL<br>BIO CARE MATERIAL<br>BIO CARE MATERIAL<br>TO<br>Fornecedor                                               | UNIDA<br>DE<br>UNIDA<br>DE<br>UNIDA<br>DE<br>UNIDA<br>DE<br>tal da Cla                          | 6<br>6<br>35<br>10<br>sse:                    | 5.498,33<br>6.899,83<br>7.350,00<br>2.100,00<br>Valor Unit.                       | 32.989,9<br>41.398,9<br>257.250,0<br>21.000,0<br>619.144,7<br>Valor Total                       |
| 40925<br>40829<br>40827<br>40832<br>40830<br>lasse: 3<br>Cód.<br>40845                   | 13/03/2015<br>11/03/2015<br>11/03/2015<br>11/03/2015<br>11/03/2015<br>11/03/2015<br>11/03/2015                                                                                                    | Aquisição -<br>Processo<br>Aquisição -<br>Processo<br>Aquisição -<br>Processo<br>Aquisição -<br>Processo<br>Aquisição -<br>Processo<br>Tipo<br>Processo<br>Aquisição -                                                          | 61120/36<br>61114863<br>61114863<br>61120740<br>61114863<br>SILIOS E EQUIPAMENT<br>Documento/Processo<br>65239857             | Bom<br>Bom<br>Bom<br>DS DIVERSOS<br>Est. Conserv.<br>Bom               | 42377-1<br>39146-1<br>45709-1<br>59131-1<br>Cód. Bem<br>34627-1            | ЕLETROCARDIÓGRAFO<br>DEVE POSSUIL: LUD<br>BOMBA SERINGA<br>INIECTOMAT TIVA AGULA<br>CAMA HOSPITALAR TIPO<br>AVALERI LÉTRICA<br>OXÍMETIRO DE PULSO<br>PORTÁTIL (DE MAO)<br>Descrição Resumida<br>APAREILHO DE AR<br>CONDICIONADO TRO SPI                                         | FASTINED COMERCIO LIDA -<br>EPP<br>PRESENUIS ABI BRASIL<br>LIDA.<br>DISTRIJUNORA MEDICO<br>MOSPITALAR NOSPINETAL<br>BIO CARE MATERIAL<br>MEDICO HOSPITALAR LIDA<br>TO<br>Formecedor<br>L P COELHO - ME                       | UNIDA<br>DE<br>UNIDA<br>DE<br>UNIDA<br>DE<br>UNIDA<br>Tal da Cla<br>Unidade<br>UNIDA<br>DE      | 6<br>6<br>35<br>10<br>isse:<br>Qtde<br>2      | 5.498,33<br>6.899,83<br>7.350,00<br>2.100,00<br>Valor Unit.<br>1.580,00           | 32.989,9<br>41.398,9<br>257.250,0<br>21.000,0<br>619.144,7<br>Valor Total<br>3.160,0            |
| 40033<br>40925<br>40829<br>40832<br>40830<br>40830<br>Iasse: 3<br>Cód.<br>40845<br>40845 | 13/03/2015<br>11/03/2015<br>11/03/2015<br>11/03/2015<br>11/03/2015<br>DL Referência<br>12/03/2015<br>10/03/2015                                                                                                    | Aquisição -<br>Processo<br>Aquisição -<br>Processo<br>Aquisição -<br>Processo<br>Aquisição -<br>Processo<br>Aquisição -<br>UINAS,UTENS<br>Tipo<br>Processo<br>Aquisição -<br>Processo<br>Aquisição -<br>Processo<br>Aquisição - | 61120/36<br>61114863<br>61114863<br>61120740<br>61114863<br>SILIOS E EQUIPAMENT<br>Documento/Processo<br>65239857<br>65239857 | Bom<br>Bom<br>Bom<br>Bom<br>DS DIVERSOS<br>Est. Conserv.<br>Bom<br>Bom | 42377-1<br>39146-1<br>45709-1<br>59131-1<br>Cód. Bem<br>34627-1<br>61496-1 | ELETROCARDIÓGRAFO<br>DEVE POSSUR: LAUD<br>BOMBA SERIRGA<br>INECTOMAT TWA AGILA<br>CAMA HOSPITALAR TIPO<br>FANLER ELETRICA<br>OXÍMETRO DE PULSO<br>PORTÁTIL IOE MAQ<br>Descrição Resumida<br>APARELHO DE AR<br>CONDICIONADO THO SPL<br>CORTINA AR NUMERO<br>CANDICIONADO THO SPL | FASTINED COMERCIO LIDA -<br>EPP<br>PRESENUIS ABI BRASIL<br>LIDA.<br>DISTRIBUIDORA MEDICO.<br>DISTRIBUIDORA MEDICO.<br>BIO CARE MATERIAL<br>MEDICO HOSPITALAR LIDA.<br>TO<br>Fornecedor<br>L P COELHO - ME<br>L P COELHO - ME | UNIDA<br>DE<br>UNIDA<br>DE<br>UNIDA<br>DE<br>UNIDA<br>DE<br>UNIDA<br>UNIDA<br>DE<br>UNIDA<br>DE | 6<br>6<br>35<br>10<br>isse:<br>Qtde<br>2<br>7 | 5.498,33<br>6.899,83<br>7.350,00<br>2.100,00<br>Valor Unit.<br>1.580,00<br>590,00 | 32.989,9<br>41.398,9<br>257.250,0<br>21.000,0<br>619.144,7<br>Valor Total<br>3.160,0<br>4.130,0 |

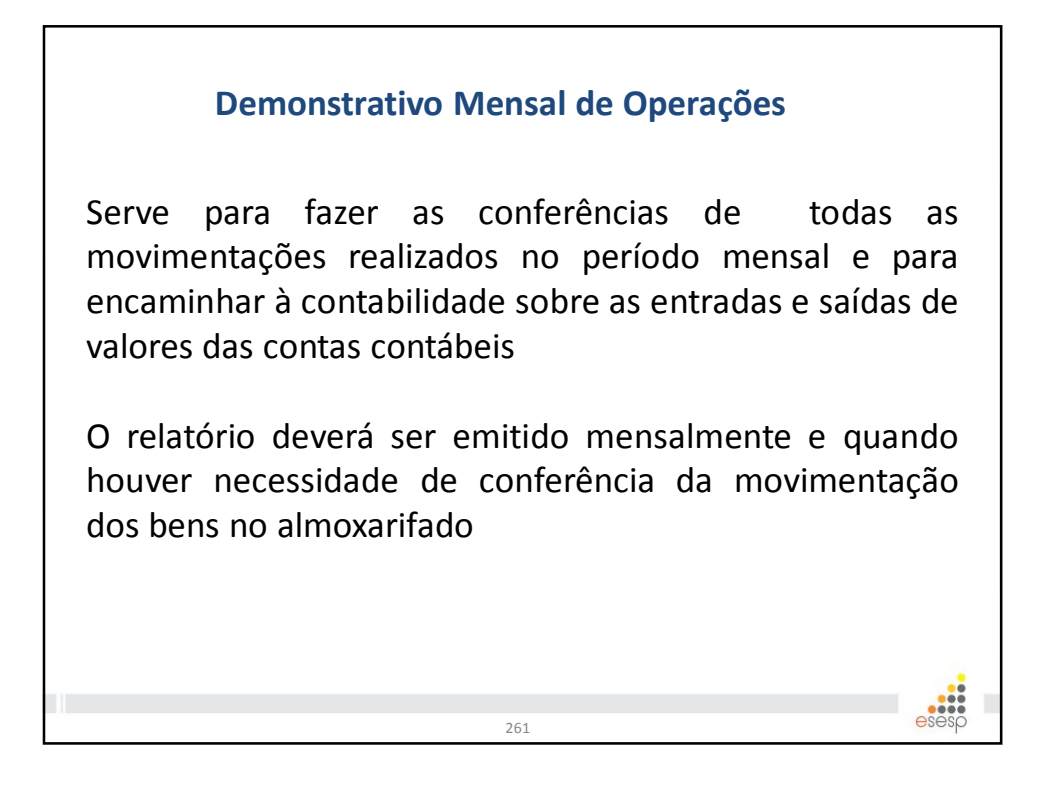

| Analítico                              |                                                                                                    |                                                                                                    |
|----------------------------------------|----------------------------------------------------------------------------------------------------|----------------------------------------------------------------------------------------------------|
| 2015                                   |                                                                                                    |                                                                                                    |
| GOVERNO DO ESTADO DO ESF               | PÍRITO SANTO                                                                                                    |                                                                                                    |
| DNO Analitico<br>DRO DOS SANTOS        | Período 01/03/2015 a 31                                                                                                    | 1/03/2015                                                                                                    |
| MENTO ESTADUAL DE TRÂNSITO             |                                                                                                    |                                                                                                    |
| LHOS E EQUIPAMENTOS DE COMUNICACAO     |                                                                                                    |                                                                                                    |
|                                        | Saldo Anterior                                                                                                    | R\$ 0,00                                                                                                    |
|                                        | Entradas                                                                                                    | R\$ 0,00                                                                                                    |
| APARELHO DE FAC-SIMILE BROTHER MOD 575 | Saídas                                                                                                    | R\$ 0,00                                                                                                    |
|                                        | Estornos Entrada                                                                                                    | R\$ 0,00                                                                                                    |
|                                        | Estornos Saída                                                                                                    | R\$ 0,00                                                                                                    |
|                                        | Saldo Atual                                                                                                    | R\$ 0,00                                                                                                    |
|                                        | Saldo Anterior                                                                                                    | R\$ 0,00                                                                                                    |
|                                        | Entradas                                                                                                    | R\$ 0,00                                                                                                    |
|                                        | Saídas                                                                                                    | R\$ 0,00                                                                                                    |
| APARELHO DE FAC-SIMILE BROTHER MOD 575 | Estornos Entrada                                                                                                    | R\$ 0,00                                                                                                    |
|                                        | Estornos Saída                                                                                                    | R\$ 0,00                                                                                                    |
|                                        | Saldo Atual                                                                                                    | R\$ 0,00                                                                                                    |
|                                        | Saldo Anterior                                                                                                    | R\$ 0,00                                                                                                    |
|                                        | Entradas                                                                                                    | R\$ 0,00                                                                                                    |
|                                        | Saídas                                                                                                    | R\$ 0,00                                                                                                    |
| APARELHO DE FAC-SIMILE BRUTHER MOD 575 | Estornos Entrada                                                                                                    | R\$ 0,00                                                                                                    |
|                                        | Estornos Saída                                                                                                    | R\$ 0,00                                                                                                    |
|                                        | Saldo Atual                                                                                                    | R\$ 0,00                                                                                                    |
|                                        | Analítico CONTRO DO ESTADO DO EST GOVERNO DO ESTADO DO EST DMO Analítico DMO Analitico INO DOS SANTOS MENTO ESTADUAL DE TRÂNSITO LHOS E EQUIPAMENTOS DE COMUNICACAO APARELHO DE FAC-SIMILE BROTHER MOD 575 APARELHO DE FAC-SIMILE BROTHER MOD 575 APARELHO DE FAC-SIMILE BROTHER MOD 575 | Analítico 2015 COVERNO DO ESTADO DO ESPÍRITO SANTO DMO Analitico DRO DOS SANTOS Período 01/03/2015 a 32 MENTO ESTADUAL DE TRÂNSITO LHOS E EQUIPAMENTOS DE COMUNICACAO APARELHO DE FAC-SIMILE BROTHER MOD 575 Saídas APARELHO DE FAC-SIMILE BROTHER MOD 575 Saídas APARELHO DE FAC-SIMILE BROTHER MOD 575 Saídas APARELHO DE FAC-SIMILE BROTHER MOD 575 Saídas APARELHO DE FAC-SIMILE BROTHER MOD 575 Saídas Estornos Entrada Estornos Saída Saído Anterior Saídas Estornos Entrada Estornos Saída Saído Anterior Saídas Estornos Saída Estornos Saída Estornos Est |

| Sintético                                            |                                 |
|------------------------------------------------------|---------------------------------|
| GOVERNO DO ESTADO DO ESPÍR                           | RITO SANTO                      |
| DMO Sintético                                        |                                 |
| Jsuário: ALESSANDRO DOS SANTOS                       | Período 01/03/2015 a 31/03/2015 |
| Órgão: DEPARTAMENTO ESTADUAL DE TRÂNSITO             |                                 |
| 344905226 - INSTRUMENTOS MUSICAIS E ARTISTICOS       |                                 |
| aldo Anterior                                        | R\$ 0,00                        |
| Saldo Atual                                          | R\$ 0,00                        |
|                                                      |                                 |
| 44905235 - EQUIPAMENTOS DE PROCESSAMENTO DE DADOS    |                                 |
| Saldo Anterior                                       | R\$ 1.397.618,67                |
| Saldo Atual                                          | R\$ 1.397.618,67                |
| 344905208 - APAR EQUIP UTENS MED ODONT LABOR HOSPIT. |                                 |
| Saldo Anterior                                       | R\$ 0,00                        |
| Saldo Atual                                          | R\$ 0,00                        |
|                                                      |                                 |
| Saldo Anterior                                       | B\$ 0.00                        |
| Saldo Atual                                          | R\$ 0.00                        |
|                                                      |                                 |
| 344905204 - APARELHOS DE MEDICAO E ORIENTACAO        |                                 |
| aldo Anterior                                        | R\$ 0,00                        |
| aldo Atual                                           | R\$ 0,00                        |
| 344905206 - APARELHOS E EQUIPAMENTOS DE COMUNICACAO  | i.                              |
| Saldo Anterior                                       | R\$ 0,00                        |
|                                                      |                                 |

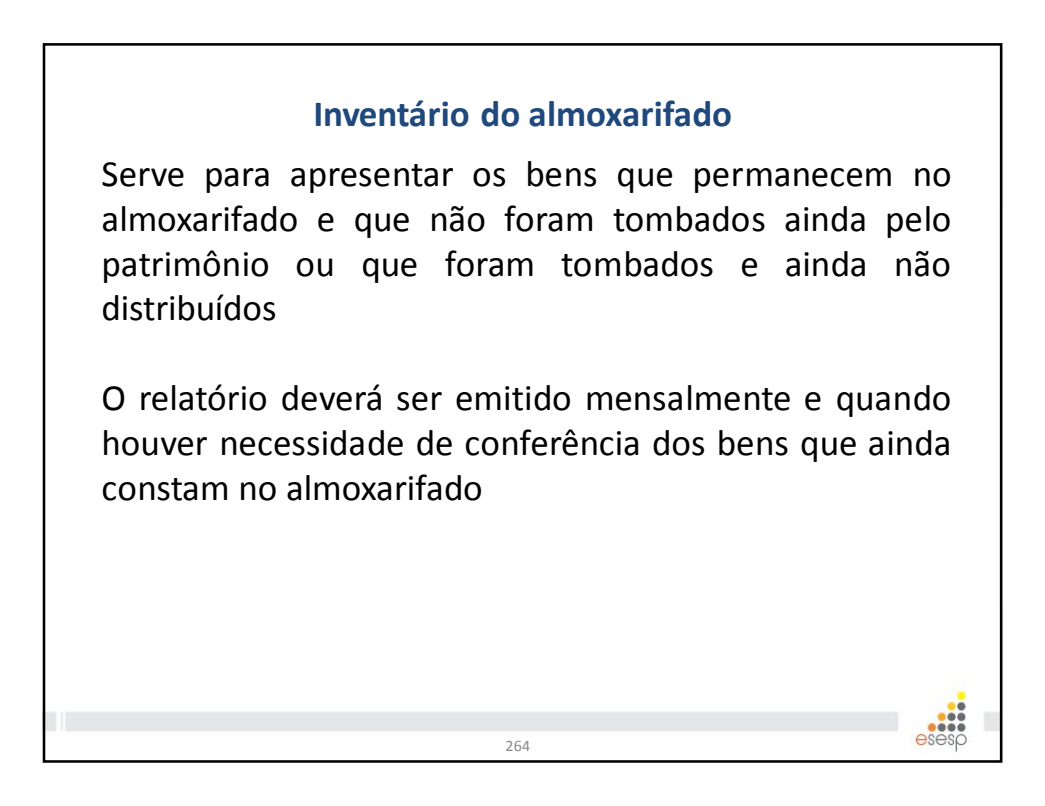

|                      | GOVERNO DO ESTADO DO ESPÍRITO SANTO                    |                     |                 |             |            |               |                |                          |  |  |  |
|----------------------|--------------------------------------------------------|---------------------|-----------------|-------------|------------|---------------|----------------|--------------------------|--|--|--|
| Gestor               |                                                        | tário de Bens Alm   | oxarifado em    | 31/03/201   | 5          | Página 1 of 2 |                |                          |  |  |  |
| 003101               | ALLOSANDINO DOS GANTOS                                 |                     |                 |             |            |               |                |                          |  |  |  |
| Orgão: HOSPITAL      | . SAO LUCAS                                            |                     |                 |             |            |               |                |                          |  |  |  |
| Classe: 3449052      | 208 - APAR.EQUIP.UTENS.MED.ODONT.LABOR.HOS             | SPIT.               |                 |             |            |               |                |                          |  |  |  |
| Código               | Descrição Resumida do Bem                              | UO/Setor            | Nº Reg. Entrada | Dt. Entrada | Unidade    | Qtde          | Valor Unitário | Valor Total              |  |  |  |
| 86295-1              | BANQUETA COM RODIZIOS; SEM ENCOSTO;<br>ARMACAO EM INO  | UTSG/ALMOXARIFADO   | 240835          | 11/03/2015  | UNIDADE    | 3             | 495,00         | 1.485                    |  |  |  |
| 39146-1              | BOMBA SERINGA INJECTOMAT TIVA AGILIA                   | UTSG/ALMOXARIFADO   | 040827          | 11/03/2015  | UNIDADE    | 6             | 6.899,83       | 41.398                   |  |  |  |
| 45709-1              | CAMA HOSPITALAR TIPO FAWLER ELÉTRICA -<br>ESTRUTURA C  | UTSG/ALMOXARIFADO   | 040832          | 11/03/2015  | UNIDADE    | 35            | 7.350,00       | 257.250                  |  |  |  |
| 66598-1              | CARDIOVERSOR/DESFIBRILADOR APARELHO<br>DESEIBRILADOR   | UTSG/ALMOXARIFADO   | 040831          | 11/03/2015  | UNIDADE    | 9             | 17.500,00      | 157.500                  |  |  |  |
| 42377-1              | ELETROCARDIÓGRAFO DEVE POSSUIR: LAUDO                  | UTSG/ALMOXARIFADO   | 040829          | 11/03/2015  | UNIDADE    | 6             | 5.498,33       | 32.989                   |  |  |  |
| 59131-1              | OXÍMETRO DE PULSO PORTÁTIL (DE MAO); NÃO<br>POSSUI CU  | UTSG/ALMOXARIFADO   | 040830          | 11/03/2015  | UNIDADE    | 10            | 2.100,00       | 21.000                   |  |  |  |
| 86295-2              | BANQUETA COM RODIZIOS; SEM ENCOSTO;<br>ARMACAO EM INO  | UTSG/ALMOXARIFADO   | 0 40944         | 13/03/2015  | UNIDADE    | 3             | 495,00         | 1.485                    |  |  |  |
| 86294-1              | CARRO DE CURATIVOS MATERIAL DE CONFECCAO<br>EM ACO IN  | UTSG/ALMOXARIFADO   | ) 40925         | 13/03/2015  | UNIDADE    | 9             | 904,00         | 8.136                    |  |  |  |
| Total da Classe de B | ens                                                    |                     |                 |             |            |               |                | 521.244                  |  |  |  |
| Classe: 3449052      | 34 - MAQUINAS, UTENSILIOS E EQUIPAMENTOS DI            | IVERSOS             |                 |             |            |               |                |                          |  |  |  |
| Patrimônio           | Descrição Resumida do Bem                              | UO/Setor            | Nº Reg. Entrada | Dt. Entrada | Tombamento | Qtde          | Dt. Tombament  | <sup>0</sup> Valor Total |  |  |  |
| 1100000062096        | CORTINA AR; NUMERO FASES: BIFASICO; POTENCIA<br>(ALTA  | 4 UTSG/ALMOXARIFADO | 240464          | 10/03/2015  | 71264      | 1             | 10/03/2015     | 590                      |  |  |  |
| 1100000062095        | CORTINA AR; NUMERO FASES: BIFASICO; POTENCIA<br>(A) TA | 4 UTSG/ALMOXARIFADO | 040464          | 10/03/2015  | 71264      | 1             | 10/03/2015     | 590                      |  |  |  |
| 1100000062004        | CORTINA AR; NUMERO FASES: BIFASICO; POTENCIA           |                     | 040464          | 10/03/2015  | 71264      | 1             | 10/03/2015     | 590                      |  |  |  |

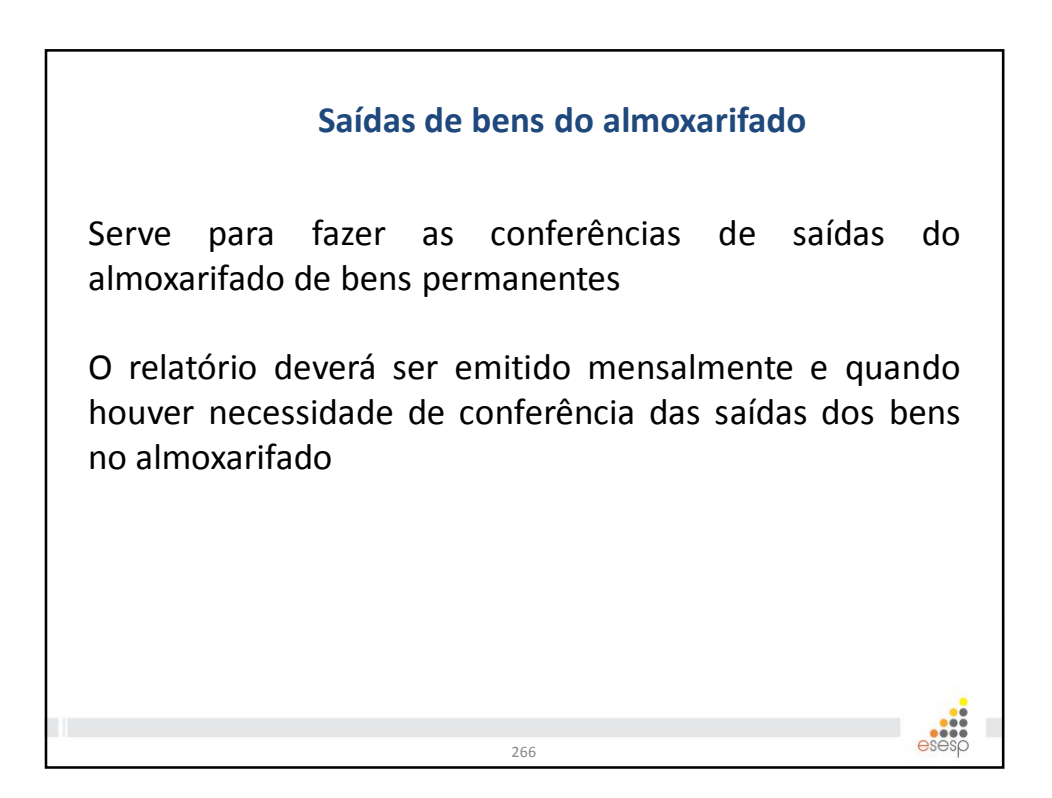
|                           |             |              |                    |                                                      |                    | Usuario:    | ALESSANDRO DOS SANTOS                                    | i ugo  |           |  |  |  |  |
|---------------------------|-------------|--------------|--------------------|------------------------------------------------------|--------------------|-------------|----------------------------------------------------------|--------|-----------|--|--|--|--|
| Contraction of the second |             |              |                    | GOVERNO DO ESTADO DO ESPÍRITO SANTO                  |                    |             |                                                          |        |           |  |  |  |  |
| -                         |             |              |                    | Keia                                                 | atorio Analitico c | ie Salūas   | Período: 01/03/20                                        | 15 9 3 | 1/03/2015 |  |  |  |  |
| gão: HSL                  |             |              |                    |                                                      |                    |             | 1 611000. 0 1103/20                                      | 15 8 5 | 110312013 |  |  |  |  |
| idade Org                 | anizacional | UTSG         |                    |                                                      |                    |             |                                                          |        |           |  |  |  |  |
| tor: ALMO                 | XARIFADO    |              |                    |                                                      |                    |             |                                                          |        |           |  |  |  |  |
| sse: BENS                 | MÓVEIS EN   | I GERAL>APAF | RELHOS, EQUIPAMENT | OS, UTENS. MÉDICO-ODC                                | NTOLÓGICOS, LABOR  | RATORIAIS E | HOSPITALARES                                             |        |           |  |  |  |  |
| Dt.                       | Cód. Mov.   | Modalidade   | Documento/Processo | UO/Setor                                             | Nº Patrimônio      | Cód. Bem    | Descrição                                                | Qtde   | Valor     |  |  |  |  |
| 9/03/2015                 | 36011       | Distribuição | 61120740           | GER MANUT E PATRIMON /<br>ALMOXARIFADO<br>PERMANENTE | 1100000062040      | 76970-1     | CARRO MACA HOSPITALAR;<br>INOX, ROD 6", COM<br>AMORTECED | 1      | 2.645,94  |  |  |  |  |
| 9/03/2015                 | 36011       | Distribuição | 61120740           | GER MANUT E PATRIMON /<br>ALMOXARIFADO<br>PERMANENTE | 1100000062076      | 76970-1     | CARRO MACA HOSPITALAR;<br>INOX, ROD 6", COM              | 1      | 2.645,94  |  |  |  |  |
| 9/03/2015                 | 36011       | Distribuição | 61120740           | GER MANUT E PATRIMON /<br>ALMOXARIFADO<br>PERMANENTE | 1100000062042      | 76970-1     | CARRO MACA HOSPITALAR;<br>INOX, ROD 6", COM              | 1      | 2.645,94  |  |  |  |  |
| 9/03/2015                 | 36011       | Distribuição | 61120740           | GER MANUT E PATRIMON /<br>ALMOXARIFADO<br>PERMANENTE | 1100000062043      | 76970-1     | CARRO MACA HOSPITALAR;<br>INOX, ROD 6", COM              | 1      | 2.645,94  |  |  |  |  |
| 9/03/2015                 | 36011       | Distribuição | 61120740           | GER MANUT E PATRIMON /<br>ALMOXARIFADO<br>PERMANENTE | 1100000062044      | 76970-1     | CARRO MACA HOSPITALAR;<br>INOX, ROD 6", COM              | 1      | 2.645,94  |  |  |  |  |
| 9/03/2015                 | 36011       | Distribuição | 61120740           | GER MANUT E PATRIMON /<br>ALMOXARIFADO<br>PERMANENTE | 1100000062045      | 76970-1     | CARRO MACA HOSPITALAR;<br>INOX, ROD 6", COM              | 1      | 2.645,94  |  |  |  |  |
| 9/03/2015                 | 36011       | Distribuição | 61120740           | GER MANUT E PATRIMON /<br>ALMOXARIFADO<br>PERMANENTE | 1100000062046      | 76970-1     | CARRO MACA HOSPITALAR;<br>INOX, ROD 6", COM              | 1      | 2.645,94  |  |  |  |  |
| 9/03/2015                 | 36011       | Distribuição | 61120740           | GER MANUT E PATRIMON /<br>ALMOXARIFADO<br>PERMANENTE | 1100000062047      | 76970-1     | CARRO MACA HOSPITALAR;<br>INOX, ROD 6", COM              | 1      | 2.645,94  |  |  |  |  |
| 9/03/2015                 | 36011       | Distribuição | 61120740           | GER MANUT E PATRIMON /<br>ALMOXARIFADO<br>PERMANENTE | 1100000062048      | 76970-1     | CARRO MACA HOSPITALAR;<br>INOX, ROD 6", COM<br>AMORTECED | 1      | 2.645,94  |  |  |  |  |
|                           |             |              |                    | -                                                    |                    |             | ALDRO MACH HOODITH AD                                    |        |           |  |  |  |  |

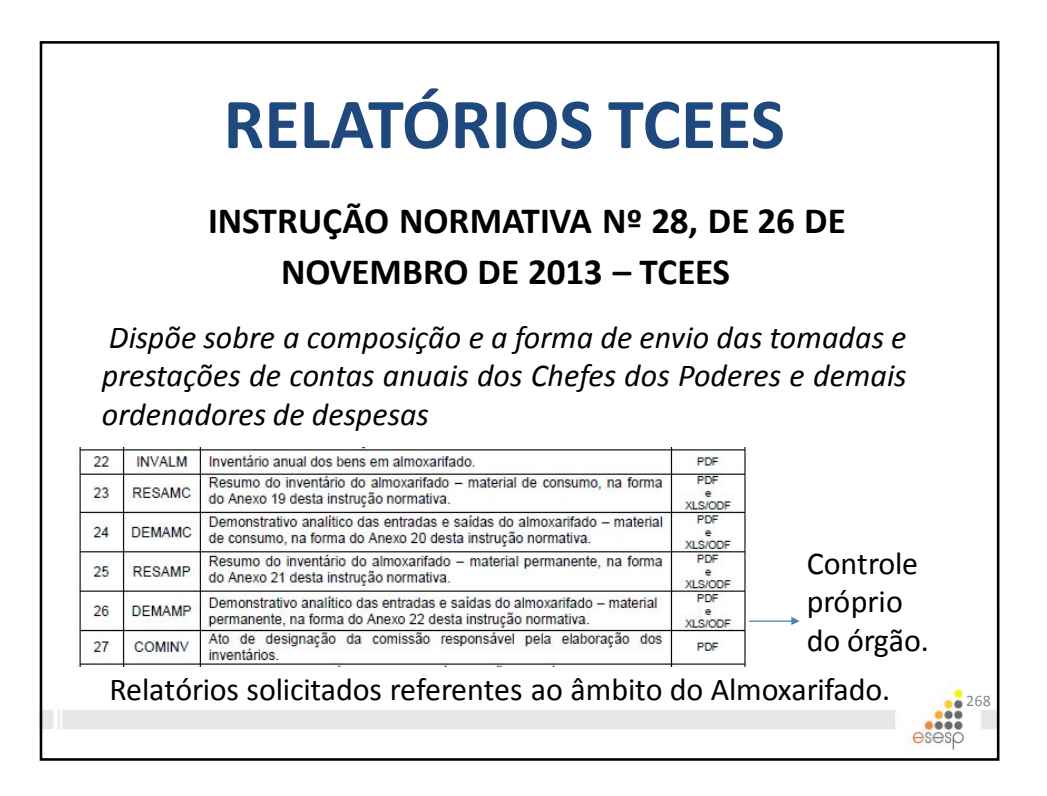

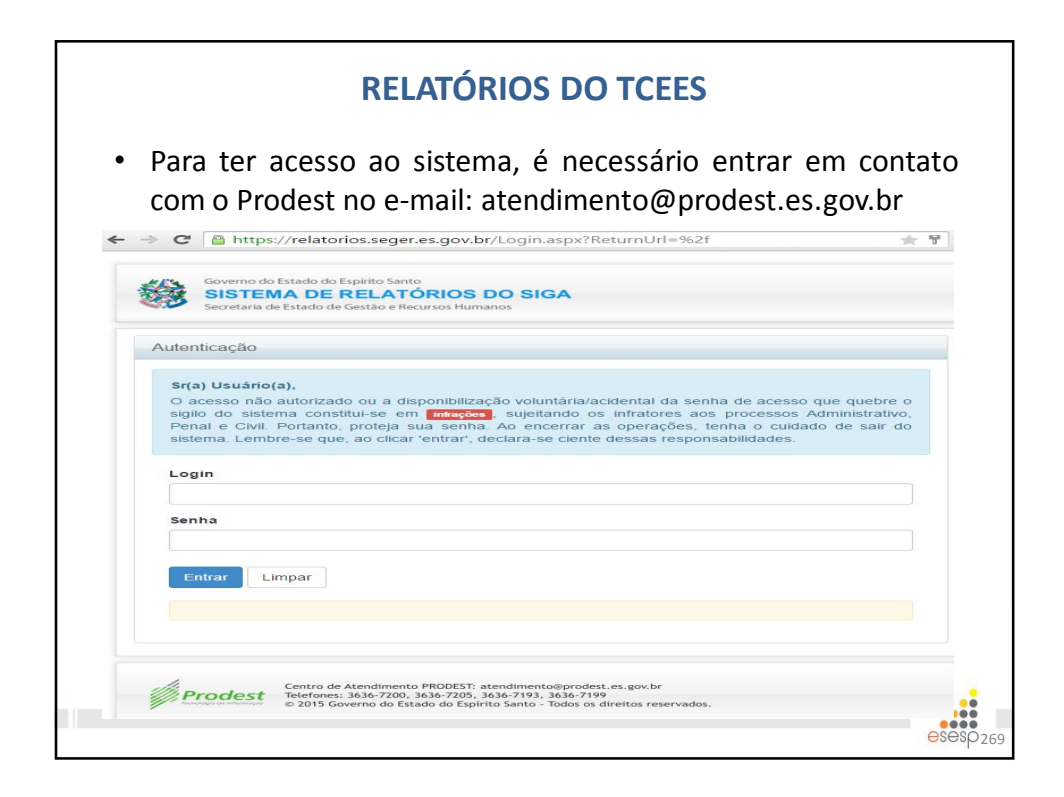

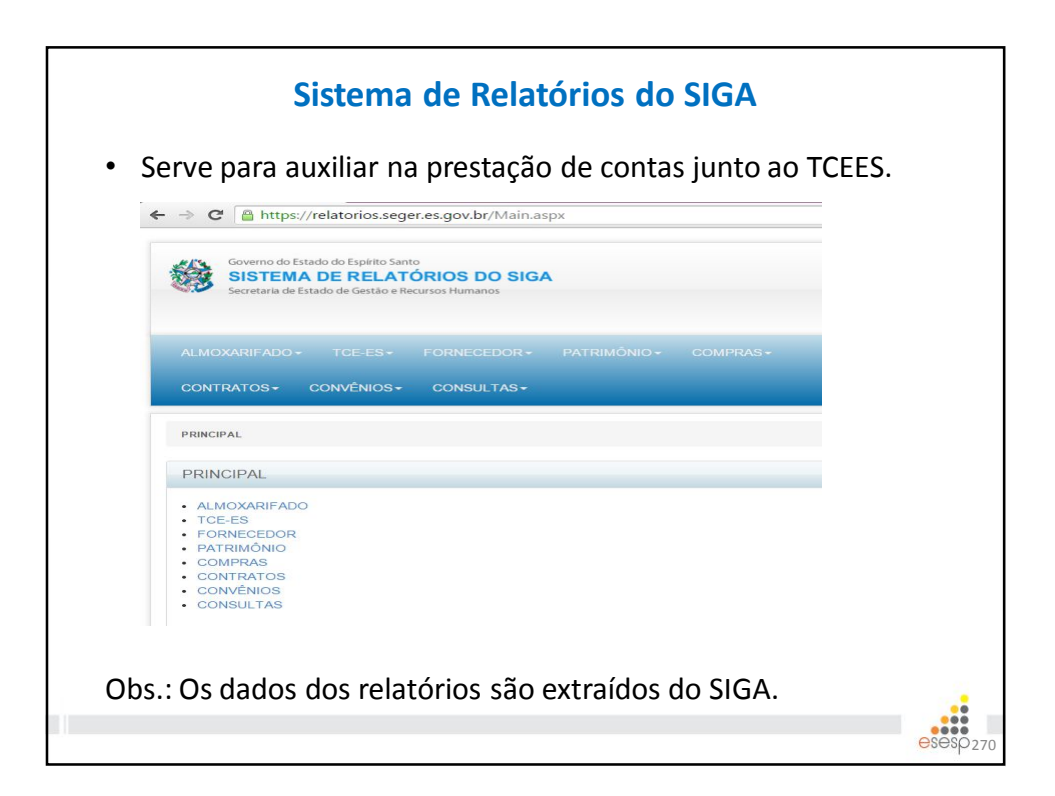

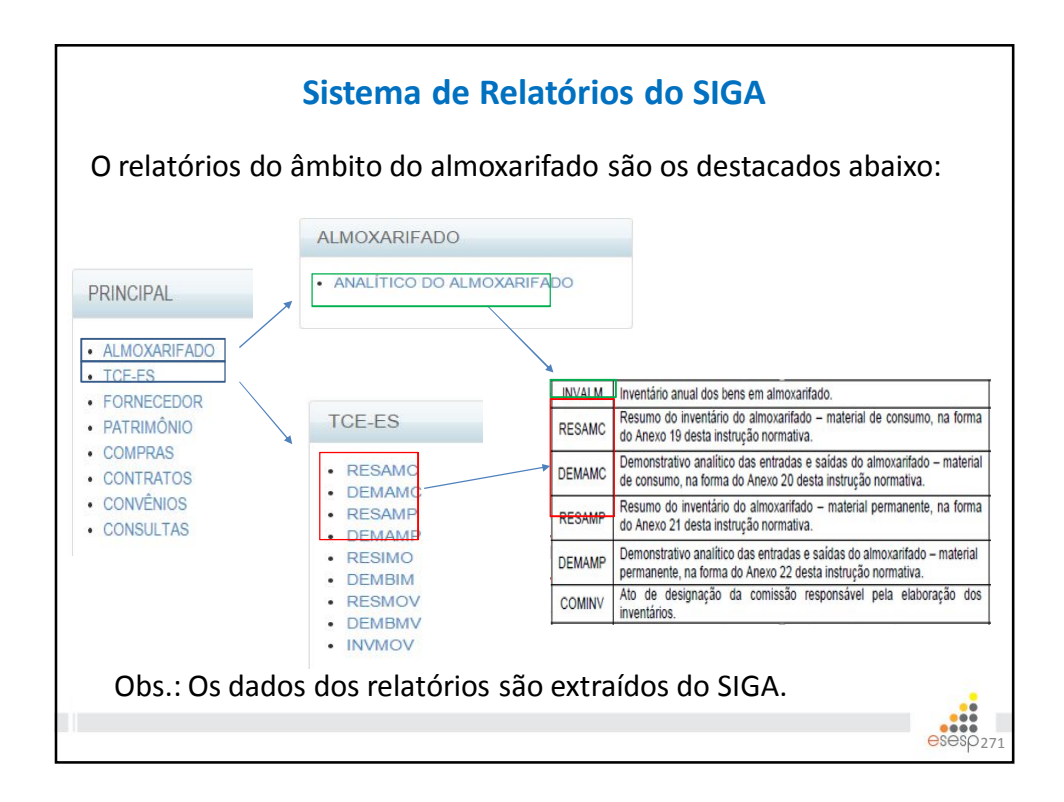

| ALM                                                                                                    | MOXARIFADO                                                                                                    | 0                                                                                     | Re                                                                          | latóri                                                                                                    | o An                                                                                                    | alít                                                                                                    | tico                                                                                                    | do                                                                                                    | Almo                                                                                                    | oxar                                         | ifado                                                                                                    | -                                                                                                    |
|----------------------------------------------------------------------------------------------------|----------------------------------------------------------------------------------------------------|---------------------------------------------------------------------------------------|-----------------------------------------------------------------------------|----------------------------------------------------------------------------------------------------|----------------------------------------------------------------------------------------------------|----------------------------------------------------------------------------------------------------|----------------------------------------------------------------------------------------------------|----------------------------------------------------------------------------------------------------|----------------------------------------------------------------------------------------------------|----------------------------------------------|----------------------------------------------------------------------------------------------------|----------------------------------------------------------------------------------------------------|
| • A                                                                                                    | NALÍTICO DO ALMOXARIFADO                                                                                                    | IN<br>inv<br>alr                                                                      | vai<br>ven<br>no>                                                           | -M se<br>tário<br>karifad                                                                                                    | rve p<br>ar<br>do.                                                                                                    | ara<br>nua                                                                                               | i pres<br>I                                                                                                    | staç<br>dos                                                                                                    | ao di<br>k                                                                                                    | e co<br>pens                                 | s e                                                                                                    | do<br>em                                                                                                    |
|                                                                                                    | REI                                                                                                    |                                                                                       |                                                                             | ALÍTICO                                                                                                    | DO ALA                                                                                                    | NOX                                                                                                    |                                                                                                    | )                                                                                                    |                                                                                                    |                                              |                                                                                                    |                                                                                                    |
|                                                                                                    | INS                                                                                                    | TITUTO DE                                                                             | ATENDIA                                                                     | NENTO SÓCIO                                                                                                    | EDUCATIVO                                                                                                    | DO ESP                                                                                                   | ÍRITO SANTO                                                                                                    |                                                                                                    |                                                                                                    |                                              |                                                                                                    |                                                                                                    |
| nidade<br>stor: Al                                                                                                    | • Organizacional: SUBGERENCIA DE ABASTECIMENTO<br>IMOXARIFADO COBERTO                                                                                                    |                                                                                       |                                                                             |                                                                                                    |                                                                                                    |                                                                                                    |                                                                                                    |                                                                                                    |                                                                                                    |                                              |                                                                                                    |                                                                                                    |
| lasse:                                                                                                    | 333903048 - BENS MOVEIS NACIATIVAVEIS                                                                                                    |                                                                                       |                                                                             |                                                                                                    |                                                                                                    |                                                                                                    |                                                                                                    |                                                                                                    |                                                                                                    |                                              |                                                                                                    |                                                                                                    |
| lasse:                                                                                                    | 333903048 - BENS MOVEIS NAO ATIVAVEIS                                                                                                    |                                                                                       |                                                                             | Saldo Inicio                                                                                                    | al                                                                                                    | En                                                                                                    | tradas                                                                                                    | Sc                                                                                                    | aídas                                                                                                    |                                              | Saldo Final                                                                                                    |                                                                                                    |
| Código                                                                                                    | Descrição Resumida do Material                                                                                                    | Unidade                                                                               | Qtd                                                                         | Saldo Inicio<br>Valor Unitário                                                                                                    | Valor Total                                                                                                    | En<br>Qtd                                                                                                | tradas<br>Valor Total                                                                                                    | Qtd                                                                                                    | aídas<br>Valor Total                                                                                                    | Qtd                                          | Saldo Final<br>Valor Unitário                                                                                                    | Valor Total                                                                                                   |
| Código<br>17192-                                                                                                    | Descrição Resumida do Material<br>CADEIRA PLASTICA BRANCA ENCOSTO FECHADO                                                                                                    | Unidade                                                                               | Qtd<br>232                                                                  | Saldo Inicio<br>Valor Unitário<br>R\$20,00                                                                                                    | Valor Total<br>RS4.640,00                                                                                                    | En<br>Qtd<br>0                                                                                           | tradas<br>Valor Total<br>RS0,00                                                                                                    | Qtd<br>0                                                                                                    | uídas<br>Valor Total<br>RS0,00                                                                                                    | Qtd<br>232                                   | Saldo Final<br>Valor Unitário<br>R\$20,00                                                                                                    | Valor Total<br>RS4.640,0                                                                                      |
| Código<br>17192-<br>1<br>17193-<br>1                                                                                                    | Descrição Resumida do Material<br>CADEIRA PLASTICA BRANCA ENCOSTO FECHADO<br>MAQUINA DE CORTAR CABELO 100 VOLTS                                                                                                    | Unidade<br>UNIDADE<br>UNIDADE                                                         | Qtd<br>232<br>17                                                            | Saldo Inicio<br>Valor Unitário<br>RS20,00<br>RS29,00                                                                                                    | Valor Total<br>RS4.640,00<br>RS493,00                                                                                                    | En<br>Qtd<br>0                                                                                           | Tradas<br>Valor Total<br>RS0,00<br>RS0,00                                                                                                    | Qtd<br>Qtd<br>0                                                                                                    | Valor Total<br>RS0,00<br>RS0,00                                                                                                    | Qtd<br>232<br>17                             | Saldo Final<br>Valor Unitário<br>R\$20,00<br>R\$29,00                                                                                                    | Valor Total<br>RS4.640,0<br>RS493,0                                                                           |
| Classe:<br>Código<br>17192-<br>1<br>17193-<br>1<br>17194-<br>1                                                                                                    | 2390/2008 - BERS MOVES NAO AIIVAVES<br>Descrição Resumida do Material<br>CADEIRA PLASTICA BRANCA ENCOSTO FECHADO<br>MAQUINA DE CORTAR CABELO 109 VOLTS<br>MESA PLASTICA QUADRADA BRANCA                                                                                                    | Unidade<br>UNIDADE<br>UNIDADE<br>UNIDADE                                              | Qtd<br>232<br>17<br>58                                                      | Saldo Inicia<br>Valor Unitário<br>R\$20,00<br>R\$29,00<br>R\$40,00                                                                                                 | Valor Total<br>R\$4.640,00<br>R\$493,00<br>R\$2.320,00                                                                                                    | En<br>Qtd<br>0<br>0                                                                                      | Valor Total<br>RS0,00<br>RS0,00<br>RS0,00                                                                                                    | Qtd<br>0<br>0                                                                                                    | Valor Total<br>RS0,00<br>RS0,00<br>RS0,00                                                                                                    | Qtd<br>232<br>17<br>58                       | Saldo Final<br>Valor Unitário<br>R\$20,00<br>R\$29,00<br>R\$40,00                                                                                                    | Valor Total<br>RS4.640,0<br>RS493,0<br>RS2.320,0                                                              |
| Código<br>117192-<br>1<br>117193-<br>1<br>17194-<br>1<br>otal da                                                                                                    | CADERA PLASTICA O ATTIVATES<br>Descrição Resumida do Material<br>CADERA PLASTICA BRANCA ENCOSTO FECHADO<br>MAQUINA DE CORTAR CABELO 100 VOLTS<br>MESA PLASTICA QUADRADA BRANCA<br>Classe (R\$):                                                                                                    | Unidade<br>UNIDADE<br>UNIDADE<br>UNIDADE                                              | Qtd<br>232<br>17<br>58                                                      | Saldo Inicia<br>Valor Unitário<br>R\$20,00<br>R\$29,00<br>R\$40,00                                                                                                 | Valor Total<br>R\$4.640,00<br>R\$493,00<br>R\$2.320,00<br>R\$7.453,00                                                                                                    | En<br>Qtd<br>0<br>0                                                                                      | Valor Total<br>RS0,00<br>RS0,00<br>RS0,00<br>RS0,00                                                                                                    | Sc<br>Qtd<br>0<br>0                                                                                                    | Valor Total<br>RS0,00<br>RS0,00<br>RS0,00<br>RS0,00                                                                                                    | Qtd<br>232<br>17<br>58                       | Saldo Final<br>Valor Unitário<br>R\$20,00<br>R\$29,00<br>R\$40,00                                                                                                    | Valor Total<br>R\$4.640,0<br>R\$493,0<br>R\$2.320,0<br>R\$7.453,0                                             |
| Código<br>117192-<br>1<br>117193-<br>1<br>117194-<br>1<br>117194-<br>1                                                                                                    | Descrição Resumida do Material<br>CADEIRA PLASTICA BRANCA ENCOSTO FECHADO<br>MAQUINA DE CORTAR CABELO 100 VOLTS<br>MESA PLASTICA QUADRADA BRANCA<br>Classe (RB):                                                                                                    | Unidade<br>UNIDADE<br>UNIDADE<br>UNIDADE                                              | Qtd<br>232<br>17<br>58                                                      | Saldo Inicia<br>Valor Unitário<br>R\$20,00<br>R\$29,00<br>R\$40,00                                                                                                 | Valor Total<br>R\$4.640,00<br>R\$493,00<br>R\$2.320,00<br>R\$7.453,00                                                                                                    | En<br>Qtd<br>0<br>0                                                                                      | tradas<br>Valor Total<br>R\$0,00<br>R\$0,00<br>R\$0,00                                                                                                    | Gtd<br>0<br>0<br>0                                                                                                    | aídas<br>Valor Total<br>RS0,00<br>RS0,00<br>RS0,00                                                                                                    | Qtd<br>232<br>17<br>58                       | Saldo Final<br>Valor Unitário<br>R\$20,00<br>R\$29,00<br>R\$40,00                                                                                                    | Valor Total<br>R\$4.640,0<br>R\$493,0<br>R\$2.320,0<br>R\$7.453,0                                             |
| Código<br>117192-<br>1<br>117193-<br>1<br>117194-<br>1<br>117194-<br>1<br>Cotal da                                                                                                    | Descrição Resunida do Material<br>CADEIRA PLASTICA BRANCA ENCOSTO FECHADO<br>MAQUINA DE CORTAR CABELO 100 VOLTS<br>MESA PLASTICA QUADRADA BRANCA<br>Classe (R\$):<br>333903058 - COMBUSTIVEIS E LUBRIF AUTOMOTIVOS - C                                                                                                    | Unidade<br>UNIDADE<br>UNIDADE<br>UNIDADE                                              | Qtd<br>232<br>17<br>58                                                      | Saldo Inicio<br>Valor Unitário<br>R\$20,00<br>R\$29,00<br>R\$40,00                                                                                                 | al<br>Valor Total<br>R\$4.640,00<br>R\$493,00<br>R\$2,320,00<br>R\$7,453,00                                                                                                    | En<br>Qtd<br>0<br>0                                                                                      | fradas<br>Valor Total<br>RS0,00<br>RS0,00<br>RS0,00                                                                                                    | Sc<br>Qtd<br>0<br>0                                                                                                    | aídas<br>Valor Total<br>RS0,00<br>RS0,00<br>RS0,00                                                                                                    | Qtd<br>232<br>17<br>58                       | Saldo Final<br>Valor Unitário<br>R\$20,00<br>R\$29,00<br>R\$40,00                                                                                                    | Valor Total<br>R\$4.640,0<br>R\$493,0<br>R\$2.320,0<br>R\$7.453,0                                             |
| Código<br>117192-<br>1<br>117193-<br>1<br>117194-<br>1<br>117194-<br>1<br>117194-<br>1<br>117194-<br>1<br>117194-<br>1<br>117194-<br>1<br>117194-<br>1<br>117194-<br>1<br>117194-<br>1<br>117194-<br>1<br>117192-<br>1<br>117192-<br>1<br>117194-<br>1<br>117194<br>1<br>117194-<br>1<br>117194-<br>117194-<br>117194-<br>117194-<br>117194-<br>117194-<br>11 | CADERA DESISTINO ATTIVATES<br>Descrição Resumida do Material<br>CADERA PLASTICA BRANCA ENCOSTO FECHADO<br>MOQUINA DE CORTAR CABELO 100 VOLTS<br>MESA PLASTICA OLDARADA BRANCA<br>Classe (R8):<br>333903059 - COMBUSTIVES E LUBRIF AUTOMOTIVOS - C<br>Descrição Resumida do Material                                                                                                    | Unidade<br>UNIDADE<br>UNIDADE<br>UNIDADE<br>SASOLINA                                  | Qtd<br>232<br>17<br>58                                                      | Saldo Inicico<br>Valor Unitário<br>R520,00<br>R529,00<br>R540,00<br>Saldo Inicico                                                                                  | 2 Valor Total<br>R\$4.640,00<br>R\$493,00<br>R\$2.320,00<br>R\$7.453,00                                                                                                    | En<br>Qtd<br>0<br>0<br>0<br>0<br>0<br>0<br>0<br>0<br>0                                                   | fradas<br>Valor Total<br>R\$0,00<br>R\$0,00<br>R\$0,00<br>R\$0,00                                                                                          | Qtd         0           0         0           0         0           0         0           0         0           0         0           0         0           0         0                                                                                                    | aídas<br>Valor Total<br>RS0,00<br>RS0,00<br>RS0,00<br>RS0,00                                                                                                    | Qtd<br>232<br>17<br>58                       | Saldo Final<br>Valor Unitário<br>R\$20,00<br>R\$29,00<br>R\$40,00<br>Saldo Final                                                                                           | Valor Total<br>R\$4.640,0<br>R\$493,0<br>R\$2.320,0<br>R\$7.453,0                                             |
| Código<br>117192-<br>117193-<br>1<br>117194-<br>1<br>117194-<br>1<br>2014 da<br>2014 da<br>2015<br>2015<br>2015<br>2015<br>2015<br>2015<br>2015<br>2015                                                                                                    | 239/03/04/8 - BENS MCVES NACA AIT/AVES     Descrição Resumida do Material     CADERA PLASTICA BRANCA ENCOSTO PECHADO     MAQUINA DE CORTAR CABELO 100 VOLTS     MESA PLASTICA QUADRADA BRANCA     Classe (R9):     2339/03056 - COMBUSTIVES E LUBRIF AUTOMOTIVOS - C     Descrição Resumida do Material     CONSUMD EE CONDUNÍA                                                                                                    | Unidade<br>UNIDADE<br>UNIDADE<br>UNIDADE<br>SASOLINA<br>Unidade<br>UNIDADE            | Qtd<br>232<br>17<br>58<br>Qtd<br>0                                          | Saldo Inicia<br>Valor Unitário<br>R520,00<br>R529,00<br>R540,00<br>Saldo Inicia<br>Valor Unitário<br>R50,00                                                        | al<br>Valor Total<br>R\$4.640,00<br>R\$493,00<br>R\$7.453,00<br>R\$7.453,00<br>al<br>Valor Total<br>R\$0,00                                                                                                    | En<br>Qtd<br>0<br>0<br>0<br>0<br>0<br>0<br>0<br>0<br>0<br>0<br>0<br>0<br>0<br>0<br>0<br>0<br>0<br>0<br>0 | tradas<br>Valor Total<br>RS0,00<br>RS0,00<br>RS0,00<br>RS0,00<br>tradas<br>Valor Total<br>RS40,839,08                                                      | Qtd         0           0         0           0         0           0         0           0         0           0         0           0         0           0         0           0         0           0         0           0         0           0         0           0         0                                                                                                    | aídas<br>Valor Total<br>RS0,00<br>RS0,00<br>RS0,00<br>RS0,00<br>Caldas<br>Valor Total<br>RS40,839,08                                                                    | Qtd<br>232<br>17<br>58<br>                   | Saldo Final<br>Valor Unitário<br>R\$20,00<br>R\$29,00<br>R\$40,00<br>Saldo Final<br>Valor Unitário<br>R\$0,00                                                              | Valor Total<br>RS4.640,0<br>RS493,0<br>RS2.320,0<br>RS7.453,0<br>Valor Total<br>RS0,0                         |
| Classe:<br>Código<br>117192-1<br>117193-1<br>117193-1<br>117194-1<br>Cotal da<br>Classe:<br>Código<br>8733-2<br>'otal da                                                                                                    | Bescrição Resumida do Material     CADEIRA PLASTICA BRANCA ENCOSTO PECHADO     MAQUINA DE CORTAR CABELO 100 VOLTS     MADUINA DE CORTAR CABELO 100 VOLTS     MESA PLASTICA QUADRADA BRANCA     Classe (R\$):     Descrição Resumida do Material     CONSUMO DE COMBUSTIVEL - GASOLINA     COMSUMO TE COMBUSTIVEL - GASOLINA                                                                                                    | Unidade<br>UNIDADE<br>UNIDADE<br>UNIDADE<br>SASOLINA<br>UNIDADE<br>UNIDADE            | Qtd<br>232<br>17<br>58<br>Qtd<br>0                                          | Saldo Inicic<br>Valor Unitário<br>R529,00<br>R540,00<br>Saldo Inicic<br>Valor Unitário<br>R50,00                                                                   | al<br>Valor Total<br>R\$4.640,00<br>R\$493,00<br>R\$7.453,00<br>R\$7.453,00<br>Valor Total<br>R\$0,00<br>R\$0,00                                                                                                    | En<br>Qtd<br>0<br>0<br>0<br>0<br>0<br>0<br>0<br>0<br>0<br>0<br>0<br>0<br>0<br>0<br>0<br>0<br>0<br>0<br>0 | tradas<br>Valor Total<br>R\$0,00<br>R\$0,00<br>R\$0,00<br>R\$0,00<br>tradas<br>Valor Total<br>R\$40,839,08<br>R\$40,839,08                                 | Score                                                                                                    | aídas<br>Valor Total<br>RS0,00<br>RS0,00<br>RS0,00<br>RS0,00<br>Caldas<br>Valor Total<br>RS40.839,08<br>RS40.839,08                                                     | Qtd<br>232<br>17<br>58<br>Qtd<br>0           | Saldo Final<br>Valor Unitário<br>R\$29,00<br>R\$40,00<br>Saldo Final<br>Valor Unitário<br>R\$0,00                                                                          | Valor Total<br>R\$4.640,0<br>R\$493,0<br>R\$2.320,0<br>R\$7.453,0<br>Valor Total<br>R\$0,0<br>R\$0,0          |
| Cidisse:<br>Código<br>117192-<br>1<br>117193-<br>1<br>117194-<br>1<br>Cidisse:<br>Código<br>8733-2<br>Total da                                                                                                    | Descrição Resumida do Material<br>CADEIRA PLASTICA BRANCA ENCOSTO FECHADO<br>MAQUINA DE CORTAR CABELO 100 VOLTS<br>MESA PLASTICA CUADRADA BRANCA<br>Classe (R8):<br>Descrição Resumida do Material<br>CONSUMO DE COMBUSTIVEI: - GASOLINA<br>Classe (R8):                                                                                                    | Unidade<br>UNIDADE<br>UNIDADE<br>UNIDADE<br>UNIDADE<br>UNIDADE                        | Qtd<br>232<br>17<br>58<br>Qtd<br>0                                          | Saldo Inicic<br>Valor Unitário<br>R529,00<br>R529,00<br>R540,00<br>Saldo Inicic<br>Valor Unitário<br>R50,00                                                        | Valor Total<br>R\$4.640,00<br>R\$493,00<br>R\$2,320,00<br>R\$7,453,00<br>Valor Total<br>R\$0,00<br>R\$0,00                                                                                                    | En<br>Qtd<br>0<br>0<br>0<br>0<br>0<br>0<br>0<br>0<br>0<br>0<br>0<br>0<br>0<br>0<br>0<br>0<br>0<br>0<br>0 | tradas<br>Valor Total<br>R\$0,00<br>R\$0,00<br>R\$0,00<br>radas<br>Valor Total<br>R\$40,839,08<br>R\$40,839,08                                             | Sc<br>Qtd<br>0<br>0<br>0<br>0<br>0<br>0<br>0<br>0<br>0<br>0<br>0<br>0<br>0<br>0<br>0<br>0<br>0<br>0<br>0                                                                                                    | aídas<br>Valor Total<br>RS0,00<br>RS0,00<br>RS0,00<br>RS0,00<br>Valor Total<br>RS40,839,08<br>RS40,839,08                                                               | Qtd 232<br>17<br>58<br>Qtd 0                 | Saldo Final<br>Vator Unitário<br>R\$29,00<br>R\$40,00<br>Saldo Final<br>Vator Unitário<br>R\$0,00                                                                          | Valor Total<br>R\$4.640,0<br>R\$493,0<br>R\$2.320,0<br>R\$7.453,0<br>Valor Total<br>R\$0.0<br>R\$0,0          |
| Cidasse:<br>Código<br>117192-<br>1<br>117193-<br>1<br>117194-<br>1<br>cidal da<br>Cidasse:<br>Código<br>8733-2<br>cidal da                                                                                                    | Bescrição Resumida do Material     CADEIRA PLASTICA BRAICCA ENCOSTO FECHADO     MAQUINA DE CORTAR CABELO 100 VOLTS     MAQUINA DE CORTAR CABELO 100 VOLTS     MAQUINA DE CORTAR CABELO 100 VOLTS     CIMESA PLASTICA QUADRADA BRAICA     CINSER (RB):     Descrição Resumida do Material     CONSUMO DE CORBUSTIVEL - GASOLINA     CIASUMO DE CORBUSTIVEL - GASOLINA Classe (RB):     233903059 - COMBUSTIVES E LUBRIF AUTOMOTIVOS -GI                                                                  | Unidade<br>UNIDADE<br>UNIDADE<br>UNIDADE<br>UNIDADE<br>UNIDADE<br>UNIDADE             | Qtd<br>232<br>17<br>58<br>Qtd<br>0                                          | Saldo Inicia<br>Vator Unitário<br>R529,00<br>R529,00<br>R540,00<br>Saldo Inicia<br>Vator Unitário<br>R50,00                                                        | Valor Total           R54 640,00           R54 640,00           R54 843,00           R52 320,00           R57 453,00           al           Valor Total           R50,00           R50,00                                                                                                    | En<br>Qtd<br>0<br>0<br>0<br>0<br>0<br>0<br>0<br>0<br>0<br>0<br>0<br>0<br>0<br>0<br>0<br>0<br>0<br>0<br>0 | fradas<br>Valor Total<br>R50.00<br>R50.00<br>R50.00<br>R50.00<br>radas<br>Valor Total<br>R540.839.08<br>R540.839.08                                        | Sc<br>Qtd<br>0<br>0<br>0<br>0<br>0<br>0<br>0<br>0<br>0<br>0<br>0<br>0<br>0<br>0<br>1                                                                                                    | aídas<br>Valor Total<br>R50.00<br>R50.00<br>R50.00<br>R50.00<br>Valor Total<br>R540.839.08<br>R540.839.08                                                               | Qtd<br>232<br>17<br>58<br>Qtd<br>0           | Saldo Final<br>Vator Unitário<br>R520,00<br>R529,00<br>R540,00<br>Saldo Final<br>Vator Unitário<br>R50,00                                                                  | Valor Total<br>R\$4.640,0<br>R\$493,0<br>R\$2.320,0<br>R\$7.453,0<br>Valor Total<br>R\$0,0<br>R\$0,0          |
| Código<br>Código<br>117192-<br>1<br>117193-<br>1<br>117194-<br>1<br>cotal da<br>Código<br>Código<br>Código<br>Código<br>Código<br>Código<br>Código                                                                                                    | Consumo de combustives e lubrie automotivos-co     Consumo de combustives e lubrie automotivos-co                                                                                                    | Unidade<br>UNIDADE<br>UNIDADE<br>UNIDADE<br>UNIDADE<br>UNIDADE<br>UNIDADE             | Qtd<br>232<br>17<br>58<br>Qtd<br>0                                          | Saldo Inicia<br>Vator Unitário<br>R529,00<br>R529,00<br>R540,00<br>Saldo Inicia<br>Saldo Inicia<br>Saldo Inicia                                                    | 21<br>Valor Total<br>R\$4,640,00<br>R\$493,00<br>R\$2,320,00<br>R\$7,453,00<br>Valor Total<br>R\$0,00<br>R\$0,00                                                                                                    | En<br>Qtd<br>0<br>0<br>0<br>0<br>0<br>0<br>0<br>0<br>0<br>0<br>0<br>0<br>0<br>0<br>0<br>0<br>0<br>0<br>0 | tradas<br>Valor Total<br>R\$0.00<br>R\$0.00<br>R\$0.00<br>r\$0.00<br>tradas<br>Valor Total<br>R\$40.839.08<br>R\$40.839.08<br>r\$40.839.08                 | Sc<br>Qtd<br>0<br>0<br>0<br>0<br>0<br>0<br>0<br>0<br>0<br>0<br>0<br>0<br>0<br>0<br>0<br>0<br>0<br>0<br>0                                                                                                    | aídas<br>Valor Total<br>R50,00<br>R50,00<br>R50,00<br>R50,00<br>R50,00<br>Saídas<br>R540,839,08<br>R540,839,08                                                          | Qtd<br>232<br>17<br>58<br>Qtd<br>0           | Saldo Final<br>Vator Unitário<br>R520,00<br>R529,00<br>R540,00<br>Saldo Final<br>Vator Unitário<br>R50,00<br>Saldo Final                                                   | Valor Total<br>RS4.640,0<br>RS433,0<br>RS2.320,0<br>RS7.453,0<br>Valor Total<br>RS0,0<br>RS0,0                |
| Código<br>Código<br>117192-<br>1<br>117193-<br>1<br>117194-<br>1<br>117194-<br>1<br>Código<br>Código<br>Código<br>Código                                                                                                    | Bescrição Resumida do Material     CADEIRA PLASTICA BRANCA ENCOSTO PECHADO     MAQUINA DE CORTAR CABELO 100 VOLTS     MESIA PLASTICA OLADRADA BRANCA     Classe (R8):     Bascrição Resumida do Material     CONSUMO DE COMBUSTIVEIS E LUBRIF AUTOMOTIVOS-CH     Descrição Resumida do Material     CONSUMO DE COMBUSTIVEIS E LUBRIF AUTOMOTIVOS-CH     Descrição Resumida do Material                                                                                                    | Unidade<br>UNIDADE<br>UNIDADE<br>UNIDADE<br>UNIDADE<br>SASOLINA<br>UNIDADE<br>UNIDADE | Qtd<br>232<br>17<br>58<br>Qtd<br>0<br>Qtd                                   | Soldo Inicici<br>Vator Unitário<br>R520,00<br>R529,00<br>R540,00<br>Soldo Inicici<br>Vator Unitário<br>Soldo Inicici<br>Vator Unitário                             | 21<br>Valor Total<br>R\$4,640,00<br>R\$493,00<br>R\$2,320,00<br>R\$7,453,00<br>21<br>Valor Total<br>R\$0,00<br>R\$0,000<br>R\$0,000<br>R\$0,000<br>R\$0,000<br>R\$0,000<br>R\$0,000<br>R\$0,000<br>R\$0,000<br>R\$0,000<br>R\$0,000<br>R\$0,000<br>R\$0,000<br>R\$0,000<br>R\$0,000<br>R\$0,000<br>R\$0,000 | En<br>Qtd<br>0<br>0<br>0<br>0<br>0<br>En<br>Qtd                                                          | tradas<br>Valor Total<br>R\$0.00<br>R\$0.00<br>R\$0.00<br>radas<br>Valor Total<br>R\$40.839.08<br>R\$40.839.08<br>r\$40.839.08                             | Qtd<br>0<br>0<br>0<br>0<br>0<br>0<br>0<br>0<br>0<br>0<br>0<br>0<br>0<br>0<br>0<br>0<br>0<br>0<br>0                                                                                                    | 21/2005<br>Valor Total<br>R50,00<br>R50,00<br>R50,00<br>R50,00<br>Valor Total<br>R540,839,08<br>R540,839,08<br>R540,839,08<br>R540,839,08<br>R540,839,08<br>Valor Total | Qtd<br>232<br>17<br>58<br>Qtd<br>0<br>Qtd    | Saldo Final<br>Vator Unitário<br>R520.00<br>R529.00<br>R540.00<br>Saldo Final<br>Vator Unitário<br>R50.00<br>Saldo Final<br>Vator Unitário                                 | Valor Total<br>RS4.640,0<br>RS493,0<br>RS2.320,0<br>RS7.453,0<br>Valor Total<br>Valor Total                   |
| Código<br>Código<br>117192-<br>1<br>117193-<br>117193-<br>1<br>117194-<br>1<br>cotal da<br>Código<br>Código<br>Código<br>Código                                                                                                    | Bescrição Resumida do Material     CADERA PLASTICA BRAICCA ENCOSTO FECHADO     MAQUINA DE CORTAR CABELO 100 VOLTS     MAQUINA DE CORTAR CABELO 100 VOLTS     MAQUINA DE CORTAR CABELO 100 VOLTS     CINESA PLASTICA QUADRADA BRAICA     CINSER (R3):     Descrição Resumida do Material     CONSUMO DE CORBUSTIVES E LUBRIF AUTOMOTIVOS-GI     Descrição Resumida do Material     CONSUMO DE COMBUSTIVES E LUBRIF AUTOMOTIVOS-GI     Descrição Resumida do Material     CONSUMO DE COMBUSTIVES - DIESEL | UNIDADE<br>UNIDADE<br>UNIDADE<br>UNIDADE<br>UNIDADE<br>UNIDADE                        | Qtd<br>232<br>17<br>58<br>Qtd<br>0<br>Qtd<br>0<br>Qtd<br>0<br>Qtd<br>0<br>0 | Saldo Inicia<br>Vator Unitário<br>R520.00<br>R529.00<br>R540.00<br>R540.00<br>Saldo Inicia<br>Saldo Inicia<br>Vator Unitário<br>Vator Unitário<br>R50.00<br>R50.00 | 21<br>Vator Total<br>R\$4.640.00<br>R\$493.00<br>R\$5493.00<br>R\$57.4\$3.00<br>Vator Total<br>R\$0.00<br>R\$50.00<br>Vator Total<br>R\$0.00                                                                                                    | En<br>Qtd<br>0<br>0<br>0<br>0<br>0<br>0<br>0<br>0<br>1<br>2<br>td<br>2<br>td<br>2<br>td<br>1             | tradas<br>Valor Total<br>R50.00<br>R50.00<br>R50.00<br>R50.00<br>tradas<br>Valor Total<br>R540.839.08<br>R540.839.08<br>tradas<br>Valor Total<br>R54.21,50 | Sc           Qtd           0           0           0           0           0           0           0           0           0           0           0           0           0           0           0           0           0           0           0           0           0           0           0           0           0           0           0           0           0           0           0           0           0           0           0           0           0           0           0           0           0           0           0           0           0           0           0           0           0           0           0           0 | 21/clos<br>Vator Total<br>R50.00<br>R50.00<br>R50.00<br>R50.00<br>R50.00<br>Valor Total<br>R540.839,08<br>R540.839,08<br>R540.839,08<br>Valor Total<br>R51.241,50       | Qtd<br>232<br>17<br>58<br>Qtd<br>0<br>0<br>0 | Saldo Final<br>Vator Unitário<br>R520,00<br>R529,00<br>R340,00<br>Saldo Final<br>Xator Unitário<br>R50,00<br>Saldo Final<br>Xator Unitário<br>R50,00<br>R360,00<br>R360,00 | Valor Total<br>R54.640,0<br>R5493,0<br>R52.320,0<br>R57.453,0<br>Valor Total<br>R50,0<br>Valor Total<br>R50,0 |

| • E                                        | DEMAMO INV<br>RESAMP<br>DEMAMP                                                           | entá           | rio d          | lo Al         | moxa<br>Cons    | arifa<br>sumc  | - ob     | Ma         | terial          | de                  |
|--------------------------------------------|------------------------------------------------------------------------------------------|----------------|----------------|---------------|-----------------|----------------|----------|------------|-----------------|---------------------|
| Ø                                          | IDENTIFICAÇÃO: 460201 - INSTITUTO DE ATEND<br>ANO DE REFERÊNCIA: 01/01/2014 a 31/12/2014 | IMENTO SOCIO-E | EDUCATIVO DO E | SPIRITO SANTI | )               |                |          |            |                 |                     |
|                                            |                                                                                          | INSTITUTO DE   | ATENDIMENTO    | SÓCIO-EDU     | CATIVO DO ES    | SPÍRITO SANTO  |          |            |                 |                     |
|                                            | RESUMO                                                                                   | DO INVENI      | ARIO DO A      | LMOXARIE      | ADO - MAI       | ERIAL DE CO    | NSUMO    | - a Castal | - the state     |                     |
| Conta<br>Contábil                          | Descrição p/ Subitem Contábil                                                            | Saldo Anterior | Entradas       | Saidas        | Saldo Atual - A | Saldo Anterior | Entradas | Saidas     | Saldo Atual - B | Divergênci<br>A - B |
| 333903048                                  | BENS MOVEIS NAO ATIVAVEIS                                                                | 0,00           | 7.453,00       | 0,00          | 7.453.00        |                |          |            | -               | America (1997)      |
| 333903058                                  | COMBUSTIVEIS E LUBRIF AUTOMOTIVOS -                                                      | 0,00           | 43.897,54      | 43.897,54     | 0.00            |                |          |            |                 |                     |
| 333903059                                  | COMBUSTIVEIS E LUBRIF AUTOMOTIVOS-                                                       | 0,00           | 97,12          | 97,12         | 0.00            |                |          |            |                 |                     |
| 333903061                                  | GNV/DIESEL<br>FORNECIMENTO DE ALIMENTAÇÃO                                                | 0.00           | 1.538.00       | 1.538.00      | 0.00            |                |          |            |                 |                     |
| 333903062                                  | FORNECIMENTO DE ALIMENTACAO PRISIONAL                                                    | 0,00           | 546.060.32     | 546.060,32    | 0.00            |                |          |            |                 |                     |
| 333903004                                  | GAS ENGARRAFADO                                                                          | 0,00           | 2.534,60       | 672,30        | 1.862,30        |                |          |            | 1               |                     |
| 333903007                                  | GENEROS ALIMENTACAO                                                                      | 0,00           | 74.444,04      | 10.930,09     | 63.513,95       |                |          |            |                 |                     |
| 333903020                                  | MATERIAL DE CAMA, MESA E BANHO                                                           | 0,00           | 111.947,18     | 36.956,46     | 74.990,72       |                |          |            |                 |                     |
| 333903021                                  | MATERIAL DE COPA COZINHA                                                                 | 0,00           | 15.231,67      | 955,68        | 14.275,99       |                |          |            |                 |                     |
| 333903016                                  | MATERIAL DE EXPEDIENTE                                                                   | 0,00           | 100.713,08     | 15.760,17     | 84.952,91       |                |          |            |                 |                     |
| 333903017                                  | MATERIAL DE PROCESSAMENTO DE DADOS                                                       | 0,00           | 1.620,10       | 211,25        | 1.408,85        |                |          |            |                 |                     |
| 333903028                                  | MATERIAL DE PROTECAO E SEGURANCA                                                         | 0,00           | 24.892,00      | 1.668,53      | 23.223,47       | 1              |          |            |                 |                     |
| 333903014                                  | MATERIAL EDUCATIVO E ESPORTIVO                                                           | 0,00           | 6.584,47       | 1.382,67      | 5.201,80        |                |          |            |                 |                     |
| 333903026                                  | MATERIAL ELETRICO E ELETRONICO                                                           | 0,00           | 5.850,74       | 120,57        | 5.730,18        |                |          |            |                 |                     |
| 333903009                                  | MATERIAL FARMACOLOGICO                                                                   | 0,00           | 18.830,07      | 0,00          | 18.830,07       |                |          |            |                 |                     |
| 333903022                                  | MATERIAL LIMPEZA E PRODUCAO DE<br>HIGIENIZACAO                                           | 0,00           | 81.498,47      | 18.763,74     | 62.734,73       |                |          |            |                 |                     |
| 333903025                                  | MATERIAL PARA MANUTENCAO DE BENS MOVEIS                                                  | 0,00           | 68,96          | 5,81          | 63,15           |                |          |            |                 |                     |
| 333903023                                  | UNIFORMES, TECIDOS E AVIAMENTOS                                                          | 0,00           | 57.614,40      | 4.128,30      | 53.486,10       |                |          |            |                 |                     |
|                                            | TOTAL                                                                                    | 0,00           | 1.100.875,76   | 683.148,65    | 417.727,21      |                |          |            |                 |                     |
| Observaçõe<br>Todos os vak<br>O código des | s:<br>ores são em <b>Reais (R\$)</b><br>se órgão no sistema SIGA é 46201                 |                |                |               |                 |                |          |            |                 |                     |

| IDENTIFICAÇÃO: 460201 - INSTITUTO DE ATEND<br>ANO DE REFERÊNCIA: 01/01/2014 a 31/12/2014 | DIMENTO SÓCIO                                                                                                    | EDUCATIVO DO E                                                                                                    | ESPIRITO SANTO                                                                                                    |                                                                                                    |                                                                                                    |                                                                                                    |                                                                                                    |                                                                                                    |                                                                                                    |                                                                                                    |                                                                                                    |
|------------------------------------------------------------------------------------------|----------------------------------------------------------------------------------------------------|----------------------------------------------------------------------------------------------------|----------------------------------------------------------------------------------------------------|----------------------------------------------------------------------------------------------------|----------------------------------------------------------------------------------------------------|----------------------------------------------------------------------------------------------------|----------------------------------------------------------------------------------------------------|----------------------------------------------------------------------------------------------------|----------------------------------------------------------------------------------------------------|----------------------------------------------------------------------------------------------------|----------------------------------------------------------------------------------------------------|
|                                                                                          | INSTITUTO DE                                                                                                    | ATENDIMENTO                                                                                                    | SÓCIO-EDUC                                                                                                    | ATIVO DO ES                                                                                                    | PÍRITO SANTO                                                                                                    | >                                                                                                    |                                                                                                    |                                                                                                    |                                                                                                    |                                                                                                    |                                                                                                    |
| DEMONSTRATIVO ANAL                                                                       | TICO DE EN                                                                                                    | TRADAS E SA                                                                                                    | AÍDAS DO A                                                                                                    | LMOXARIE                                                                                                    | ADO DOS /                                                                                                    | MATERIAIS D                                                                                                    | E CONSUM                                                                                                    | 0                                                                                                    |                                                                                                    |                                                                                                    |                                                                                                    |
|                                                                                          |                                                                                                    | ENTRA                                                                                                    | DAS                                                                                                    |                                                                                                    |                                                                                                    |                                                                                                    | SAÍDAS                                                                                                    |                                                                                                    |                                                                                                    |                                                                                                    |                                                                                                    |
| Descrição por Conta Contábil                                                             | Compras                                                                                                    | Doação /<br>Transferência                                                                                                    | Outras                                                                                                    | Total                                                                                                    | Consumo                                                                                                    | Doação /<br>Transferência                                                                                                    | Perdas                                                                                                    | Outras                                                                                                    | Total                                                                                                    |                                                                                                    |                                                                                                    |
| BENS MOVELS NAO ATIVAVELS                                                                | 7.453,00                                                                                                    | 0,00                                                                                                    | 0,00                                                                                                    | 7,453,00                                                                                                    | 0,00                                                                                                    | 0,00                                                                                                    | R\$ 0,00                                                                                                    | 0,00                                                                                                    | 0,00                                                                                                    |                                                                                                    |                                                                                                    |
| COMBUSTIVEIS E LUBRIF AUTOMOTIVOS -<br>GASOLINA                                          | 43.897,54                                                                                                    | 0.00                                                                                                    | 0.00                                                                                                    | 43.897,54                                                                                                    | 43.897,54                                                                                                    | 0,00                                                                                                    | R\$ 0,00                                                                                                    | 0,00                                                                                                    | 43.897,54                                                                                                    |                                                                                                    |                                                                                                    |
| COMBUSTIVEIS E LUBRIF AUTOMOTIVOS-<br>GNV/DIESEI                                         | 97,12                                                                                                    | 0,00                                                                                                    | 0,00                                                                                                    | 97,12                                                                                                    | 97,12                                                                                                    | 0,00                                                                                                    | R\$ 0,00                                                                                                    | 0,00                                                                                                    | 97,12                                                                                                    |                                                                                                    |                                                                                                    |
| FORNECIMENTO DE ALIMENTAÇÃO                                                              | 1.538,00                                                                                                    | 0,00                                                                                                    | 0.00                                                                                                    | 1.538,00                                                                                                    | 1.538,00                                                                                                    | 0,00                                                                                                    | R\$ 0.00                                                                                                    | 0,00                                                                                                    | 1.538,00                                                                                                    |                                                                                                    |                                                                                                    |
| FORNECIMENTO DE ALIMENTACAO PRISIONAL                                                    | 546.060,32                                                                                                    | 0.00                                                                                                    | 0.00                                                                                                    | 546.060,32                                                                                                    | 546.060,32                                                                                                    | 0,00                                                                                                    | RS 0.00                                                                                                    | 0.00                                                                                                    | 546.060,32                                                                                                    |                                                                                                    |                                                                                                    |
| GAS ENGARRAFADO                                                                          | 2.534,60                                                                                                    | 0,00                                                                                                    | 0,00                                                                                                    | 2.534,60                                                                                                    | 672,30                                                                                                    | 0,00                                                                                                    | R\$ 0,00                                                                                                    | 0,00                                                                                                    | 672,30                                                                                                    |                                                                                                    |                                                                                                    |
| GENEROS ALIMENTACAO                                                                      | 74.444,04                                                                                                    | 0.00                                                                                                    | 0,00                                                                                                    | 74.444,04                                                                                                    | 10.930,09                                                                                                    | 0,00                                                                                                    | R\$ 0,00                                                                                                    | 0,00                                                                                                    | 10.930,09                                                                                                    |                                                                                                    |                                                                                                    |
| MATERIAL DE CAMA, MESA E BANHO                                                           | 111.947,18                                                                                                    | 0,00                                                                                                    | 0,00                                                                                                    | 111.947,18                                                                                                    | 36.956,46                                                                                                    | 0,00                                                                                                    | R\$ 0,00                                                                                                    | 0,00                                                                                                    | 36.956,46                                                                                                    |                                                                                                    |                                                                                                    |
| MATERIAL DE COPA COZINHA                                                                 | 15.231,67                                                                                                    | 0,00                                                                                                    | 0,00                                                                                                    | 15.231,67                                                                                                    | 955,68                                                                                                    | 0,00                                                                                                    | R\$ 0,00                                                                                                    | 0,00                                                                                                    | 955,68                                                                                                    |                                                                                                    |                                                                                                    |
| MATERIAL DE EXPEDIENTE                                                                   | 99.790,66                                                                                                    | 0.00                                                                                                    | 922,42                                                                                                    | 100.713,08                                                                                                    | 15.760,17                                                                                                    | 0,00                                                                                                    | R\$ 0,00                                                                                                    | 0,00                                                                                                    | 15.760,17                                                                                                    |                                                                                                    |                                                                                                    |
| MATERIAL DE PROCESSAMENTO DE DADOS                                                       | 1.620,10                                                                                                    | 0,00                                                                                                    | 0,00                                                                                                    | 1.620,10                                                                                                    | 211,25                                                                                                    | 0,00                                                                                                    | R\$ 0,00                                                                                                    | 0,00                                                                                                    | 211,25                                                                                                    |                                                                                                    |                                                                                                    |
| MATERIAL DE PROTECAO E SEGURANCA                                                         | 24.892,00                                                                                                    | 0,00                                                                                                    | 0.00                                                                                                    | 24.892,00                                                                                                    | 1.668,53                                                                                                    | 0,00                                                                                                    | R\$ 0,00                                                                                                    | 0,00                                                                                                    | 1.668,53                                                                                                    |                                                                                                    |                                                                                                    |
| MATERIAL EDUCATIVO E ESPORTIVO                                                           | 6.584,47                                                                                                    | 0,00                                                                                                    | 0,00                                                                                                    | 6.584,47                                                                                                    | 1.382,67                                                                                                    | 0,00                                                                                                    | R\$ 0,00                                                                                                    | 0,00                                                                                                    | 1.382,67                                                                                                    |                                                                                                    |                                                                                                    |
| MATERIAL ELETRICO E ELETRONICO                                                           | 5.850,74                                                                                                    | 0,00                                                                                                    | 0,00                                                                                                    | 5.850,74                                                                                                    | 120,57                                                                                                    | 0,00                                                                                                    | R\$ 0,00                                                                                                    | 0,00                                                                                                    | 120,57                                                                                                    |                                                                                                    |                                                                                                    |
| MATERIAL FARMACOLOGICO                                                                   | 18.830,07                                                                                                    | 0.00                                                                                                    | 0.00                                                                                                    | 18.830,07                                                                                                    | 0,00                                                                                                    | 0,00                                                                                                    | R\$ 0,00                                                                                                    | 0.00                                                                                                    | 0,00                                                                                                    |                                                                                                    |                                                                                                    |
| MATERIAL LIMPEZA E PRODUCAO DE<br>HIGIENIZACAO                                           | 81.498,47                                                                                                    | 0,00                                                                                                    | 0,00                                                                                                    | 81.498,47                                                                                                    | 18.763,74                                                                                                    | 0,00                                                                                                    | R\$ 0,00                                                                                                    | 0,00                                                                                                    | 18.763,74                                                                                                    |                                                                                                    |                                                                                                    |
| MATERIAL PARA MANUTENCAO DE BENS<br>MOVEIS                                               | 68,96                                                                                                    | 0,00                                                                                                    | 0,00                                                                                                    | 68,96                                                                                                    | 5,81                                                                                                    | 0,00                                                                                                    | RS 0,00                                                                                                    | 0,00                                                                                                    | 5,81                                                                                                    |                                                                                                    |                                                                                                    |
| UNIFORMES, TECIDOS E AVIAMENTOS                                                          | 57.614,40                                                                                                    | 0,00                                                                                                    | 0,00                                                                                                    | 57.614,40                                                                                                    | 4.128,30                                                                                                    | 0,00                                                                                                    | R\$ 0,00                                                                                                    | 0,00                                                                                                    | 4.128,30                                                                                                    |                                                                                                    |                                                                                                    |
|                                                                                          |                                                                                                    |                                                                                                    |                                                                                                    |                                                                                                    |                                                                                                    |                                                                                                    |                                                                                                    |                                                                                                    |                                                                                                    |                                                                                                    |                                                                                                    |
|                                                                                          | Верегредись науков науков науко | DEBUTINGAÇÃO, 48620-1. INSTITUTO DE A FEBNIMENTO SOCIO<br>JANO DE REFERÊNCIÓN (1981) (1981)           INITITUTO DE<br>DEMONSTRATIVO ANALÍTICO DE EMO<br>DEMONSTRATIVO ANALÍTICO DE COM<br>DEMONSTRATIVO ANALÍTICO DE COM<br>DEMONSTRATIVOS:           BIEIG MOVES INALO ATVIVUES         7.453.00           COMBUTIVES E LUBRIP AUTOMOTIVOS -<br>COMBUTIVES E LUBRIP AUTOMOTIVOS -<br>COMBUTIVES E LUBRIP AUTOMOTIVOS -<br>SOSOLINA.         43.807.54           COMBUTIVES E LUBRIP AUTOMOTIVOS -<br>COMBUTIVES E LUBRIP AUTOMOTIVOS -<br>COMBUTIVES E LUBRIP AUTOMOTIVOS -<br>SOSOLINA.         9.7453.00           COMBUTIVES E LUBRIP AUTOMOTIVOS -<br>GRENCIMENTO DE ALIMENTAÇÃO PRISIÓNAL<br>MORTENAL DE CAM. MESA E BAHIO<br>INTERIAL DE COMO COZINHA         15.33.167           MATERIAL DE COMA OCOZINHA<br>MATERIAL DE CORSAMENTO DE DADOS         1.426.20           MATERIAL DE CORSAMENTO DE DADOS         1.523.167           MATERIAL DE CORSAMENTO DE DADOS         1.523.167           MATERIAL DE CORSAMENTO DE DADOS         1.523.167           MATERIAL DE CORSAMENTO DE DADOS         1.523.167           MATERIAL DE CORSAMENTO DE ADOS         1.523.167           MATERIAL DE CORSAMENTO DE ADOS         1.523.167           MATERIAL DE CORSAMENTO DE DADOS         1.523.167           MATERIAL DE FRONCESAMENTO DE ADOS         1.523.167           MATERIAL DE FRONCESAMENTO DE ADOS         1.525.167           MATERIAL DE FRONCE E SENDRATIVO         6.586.47           MATERIAL DE FRONCESAMENTO DE DADOS | BIBLE DEPRICAÇÃO, 48820-1. NEXTUTO DE A TENDIMENTO SOCI-ADUCATIVO DO E<br>JANDO DE MERÉNCISIÓN UNITADA INFORMATIVA DE ENTROMENTO<br>DEMONSTRATIVO ADULTO DE ATENDIMENTO<br>DEMONSTRATIVO ADULTO DE ENTROMENTO<br>DEMONSTRATIVO ADULTO<br>DEMONSTRATIVO ADULTO<br>DEMONSTRATIVO<br>DEMONSTRATIVO<br>COMULTIVES E LUBRIF AUTOMOTIVOS -<br>COMULTIVES E LUBRIF AUTOMOTIVOS -<br>43.007.54         1000000000000000000000000000000000000 | IDENTIFICAÇÃO, 440261 - INSTITUTO DE ATRIMIMENTO SÓCIO-EDUCATIVO DE ESPIRITO SALITO<br>INSTITUTO DE ATRIMINENCIA DE SUIZOSUI           INSTITUTO DE ATRIMIMENTO SÓCIO-EDUCATIVO DE ESPIRITO SALITO<br>DEMONSTRATIVO ADRIALIZO DE ENTRACAS           DESCRÍÇÃO DE CONTRACIÓN DE ENTRACAS           DESCRÍÇÃO DE CONTRACIÓN DE ENTRACAS           DESCRÍÇÃO DE CONTRACIÓN DE ENTRACAS           DESCRÍÇÃO DE CONTRACIÓN DE ENTRACAS           DESCRÍÇÃO DE CONTRACIÓN DE ENTRACAS           DESCRÍÇÃO DE CONTRACIÓN DE ENTRACAS           DESCRÍÇÃO DE CONTRACIÓN DE ENTRACAS           DESCRÍÇÃO DE CONTRACIÓN DE ENTRACAS           DESCRÍÇÃO DE CONTRACIÓN DE SÓCIO DE CONTRACIÓN DE ENTRACAS           COMUNICIÓN CONTRACIÓN DE SÓCIO DE CONTRACIÓN DE SÓCIO DE DADOS         90.000           COMUNICIÓN DE ALMENTACAO PRISIONAL         54.000         0.000           COMUNICIÓN DE ALMENTACAO DE PRISIONAL         54.000         0.000           COMUNICIÓN DE ALMENTACAO DE PRISIONAL         54.000         0.000           COMUNICIÓN DE ALMENTACAO DE ENTRO ALMENTACIÓN DE DADOS         142.000         0.000           COMUNICIÓN DE ALMENTACAO DE ENTRO ALMENTACIÓN DE ALMENTACIÓN DE ALMENTACIÓN DE ALMENTACIÓN DE ALMENTACIÓN DE ALMENTACIÓN DE ALME | Biblic Difference Sector Educativo Do Esterino Santo           Instituto De Anteniamento Sector Educativo Do Esterino Santo           Instituto De Anteniamento Sector Educativo Do Esterino Santo           DEMONSTRATIVO ANALÍFICO DE ENTRADAS DO ALMOXARIF           Descrição por Conta Contâbil         Consumiros         Consumiros | ВВЕНИТСАДА 48231- ИНТИТО DE ATENDIMENTO SOCIO-EDUCATIVO DE ESPIRITO SANTO           INSTITUTO DE ATENDIMENTO SOCIO-EDUCATIVO DE ESPIRITO SANTO           INSTITUTO DE ATENDIMENTO SOCIO-EDUCATIVO DE ESPIRITO SANTO           DEMONSTRATIVO ANALÍTICO DE ATENDIMENTO SOCIO-EDUCATIVO DO ESPIRITO SANTO           DEMONSTRATIVO ANALÍTICO DE ATENDIMENTO SOCIO-EDUCATIVO DO ESPIRITO SANTO           COMUNICAS DO ALMOXARIFADO DOS J           DESENÇÃO DO CONTA CONSIDIO           DESENÇÃO DO ALMOXARIFADO DOS J           ENTRADAS E SAÍDAS DO ALMOXARIFADO DOS J           COMUNICA CONSIDIO           COMUNICATIVOS         O DESEÃO           COMUNICATIVOS         0.000         0.000         0.000           COMUNITAS CONTINOS -         43.897.54         0.000         0.000         0.000         0.000         0.000         0.000         0.000         0.000         0.000         0.000         0.000         0.000         0.000         0.000         0.000         0.000         0.000         0.000         0.000 <th colspa<="" th=""><th>BUBBINE CARGO 48820-1 NEXTUTO DE A TENDIMENTO SOCI-O-EDUCATIVO DO ESPÍRITO SANTO           INSTITUTO DE A TENDIMENTO SOCI-O-EDUCATIVO DO ESPÍRITO SANTO           DEMONSTRATIVO ANALÍFICO DE ENTRADAS DO ALMOXARIFADO DOS MATERIAIS D           DEMONSTRATIVO ANALÍFICO DE ENTRADAS DO ALMOXARIFADO DOS MATERIAIS D           DEMONSTRATIVO ANALÍFICO DE ENTRADAS           DEMONSTRATIVO ANALÍFICO DE ENTRADAS           DEMONSTRATIVO ANALÍFICO DE ENTRADAS           DEMONSTRATIVO ANALÍFICO DE ENTRADAS           DEMONSTRATIVO ANALÍFICO DE ENTRADAS           Comumo Todos de Consumo         Consumo         <th colspan<="" th=""><th>Визтитито ве атврышенто socio-Bupcartro De Esplinito Savito           INSTITUTO DE ATBRUMENTO SOCIO-BUPCATIVO DE ESPLINITO SAVITO           DEMONSTRATIVO ANALÍTICO DE ATBRUMENTO SÓCIO-BUPCATIVO DE ESPLINITO SAVITO           DEMONSTRATIVO ANALÍTICO DE ATBRUMENTO SÓCIO-BUPCATIVO DE ESPLINITO SAVITO           DEMONSTRATIVO ANALÍTICO DE ENTRADAS         SÁIDAS           DEMONSTRATIVO ANALÍTICO DE ENTRADAS         DEVIDENCIA           DESENTRADA SÍNO CONSTRATIVO ANALÍTICO DE ENTRADAS         CARDAS           DESENTRADA SÍNO CONSTRATIVOS         SÁIDAS           COMUNITARIS E LUBRIF AUTOMOTIVOS-         COMUNITAS         COMUNITAS</th><th>Bustinuto de Artebalaetro Socio-Boucativo Do Estisito Santo           DEMONSTRATIVO ANTEDALESTISSION           DEMONSTRATIVO ANTEDALESTISSION           DEMONSTRATIVO ANTEDALESTISSION           DEMONSTRATIVO ANTENIASION           CALIDAS           DEMONSTRATIVO ANTENIASION           CALIDAS           DEMONSTRATIVO ANTENIASIO           CALIDAS           Consumir Colspan="2"&gt;Consumir Colspan="2"&gt;Consumir Colspan="2"           Consumir Colspan="2"         Consumir Colspan="2"         Consumir Colspan="2"         Consumir Colspan="2"         Consumir Colspan="2"         Consumir Colspan="2"         Consumir Colspan="2"         Consumir Colspan="2"         Consumir Colspan="2"         Consumir Colspan="2"         Consumir Colspan="2"         Consumir Colspan="2"          Consumir Col</th></th></th></th> | <th>BUBBINE CARGO 48820-1 NEXTUTO DE A TENDIMENTO SOCI-O-EDUCATIVO DO ESPÍRITO SANTO           INSTITUTO DE A TENDIMENTO SOCI-O-EDUCATIVO DO ESPÍRITO SANTO           DEMONSTRATIVO ANALÍFICO DE ENTRADAS DO ALMOXARIFADO DOS MATERIAIS D           DEMONSTRATIVO ANALÍFICO DE ENTRADAS DO ALMOXARIFADO DOS MATERIAIS D           DEMONSTRATIVO ANALÍFICO DE ENTRADAS           DEMONSTRATIVO ANALÍFICO DE ENTRADAS           DEMONSTRATIVO ANALÍFICO DE ENTRADAS           DEMONSTRATIVO ANALÍFICO DE ENTRADAS           DEMONSTRATIVO ANALÍFICO DE ENTRADAS           Comumo Todos de Consumo         Consumo         <th colspan<="" th=""><th>Визтитито ве атврышенто socio-Bupcartro De Esplinito Savito           INSTITUTO DE ATBRUMENTO SOCIO-BUPCATIVO DE ESPLINITO SAVITO           DEMONSTRATIVO ANALÍTICO DE ATBRUMENTO SÓCIO-BUPCATIVO DE ESPLINITO SAVITO           DEMONSTRATIVO ANALÍTICO DE ATBRUMENTO SÓCIO-BUPCATIVO DE ESPLINITO SAVITO           DEMONSTRATIVO ANALÍTICO DE ENTRADAS         SÁIDAS           DEMONSTRATIVO ANALÍTICO DE ENTRADAS         DEVIDENCIA           DESENTRADA SÍNO CONSTRATIVO ANALÍTICO DE ENTRADAS         CARDAS           DESENTRADA SÍNO CONSTRATIVOS         SÁIDAS           COMUNITARIS E LUBRIF AUTOMOTIVOS-         COMUNITAS         COMUNITAS</th><th>Bustinuto de Artebalaetro Socio-Boucativo Do Estisito Santo           DEMONSTRATIVO ANTEDALESTISSION           DEMONSTRATIVO ANTEDALESTISSION           DEMONSTRATIVO ANTEDALESTISSION           DEMONSTRATIVO ANTENIASION           CALIDAS           DEMONSTRATIVO ANTENIASION           CALIDAS           DEMONSTRATIVO ANTENIASIO           CALIDAS           Consumir Colspan="2"&gt;Consumir Colspan="2"&gt;Consumir Colspan="2"           Consumir Colspan="2"         Consumir Colspan="2"         Consumir Colspan="2"         Consumir Colspan="2"         Consumir Colspan="2"         Consumir Colspan="2"         Consumir Colspan="2"         Consumir Colspan="2"         Consumir Colspan="2"         Consumir Colspan="2"         Consumir Colspan="2"         Consumir Colspan="2"          Consumir Col</th></th></th> | BUBBINE CARGO 48820-1 NEXTUTO DE A TENDIMENTO SOCI-O-EDUCATIVO DO ESPÍRITO SANTO           INSTITUTO DE A TENDIMENTO SOCI-O-EDUCATIVO DO ESPÍRITO SANTO           DEMONSTRATIVO ANALÍFICO DE ENTRADAS DO ALMOXARIFADO DOS MATERIAIS D           DEMONSTRATIVO ANALÍFICO DE ENTRADAS DO ALMOXARIFADO DOS MATERIAIS D           DEMONSTRATIVO ANALÍFICO DE ENTRADAS           DEMONSTRATIVO ANALÍFICO DE ENTRADAS           DEMONSTRATIVO ANALÍFICO DE ENTRADAS           DEMONSTRATIVO ANALÍFICO DE ENTRADAS           DEMONSTRATIVO ANALÍFICO DE ENTRADAS           Comumo Todos de Consumo         Consumo         Consumo <th colspan<="" th=""><th>Визтитито ве атврышенто socio-Bupcartro De Esplinito Savito           INSTITUTO DE ATBRUMENTO SOCIO-BUPCATIVO DE ESPLINITO SAVITO           DEMONSTRATIVO ANALÍTICO DE ATBRUMENTO SÓCIO-BUPCATIVO DE ESPLINITO SAVITO           DEMONSTRATIVO ANALÍTICO DE ATBRUMENTO SÓCIO-BUPCATIVO DE ESPLINITO SAVITO           DEMONSTRATIVO ANALÍTICO DE ENTRADAS         SÁIDAS           DEMONSTRATIVO ANALÍTICO DE ENTRADAS         DEVIDENCIA           DESENTRADA SÍNO CONSTRATIVO ANALÍTICO DE ENTRADAS         CARDAS           DESENTRADA SÍNO CONSTRATIVOS         SÁIDAS           COMUNITARIS E LUBRIF AUTOMOTIVOS-         COMUNITAS         COMUNITAS</th><th>Bustinuto de Artebalaetro Socio-Boucativo Do Estisito Santo           DEMONSTRATIVO ANTEDALESTISSION           DEMONSTRATIVO ANTEDALESTISSION           DEMONSTRATIVO ANTEDALESTISSION           DEMONSTRATIVO ANTENIASION           CALIDAS           DEMONSTRATIVO ANTENIASION           CALIDAS           DEMONSTRATIVO ANTENIASIO           CALIDAS           Consumir Colspan="2"&gt;Consumir Colspan="2"&gt;Consumir Colspan="2"           Consumir Colspan="2"         Consumir Colspan="2"         Consumir Colspan="2"         Consumir Colspan="2"         Consumir Colspan="2"         Consumir Colspan="2"         Consumir Colspan="2"         Consumir Colspan="2"         Consumir Colspan="2"         Consumir Colspan="2"         Consumir Colspan="2"         Consumir Colspan="2"          Consumir Col</th></th> | <th>Визтитито ве атврышенто socio-Bupcartro De Esplinito Savito           INSTITUTO DE ATBRUMENTO SOCIO-BUPCATIVO DE ESPLINITO SAVITO           DEMONSTRATIVO ANALÍTICO DE ATBRUMENTO SÓCIO-BUPCATIVO DE ESPLINITO SAVITO           DEMONSTRATIVO ANALÍTICO DE ATBRUMENTO SÓCIO-BUPCATIVO DE ESPLINITO SAVITO           DEMONSTRATIVO ANALÍTICO DE ENTRADAS         SÁIDAS           DEMONSTRATIVO ANALÍTICO DE ENTRADAS         DEVIDENCIA           DESENTRADA SÍNO CONSTRATIVO ANALÍTICO DE ENTRADAS         CARDAS           DESENTRADA SÍNO CONSTRATIVOS         SÁIDAS           COMUNITARIS E LUBRIF AUTOMOTIVOS-         COMUNITAS         COMUNITAS</th> <th>Bustinuto de Artebalaetro Socio-Boucativo Do Estisito Santo           DEMONSTRATIVO ANTEDALESTISSION           DEMONSTRATIVO ANTEDALESTISSION           DEMONSTRATIVO ANTEDALESTISSION           DEMONSTRATIVO ANTENIASION           CALIDAS           DEMONSTRATIVO ANTENIASION           CALIDAS           DEMONSTRATIVO ANTENIASIO           CALIDAS           Consumir Colspan="2"&gt;Consumir Colspan="2"&gt;Consumir Colspan="2"           Consumir Colspan="2"         Consumir Colspan="2"         Consumir Colspan="2"         Consumir Colspan="2"         Consumir Colspan="2"         Consumir Colspan="2"         Consumir Colspan="2"         Consumir Colspan="2"         Consumir Colspan="2"         Consumir Colspan="2"         Consumir Colspan="2"         Consumir Colspan="2"          Consumir Col</th> | Визтитито ве атврышенто socio-Bupcartro De Esplinito Savito           INSTITUTO DE ATBRUMENTO SOCIO-BUPCATIVO DE ESPLINITO SAVITO           DEMONSTRATIVO ANALÍTICO DE ATBRUMENTO SÓCIO-BUPCATIVO DE ESPLINITO SAVITO           DEMONSTRATIVO ANALÍTICO DE ATBRUMENTO SÓCIO-BUPCATIVO DE ESPLINITO SAVITO           DEMONSTRATIVO ANALÍTICO DE ENTRADAS         SÁIDAS           DEMONSTRATIVO ANALÍTICO DE ENTRADAS         DEVIDENCIA           DESENTRADA SÍNO CONSTRATIVO ANALÍTICO DE ENTRADAS         CARDAS           DESENTRADA SÍNO CONSTRATIVOS         SÁIDAS           COMUNITARIS E LUBRIF AUTOMOTIVOS-         COMUNITAS         COMUNITAS | Bustinuto de Artebalaetro Socio-Boucativo Do Estisito Santo           DEMONSTRATIVO ANTEDALESTISSION           DEMONSTRATIVO ANTEDALESTISSION           DEMONSTRATIVO ANTEDALESTISSION           DEMONSTRATIVO ANTENIASION           CALIDAS           DEMONSTRATIVO ANTENIASION           CALIDAS           DEMONSTRATIVO ANTENIASIO           CALIDAS           Consumir Colspan="2">Consumir Colspan="2">Consumir Colspan="2"           Consumir Colspan="2"         Consumir Colspan="2"         Consumir Colspan="2"         Consumir Colspan="2"         Consumir Colspan="2"         Consumir Colspan="2"         Consumir Colspan="2"         Consumir Colspan="2"         Consumir Colspan="2"         Consumir Colspan="2"         Consumir Colspan="2"         Consumir Colspan="2"          Consumir Col |

| RE<br>DE<br>DE                            | SAMC EXE<br>MAMC Alr<br>SAMP Alr                                                         | emplo<br>noxar  | o do F<br>ifado       | RESA<br>– Ma  | MP: F<br>ateria | Resum<br>I Pern | io do<br>nane | nte         | entário         | o do                 |
|-------------------------------------------|------------------------------------------------------------------------------------------|-----------------|-----------------------|---------------|-----------------|-----------------|---------------|-------------|-----------------|----------------------|
| Ø                                         | IDENTIFICAÇÃO: 460201 - INSTITUTO DE ATENE<br>ANO DE REFERÊNCIA: 01/01/2014 a 31/12/2014 | DIMENTO SÓCIO-E |                       | SPÍRITO SANT  |                 |                 | •             |             |                 |                      |
|                                           | RESUMO                                                                                   | DO INVEN        | TÁRIO DO A            | MOXARI        | FADO - MA       |                 | ANENTE        |             |                 |                      |
|                                           |                                                                                          | V               | alores do Inve        | ntário FÍSICo | 0               | Valore          | s Registrado  | s na Contak | oilidade        |                      |
| Conta<br>Contábil                         | Descrição p/ Subitem Contábil                                                            | Saldo Anterior  | Entradas              | Saídas        | Saldo Atual - A | Saldo Anterior  | Entradas      | Saídas      | Saldo Atual - B | Divergência<br>A - B |
| 344903993                                 | BENS MÓVEIS EM GERAL>AQUISICAO DE<br>SOFTWARE                                            | 84.000,00       | 0,00                  | 84.000,00     | 0,00            |                 |               |             |                 |                      |
| 344905212                                 | BENS MÓVEIS EM GERAL>APARELHOS E<br>UTENSÍLIOS DOMÉSTICOS                                | 0,00            | 1.055,00              | 1.055,00      | 0,00            |                 |               |             |                 |                      |
| 344905224                                 | BENS MÓVEIS EM GERAL>EQUIPAMENTOS DE<br>PROTEÇÃO, SEGURANÇA E SOCORRO                    | 0,00            | 69.379,00             | 69.379,00     | 0,00            |                 |               |             |                 |                      |
| 344905230                                 | BENS MÓVEIS EM GERAL>MÁQUINAS E<br>EQUIPAMENTOS ENERGÉTICOS                              | 0,00            | 33.000,00             | 33.000,00     | 0,00            |                 |               |             |                 |                      |
| 344905233                                 | BENS MÓVEIS EM GERAL>EQUIPAMENTOS PARA<br>ÁUDIO, VÍDEO E FOTO                            | 0,00            | 61.867,44             | 61.867,44     | 0,00            |                 |               |             |                 |                      |
| 344905235                                 | BENS MÓVEIS EM GERAL>EQUIPAMENTOS DE<br>PROCESSAMENTO DE DADOS                           | 0,00            | 25.902,68             | 25.902,68     | 0,00            |                 |               |             |                 |                      |
| 344905242                                 | BENS MÓVEIS EM GERAL>MOBILIÁRIO EM GERAL                                                 | 0,00            | 415.039,42            | 415.039,42    | 0,00            |                 |               |             |                 |                      |
| 344905252                                 | BENS MÓVEIS EM GERAL>VEÍCULOS DE TRAÇÃO<br>MECÂNICA                                      | 0,00            | 213.725,31            | 213.725,31    | 0,00            |                 |               |             |                 |                      |
| 344905257                                 | BENS MÓVEIS EM GERAL>ACESSÓRIOS PARA<br>AUTOMÓVEIS                                       | 0,00            | 547,02                | 547,02        | 0,00            |                 |               |             |                 |                      |
|                                           | TOTAL                                                                                    | 84.000,00       | 820.515,87            | 904.515,87    | 0,00            |                 |               |             |                 |                      |
| bservaçõe<br>odos os vali<br>) código des | s:<br>eres são em Reais (R\$)<br>se órgão no sistema SIGA é 46201                        |                 | ture de Caratabilitat |               |                 |                 |               |             |                 |                      |

| RE<br>DE<br>RE<br>DE                                 |                                                                                                    | Entrac<br>nane | das e<br>nte              | Saída      | s do       | Almo          | xarifa                    | do– I     | Mater    | ial       |
|------------------------------------------------------|----------------------------------------------------------------------------------------------------|----------------|---------------------------|------------|------------|---------------|---------------------------|-----------|----------|-----------|
| 23                                                   | AND DE REFERENCIA, UNULZUTA d'UNIZZUTA                                                                         | NSTITUTO DE    | ATENDIMENTO               | SÓCIO-EDUC | ATIVO DO E | SPÍRITO SANTO | 0                         |           |          |           |
| -                                                    | DEMONSTRATIVO ANALÍT                                                                                           | ICO DAS EI     | NTRADAS E S               | AÍDAS DO   | ALMOXARI   | FADO DOS      | MATERIAIS F               | PERMANENT | ES       |           |
|                                                      |                                                                                                    |                | ENTRA                     | DAS        |            |               |                           | SAÍDAS    |          |           |
| Conta<br>Contábil                                    | Descrição por Conta Contábil                                                                                   | Compras        | Doação /<br>Transferência | Outras     | Total      | Permanente    | Doação /<br>Transferência | Perdas    | Outras   | Total     |
| 44903993                                             | BENS MÓVEIS EM GERAL>AQUISICAO DE<br>SOFTWARE                                                                  | 0,00           | 0,00                      | 0,00       | 0,00       | 84.000,00     | 0,00                      | 0,00      | 0,00     | 84.000,00 |
| 44905212                                             | BENS MÓVEIS EM GERAL>APARELHOS E<br>UTENSÍLIOS DOMÉSTICOS                                                      | 1.055,00       | 0,00                      | 0,00       | 1.055,00   | 1.055,00      | 0,00                      | 0,00      | 0,00     | 1.055,0   |
| 44905224                                             | BENS MÓVEIS EM GERAL>EQUIPAMENTOS DE<br>PROTEÇÃO, SEGURANCA E SOCORRO                                          | 69.379,00      | 0,00                      | 0,00       | 69.379,00  | 69.379,00     | 0,00                      | 0,00      | 0,00     | 69.379,0  |
| 44905230                                             | BENS MÓVEIS EM GERAL>MÁQUINAS E<br>FOUIPAMENTOS ENERGÉTICOS                                                    | 33.000,00      | 0,00                      | 0,00       | 33.000,00  | 33.000,00     | 0,00                      | 0,00      | 0,00     | 33.000,0  |
| 44905233                                             | BENS MÓVEIS EM GERAL>EQUIPAMENTOS PARA<br>AUDIO VÍDEO E FOTO                                                   | 61.867,44      | 0,00                      | 0,00       | 61.867,44  | 61.867,44     | 0,00                      | 0,00      | 0,00     | 61.867,4  |
| 44905235                                             | BENS MÓVEIS EM GERAL>EQUIPAMENTOS DE<br>PROCESSAMENTO DE DADOS                                                 | 24.739,84      | 1.162,84                  | 0,00       | 25.902,68  | 24.739,84     | 0.00                      | 0,00      | 1.162,84 | 25.902,6  |
| 44905242                                             | BENS MÓVEIS EM GERAL>MOBILIÁRIO EM GERAL                                                                       | 415.039,42     | 0,00                      | 0,00       | 415.039,42 | 415.039,42    | 0,00                      | 0,00      | 0,00     | 415.039,4 |
| 44905252                                             | BENS MÓVEIS EM GERAL>VEÍCULOS DE TRAÇÃO<br>MECÂNICA                                                            | 213.725,31     | 0,00                      | 0,00       | 213.725,31 | 213.725,31    | 0,00                      | 0,00      | 0,00     | 213.725,3 |
| 44905257                                             | BENS MÓVEIS EM GERAL>ACESSÓRIOS PARA<br>AUTOMÓVEIS                                                             | 547,02         | 0,00                      | 0,00       | 547,02     | 547,02        | 0,00                      | 0,00      | 0,00     | 547,0     |
|                                                      | TOTAL                                                                                                    | 819.353,03     | 1.162,84                  | 0,00       | 820.515,87 | 903.353,03    | 0,00                      | 0,00      | 1.162,84 | 904.515,8 |
| bservaçõe<br>odos os val<br>código des<br>valor de O | is:<br>ores são em Reais (R\$)<br>ise órgão no sistema SIGA é 46201<br>utras e composto por Estorno de Entrada |                |                           |            | 1          | 1             |                           |           |          |           |

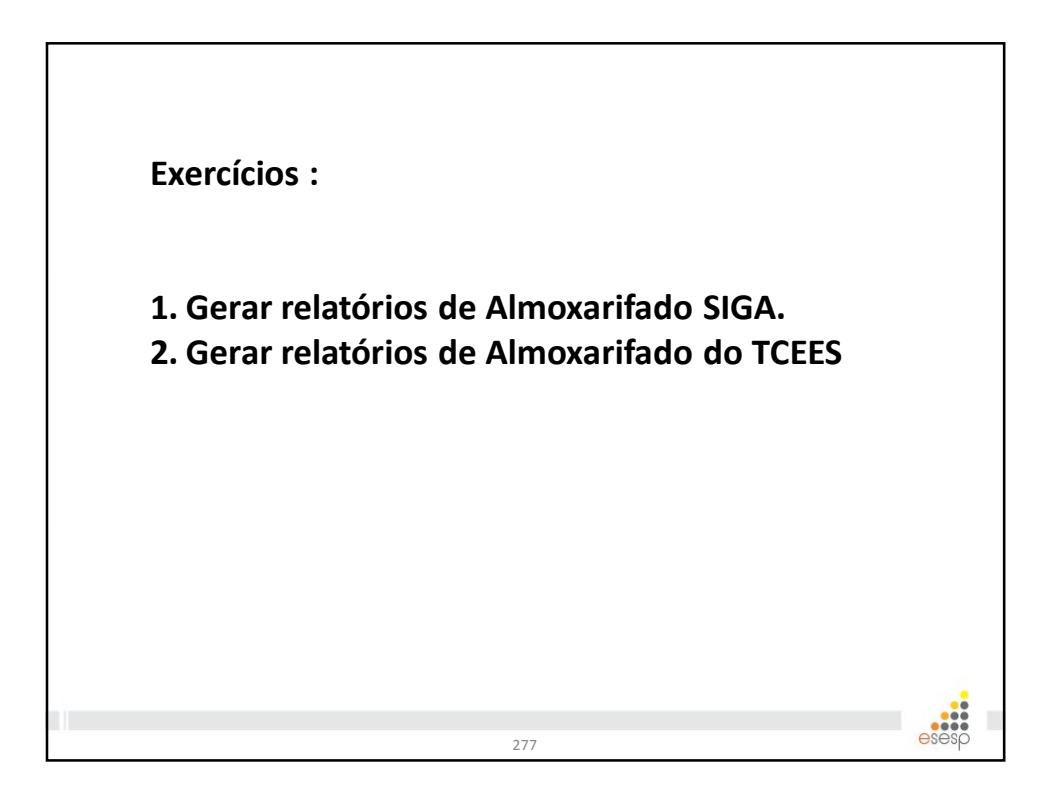

| COORD                  | DENAÇÃO ALMOX | (ARIFADO                          |       |
|------------------------|---------------|-----------------------------------|-------|
| COLABORADOR            | TELEFONE      | E-MAIL                            |       |
| KAIO DE OLIVEIRA ALVES | 3636-5255     | almoxarifado.siga@seger.es.gov.br |       |
|                        | 278           |                                   | esesp |

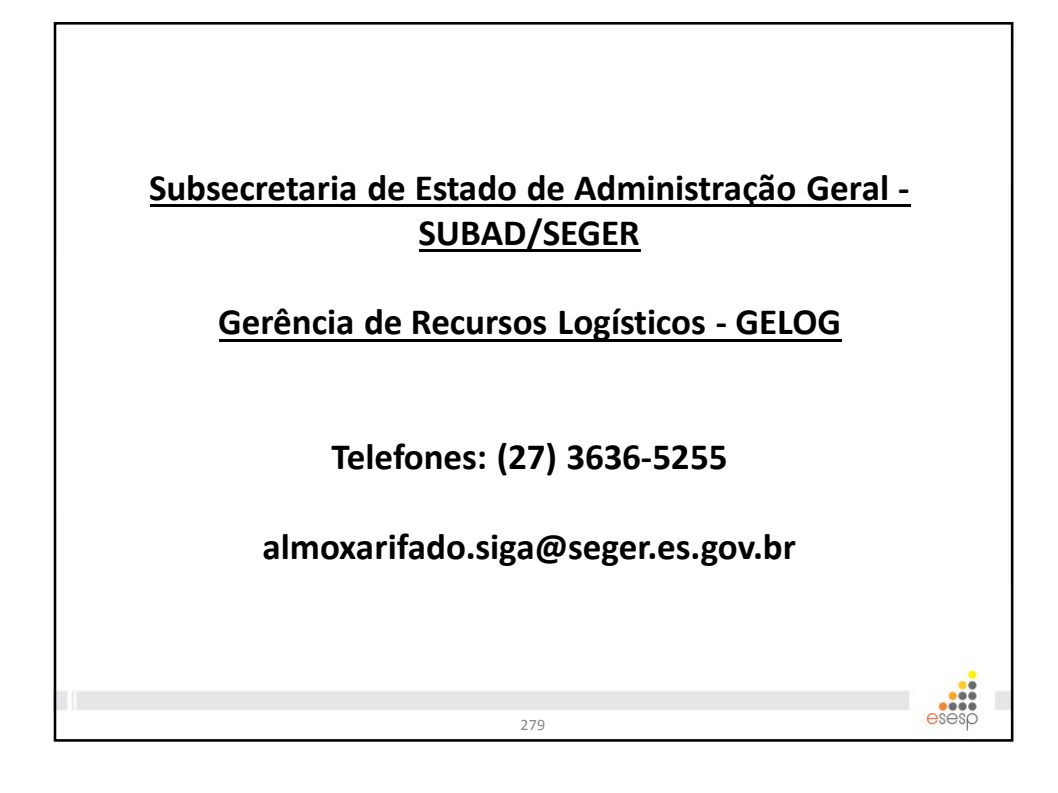

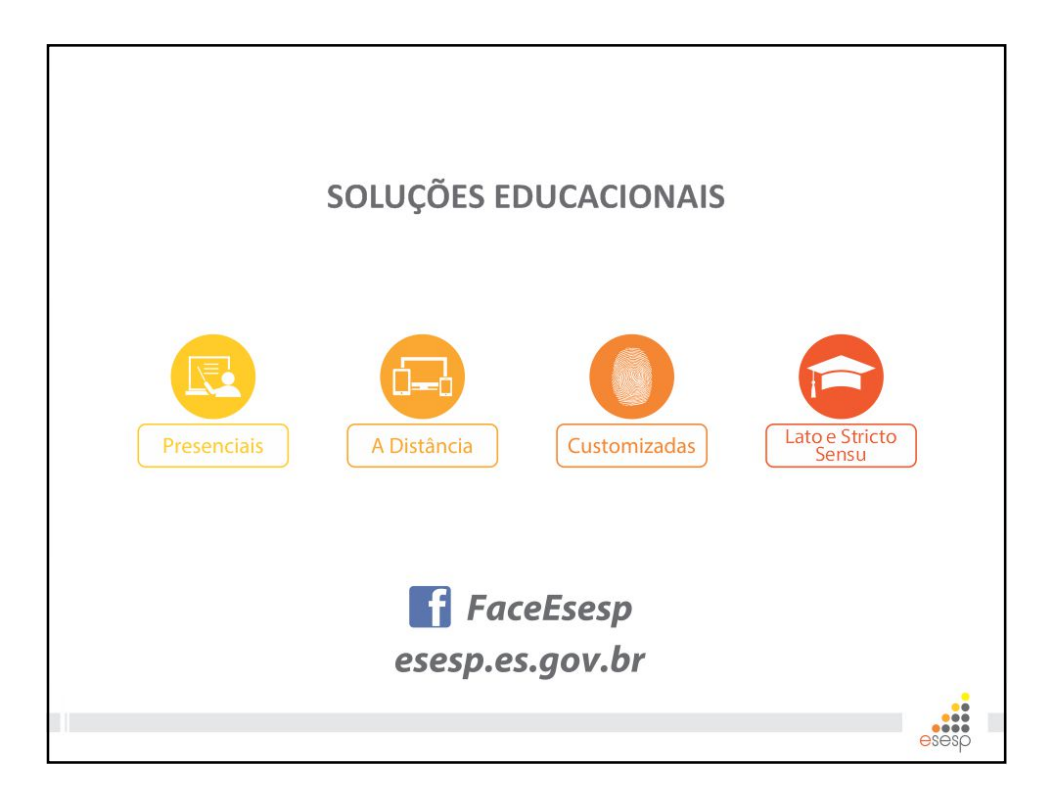